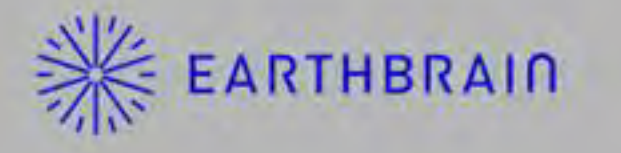

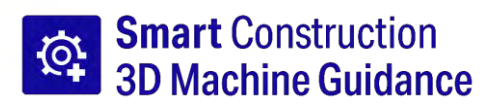

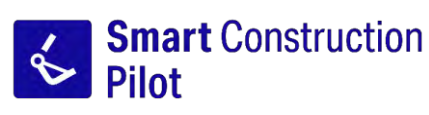

# Táblagép-alkalmazás kezelési útmutató

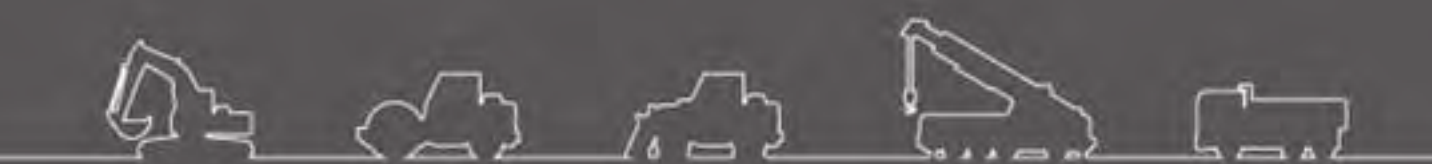

A termék használata előtt mindenképp olvassa el ezt a kézikönyvet. 2024. június

· Tartsa ezt a kézikönyvet biztonságos helyen, hogy ne veszítse el. LL-1001-00-01-0502-HU

## Felülvizsgálati előzmények

| Dátum     | Tartalom                                                                       | Érintett verzió |
|-----------|--------------------------------------------------------------------------------|-----------------|
| 2020. 06. | 1. verzió                                                                      | 1. verzió       |
| 2021. 10. | Teljes felülvizsgálat (projektfájlok létrehozásának stb.<br>hozzáadása)        | v0.9.54.11      |
| 2022. 07. | Módosított elérhetőségek                                                       |                 |
| 2022. 08. | Javított képfelbontás                                                          |                 |
| 2024. 6.  | Teljes felülvizsgálat (geokerítés funkció, szimulátor funkció stb. hozzáadása) | v1.0.07         |

## Mielőtt elolvasnánk ezt a kézikönyvet

#### • Bevezetés

- Ez a kézikönyv a Smart Construction 3D Machine Guidance készlet (a továbbiakban "Készlet") dedikált eszközeit és funkcióit mutatja be. A kézikönyv által nem tárgyalt eszközökkel és funkciókkal kapcsolatban a Készlettel felszerelt gép kezelési és karbantartási útmutatójából tájékozódhat.
- Ez a kézikönyv bemutatja a Készlet átvizsgálásának és karbantartásának folyamatát, valamint a biztonságos használathoz betartandó utasításokat. A legtöbb baleset abból ered, hogy a felhasználók figyelmen kívül hagyják az alapvető óvintézkedéseket. Olvassa el a Készlettel felszerelt gép kezelési és karbantartási útmutatójában és a szerviz kézikönyvben található minden információt, valamint a jelen kézikönyv figyelmeztetéseit és óvintézkedéseit, mielőtt a Készlettel felszerelt gépet használná, átvizsgálná vagy karbantartaná, és tartsa be azok tartalmát. Tartsa be a figyelmeztetéseket és óvintézkedéseket! Ennek elmulasztása súlyos személyi sérülés, vagy halálos baleset forrása lehet.

Nem vagyunk képesek előre megjósolni az összes helyzetet, amellyel a készülék használata során találkozhat. Ezért a Készlettel felszerelt gép kezelési és karbantartási útmutatója/szerviz kézikönyve és a jelen kézikönyv nem tartalmaz minden biztonsági óvintézkedést.
 Üzemeltetés, átvizsgálás és karbantartás során a jelen kézikönyvben nem tárgyalt helyzetekben saját biztonsága érdekében tegyen meg minden óvintézkedést.
 Soha ne végezzen olyan műveletet vagy munkát, amely a Készlettel felszerelt gép kezelési és karbantartási útmutatója/szerviz kézikönyve és a jelen kézikönyv alapján tilos.

- Ne végezze a munkafolyamatokat az üzemeltetést, az átvizsgálást és a karbantartást is beleértve nem megfelelő módon a Készlettel felszerelt gépen. A nem megfelelő használat súlyos személyi sérülés, vagy halálos baleset forrása lehet.
- Ha értékesíti a Készlettel felszerelt gépet, mindenképp mellékelje hozzá ezt a kézikönyvet is.
- A jelen kézikönyvet mindig a Készlettel felszerelt gép kezelési és karbantartási útmutatójával egy helyen tárolja, hogy a személyzet bármikor fellapozhassa.
- Ha elveszett vagy megrongálódott ez a kézikönyv, haladéktalanul értesítse az ügyfélszolgálatot, és gondoskodjon a pótlásáról.
- A kézikönyvben a Nemzetközi Mértékegységrendszer (SI) mértékegységeit használtuk. A kézikönyvben szereplő leírások, értékek és illusztrációk a kézikönyv létrehozásának időpontjában érvényes információkat veszik alapul.
- Mivel folyamatosan fejlesztjük a Készletet, a tényleges műszaki adatok eltérhetnek a kézikönyvben leírtaktól.
- Ha kérdései vannak, forduljon az ügyfélszolgálathoz.
- A Készletre nyílt forráskódú szoftvert (OSS) használó alkalmazás van telepítve. Az szoftveres alkalmazás használatához el kell fogadnia az alkalmazás első elindításakor megjelenő felhasználási feltételeket. Figyelmesen olvassa végig az alkalmazás használati feltételeit. A szoftveres alkalmazás licencadatait a menüképernyőn keresztül tekintheti meg.
- A szerződési és garanciális feltételek, valamint felelősségek tekintetében a szoftveres alkalmazás használata előtt olvassa végig a használati feltételeket.
- Az alkalmazás képernyője vagy az általa megjelenített tartalom egy frissítés során változhat. Ha eltérést tapasztal a jelen kézikönyvben leírtak és az alkalmazás képernyőjén megjelenő tartalom közt, az utóbbi mérvadó.
- A Készlet használata során a gyártó és a forgalmazó nem felelős a vágóél és a hasznos terhelés mérleg (opció) pontosságáért, illetve a telepítéshez használt géptörzs meghibásodásáért.

#### ORendeltetésszerű használat

- A Készlet meglévő kotrógépre telepítve biztosít ahhoz ICT-funkciókat. A Készlet felszerelése az alábbi funkciók használatát teszi lehetővé, így egy hagyományos gépben is lehetővé válik ICT építési műveletek végrehajtása.
  - 3D Machine Guidance funkciók (\*1)
  - 3D építési előzményadatok lekérési funkciója
  - Hasznos terhelés mérleg (opció) (\*2)
- \*1 Egy funkció, amely GNSS alapján lekérdezi a gép helyzetét, majd a gép kezelőülésének közelében táblagép terminál segítségével megjeleníti az építési terület tervadatai, valamint a kanál vágóéle közötti eltérést.
- \*2 Funkció, amely méri a kotrógép kanalába berakodni kívánt talaj tömegét.

#### 

 A Készlettel felszerelt gépet működtető, és azzal munkát végző dolgozónak megfelelő képesítéssel kell rendelkeznie a kotrógépek működtetéséhez. További tájékoztatásért olvassa el a Készlettel felszerelt gép kezelési és karbantartási útmutatóját.

#### • A kézikönyvben szereplő kereskedelmi védjegyek

- A Smart Construction, a Smart Construction 3D Machine Guidance és a Smart Construction Pilot a Komatsu Ltd. kereskedelmi védjegyei vagy bejegyzett védjegyei.
- A Wi-Fi a Wi-Fi Alliance bejegyzett védjegye.
- Az Android, a Google, a Google Play, valamint a Google Play emblémája a Google LLC kereskedelmi védjegyei vagy bejegyzett védjegyei.
- A docomo az NTT DOCOMO, INC. kereskedelmi védjegye vagy bejegyzett védjegye.
- Az iPad az Apple Inc. bejegyzett védjegye.
- Az iOS az Apple Inc. által előállított operációs rendszer neve. Az IOS a Cisco Systems, Inc. vagy leányvállalatainak kereskedelmi védjegye vagy bejegyzett védjegye az Egyesült Államokban vagy más országokban, amelynek használata licenc alapján történik.
- A Lenovo a Lenovo Corporation kereskedelmi védjegye.
- A Pocket WiFi a SoftBank Corporation kereskedelmi védjegye.
- \* A jelen kézikönyvben szereplő egyéb nevek, például vállalatnevek vagy terméknevek általában az adott vállalatok kereskedelmi nevei, kereskedelmi védjegyei vagy bejegyzett védjegyei.

#### • Megfelelőségi nyilatkozat

• Az EARTHBRAIN Ltd. ezennel kijelenti, hogy a Smart Construction 3D Machine Guidance típusú rádióberendezés teljesíti az 2014/53/EU irányelv rendelkezéseit.

Az EU megfelelőségi nyilatkozat teljes szövege az alábbi címen olvasható: https://smartconstruction.io/en/legal-overview/

## Tartalomjegyzék

| 1. | Bizt | onsági óvintézkedések                                                                                                    | 7              |
|----|------|----------------------------------------------------------------------------------------------------|----------------|
|    | 1.1. | A figvelmeztető címkék (figvelemfelhívó kifejezések) jelentése                                                                                        | 7              |
|    | 1.2. | Biztonsági óvintézkedések                                                                                                    | 7              |
| 2. | Bev  | ezető                                                                                                    | 8              |
|    | 2.1. | A készlet (csomag) tartalma                                                                                                    | 8              |
|    | 2.2. | Sémarajz                                                                                                    | 8              |
|    | 2.3. | Szükséges előkészületek                                                                                                    | 9              |
|    |      | 2.3.1. Táblagép (kompatibilis táblagéptípusok)<br>2.3.2. Táblagéptartó konzol                                                                         | 9<br>9         |
|    |      | 2.3.3. Wi-Fi útválasztó<br>2.3.4. Táblagéptöltő<br>2.3.5. Helyi tárolóeszköz                                                                          | 10<br>10<br>11 |
| 3. | Mie  | lőtt megkezdi a munkát                                                                                                    | 12             |
|    | 3.1. | Fontos részletek                                                                                                    | 12             |
|    | 3.2. | Munkafolyamat                                                                                                    | 13             |
|    | 3.3. | Berendezés szemrevételezéses ellenőrzése                                                                                                    | 15             |
|    |      | <ul><li>3.3.1. A GNSS-antenna felszerelésének ellenőrzése</li><li>3.3.2. A GNSS vezérlőegység felszerelésének ellenőrzése</li></ul>                   | 15<br>15       |
|    | 3.4. | Beszerelés ellenőrzése                                                                                                    | 16             |
|    | 3.5. | A Wi-Fi beállítása                                                                                                    | 17             |
|    | 3.6. | Alkalmazás telepítése                                                                                                    | 18             |
|    | 3.7. | A Smart Construction Pilot elindítása                                                                                                    | 19             |
|    | 3.8. | Általános beállítások                                                                                                    | 21             |
|    | 3.9. | Projektfájl                                                                                                    | 21             |
|    |      | 3.9.1. Projektfájlok betöltése                                                                                                    | 23<br>25       |
|    |      | 3.9.4. A projekt megjelenő rétegének kiválasztása                                                                                                    |                |
|    | 3.10 | . Vágóélhelyzet pontosságának ellenőrzése                                                                                                    | 36             |
|    |      | <ul> <li>3.10.1. Ellenőrzés előkészítése</li> <li>3.10.2. GNSS-adatok ellenőrzése</li> <li>3.10.3. Vágóélhelvzet pontosságának ellenőrzése</li> </ul> | 36<br>36<br>37 |
| 4. | A S  | mart Construction Pilot használata                                                                                                    | 40             |
|    | 4.1. | A 3D Machine Guidance funkció használata                                                                                                    |                |
|    |      | 4.1.1. A főképernyő megjelenítése                                                                                                    | 40             |
|    |      | 4.1.2. Műveletek a főképernyőn                                                                                                    | 40             |
|    |      | 4.1.4. Célfelület TIN kiválasztása nézet                                                                                                    | 44<br>46       |
|    |      | 4.1.5. Célbeállítás nézet<br>4.6.1. Egyéb megjelenített tételek                                                                                       | 46<br>⊿7       |

|            | 4.2                                                                | A 3D gépnavigáció beállítása                                                                                                    | 53       |
|------------|--------------------------------------------------------------------|----------------------------------------------------------------------------------------------------|----------|
|            |                                                                    | 4.2.1. Vágóél helyzetének mérése                                                                                                    | 54       |
|            |                                                                    | 4.2.2. A célfelület beállításainak módosítása                                                                                                    | 55       |
|            |                                                                    | 4.2.3. Az iránykijelző iránytű és a hang beállításainak módosítása                                                                                                    | 57       |
|            |                                                                    | 4.2.4. Hoterkep es hangero beallitasainak modositasa                                                                                                    |          |
|            |                                                                    | 4.2.5. Alkalinazaspealinasok modosítása<br>4.2.6. A navigációs színbeállítások módosítása                                                                                                    |          |
| 5          | <b>S70</b>                                                         | mályra szabás                                                                                                    | 62       |
| <b>J</b> . | 526                                                                |                                                                                                    |          |
|            | 5.1.                                                               |                                                                                                    |          |
|            |                                                                    | 5.1.1. GNSS-beallitasok ellenorzese vagy modositasa                                                                                                    |          |
|            |                                                                    | 5.1.3. GNSS-adatok ellenőrzése                                                                                                    |          |
|            | 52                                                                 | Kanálkonfiguráció módosítása                                                                                                    | 66       |
|            | <b>J.Z</b> .                                                       |                                                                                                    |          |
|            |                                                                    | 5.2.1. Kanaltaji letoitese                                                                                                    |          |
|            |                                                                    | 5.2.2. Kanál kiválasztása                                                                                                    | 00<br>77 |
|            |                                                                    | 5.2.4. Kanálfog kalibrálása                                                                                                    |          |
|            | 5.3.                                                               | A gép kalibrálási beállításainak módosítása                                                                                                    | 78       |
|            |                                                                    | 5.3.1. A gép kalibrálása                                                                                                    | 79       |
|            |                                                                    | 5.3.1.1. Gép kalibrálása standard specifikáció esetén                                                                                                    | 79       |
|            |                                                                    | 5.3.1.2. Gép kalibrálása eltolt specifikáció esetén                                                                                                    |          |
|            |                                                                    | 5.3.2. Gép kalibrálási adatainak ellenőrzése                                                                                                    |          |
|            |                                                                    | 5.3.4 Forgásérzékelő kalibrálása                                                                                                    |          |
|            |                                                                    | 5.3.5. Egyéni kalibráció                                                                                                    |          |
|            |                                                                    | 5.3.6. 2D/3D pontosság ellenőrzése                                                                                                    | 104      |
|            | 5.4.                                                               | A kanálszár toldat kalibrációs beállításainak frissítése                                                                                                    | 106      |
|            |                                                                    |                                                                                                    |          |
|            |                                                                    | 5.4.1. Kanálszár toldat tájl kiválasztása                                                                                                    | 106      |
|            |                                                                    | 5.4.1. Kanálszár toldat fájl kiválasztása<br>5.4.2. Kanálszár toldat fájl letöltése                                                                                                    |          |
|            |                                                                    | 5.4.1. Kanálszár toldat fájl kíválasztása<br>5.4.2. Kanálszár toldat fájl letöltése<br>5.4.3. Kanálszár toldat fájl létrehozása                                                                                                    |          |
|            | E                                                                  | <ul> <li>5.4.1. Kanálszár toldat fájl kiválasztása</li></ul>                                                                                                    |          |
|            | 5.5.                                                               | <ul> <li>5.4.1. Kanálszár toldat fájl kíválasztása</li> <li>5.4.2. Kanálszár toldat fájl letöltése</li> <li>5.4.3. Kanálszár toldat fájl létrehozása</li> <li>5.4.4. Kanálszár toldat fájl szerkesztése</li> <li>A geokerítés funkció használata</li> </ul>                                                                                                    |          |
|            | 5.5.                                                               | <ul> <li>5.4.1. Kanálszár toldat fájl kíválasztása</li> <li>5.4.2. Kanálszár toldat fájl letöltése</li> <li>5.4.3. Kanálszár toldat fájl létrehozása</li> <li>5.4.4. Kanálszár toldat fájl szerkesztése</li> <li>A geokerítés funkció használata</li> <li>5.5.1. A funkció aktiválása</li> <li>5.5.2. Caskorítés tínunának hedlítése</li> </ul>                                                                                                    |          |
|            | 5.5.                                                               | <ul> <li>5.4.1. Kanálszár toldat fájl kíválasztása</li> <li>5.4.2. Kanálszár toldat fájl letöltése</li> <li>5.4.3. Kanálszár toldat fájl létrehozása</li> <li>5.4.4. Kanálszár toldat fájl szerkesztése</li> <li>A geokerítés funkció használata</li> <li>5.5.1. A funkció aktiválása</li> <li>5.5.2. Geokerítés típusának beállítása</li> <li>5.5.3. Biasztás típusának beállítása</li> </ul>                                                                                                    |          |
|            | 5.5.                                                               | <ul> <li>5.4.1. Kanálszár toldat fájl kíválasztása</li> <li>5.4.2. Kanálszár toldat fájl letöltése</li> <li>5.4.3. Kanálszár toldat fájl létrehozása</li> <li>5.4.4. Kanálszár toldat fájl szerkesztése</li> <li>A geokerítés funkció használata</li> <li>5.5.1. A funkció aktiválása</li> <li>5.5.2. Geokerítés típusának beállítása</li> <li>5.5.3. Riasztás típusának beállítása</li> <li>5.5.4. Észlelési terület beállítása</li> </ul>                                                                                                    |          |
|            | 5.5.                                                               | <ul> <li>5.4.1. Kanálszár toldat fájl kíválasztása</li> <li>5.4.2. Kanálszár toldat fájl letöltése</li> <li>5.4.3. Kanálszár toldat fájl létrehozása</li> <li>5.4.4. Kanálszár toldat fájl szerkesztése</li> <li><b>A geokerítés funkció használata</b></li> <li>5.5.1. A funkció aktiválása</li> <li>5.5.2. Geokerítés típusának beállítása</li> <li>5.5.3. Riasztás típusának beállítása</li> <li>5.5.4. Észlelési terület beállítása</li> <li>5.5.5. Geokerítés létrehozása</li> </ul>                                                                                                    |          |
|            | 5.5.                                                               | <ul> <li>5.4.1. Kanálszár toldat fájl kíválasztása</li> <li>5.4.2. Kanálszár toldat fájl letöltése</li> <li>5.4.3. Kanálszár toldat fájl létrehozása</li> <li>5.4.4. Kanálszár toldat fájl szerkesztése</li> <li><b>A geokerítés funkció használata</b></li> <li>5.5.1. A funkció aktiválása</li> <li>5.5.2. Geokerítés típusának beállítása</li> <li>5.5.3. Riasztás típusának beállítása</li> <li>5.5.4. Észlelési terület beállítása</li> <li>5.5.5. Geokerítés létrehozása</li> <li>5.5.6. Megjelenítés a navigáció képernyőn</li> </ul>                                                                                                    |          |
|            | 5.5.                                                               | <ul> <li>5.4.1. Kanálszár toldat fájl kíválasztása</li> <li>5.4.2. Kanálszár toldat fájl letöltése</li> <li>5.4.3. Kanálszár toldat fájl létrehozása</li> <li>5.4.4. Kanálszár toldat fájl szerkesztése</li> <li><b>A geokerítés funkció használata</b></li> <li>5.5.1. A funkció aktiválása</li> <li>5.5.2. Geokerítés típusának beállítása</li> <li>5.5.3. Riasztás típusának beállítása</li> <li>5.5.4. Észlelési terület beállítása</li> <li>5.5.5. Geokerítés létrehozása</li> <li>5.5.6. Megjelenítés a navigáció képernyőn</li> <li>5.7. Geokerítés letöltése</li> </ul>                                                                                                    |          |
|            | 5.5.                                                               | <ul> <li>5.4.1. Kanálszár toldat fájl kíválasztása</li> <li>5.4.2. Kanálszár toldat fájl letöltése</li> <li>5.4.3. Kanálszár toldat fájl létrehozása</li> <li>5.4.4. Kanálszár toldat fájl szerkesztése</li> <li><b>A geokerítés funkció használata</b></li> <li>5.5.1. A funkció aktiválása</li> <li>5.5.2. Geokerítés típusának beállítása</li> <li>5.5.3. Riasztás típusának beállítása</li> <li>5.5.4. Észlelési terület beállítása</li> <li>5.5.5. Geokerítés létrehozása</li> <li>5.5.6. Megjelenítés a navigáció képernyőn</li> <li>5.5.7. Geokerítés letöltése</li> <li>5.8. Geokerítés szerkesztése</li> </ul>                                                                                                    |          |
|            | 5.5.<br>5.6.                                                       | <ul> <li>5.4.1. Kanálszár toldat fájl kíválasztása</li> <li>5.4.2. Kanálszár toldat fájl letöltése</li> <li>5.4.3. Kanálszár toldat fájl létrehozása</li> <li>5.4.4. Kanálszár toldat fájl szerkesztése</li> <li><b>A geokerítés funkció használata</b></li> <li>5.5.1. A funkció aktiválása</li> <li>5.5.2. Geokerítés típusának beállítása</li> <li>5.5.3. Riasztás típusának beállítása</li> <li>5.5.4. Észlelési terület beállítása</li> <li>5.5.5. Geokerítés létrehozása</li> <li>5.6. Megjelenítés a navigáció képernyőn</li> <li>5.5.7. Geokerítés letöltése</li> <li>5.8. Geokerítés szerkesztése</li> </ul>                                                                                                    |          |
|            | 5.5.<br>5.6.                                                       | <ul> <li>5.4.1. Kanálszár toldat fájl kíválasztása</li> <li>5.4.2. Kanálszár toldat fájl letöltése</li> <li>5.4.3. Kanálszár toldat fájl létrehozása</li> <li>5.4.4. Kanálszár toldat fájl szerkesztése</li> <li><b>A geokerítés funkció használata</b></li> <li>5.5.1. A funkció aktiválása</li> <li>5.5.2. Geokerítés típusának beállítása</li> <li>5.5.3. Riasztás típusának beállítása</li> <li>5.5.4. Észlelési terület beállítása</li> <li>5.5.5. Geokerítés létrehozása</li> <li>5.5.6. Megjelenítés a navigáció képernyőn</li> <li>5.5.7. Geokerítés letöltése</li> <li>5.8. Geokerítés szerkesztése</li> <li><b>A szimulátor funkció használata</b></li> <li>5.6.1. Átváltás szimulátor üzemmódba</li> <li>5.6.2. A szimulátor képernyő kezelése</li> </ul>                                                                                                    |          |
|            | 5.5.<br>5.6.                                                       | <ul> <li>5.4.1. Kanálszár toldat fájl kiválasztása</li></ul>                                                                                                    |          |
|            | 5.5.<br>5.6.<br>5.7.                                               | <ul> <li>5.4.1. Kanálszár toldat fájl kíválasztása</li></ul>                                                                                                    |          |
|            | 5.5.<br>5.6.<br>5.7.                                               | <ul> <li>5.4.1. Kanálszár toldat fájl kiválasztása</li> <li>5.4.2. Kanálszár toldat fájl letöltése</li> <li>5.4.3. Kanálszár toldat fájl létrehozása</li> <li>5.4.4. Kanálszár toldat fájl szerkesztése</li> <li><b>A geokerítés funkció használata</b></li> <li>5.5.1. A funkció aktiválása</li> <li>5.5.2. Geokerítés típusának beállítása</li> <li>5.5.3. Riasztás típusának beállítása</li> <li>5.5.4. Észlelési terület beállítása</li> <li>5.5.5. Geokerítés létrehozása</li> <li>5.5.6. Megjelenítés a navigáció képernyőn</li> <li>5.5.7. Geokerítés letöltése</li> <li>5.5.8. Geokerítés szerkesztése</li> <li><b>A szimulátor funkció használata</b></li> <li>5.6.1. Átváltás szimulátor üzemmódba</li> <li>5.6.2. A szimulátor képernyő kezelése</li> <li>5.6.3. Korlátozások a szimulátor funkció használata</li> <li>5.7.1. A 2D Machine Guidance használata</li> </ul>                                                                                                    |          |
|            | 5.5.<br>5.6.<br>5.7.                                               | <ul> <li>5.4.1. Kanálszár toldat tájl kiválasztása</li></ul>                                                                                                    |          |
|            | <ul><li>5.5.</li><li>5.6.</li><li>5.7.</li><li>5.8.</li></ul>      | <ul> <li>5.4.1. Kanálszár toldat fájl kiválasztása</li> <li>5.4.2. Kanálszár toldat fájl letöltése</li> <li>5.4.3. Kanálszár toldat fájl létrehozása</li> <li>5.4.4. Kanálszár toldat fájl szerkesztése</li> <li><b>A geokerítés funkció használata</b></li> <li>5.5.1. A funkció aktiválása</li> <li>5.5.2. Geokerítés típusának beállítása</li> <li>5.3. Riasztás típusának beállítása</li> <li>5.5.3. Riasztás típusának beállítása</li> <li>5.5.4. Észlelési terület beállítása</li> <li>5.5.5. Geokerítés létrehozása</li> <li>5.6. Megjelenítés a navigáció képernyőn</li> <li>5.5.7. Geokerítés szerkesztése</li> <li><b>A szimulátor funkció használata</b></li> <li>5.6.1. Átváltás szimulátor üzemmódba</li> <li>5.6.2. A szimulátor képernyő kezelése</li> <li>5.6.3. Korlátozások a szimulátor funkció használata</li> <li>5.7.1. A 2D Machine Guidance aktiválása</li> <li>5.7.2. Tervfelület beállítása</li> </ul>                                                                                                    |          |
|            | <ul><li>5.5.</li><li>5.6.</li><li>5.7.</li><li>5.8.</li></ul>      | <ul> <li>5.4.1. Kanálszár toldat fájl kiválasztása.</li> <li>5.4.2. Kanálszár toldat fájl létrehozása.</li> <li>5.4.3. Kanálszár toldat fájl szerkesztése.</li> <li><b>A geokerítés funkció használata.</b></li> <li>5.5.1. A funkció aktiválása.</li> <li>5.5.2. Geokerítés típusának beállítása</li> <li>5.5.3. Riasztás típusának beállítása</li> <li>5.5.4. Észlelési terület beállítása</li> <li>5.5.5. Geokerítés létrehozása</li> <li>5.5.6. Megjelenítés a navigáció képernyőn.</li> <li>5.5.7. Geokerítés szerkesztése.</li> <li><b>A szimulátor funkció használata</b></li> <li>5.6.1. Átváltás szimulátor üzemmódba</li> <li>5.6.2. A szimulátor képernyő kezelése.</li> <li>5.6.3. Korlátozások a szimulátor funkció használata</li> <li>5.7.1. A 2D Machine Guidance használata</li> <li>5.7.2. Tervfelület beállítása</li> <li>5.7.3. A képernyő bemutatása</li> <li>5.8.1. A képernyő bemutatása</li> </ul>                                                                                                    |          |
|            | <ul><li>5.5.</li><li>5.6.</li><li>5.7.</li><li>5.8.</li></ul>      | <ul> <li>5.4.1. Kanálszár toldat fájl kiválasztása</li> <li>5.4.2. Kanálszár toldat fájl letöltése</li> <li>5.4.3. Kanálszár toldat fájl létrehozása</li> <li>5.4.4. Kanálszár toldat fájl szerkesztése</li> <li><b>A geokerítés funkció használata</b></li> <li>5.5.1. A funkció aktiválása</li> <li>5.5.2. Geokerítés típusának beállítása</li> <li>5.5.3. Riasztás típusának beállítása</li> <li>5.5.4. Észlelési terület beállítása</li> <li>5.5.5. Geokerítés létrehozása</li> <li>5.5.6. Megjelenítés a navigáció képernyőn</li> <li>5.5.7. Geokerítés letöltése</li> <li>5.5.8. Geokerítés szerkesztése</li> <li><b>A szimulátor funkció használata</b></li> <li>5.6.1. Átváltás szimulátor üzemmódba</li> <li>5.6.2. A szimulátor képernyő kezelése</li> <li>5.6.3. Korlátozások a szimulátor funkció használata</li> <li>5.7.1. A 2D Machine Guidance használata</li> <li>5.7.2. Tervfelület beállítása</li> <li>5.7.3. A 3DMG Basic használata</li> <li>5.8.3. Célfelület beállítása</li> </ul>                                                                                                    |          |
|            | <ol> <li>5.5.</li> <li>5.6.</li> <li>5.7.</li> <li>5.8.</li> </ol> | <ul> <li>5.4.1. Kanálszár toldat fájl kiválasztása</li> <li>5.4.2. Kanálszár toldat fájl letöltése</li> <li>5.4.3. Kanálszár toldat fájl szerkesztése</li> <li>A geokerítés funkció használata</li> <li>5.5.1. A funkció aktiválása</li> <li>5.5.2. Geokerítés típusának beállítása</li> <li>5.5.3. Riasztás típusának beállítása</li> <li>5.5.4. Észlelési terület beállítása</li> <li>5.5.5.6. Geokerítés létrehozása</li> <li>5.5.6. Megjelenítés a navigáció képernyőn</li> <li>5.5.7. Geokerítés szerkesztése</li> <li>A szimulátor funkció használata</li> <li>5.6.1. Átváltás szimulátor üzemmódba</li> <li>5.6.2. A szimulátor képernyő kezelése</li> <li>5.6.3. Korlátozások a szimulátor funkció használata</li> <li>5.7.1. A 2D Machine Guidance használata</li> <li>5.7.2. Tervfelület beállítása</li> <li>5.7.3. A szimulátor beállítása</li> <li>5.7.4. A 2D Machine Guidance aktiválása</li> <li>5.7.5.8. Geokerifés használata</li> <li>5.7.1. A 2D Machine Guidance használata</li> <li>5.7.2. Tervfelület beállítása</li> <li>5.7.3. A szimulátor használata</li> <li>5.7.4. A szimulátor használata</li> <li>5.7.5.5.8. Geokerifés a szimulátor funkció használata</li> <li>5.6.3. Korlátozások a szimulátor funkció használata</li> <li>5.7.4. A 2D Machine Guidance aktiválása</li> <li>5.7.5.8. Geokerifés használata</li> <li>5.7.6. A képernyő bemutatása</li> <li>5.7.6. A képernyő bemutatása</li> <li>5.8.3. Célfelület beállítása</li> <li>5.8.4. Építési szélesség és irány beállítása</li> </ul> |          |

|    |      | 5.8.5. Munkavégzés a navigációs képernyővel            |     |
|----|------|--------------------------------------------------------|-----|
|    | 5.9. | Rendszerfelügyelet                                     | 143 |
|    |      | 5.9.1. Vezérlőadatok ellenőrzése                       |     |
|    |      | 5.9.2. Hálózati beállítások ellenőrzése/módosítása     | 144 |
|    |      | 5.9.3. Érzékelőadatok ellenőrzése                      | 144 |
|    |      | 5.9.4. A rendszernapló adatainak feltöltése            | 145 |
|    | 5.10 | .Rendszergazdai beállítások                            | 146 |
|    |      | 5.10.1. Vezérlőadatok ellenőrzése                      | 147 |
|    |      | 5.10.2. A hálózat beállítása                           |     |
|    |      | 5.10.3. Kiszolgalobeallitasok modositasa               |     |
|    |      | 5.10.5. A gép kalibrálási beállításainak módosítása    |     |
|    |      | 5.10.6. Termékbeállítások ellenőrzése                  |     |
|    |      | 5.10.7. Rendszergazdai navigációs beállítások          |     |
| 6. | Has  | znos terhelés mérleg (opcionális)                      | 154 |
|    | 6.1. | Hasznos terhelés mérleg beállítása                     | 154 |
|    |      | 6.1.1. Alapbeállítások                                 |     |
|    |      | 6.1.2. Kanál cseréje                                   |     |
|    | 6.2. | Hasznos terhelés mérleg kalibrálása                    | 159 |
|    |      | 6.2.1. Terheletlen kalibráció                          |     |
|    |      | 6.2.2. Terhelt kalibráció                              |     |
|    | 6.3. | A hasznos teher mérleg használata                      | 164 |
|    |      | 6.3.1. A hasznos terhelés képernyőn megjelenő tartalom |     |
|    |      | 6.3.2. A hasznos terhelés képernyő kezelése            |     |
|    |      | 6.3.3. A terhelési mérleg funkciói                     |     |
|    |      | 6.3.4. Egyéb hasznos teher funkciók                    |     |
|    | 6.4. | Vizsgálat a pontosság-ellenőrzési üzemmódban           | 169 |
| 7. | Műs  | szaki adatok                                           | 171 |
| 8. | Hib  | aelhárítás                                             | 173 |
| q  | Fló  | hetőségek                                              | 181 |
| Υ. |      |                                                        |     |

## 1. Biztonsági óvintézkedések

### 1.1. A figyelmeztető címkék (figyelemfelhívó kifejezések) jelentése

A jelen kézikönyvben és a Készleten az alábbi figyelmeztető címkéket használtuk a biztonsággal kapcsolatos üzenetek kiemelésére. Tartsa be e figyelmeztető címkéket.

| <b>A</b>        | A címke olyan helyzetről tájékoztat, amely elkerülés nélkül súlyos                                  |
|-----------------|----------------------------------------------------------------------------------------------------|
| FIGYELMEZTETÉS! | személyi sérüléshez vagy halálhoz vezet.                                                            |
|                 | A címke olyan helyzetről tájékoztat, amely elkerülés nélkül súlyos<br>személyi sérüléshez vezethet. |

Az alábbi címkék olyan óvintézkedéseket tartalmaznak, amelyeket a felhasználóknak a Készlet és a Készlettel felszerelt gép használatakor szintén be kell tartaniuk.

| Megjegyzés                | Ez a címke a Készlet és a Készlettel felszerelt gép használatával<br>kapcsolatos fontos információkat emel ki. |
|---------------------------|----------------------------------------------------------------------------------------------------|
| Supplementary explanation | Hasznos tudnivalók.                                                                                            |

### 1.2. Biztonsági óvintézkedések

#### A FIGYELMEZTETÉS!

#### FENNÁLL A SÚLYOS SZEMÉLYI SÉRÜLÉS VAGY A HALÁL KOCKÁZATA.

A dolgozók és a környezetük biztonsága érdekében mindig kövesse a kézikönyvben és a Készlettel felszerelt gépen lévő figyelmeztetéseket és megelőző intézkedéseket.

## 2. Bevezető

## 2.1. A készlet (csomag) tartalma

A Készlethez az alábbi tételek vannak mellékelve.

- Kanál IMU
- Kanálszár IMU
- Gém IMU
- Géptörzs IMU
- GNSS-antenna (2 darab)
- 2.2. Sémarajz

- GNSS vezérlőegység
- Vezetékköteg
- Nyomásérzékelő (2 darab) (opcionális)
- Rögzítőkonzol stb.

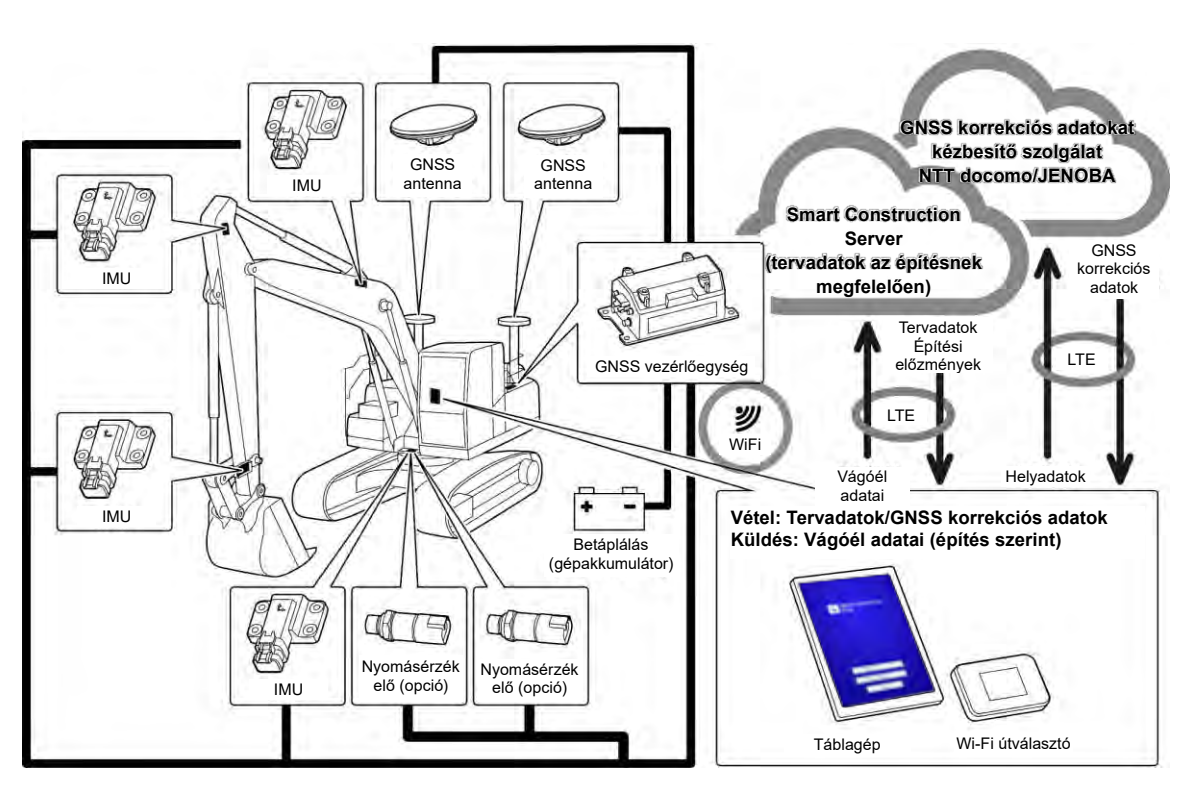

#### Megjegyzés

- Kétrészes gémmel szerelt építőipari gép használata esetén egy 2. gém IMU érzékelőt is telepíteni kell.
- Forgógémmel szerelt építőipari gép használata esetén forgógém-érzékelő valamint a forgatóműhöz szükséges kapcsolómechanizmus telepítése szükséges.

## 2.3. Szükséges előkészületek

Miután felszerelte a Készletet a gépre, az alábbi eszközökre van szükség az ICT-funkciókhoz: táblagép, táblagéptöltő, táblagéptartó konzol és WI-Fi útválasztó. Készítse elő ezeket az eszközöket, mert ezek nincsenek a Készlethez mellékelve.

#### 2.3.1. Táblagép (kompatibilis táblagéptípusok)

A Készlet telepítésekor az ICT-funkciókat a táblagép kezelésével érheti el, amelyre a szoftveres alkalmazás telepítve van.

Az alábbi táblagépekkel igazoltan működik:

- Lenovo Tab M10 HD (2. gen.) (op.r.: Android 11)
- Lenovo M10 Plus (3. gen.) (op.r.: Android 12)
- Lenovo P11 Pro (2. gen.) (op.r.: Android 12)

Egyéb táblagépek esetén vegye fel a kapcsolatot az ügyfélszolgálattal.

\* iOS rendszerű táblagépek, mint az iPad, nem használható.

#### (Supplementary explanation)

- Ha frissíti az operációs rendszert, a verzió a frissítés időpontjában elérhető legújabb verzióra módosul. A frissítést követően nem állítható vissza a korábbi verzió. Vegye figyelembe, hogy miután frissítette a szoftvert a legújabb verzióra, lelassulhat a táblagép működése, vagy a táblagép működésképtelenné válik, mert nem kompatibilis a legújabb verzióval (attól függően, hogy az előkészített táblagép mikor került legyártásra).
- Ritka esetekben a táblagép belső adatai sérülhetnek vagy törlődhetnek, vagy a táblagép indíthatatlanná válhat a szoftver frissítését követően. A szoftver frissítésekor készüljön fel minden eshetőségre: kövesse a megfelelő eljárásokat a táblagép gyártója által adott útmutató szerint, készítsen biztonsági másolatot, például másolja az adatokat egy PC-re stb. A részletekkel kapcsolatban érdeklődjön a táblagép gyártójánál.

#### 2.3.2. Táblagéptartó konzol

Ez egy tartókonzol, amely megtartja a táblagépet a fülkében. Olyan változatot készítsen elő, amely stabilan tartja a táblagépét.

#### 2.3.3. Wi-Fi útválasztó

Az ICT-funkció használatához vezeték nélküli hálózaton keresztül csatlakoztatni kell a táblagépet a GNSS vezérlőegységhez, majd kapcsolódni kell a Smart Construction Serverhez a mobil adatkapcsolaton keresztül. Ezért olyan Wi-Fi útválasztót (általános nevén mobil Wi-Fi router) készítsen elő, amely a 4G/LTE hálózathoz is csatlakoztatható. A Wi-Fi útválasztónak az alábbi követelményeket kell teljesítenie.

- Vezeték nélküli hálózati szabványok: IEEE802.11a/b/g/n/ac
- Egyszerre csatlakoztatható Wi-Fi kompatibilis eszközök száma: Legalább 2 egység

A működés terén ellenőrzött Wi-Fi útválasztók a "809SH" és az "FS040W". Egyéb Wi-Fi útválasztók esetén lépjen kapcsolatba az ügyfélszolgálattal.

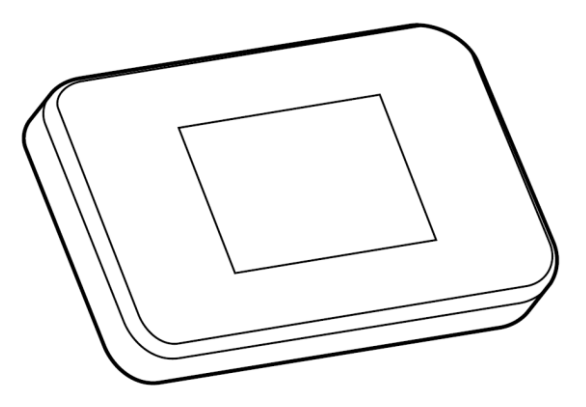

#### 2.3.4. Táblagéptöltő

#### **AFIGYELMEZTETÉS!**

#### FENNÁLL A SÚLYOS SZEMÉLYI SÉRÜLÉS VAGY A HALÁL KOCKÁZATA.

- Elsőként helyezze a Készlettel felszerelt gép munkaszerelék-reteszelőkarját zárt állásba, és állítsa le a motort. Ezután rögzítse/válassza le a tápellátó berendezést és a töltőkábelt, vagy állítsa be annak helyzetét.
- Biztonságosan szerelje fel a táblagéptartót, a táblagéptöltőt és a töltőkábelt úgy, hogy mindegyik teljesítse az alábbi követelményeket, és ne eshessenek le.
   Ha a látómező akadályozva van a Készlettel felszerelt gép működtetésekor, az súlyos, személyi sérüléssel vagy halállal járó balesetet okozhat. Zavaró hatásuk vagy leesésük a gépkezelő, a táblagép vagy más személyek sérülését okozhatja.
  - · A táblagép és a táblagéptartó nem takarja el a látómezőt a Készlettel felszerelt gép használatakor.
  - A táblagép és a táblagéptartó nem ér a gépkezelő kezeihez stb. a Készlettel felszerelt gép használatakor.
  - · A táblagép és a táblagéptartó stabilan rögzítve van úgy, hogy nem tud leesni.

#### Megjegyzés

• Annak érdekében, hogy az akkumulátor ne merüljön le a táblagép használata közben, csatlakoztassa a táblagéptöltőt, és azon keresztül lássa el árammal a táblagépet.

#### (Supplementary explanation)

- A táblagép működik a Wi-Fi útválasztóhoz csatlakoztatva, de nem működik mobilhálózathoz csatlakoztatva.
- A kereskedelmi forgalomban kapható táblagéptöltő berendezések különbözőek lehetnek, egyesek a gépre csatlakoztatva, mások hordozható akkumulátorról működnek. Készítse elő a táblagépének megfelelőt.
- A fülke 24 V-os szivargyújtóval és 12 V-os elektromos csatlakozóval rendelkezik.
- Bizonyos táblagépek nem képesek hosszú ideig működni, ha nem csatlakoznak áramforráshoz. A táblagépet áramellátáshoz csatlakoztatva használja.

#### 2.3.5. Helyi tárolóeszköz

Helyi tárolóeszközként használhat Micro SD-kártyát, ha USB-n keresztül SD-kártyaolvasót csatlakoztat a táblagépéhez. A használatra igazoltan alkalmas SD-kártyaolvasó az Anker USB-TypeC 2-in-1 kártyaolvasó. Egyéb SD-kártyaolvasók esetén vegye fel a kapcsolatot az ügyfélszolgálattal.

#### (Supplementary explanation)

• A működés az alábbi FAT32 formátumúra formázott Micro SD-kártyákkal igazolt. SanDisk microSD 32GB UHS-I Class10

## 3. Mielőtt megkezdi a munkát

#### • A munkakezdés előfeltételei

Mielőtt mielőtt megkezdi a munkát a Készlettel, ellenőrizze, hogy az alábbiak el lettek-e végezve:

- A Készlet minden része megfelelően van telepítve, a rendszer igazoltan megfelelően működik.
- A táblagéptartó megfelelően van telepítve.
- A gép/kanál kalibrálva lett és a Machine Guidance funkció elérte a szabványos pontosságot. Egyéb esetben ismételje meg a kalibrációt.
- Ellenőrizze, hogy a Pilot alkalmazás a legújabb verzió-e.

### 3.1. Fontos részletek

#### 

#### FENNÁLL A SZEMÉLYI SÉRÜLÉS KOCKÁZATA.

Ne közelítse meg a Készlettel felszerelt gépet, ha nem szükséges. Ha meg kell közelítenie a Készlettel felszerelt gépet, az alábbiak szerint gondoskodjon a biztonságról.

- Értesítse a Készlettel felszerelt gép kezelőjét, mielőtt megközelítené a gépet.
- Azt követően közelítse meg a Készlettel felszerelt gépet, hogy a gép kezelője a munkaszerelékreteszelőkart "lezárt" helyzetbe kapcsolta, és jelzést ad.
- Amikor felszáll a Készlettel felszerelt gépre, vagy leszáll róla, ne ugorva tegye. Mindig a testét három ponton megtámasztva szálljon fel a gépre, ill. szálljon le a gépről.
- Szükség esetén használjon fellépőt.

## 3.2. Munkafolyamat

#### A Machine Guidance használata

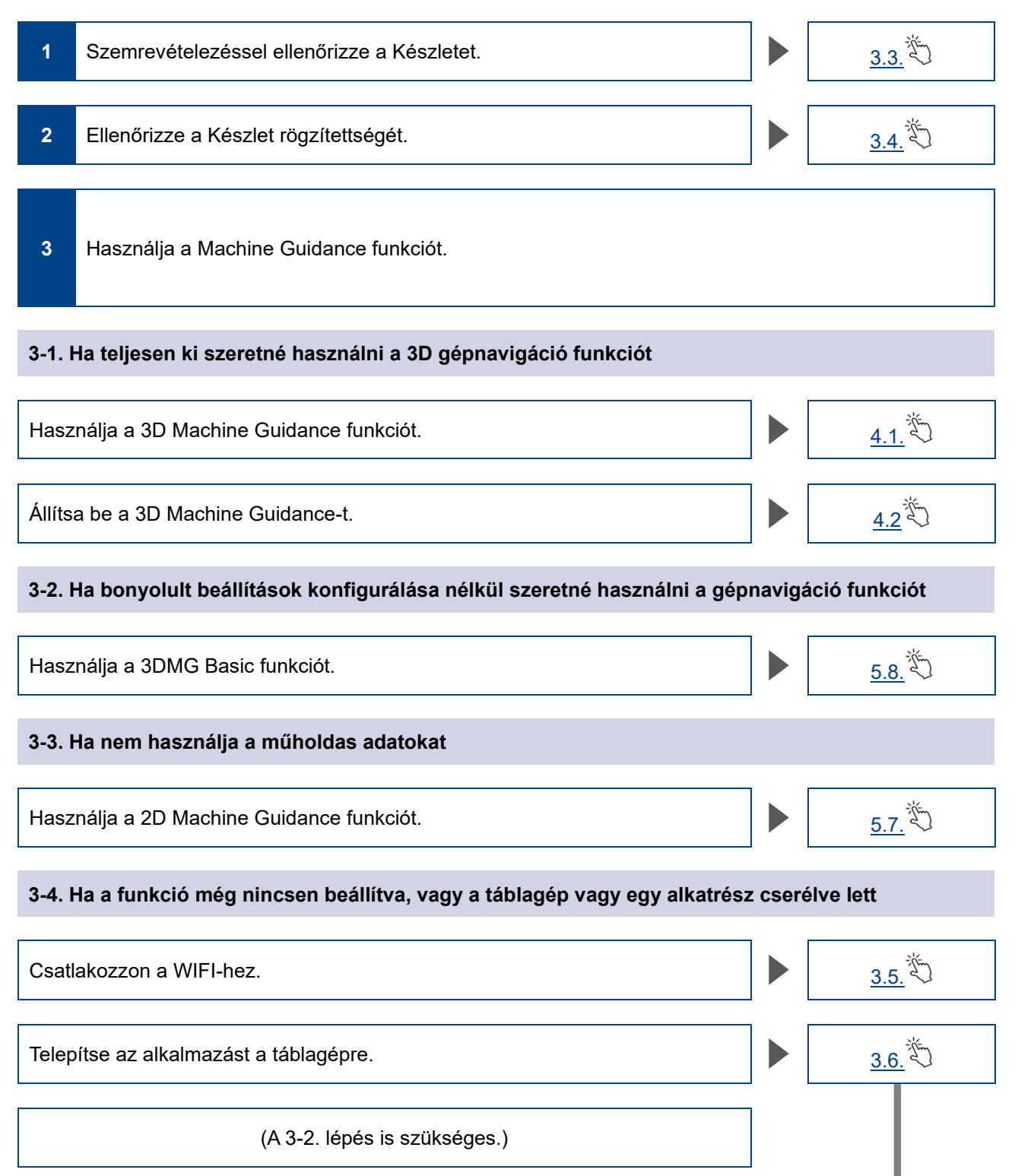

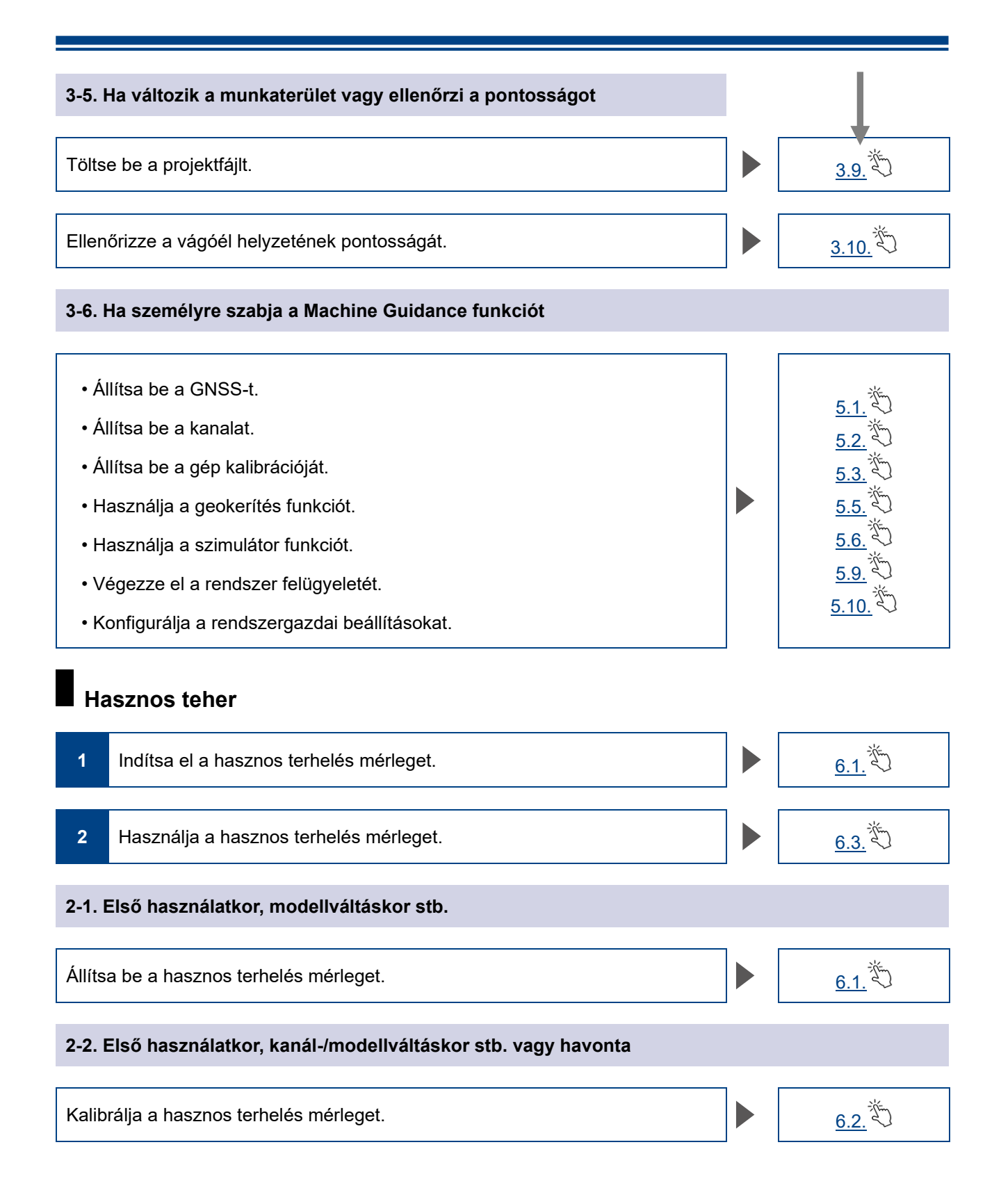

### 3.3. Berendezés szemrevételezéses ellenőrzése

Naponta egyszer, mielőtt beindítaná a motort, ellenőrizze a csavarokat, anyákat lazaság szempontjából, a vezetékcsatlakozókat lazaság és holtjáték szempontjából.

#### 3.3.1. A GNSS-antenna felszerelésének ellenőrzése

1. Ellenőrizze, nem lazultak-e ki a GNSS-antenna rögzítőcsavarjai. Ha valamelyik meglazult, húzza meg (meghúzási nyomaték: 32 Nm).

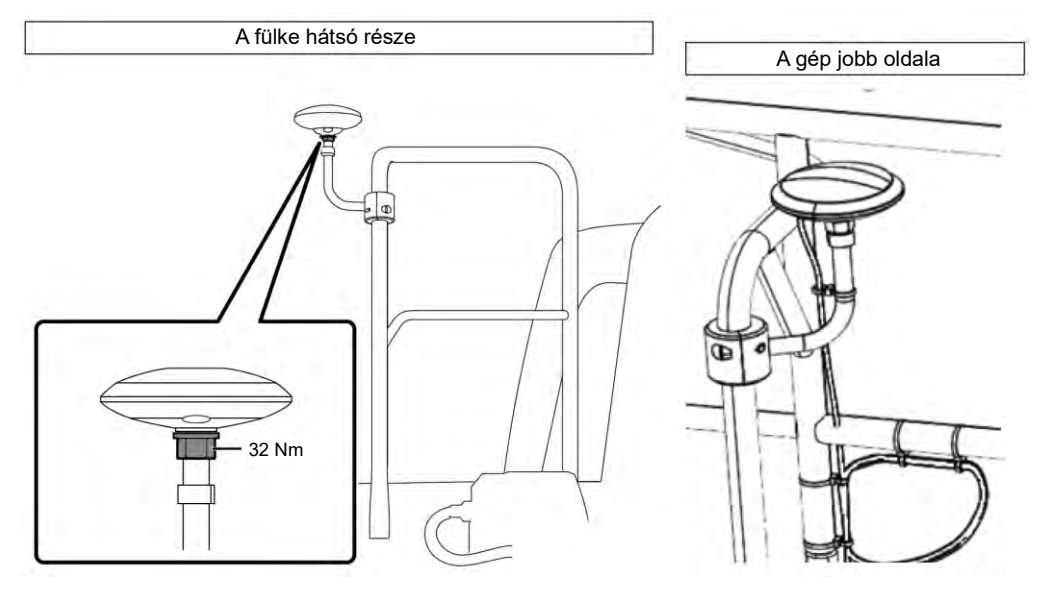

2. Húzza meg, miközben a GNSS-antenna csatlakozóját a csatlakozás érdekében a nyíl irányába nyomja. Húzza meg stabilan, hogy használat közben ne lazulhasson ki.

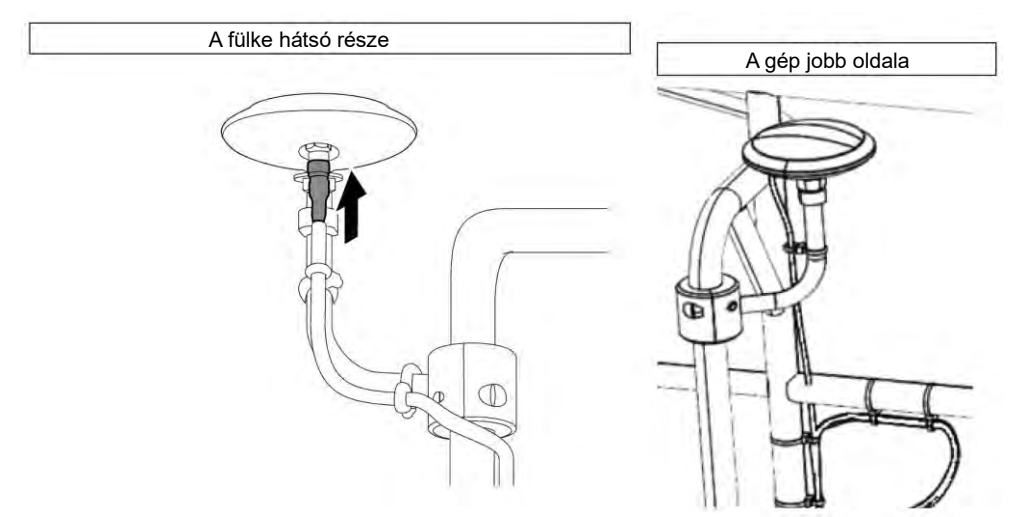

#### 3.3.2. A GNSS vezérlőegység felszerelésének ellenőrzése

Ellenőrizze, hogy a GNSS vezérlőegység stabilan rögzítve van-e. Ha a GNSS vezérlőegység nincsen stabilan rögzítve, húzza meg újból.

### 3.4. Beszerelés ellenőrzése

 Ellenőrizze, hogy a Készlet részeként beszerelt alkatrészek nem estek-e le, és a megfelelő alkatrész van-e beszerelve.
 Mindenképp telepíteni kell egy IMU-t a gém, a kanálszár, a kanál és a géptest számára.

Mindenképp telepíténi kell egy IMU-t a gém, a kanálszár, a kanál és a géptest számára Azonos IMU-k telepítése problémát okozhat (például két gém IMU esetén).

2. Ellenőrizze, hogy a rendszer megfelelően működik-e.
(1) Kapcsolja be a leválasztó kapcsolót.
(2) Kapcsolja be a kulcskapcsolót és a tápellátást. (Nem kell elindítani a motort.)

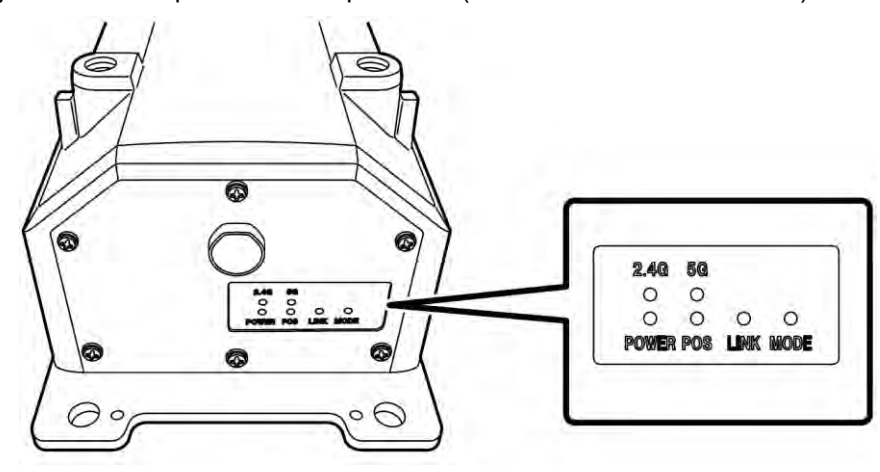

(3) Ellenőrizze a GNSS vezérlőegység LED-fényét.

| POWER | Áramellátás: Világít, ha a kulcskapcsoló be van kapcsolva.                                                                                                    |
|-------|----------------------------------------------------------------------------------------------------|
| POS   | Helymeghatározás megerősítése: Világít, ha független GNSS helymeghatározási<br>vagy magasabb állapotban van.<br>Kikapcsol, ha nincsen vétel vagy helymeghatározás.               |
| LINK  | Világít, ha megfelelő adatokat kap.<br>Kikapcsol, amíg a működés ellenőrzés alatt áll.                                                                                           |
| MODE  | RTK-Float esetén villog. RTK-Fix esetén folyamatosan világít.<br>Kikapcsol, amíg a működés ellenőrzés alatt áll.                                                                 |
| 2.4G  | 2,4 GHz-es Wi-Fi használatakor világít.                                                                                                    |
| 5G    | <ul> <li>5 GHz-es Wi-Fi használatakor világít.</li> <li>* Japánban tilos szabadtéren az 5 GHz Wi-Fi használata. Ezért Japánban<br/>használva a lámpa nem kapcsol fel.</li> </ul> |

- Ellenőrizze, hogy a vezetékköteg stb. nem akadályoz-e és nincs-e meghajolva. Indítsa el a motort, és az ellenőrzéshez lassan mozgassa a kanalat, kanálszárat és gémet a Készlettel felszerelt gépen.
- 4. Állítsa le a motort, és ellenőrizze, nem szivárog-e az olaj a gém alatti nyomásérzékelőből.

## 3.5. A Wi-Fi beállítása

Csatlakoztassa a táblagépet és a GNSS vezérlőegységet Wi-Fi útválasztón keresztül. A Wi-Fi útválasztó beállítása a használt készülékek típusától függően eltérő lehet.

Az FS040W beállításához kövesse a lenti folyamatot. Végezze el a beállítást az FS040W és készüléke kezelési útmutatója beállítási eljárásának megfelelően.

#### (Supplementary explanation)

Az itt látható módszer csak példa.

További tájékoztatást készüléke kezelési útmutatójában talál.

- 1. Határozza meg a GNSS vezérlőegység SSID-jét és jelszavát.
  - SSID: A GNSS vezérlőegység sorozatszáma

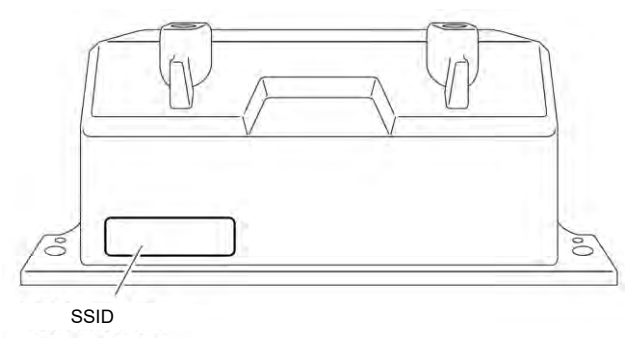

- Jelszó: Az SSID visszafelé olvasva Példa: Ha az SSID "Retro-48A4934916E4", a jelszó "4E6194394A84". Helyezzen SIM-kártyát a Wi-Fi útválasztóba.
- Kezdje a töltés úgy, hogy a Wi-Fi útválasztót USB-kábellel egy PC-hez csatlakoztatja. Készítsen elő a Wi-Fi útválasztóhoz megfelelő USB-töltőkábelt. Ha csatlakoztatta, az illesztőprogram automatikusan telepítve lesz a PC-jére.
- 3. Kezdje el a Wi-Fi útválasztó beállítását a PC-jén, és jelentkezzen be.
- 4. Állítsa a gazda IP-címét "192.168.128.1" értékre a Wi-Fi útválasztó DHCP-beállítások képernyőjén. Szükség esetén módosítsa az alhálózati maszk értékét.
- 5. Módosítsa a Wi-Fi útválasztó SSID-jét és jelszavát a GNSS vezérlőegység 1. lépésben meghatározott SSID-je és jelszava alapján.
- Kapcsolja ki a Wi-Fi útválasztó biztonsági elválasztási funkcióit. Ha a biztonsági elválasztó funkciók aktívak, a rendszer nem működik, mert nem lehetséges az adatáramlás a végponti készülékek között.
- Tükrözze a Wi-Fi útválasztó beállításait. A Wi-Fi útválasztó és a GNSS vezérlőegység csatlakoztatva van.
- 8. Zárja be a Wi-Fi útválasztó beálltásait, és távolítsa el az útválasztót a PC-ről.
- 9. Aktiválja a táblagép Wi-Fi funkcióit. A GNSS vezérlőegység SSID-je megjelenik a WIFI-hálózatok listájában.
- Válassza ki a GNSS vezérlőegység SSID-jét, és adja meg a jelszót. A Wi-Fi útválasztó, GNSS vezérlőegység és a táblagép kapcsolódik egymáshoz WIFI-hálózaton keresztül.

## 3.6. Alkalmazás telepítése

#### Megjegyzés

 Ha Android 11 vagy újabb verziójú táblagéppel végez távoli kapcsolatot, frissítse a távoli támogatási alkalmazást a legújabb (v1.7.0) vagy újabb verzióra.

Töltse le a Smart Construction Pilot alkalmazást, a szükséges szoftveralkalmazást a Google Play áruházból, és telepítse a táblagépre.

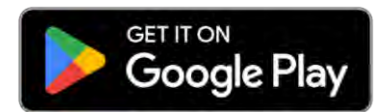

Adja meg a "Smart Construction Pilot" keresőkifejezést a Google Play áruházban. Ha a Smart Construction Pilot probléma nélkül telepítve lett a táblagépre, az alábbi ikon jelenik meg a kezdőképernyőn.

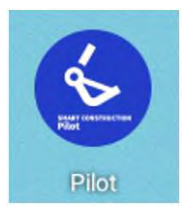

#### (Supplementary explanation)

- A Smart Construction Pilot használatához el kell fogadnia a használati feltételeit. Ha első alkalommal indítja el a Smart Construction Pilot alkalmazást, megjelennek a használati feltételek. Mindig ellenőrizze a részleteket.
- Miután csatlakoztatta a táblagépet az internetre, telepítse a Smart Construction Pilot alkalmazást. Bármilyen kapcsolatot használhat (pl. mobil Wi-Fi, nyilvános/vállalati Wi-Fi).

Ha befejezte a Smart Construction Pilot telepítését, indítsa el a beállításokat úgy, hogy a GNSS vezérlőegység és a táblagép kommunikálhasson egymással a Wi-Fi útválasztón keresztül.

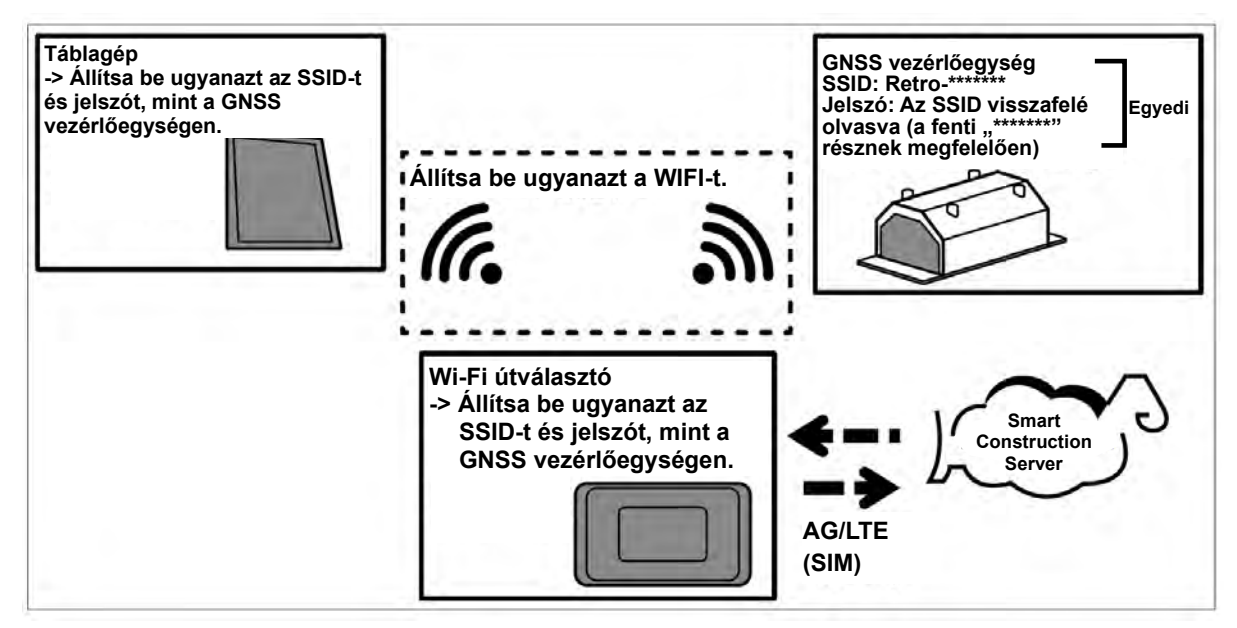

# 3.7. A Smart Construction Pilot elindítása

1. Koppintson a "Smart Construction Pilot" ikonra a táblagép képernyőjén. A lenti képernyő jelenik meg.

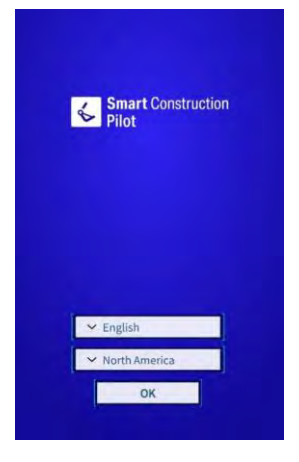

2. Válassza ki a használni kívánt nyelvet és régiót, majd koppintson az "OK" gombra.

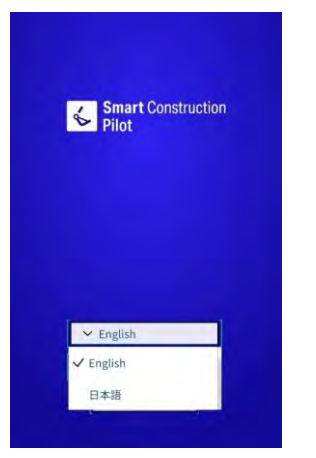

#### (Supplementary explanation)

- A választható régiók a választott nyelv alapján eltérőek lehetnek.
- 3. Megjelennek a használati feltételek.

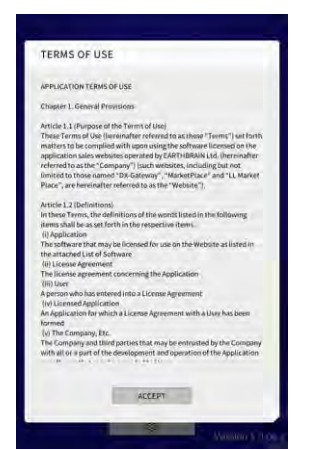

4. Görgessen lefelé hogy elolvassa a részleteket, majd koppintson az "ACCEPT" (elfogadás) gombra. Ha a következő alkalomtól kezdve nem szeretné megjeleníteni a használati feltételeket, elfogadás előtt válassza a "Do not show this again" (Ne jelenjen meg újra) lehetőséget. Megjelenik az indítási képernyő.

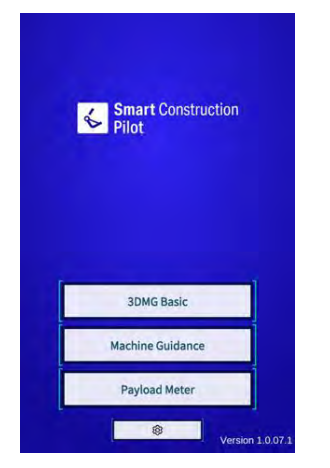

#### (Supplementary explanation)

- Ha a "Simulator Mode" (szimulátor üzemmód) beállítása "ON" (be) a "Common Settings" (általános beállítások) képernyőn, csak a "Machine Guidance" (gépnavigáció) jelenik meg az indítási képernyőn.
- 5. Koppintson a "Machine Guidance" (gépnavigáció) lehetőségre.
- 6. Koppintson az "OK" gombra. Megjelenik a főképernyő.

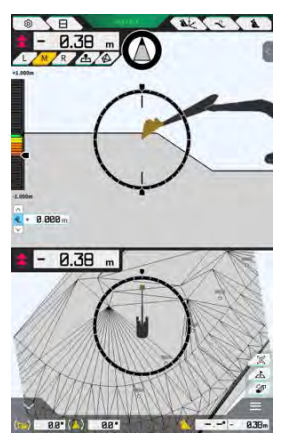

 Ha még nem végezte el a gép kalibrálását, végezze el. Lásd Telepítési útmutató. A Telepítési útmutató helye, az azonosító és a jelszó a termékhez mellékelt lapon található.

## 3.8. Általános beállítások

Állítsa be a nyelvet, a régiót, a hossz és a tömeg mértékegységét a Smart Construction Pilothoz.

1. Koppintson a 🛱 gombra az indítási képernyőn, hogy megnyissa a "Common Settings" (általános beállítások) képernyőt.

| Language                     | English      |
|------------------------------|--------------|
| Region                       | Europe       |
| Unit of Length               | [ Meter      |
| Weight Unit                  | kilogram(kg) |
| Coordinates                  | NEZ          |
| 2DMG Mode                    | OFF          |
| Geofence                     | OFF          |
| Simulator Mode               | OFF          |
| Storage Free Space Threshold | [ 10 %       |
| TERMS OF U                   | ISE          |

2. Állítsa be a "Language" (nyelv), "Region" (régió), "Unit of Length" (hossz mértékegysége), "Weight Unit" (tömeg mértékegysége), "Coordinates" (koordináták) stb. értékeit, majd koppintson a "√" gombra.

## 3.9. Projektfájl

Az alábbi műveletek végezhetőek el a "Project File" (projektfájl) képernyőn a Machine Guidance (gépnavigáció) funkcióhoz használni kívánt projektfájlokkal (3D tervrajzadatok).

| Download project files (projektfájlok<br>letöltése)  | Töltsön le projektfájlokat a Smart Construction kiszolgálóról. |
|------------------------------------------------------|----------------------------------------------------------------|
| Create project files (projektfájlok<br>létrehozása)  | Hozzon létre új projektfájlokat.                               |
| Select project files (projektfájlok<br>kiválasztása) | Válasszon ki és töltsön be a táblagépen lévő projektfájlokat.  |
| Select design surface (tervfelület<br>kiválasztása)  | Válassza ki a projektben használni kívánt tervfelületet.       |
| Edit project files (projektfájlok<br>szerkesztése)   | Szerkessze a projektfájlokat.                                  |

#### (Supplementary explanation)

 Amikor az alkalmazás kapcsolódik az internethez azon munkagép táblagépén, amelyhez a projektfájlt a Pilot Web társította, a cél projektfájl automatikusan letöltésre kerül, és az alábbi képernyő jelenik meg. A "√" gombra koppintva megnyílik a "Project File" (projektfájl) képernyő.

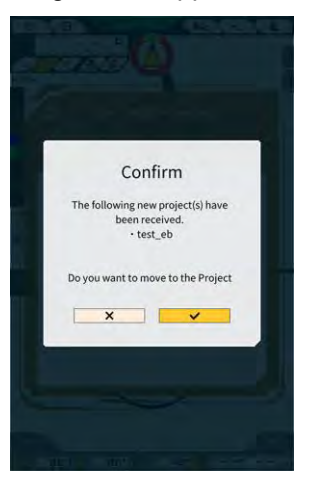

1. Koppintson a 🛱 gombra egy menü megnyitásához.

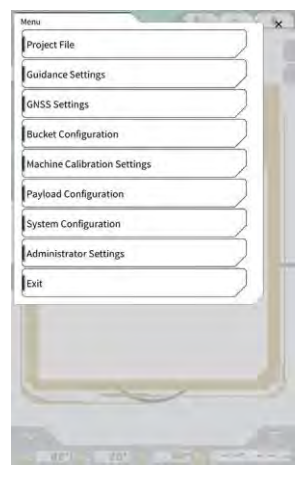

2. Koppintson a "Project File" (projektfájl) lehetőségre a "Project File" képernyő megnyitásához.

| Project File In Use |   | ~ | _ |     |
|---------------------|---|---|---|-----|
| Project Name        |   |   |   | -   |
| Design surface      | 1 |   |   | -1/ |
| troject files       |   | ~ |   |     |
|                     |   |   |   |     |
|                     |   |   |   |     |
|                     |   |   |   |     |
|                     |   |   |   |     |
|                     |   |   |   |     |
|                     |   |   |   |     |
|                     |   |   |   |     |
| -                   | - | - | - |     |

#### 3.9.1. Projektfájlok betöltése

Projektfájlok letölthetőek a kiszolgálóról vagy betölthetőek a helyi tárhelyről.

#### Letöltés a kiszolgálóról

1. Koppintson a gombra a "Project File Download" (projektfájl letöltése) képernyő megnyitásához.

A "Project File Download" (projektfájl letöltése) képernyőjén megjelenik a Smart Construction kiszolgálón regisztrált projektfájlok listája.

| Project File Download | _          |
|-----------------------|------------|
| 東京IoTセンタ2             | <u>.</u>   |
| Sun Central Design2   | <u>الل</u> |
| あらいんめんと               | <u>.</u>   |
| LN_TEST2              | <u>.</u>   |
| LW_TEST               | ٤.         |
| surfaces2             | <u>ى</u>   |
| ですです2                 | <u>.</u>   |
| でっかいの                 | <u>.</u>   |
| FullerRoad2           | 2          |
| 横进行面積1至2              | <u>.</u>   |
| S3 Drewnex            | <u>.</u>   |

2. Ha a cél projektfájl melletti 🛃 gombra koppint, megjelenik a jóváhagyási ablak.

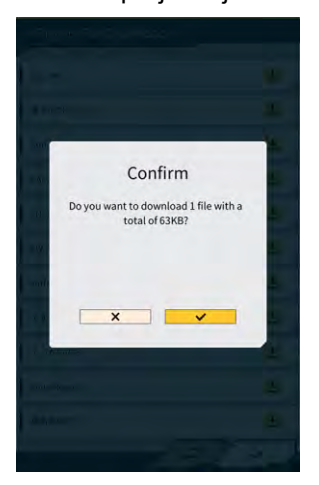

3. A " $\sqrt{}$ " gombra koppintva megkezdheti a letöltést.

4. A letöltést követően koppintson a " $\sqrt{}$ " gombra a jóváhagyási ablakban, hogy megadja a cél projektfájlt.

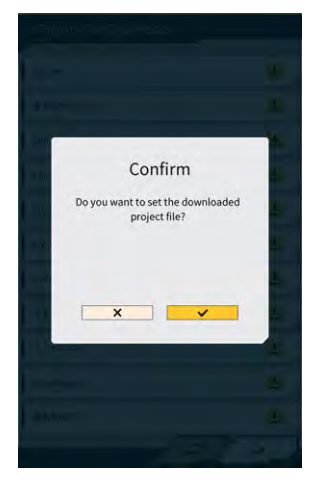

#### Betöltés helyi tárhelyről

- 1. Koppintson a gombra, és válasszon egy ".rpz" kiterjesztésű projektfájlt a táblagép mappaválasztó funkciójával.
- 2. A projektfájl betöltéséhez koppintson a " $\sqrt{}$ " gombra a jóváhagyási ablakban.

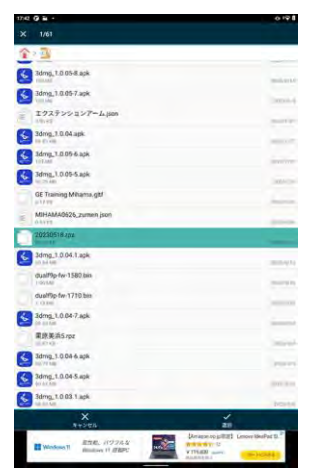

3. Miután betöltött egy projektfájlt a helyi tárhelyről, koppintson a "√" gombra a jóváhagyási ablakban, hogy megadja a cél projektfájlt.

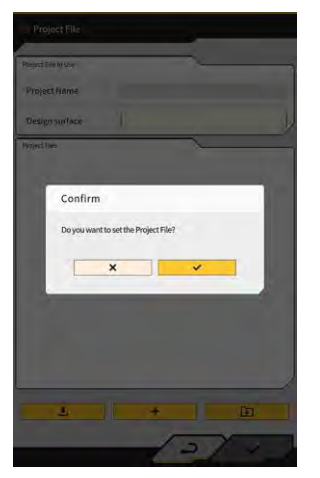

#### 3.9.2. Projektfájlok létrehozása

Hozzon létre projektfájlokat a táblagépen.

| Project File        | _                     |   |    |
|---------------------|-----------------------|---|----|
| Project File In Use |                       |   | _  |
| Project Name        | 20230518              |   |    |
| Design surface      | *newMIHAMA_SekkeiData |   | -1 |
| Project files       |                       | _ | -  |
| 20230518            | 6                     | 0 | 4  |
|                     |                       |   |    |
|                     |                       |   | _  |
|                     |                       |   |    |

1.

gombra a "Project Settings" (projektbeállítások) képernyő megnyitásához.

- 2. Adjon nevet a projektnek a "Project Name" (projektnév) mezőben.
- 3. Koppintson a **C** gombra, hogy átlépjen a "Localization/Projection" (elhelyezkedés/leképezés) beállítási képernyőre, és belépjen a koordinátarendszerbe.

#### <Elhelyezkedés beállítása>

 Koppintson a + gombra, hogy átlépjen az "Add Control Point" (alappont hozzáadása) képernyőre.

Alappont hozzáadása

- Adja meg az alappont nevét.
- Adja meg a viszonyítási ponttól mért N, E és Z távolságot.
- Igazítsa be az alappontot és a kanál vágóélét a vágóél bal peremére/közepére/jobb peremére, és koppintson a gombra a koordináták lekérdezéséhez.

 A "H Use" (V használat)/"V Use" (F használat) használatához koppintson az "ON"/"OFF" (be/ki) gombra.

| H Use | ON | OFF |
|-------|----|-----|
| V Use | ON | OFF |

- Koppintson a 💆 gombra az alappont elvetéséhez.
- Miután elvégezte az összes beállítást, a "√" gombra koppintva mentse a beállításokat.

#### <Leképezési beállítások>

• Koppintson a "Projection" (leképezés) lehetőségre a képernyő tetején.

| Region     | Global       |  |
|------------|--------------|--|
| Projection | UTM zone 10N |  |
| Datum      | WGS84        |  |
| Geoid Name | CGG2005i00   |  |

 Állítsa be a "Region" (régió), "Projection" (leképezés), "Datum" (dátum) és "Geoid Name" (geoid név) értékeit.

#### Supplementary explanation)

- Ha a "Projection" (leképezés) vagy a "Geoid Name" (geoid név) mezőre koppint, és megad egy karakterláncot, azzal leszűkítheti a megjelenő tételeket a karakterláncot tartalmazókra.
  - A beállítások mentéséhez koppintson a képernyő jobb alsó részén lévő "√" gombra.
  - Ha a szükséges fájl nem lett letöltve, jóváhagyási ablak jelenik meg. Koppintson a "√" gombra a fájl letöltéséhez.

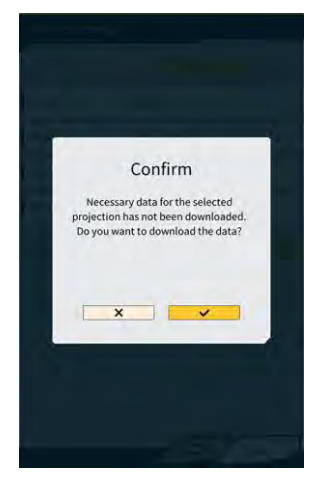

• Koppintson a 🙆 gombra, hogy letöltse a legújabb beállításfájlt a kiszolgálóról.

 Egyszerű tervfelület létrehozásához koppintson a gombra, hogy átlépjen a "Create Simple Design Surface" (egyszerű tervfelület létrehozása) képernyőre. A vágóél koordinátái 1–3 ponton kérhetők le és mérhetők meg.

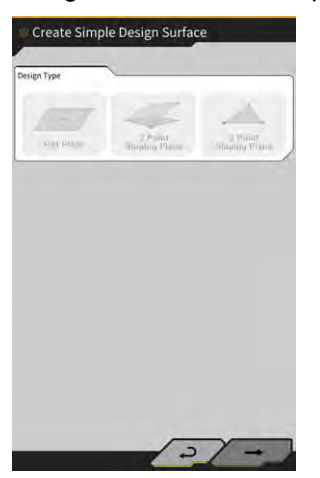

#### (1 pontos mérés)

• Koppintson a "Flat Plane" (sík felület) lehetőségre, majd a → gombra a képernyő jobb alsó részén.

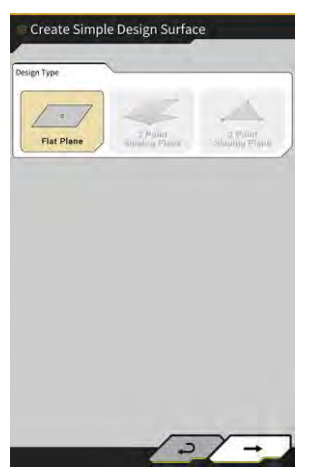

• Adja meg a réteg nevét.

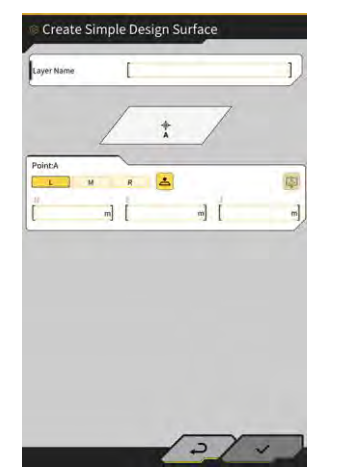

 Igazítsa a vágóél bal peremét/közepét/jobb peremét a mérési ponthoz, és koppintson a gombra, hogy lekérdezze a vágóél koordinátáit. Ha korábban már töltött be topográfiai mérési pontokat, lekérdezheti a vágóél mért koordinátáit a
gombra koppintva.

Válasszon egy pontot a célrétegen, és koppintson a " $\sqrt{}$ " gombra a képernyő jobb alsó részén. A koordinátaadatok a  $\bigcirc$  gombra koppintva ellenőrizhetőek.

| ajei                                   | [ ★newMiHAMA_SekkeiData ~ |
|----------------------------------------|---------------------------|
| oints                                  |                           |
| <ul> <li>Topographic Name 1</li> </ul> | 2024-03-13718:08:38       |
| <ul> <li>Topographic Name 2</li> </ul> | 2024-03-13718:08:45       |
| <ul> <li>Topographic Name 3</li> </ul> | 2024-03-13118:08:45       |
|                                        |                           |
|                                        |                           |

#### (Supplementary explanation)

- A pont megjelenítési színe a "Topographic Survey List" (topográfiai mérési lista) képernyőn módosítható.
  - A tervfelület elmentéséhez koppintson a képernyő jobb alsó részén lévő "√" gombra. Ha használni szeretné a tervfelületet a projektben, koppintson a "√" gombra a jóváhagyási ablakban.

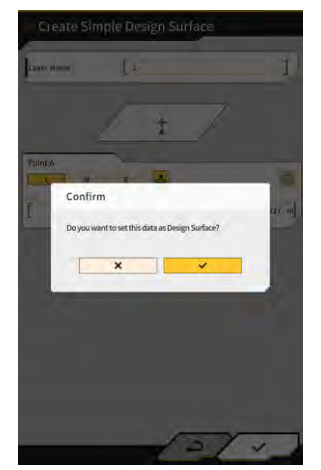

#### (2 pontos mérés)

 Koppintson a "2 Point Sloping Plane" (2 pontos lejtő felület) lehetőségre, majd a → gombra a képernyő jobb alsó részén.

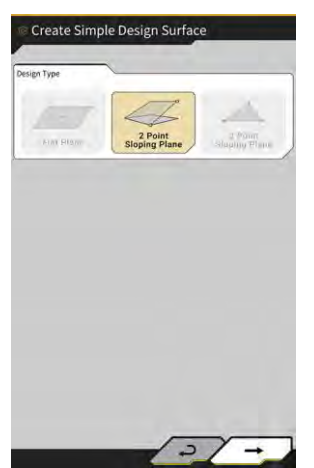

• Az 1 pontos méréshez hasonlóan adja meg a réteg nevét, és kérdezze le a vágóél koordinátáit.

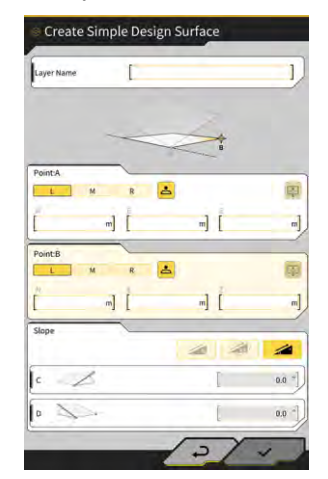

Adja meg a lejtés adatait. Koppintson a megadásának módját (%/arány/szög).

gombra, hogy kiválassza a lejtés

 A tervfelület elmentéséhez koppintson a képernyő jobb alsó részén lévő "√" gombra. Ha használni szeretné a tervfelületet a projektben, koppintson a "√" gombra a jóváhagyási ablakban.

#### (3 pontos mérés)

 Koppintson a "3 Point Sloping Plane" (2 pontos lejtő felület) lehetőségre, majd a → gombra a képernyő jobb alsó részén.

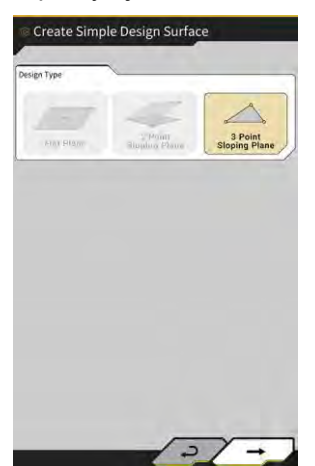

 Az 1 és 2 pontos méréshez hasonlóan adja meg a réteg nevét, és kérdezze le a vágóél koordinátáit.

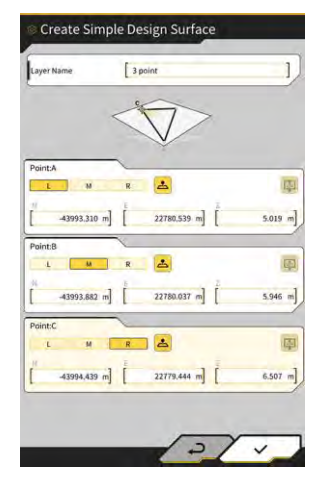

 A tervfelület elmentéséhez koppintson a képernyő jobb alsó részén lévő "√" gombra. Ha használni szeretné a tervfelületet a projektben, koppintson a "√" gombra a jóváhagyási ablakban.

#### Tervfelület létrehozása vonalrendszerből

Hozzon létre tervfelületet a Machine Guidance (gépnavigáció) számára a projektfájlban lévő vonalrendszer alapján. Adja meg a kiválasztott vonalrendszer szélességét és Z irányú eltolását, hogy létrehozzon egy tervfelületet.

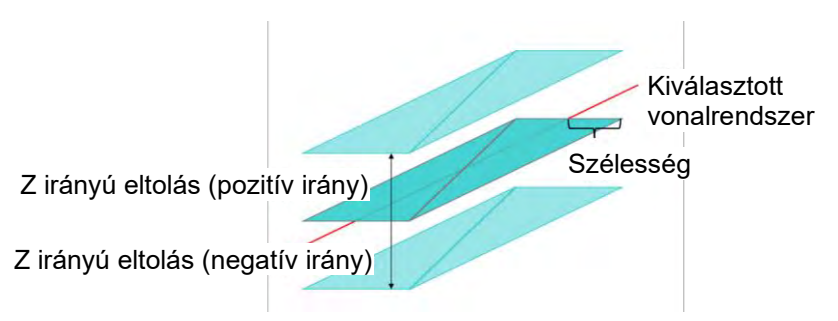

1. A "Project File" (projektfájl) képernyőn koppintson a cél projektfájl melletti Z gombra, hogy tervfelületet adjon hozzá, és megnyissa a "Project Settings" (projektbeállítások) képernyőt.

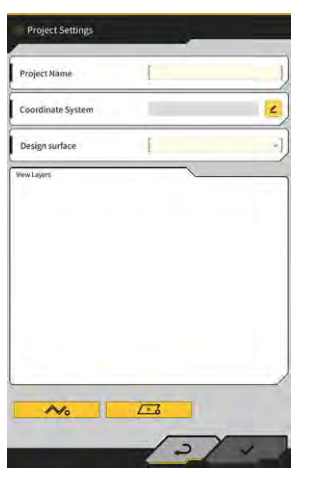

2. Koppintson a

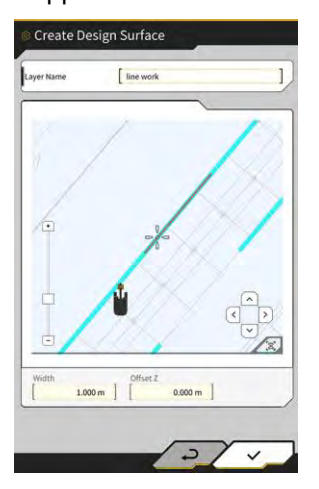

gombra a "Create Design Surface" (tervfelület létrehozása) képernyőn.

#### (Supplementary explanation)

- Koppintson a létrehozott tervfelület Z gombjára a tervfelület szerkesztéséhez.
- Koppintson a 🔟 gombra a tervfelület törléséhez.

Vo

- 3. Helyezze a 💴 (célkereszt) kurzort a cél vonalrendszerre, hogy tervfelületet hozzon létre.
- 4. Adja meg a réteg nevét, szélességét és Z eltolását, majd koppintson a "√" gombra.

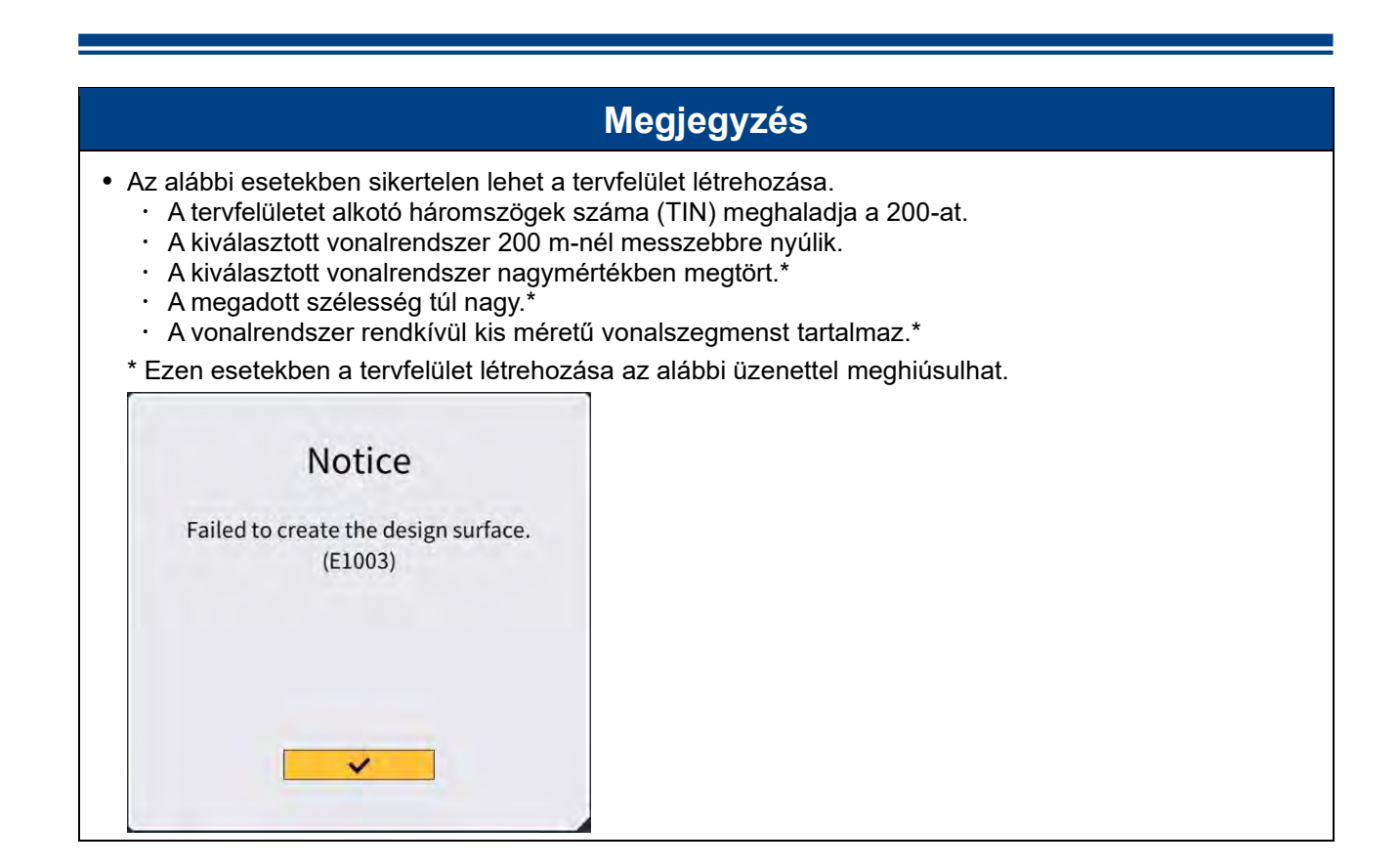

#### (Supplementary explanation)

• Ellenőrizheti a létrehozott tervfelületet, ha kiválasztja a réteget a "Design surface" (tervfelület) legördülő menüből a "Project Settings" (projektbeállítások) képernyőn.

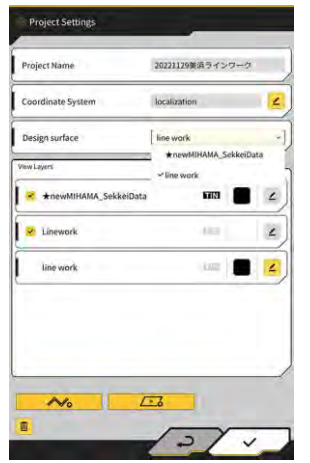

#### 3.9.3. Projektfájlok kiválasztása

1. Koppintson egy projektfájlra a listában, hogy sárgával kiemelje.

| naject File In Use |                         | -  |
|--------------------|-------------------------|----|
| Project Name       | 20230518                |    |
| Design surface     | [ *newMIHAMA_SekkeiData | -1 |
| Project files      | ~                       | _  |
| 20230518           |                         | 4  |
|                    |                         |    |
|                    |                         |    |
|                    |                         |    |
|                    |                         |    |
|                    |                         |    |
|                    |                         |    |
|                    |                         |    |
|                    |                         |    |

- 2. Koppintson a képernyő jobb alsó részén lévő " $\checkmark$ " gombra.
- 3. A kijelölt projektfájl beállításához koppintson a "√" gombra a jóváhagyási ablakban.

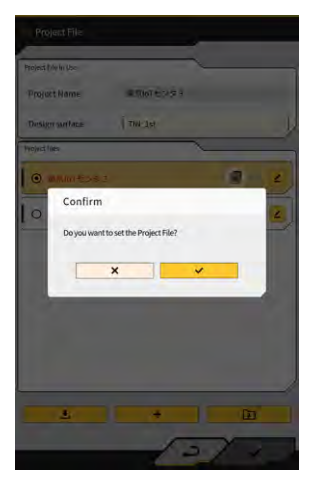

#### 3.9.4. A projekt megjelenő rétegének kiválasztása

1. Koppintson a "Design surface" (tervfelület) legördülő menüre. Megjelenik a projektfájlban elérhető tervfelületek listája.

| - ojeci name          |              |          | _  |
|-----------------------|--------------|----------|----|
| Coordinate System     | localization |          | 4  |
| Design surface        | line work    |          |    |
| Rew Layers            | ★newMiHAMA_  | SekkeiDa | ta |
| *newMIHAMA_SekkeiData | 1013         |          | ۷  |
| 😕 Linework            | Alia)        |          | ۷  |
| line work             | 1000         |          | 4  |
|                       |              |          |    |
|                       |              |          |    |
|                       |              |          |    |

- 2. A kiválasztáshoz koppintson a megjeleníteni kívánt tervfelületre.
- 3. Koppintson a képernyő jobb alsó részén lévő "√" gombra. Ha megjelenik a jóváhagyási ablak, koppintson a "√" gombra.

#### 3.9.5. Projektfájlok szerkesztése

1. Koppintson a cél projektfájl **Z** gombjára.

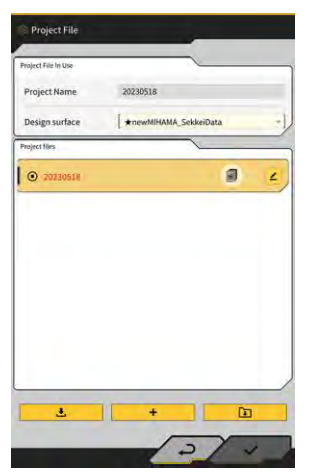
#### 2. Minden elem szerkeszthető.

(A projektnév és a koordinátarendszer szerkesztésével, a tervfelület kiválasztásával és egyszerű tervfelület létrehozásával kapcsolatban lásd "3.9.2. Projektfájlok létrehozása".)

| Project Name          | 20221129美浜ラ  | 425   | 2-2     |   |
|-----------------------|--------------|-------|---------|---|
| Coordinate System     | localization |       |         | 4 |
| Design surface        | line work    |       |         |   |
| View Layers           | ★ newMIHAN   | IA_Se | kkeiDat | a |
| *newMIHAMA_SekkeiData | 17           | 131   |         | 4 |
| 2 Linework            | 1            | 8     |         | 4 |
| line work             |              | -     |         | 4 |
|                       |              |       |         |   |
|                       |              |       |         |   |
|                       |              |       |         |   |

Kiválaszthatóak a megjelenítendő rétegek.

Ha pipát helyez a listában lévő réteg mellé, a réteg megjelenik a Machine Guidance (gépnavigáció) képernyőn. Ha eltávolítja a pipát, a réteg nem jelenik meg.

Koppintson a "TIN" és a 📕 közötti színgombra, hogy módosítsa a megjelenő réteg színét.

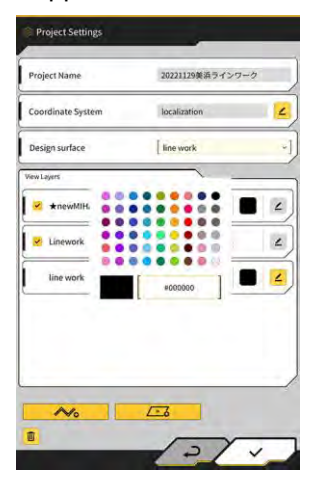

Ha végzett a módosítással, koppintson a képernyő jobb alsó részén lévő "√" gombra. 3. Ha megjelenik a jóváhagyási ablak, koppintson a " $\sqrt{}$ " gombra a beállítások mentéséhez.

# 3.10. Vágóélhelyzet pontosságának ellenőrzése

Mielőtt elkezdené a napi munkavégzést, ellenőrizze, hogy a rendszer megfelelően észleli-e a vágóél helyzetét.

# 3.10.1. Ellenőrzés előkészítése

- 1. Kapcsolja be a leválasztó kapcsolót.
- 2. Kapcsolja be a kulcskapcsolót és a tápellátást. (Nem kell elindítani a motort.)
- 3. Kapcsolja be a táblagépet.

# 3.10.2. GNSS-adatok ellenőrzése

- 1. Ha van referenciapont/mintahalom az üzemi területen, álljon a géppel a referenciapont/mintahalom közelébe.
- 2. Koppintson a gombra egy menü megnyitásához.

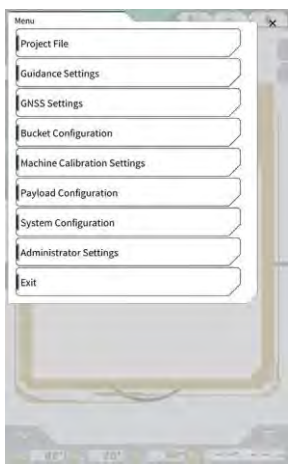

3. Koppintson a "GNSS Settings" (GNSS-beállítások) gombra.

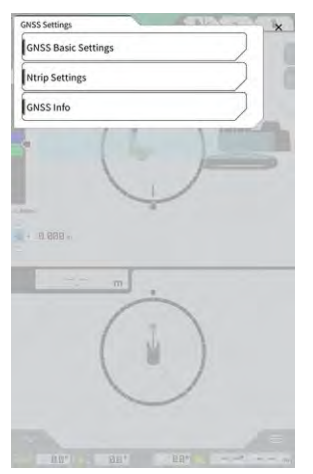

4. Koppintson a "GNSS Info" (GNSS-információk) gombra a "GNSS Info" képernyő megnyitásához.

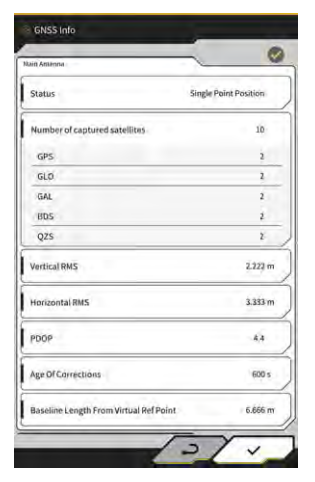

#### (Supplementary explanation)

- A "GNSS Info" (GNSS-információk) képernyőn ellenőrizheti az egyes műholdtípusokból vett műholdak számát.
- 5. Ellenőrizze, hogy a "Main Antenna" (fő antenna) "Vertical RMS" (függőleges RMS) és a "Horizontal RMS" (vízszintes RMS) értéke nem nagyobb-e, mint 0,02. Ha nagyobb, mint 0,02, várjon, amíg a műholdak vétele megfelelő lesz, és ellenőrizze újra.
- 6. Koppintson a " $\sqrt{}$ " gombra.

# 3.10.3. Vágóélhelyzet pontosságának ellenőrzése

A vágóélhelyzet pontosságának ellenőrzéséhez használja a Smart Construction Pilot alkalmazást a táblagépen.

A Smart Construction Pilot elindításával kapcsolatban lásd "3.7. A Smart Construction Pilot elindítása".

1. Koppintson a gombra egy menü megnyitásához.

| Menu                         | × |
|------------------------------|---|
| Project File                 |   |
| Guidance Settings            |   |
| GNSS Settings                |   |
| Bucket Configuration         |   |
| Machine Calibration Settings |   |
| Payload Configuration        |   |
| System Configuration         |   |
| Administrator Settings       |   |
| Exit                         |   |
|                              |   |
|                              |   |
|                              |   |
|                              |   |
|                              |   |

2. Koppintson a "Guidance Settings" (navigációs beállítások) gombra.

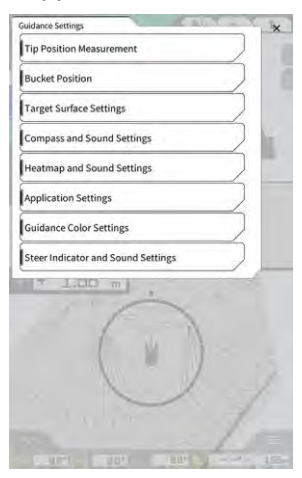

- 3. Koppintson a "Tip Position Measurement" (csúcshelyzet mérése) gombra.
- 4. Válasszon egy alappontot, vagy koppintson a + gombra, hogy összehasonlítási pontot vegyen fel. (Részletekért lásd "4.2.1. Vágóél helyzetének mérése".)

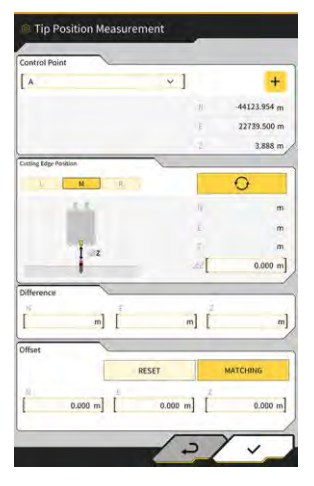

5. Állítsa a munkaszereléket az alábbi ábrán látható 1. helyzetbe.

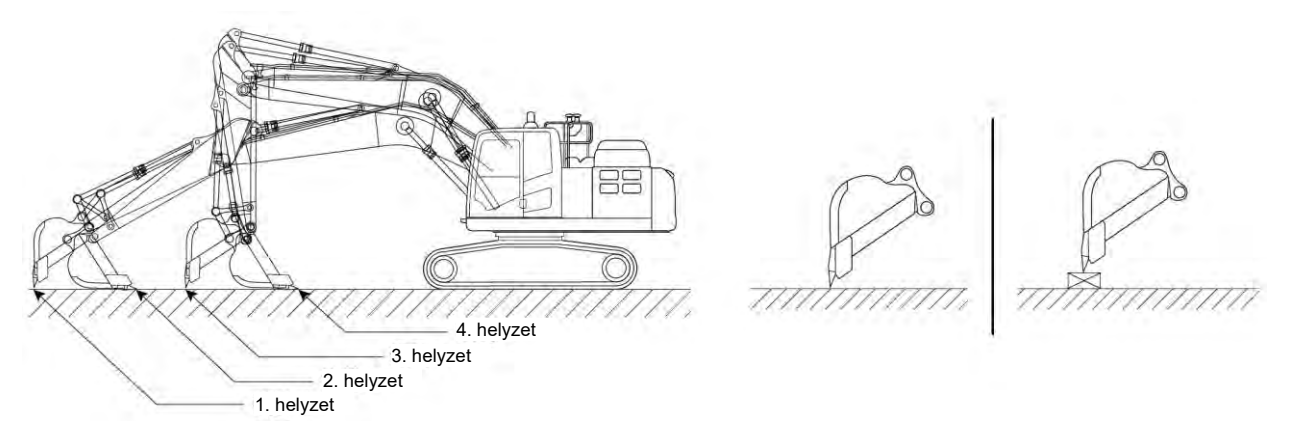

6. Az 1. pozíciót megtartva válassza ki a kanál vágóélének bal peremét/közepét/jobb peremét, helyezze a

kanál vágóélét a referenciapontra/mintahalomra, majd koppintson a gombra. A vágóél rendszer által felismert koordinátái a "Cutting Edge Position" (vágóélhelyzet) alatt jelenik meg. Ha a vágóél nem helyezhető a referenciapontra, mérje meg az ábrán látható ΔZ távolságot (függőleges távolság a referenciapont és a kanál vágóéle között), adja meg a "Cutting Edge Position"

(vágóélhelyzet) alatti "ΔΖ" mezőben, majd koppintson a <u>O</u>gombra.

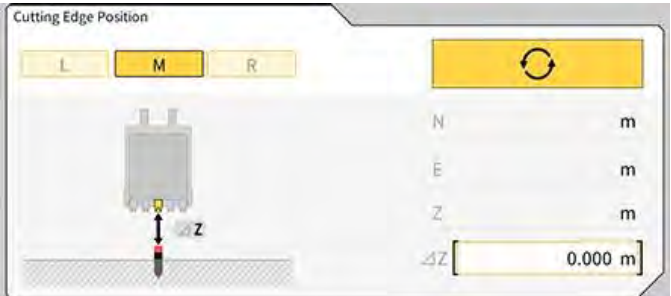

7. A kanál vágóélének helyzete és a referenciapont helyzete között mért távolság a "Difference" (eltérés) alatt jelenik meg.

Ellenőrizze, hogy az előírt értéken belül van-e.

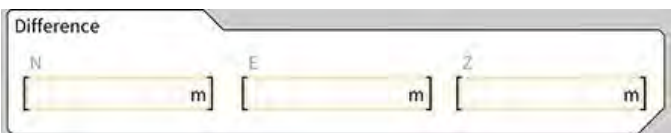

 Ha az értékek az előírásokon belül vannak: Azonos módon ellenőrizze a vágóél pontosságát a 2./3./4. helyzetben. Ha minden érték az előírásokon belül van, biztosított az építkezés pontossága.

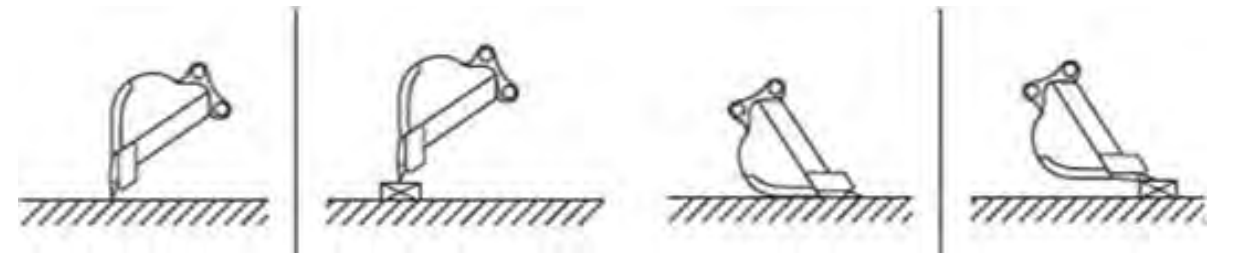

 Ha az értékek nincsenek az előírásokon belül: Ellenőrizze, hogy a rögzített eszközök nem lazultake ki vagy váltak-e le, és végezze el a kanál kalibrálását. További tájékoztatásért lásd "5.2.2. Kanálkalibráció".

#### (Supplementary explanation)

- Miután kiszámította a vágóél koordinátáit, az "Offset" (eltolás) rész "MATCHING" (egyeztetés) gombjára koppintva a "Difference" (különbség) alatt megjelenő N, E és Z értékek eltolásra kerülnek, és megjelenik az építőipari gép a Machine Guidance (gépnavigáció) képernyőn.
- Koppintson a "RESET" (visszaállítás) gombra, hogy törölje a már megadott eltolási értékeket. Az eltolási értékek kézzel adhatóak meg.
- A beállított eltolási értékek alkalmazásához koppintson a képernyő jobb alsó részén lévő "√" gombra.

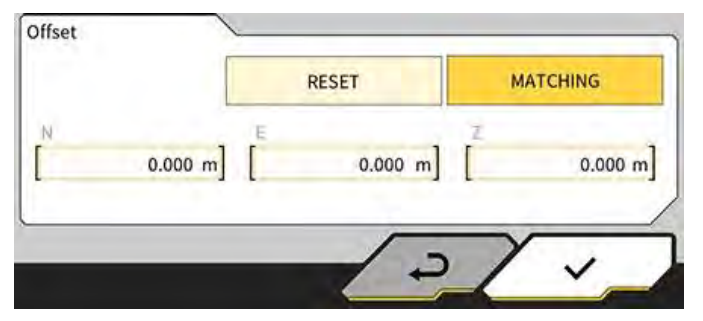

# 4. A Smart Construction Pilot használata

# 4.1. A 3D Machine Guidance funkció használata

# 4.1.1. A főképernyő megjelenítése

1. A kezdőképernyőn koppintson a "Machine Guidance" (gépnavigáció) lehetőségre. Az indításhoz szükséges adatok betöltődnek, és megjelenik a főképernyő.

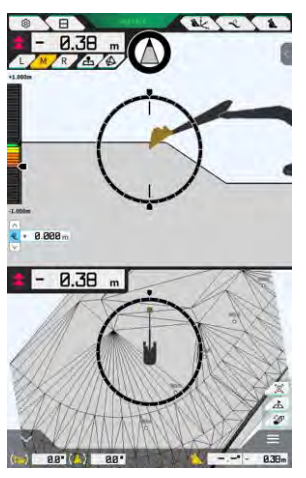

Ha a rendszer nem tudta betölteni a szükséges adatokat, hibajelzést ad.

2. Ha még nem lett elvégezve a kalibráció, végezze el a telepítési útmutató alapján. A Telepítési útmutató helye, az azonosító és a jelszó a termékhez mellékelt lapon található.

# 4.1.2. Műveletek a főképernyőn

A főképernyőn megjelenő ikonok funkciója a következő:

| Ikon     | Név                                     | Működés                                                                                                    |
|----------|-----------------------------------------|----------------------------------------------------------------------------------------------------|
| ŝ        | Menü gomb                               | Megjeleníti a menüt.                                                                                                    |
| E        | Kijelző felosztása gomb                 | Átkapcsolja a kijelzőt a teljes képernyős, két részre<br>osztott és három részre osztott üzemmód között.                                               |
| GNSS FIX | GNSS-állapot gomb                       | Megjeleníti a GNSS-állapotkód adatait.                                                                                                    |
| Ak.      | Vágóélhelyzet-mérés gomb                | Átvált a "Tip Position Measurement" (csúcshelyzet mérése) oldalra                                                                                      |
| Î        | Célfelület eltolási beállításai<br>gomb | Átvált a célfelülethez tartozó eltolásbeállító<br>képernyőre. A beállítást követően megjelenik az<br>eltolási felület a kiválasztott lejtéshez képest. |

| Ikon        | Név                                                                        | Működés                                                                                                    |
|-------------|----------------------------------------------------------------------------|----------------------------------------------------------------------------------------------------|
| 1           | Kanál gomb                                                                 | Megjeleníti a kanálbeállítási képernyőt.                                                                                                    |
| L           | Bal oldali gomb                                                            | Átváltja a lejtőhöz mért távolságot és szöget és a<br>vágóél helyzetét a bal oldalra (a gépkezelő felől<br>nézve).                                                                                                    |
| М           | Középső gomb                                                               | Átváltja a lejtőhöz mért távolságot és szöget és a<br>vágóél helyzetét középre (a gépkezelő felől nézve).                                                                                                    |
| R           | Jobb oldali gomb                                                           | Átváltja a lejtőhöz mért távolságot és szöget és a<br>vágóél helyzetét a jobb oldalra (a gépkezelő felől<br>nézve).                                                                                                    |
| 4           | Topográfiai mérési pont<br>hozzáadása gomb                                 | Rögzíti a vágóél aktuális helyzetét. Ha rákoppint, a<br>mért pont hozzáadásra kerül a topográfiai mérési<br>pontok listájához.                                                                                                    |
|             | Célfelület TIN<br>(háromszögelt szabálytalan<br>hálózat) kiválasztása gomb | Átlép a célfelület TIN kiválasztásához teljes<br>képernyős üzemmódban (lásd "4.1.4. Célfelület TIN<br>kiválasztása nézet"). Amint a kiválasztás kész, a<br>kijelző visszatér az eredeti képernyőre.<br>Kiválasztásra kerül a kijelölt TIN, és még legalább<br>kettő TIN a megadott szögtartományban. |
| <b>F</b>    | Nézetváltó kapcsoló                                                        | Megjeleníti a nézetváltó képernyőt.                                                                                                    |
| A           | Minitérkép gomb                                                            | Minitérképet jelenít meg, amelyen madártávlatból<br>áttekintheti a teljes munkaterületet.                                                                                                    |
| E           | Visszaállítás gomb                                                         | Visszaállítja az építőipari gép megjelenített helyzetét<br>a kezdő megjelenített helyzetre.                                                                                                    |
| <<br>4<br>> | Célfelület eltolás-<br>beállítása gomb                                     | Növeli/csökkenti a célérték függőleges eltolási<br>értékét.                                                                                                    |
| Ø           | Iránykijelző                                                               | A műszeren megjeleníti az ahhoz szükséges<br>elfordulási szöget, hogy (egyenesen) a célfelületre<br>nézzen.                                                                                                    |
| (.)         | Kanál aljának elfordulásiszög-<br>kijelzője                                | Megjeleníti az ahhoz szükséges elfordulási szöget,<br>hogy a kanál alja párhuzamos legyen a célfelülettel.                                                                                                    |
|             | Távolság a vágóéltől                                                       | Megjeleníti a célfelület vágóéltől mért távolságát.                                                                                                    |
| <           | 1. paletta megjelenítése                                                   | Megjeleníti a palettát. Egy kijelzőelem be-<br>/kikapcsolható a palettán.                                                                                                    |

| lkon  | Név                                                                       | Működés                                                                                                    |
|-------|---------------------------------------------------------------------------|----------------------------------------------------------------------------------------------------|
| ^     | 2. paletta megjelenítése                                                  | Megjeleníti a palettát. Megjeleníthető a palettán az<br>építőipari gép dőlésszöge, a bólintás, a kanál aljának<br>elfordulási szöge és a vágóél távolsága. |
| 8.38m | Váltás a kanál neve/szöge és<br>a tervfelülettől mért távolsága<br>között | Átváltja a kijelzőt a kanál nevének/szögének és a<br>tervfelülettől mért távolságának megjelenítése<br>között.                                             |

#### (Supplementary explanation)

TIN (háromszögelt szabálytalan hálózat): Digitális adatszerkezet, amely háromszögű felületekkel jelképezi a talaj felületét. Ezt az alkalmazás arra használja, hogy beállítsa a célfelületet.

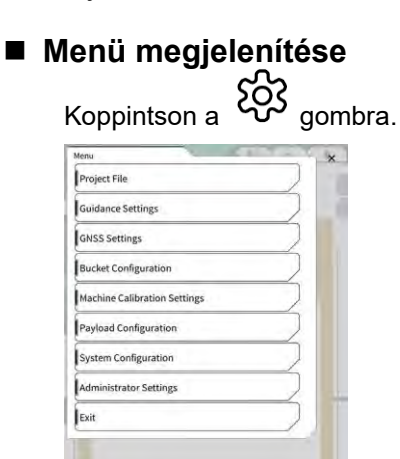

### Osztottképernyős üzemmód váltása

Koppintson a 🖯 gombra, hogy váltson a megjelenítési formátumok (teljes képernyős, két részre osztott és három részre osztott) közt.

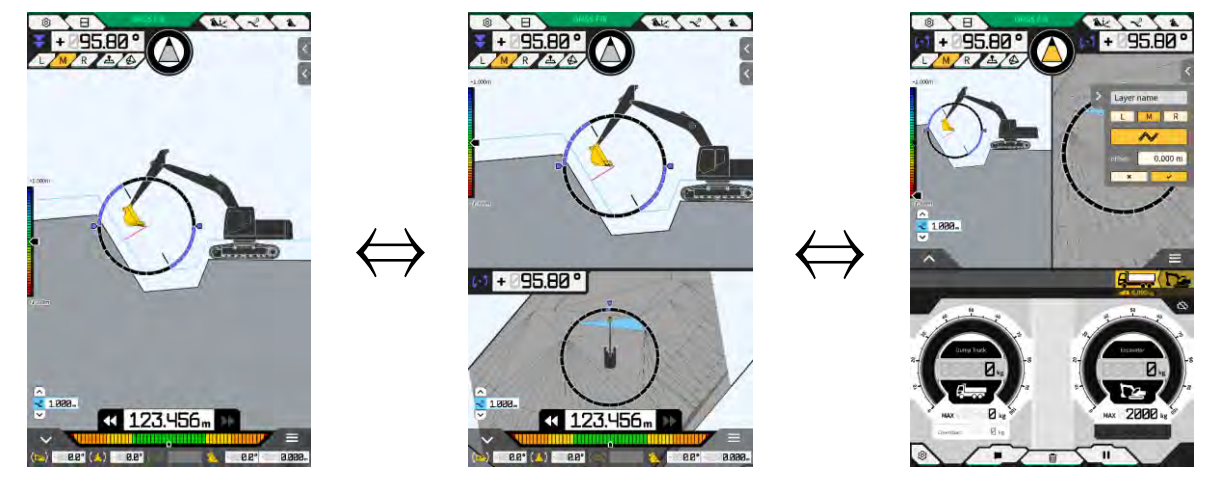

#### (Supplementary explanation)

 A három részre osztott képernyőn a Machine Guidance (gépnavigáció) képernyő kettéosztott formában jelenik meg a felső részen, a hasznos teher pedig az alsó részben látható. A Machine Guidance (gépnavigáció) funkció és a hasznos teher funkció egyszerre használható.

#### Nézet váltása

Koppintson a gombra, hogy megjelenítse a nézetváltó képernyőt. Az egyes ikonokra koppintva az alábbiak szerint változtatja a képernyőt.

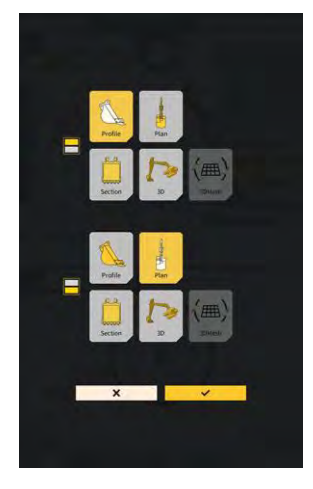

- "Profile" (profil): A gépkezelő felőli oldalnézet
- "Section" (metszet): A gépkezelő felőli elölnézet
- "Plan" (terv): Felülnézet
- "3D": 3D szabad nézet
- "3DMesh" (3D háló): 3D háló üzemmód (csak billenthető kanállal)

#### Vágóélhelyzet módosítása

Az "L", "M" vagy "R" gombra koppintva válthatja a képernyőn megjelent vágóél helyzetét bal oldalra, középre vagy jobb oldalra.

#### GNSS-adatok megjelenítése

A Ì

GNSS FIX gombra koppintva megjelenik a "GNSS info" (GNSS-adatok) képernyő.

| GNSS Into                              | -                     |
|----------------------------------------|-----------------------|
| ain Amanna                             | ~ (                   |
| Status                                 | Single Point Position |
| Number of captured satellites          | 10                    |
| GPS                                    | 2                     |
| GLO                                    | 2                     |
| GAL                                    | 2                     |
| BDS                                    | 2                     |
| QZS                                    | ž                     |
| Vertical RMS                           | 2.222 m               |
| Horizontal RMS                         | 3.333 m               |
| PDOP                                   | 4,4                   |
| Age Of Corrections                     | 600 s                 |
| Baseline Length From Virtual Ref Point | 6.666 m               |

#### Topográfiai mérési pont hozzáadása

A \_\_\_\_ gombra koppintva rögzítésre kerül a vágóél aktuális helyzete.

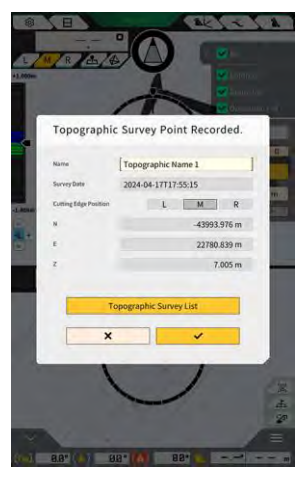

Módosíthatja a mérési pont nevét, ha a rögzítés gombra koppintott. Koppintson a "Topographic Survey List" (topográfiai felmérési lista) lehetőségre a mérési pontok listájának megjelenítéséhez. A mérési pont mentéséhez koppintson az "SAVE" (mentés) gombra.

## 4.1.3. Műveletek a navigációs nézetben

A főképernyő navigációs nézete megjeleníti a tervfelületet és a Készlettel felszerelt gépet. Ujjaival elcsúsztathatja vagy kicsinyítheti/nagyíthatja a képernyőt.

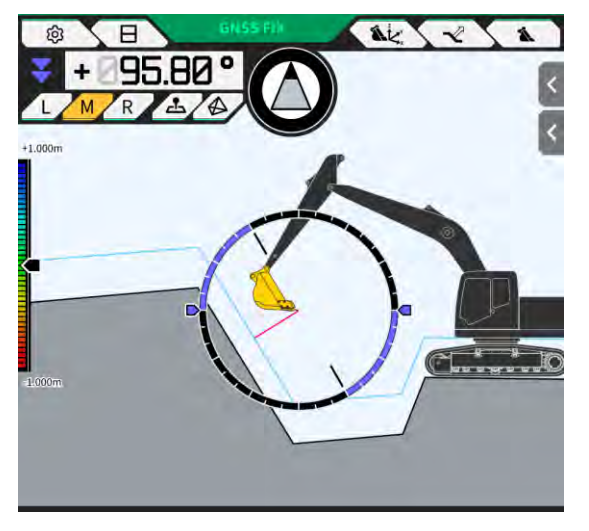

- Legyintéssel (ujját elhúzva a kijelzőn) elcsúsztathatja a megjelenő tartalmat.
- Ujjai széthúzásával (két összezárt ujját széthúzva a kijelzőn) nagyíthatja a megjelenő tartalmat.
- Ujjai közelítésével (két szétnyitott ujját a kijelzőn egymáshoz közelítve) nagyíthatja a megjelenő tartalmat.

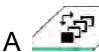

A gombra koppintva módosítható a nézőpont.

| Nézet | Nézőpont                         | Működés                                                                                                    |
|-------|----------------------------------|----------------------------------------------------------------------------------------------------|
|       | A gépkezelő felőli<br>oldalnézet | Ellenőrizheti a kanál és a tervfelület<br>egymáshoz viszonyított helyzetét a Készlettel<br>felszerelt gép oldalnézetéből. |
|       | A gépkezelő felőli<br>elölnézet  | Ellenőrizheti a kanál és a tervfelület<br>egymáshoz viszonyított helyzetét a gépkezelő<br>nézőpontjából.                  |
|       | Felülnézet                       | Ellenőrizheti a munkaterület<br>elhelyezkedését madártávlatból.                                                           |
|       | 3D szabad nézet                  | Megtekintheti a jelenlegi építési állapotot<br>3D ábrán szabad nézőpontból.                                               |
|       | 3D háló                          | Dönthető kanál esetén 3D hálóval<br>végezhet ellenőrzést.                                                                 |

#### (Supplementary explanation)

- A gép bólintása 0-ra (vízszintes) rögzíthető a gépkezelő felőli oldalnézetében.
- A kanál vágóélének mindkét végén megjeleníthető a dőlésszög a gépkezelő felőli elölnézetben. A kanál is megjeleníthető vízszintes állapotban a gép dőlésének rögzítésével.
  A kanálszélesség vonala megjeleníthető felülnézetben.
- Hőtérkép jeleníthető meg a 3D szabad nézetben és a 3D hálón.

# 4.1.4. Célfelület TIN kiválasztása nézet

Ha a 🤣 gombra koppint a navigáció fő képernyőjén, a kijelző átvált a célfelület TIN kiválasztása nézetre. A képernyő közepén világoskékkel kiemelt felület van kiválasztva célfelületként. A célfelület a képernyő csúsztatásával mozgatható.

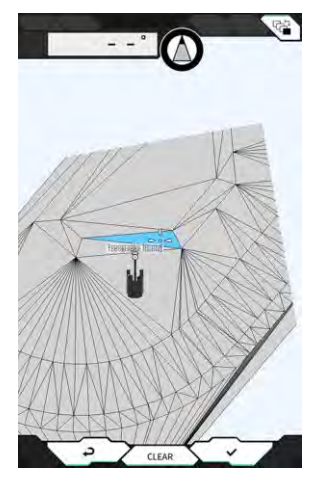

- A célfelület meghatározásához koppintson a "√" gombra, ekkor a kijelző visszatér a korábbi képernyőre.
- A célfelület kiválasztásának megszakításához koppintson a "CLEAR" (törlés) gombra, ekkor a kijelző visszatér a korábbi képernyőre.
- A 🖉 gombra koppintva a célfelület TIN kiválasztása nézetben végzett minden módosítás visszaállításra kerül, és a kijelző visszatér a korábbi képernyőre.

#### (Supplementary explanation)

• A célfelület a navigációs színbeállítások képernyőn megadott színnel jelenik meg.

# 4.1.5. Célbeállítás nézet

A minitérképre koppintva teljes képernyőn megnyílik a célbeállítás nézet.

A célbeállítás nézetben beállíthatja az építőipari gép célpontját, és megjelenítheti a célponthoz vezető legrövidebb utat és távolságot.

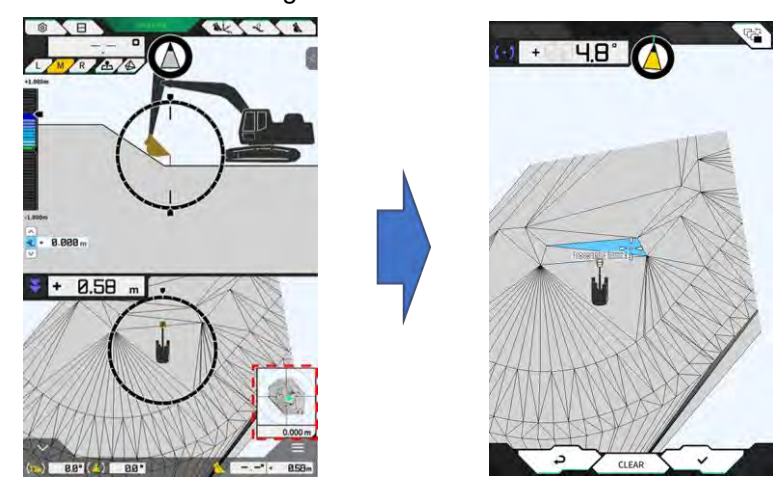

1. Amikor megjelenik a célbeállítás ikon a képernyő közepén, húzza az ikont a munkavégzés helyére.

 Hagyja jóvá a munkavégzés helyét, és koppintson a "√" gombra. Megjelenik a célbeállítás meghatározása ikon. Elindul a navigációs üzemmód, és a kijelző visszatér az előző képernyőre.

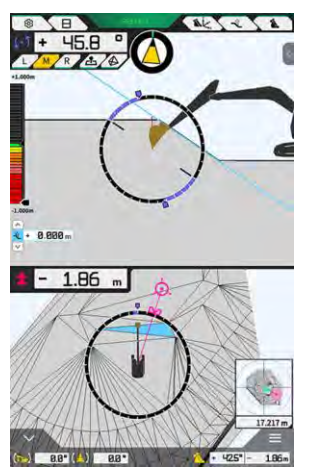

- A navigációs üzemmód megjeleníti a célpont kurzort, a célpont legrövidebb távolságát (effektív pontosság: 0,001 m) és a legrövidebb útvonalat.
- A célpont nem lesz beállítva, ha a "CLEAR" (törlés) gombra koppint.
- A de gombra koppintva a módosítások nem lesznek alkalmazva, és a kijelző visszatér az előző képernyőre.

# 4.6.1. Egyéb megjelenített tételek

#### Kanálalj elfordulási szögének megjelenítése

A bal felső szög jelzi az ahhoz szükséges elfordulási szöget, hogy a kanál alja párhuzamos legyen a kiválasztott célfelülettel (effektív pontosság: 0,1 fok). A forgásirányt a két oldalon lévő nyilak és azok színe jelzi.

A gyűrű alakú műszer színesen jelzi az ahhoz szükséges elfordulási szöget, hogy a kanál alja párhuzamos legyen.

Rózsaszín: Nyissa a kanalat a géptől távolabbra Kék: Zárja a kanalat a gép felé

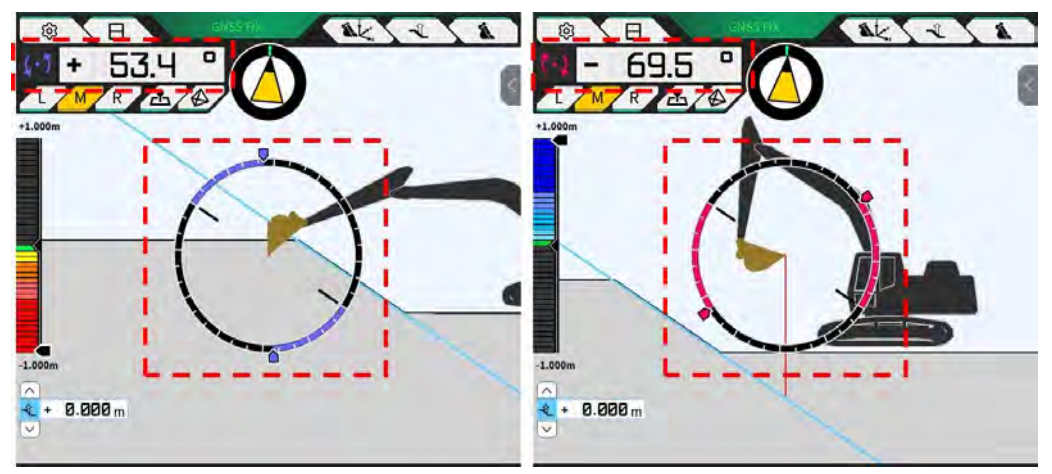

#### Iránykijelző megjelenítése

Megjelenik a műszeren az ahhoz szükséges elfordulási szög, hogy (egyenesen) a Készlettel felszerelt gépen kiválasztott célfelületre nézzen.

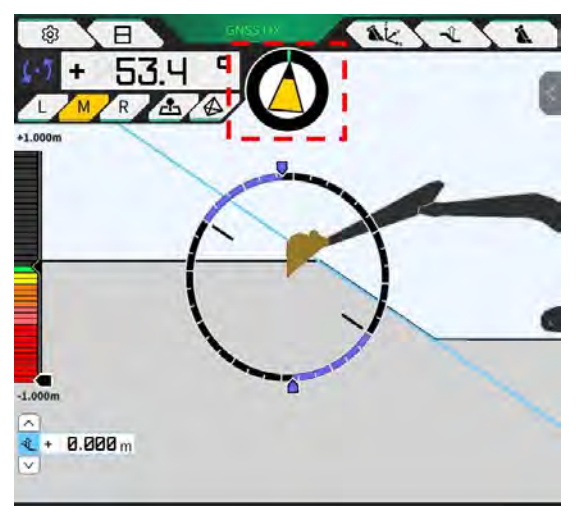

#### (Supplementary explanation)

 A beállításnak megfelelően sípol a táblagép. A műszeren megjelenő szögtartomány is beállítható. Az iránykijelző és a hangjelzés beállításának módjáról lásd "4.2.3. Az iránykijelző iránytű és a hang beállításainak módosítása".

#### Vágóéltől mért távolság megjelenítése

Megjelenik a kiválasztott célfelület és a vágóél vagy az eltolt felület és a vágóél közti távolság.

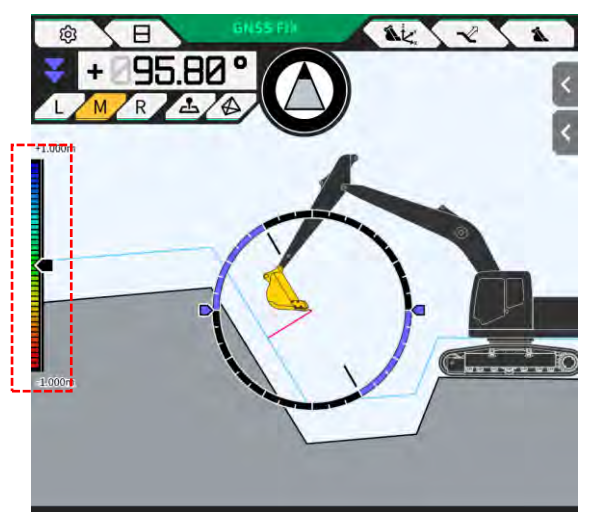

#### (Supplementary explanation)

- A távolságnak és a beállításnak megfelelően sípol a táblagép. A hőtérkép és a hangerő beállításával kapcsolatban lásd "4.2.4. Hőtérkép és hangerő beállításainak módosítása".
- A távolságszámítás módjának (függőlegesen vagy a célfelületre merőlegesen) és az effektív pontosság számjegyeinek számával kapcsolatban lásd "4.2.5. Alkalmazásbeállítások módosítása".

Elölnézet esetén

- A kanál vágóélének közepe és a célfelület közötti távolság értékként/ikonként jelenik meg a képernyő bal felső részén.
- A kanál vágóélének bal pereme/jobb pereme és a célfelület közötti távolság az alábbiak szerint jelenik meg.
  - Értékként jelenik meg a képernyő közepén (a magasság szintén megjeleníthető)
  - Lineáris műszerként jelenik meg a képernyő két szélén

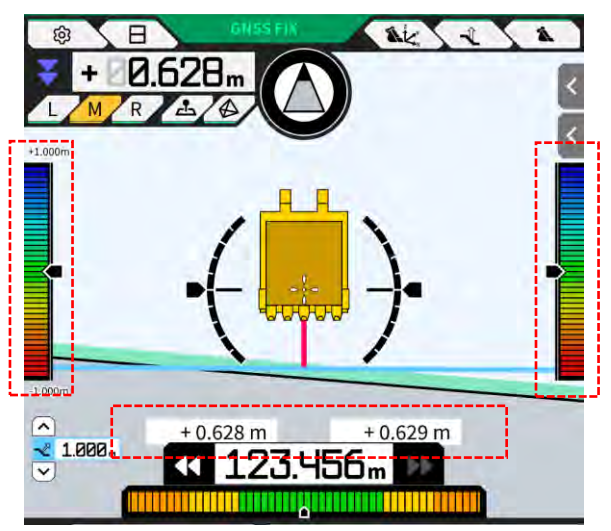

# Dőlésszög, bólintási szög, kanál aljának elfordulási szöge és a célfelület vágóéltől mért távolságának megjelenítése

Ha a képernyő alján lévő gombra koppint, 0,1 fokos effektív pontossággal megjelenik a gép bólintási/dőlésszöge, valamint a kanál aljának elfordulási szöge, továbbá a beállított effektív pontossággal megjelenik a célfelület és a vágóél közötti távolság.

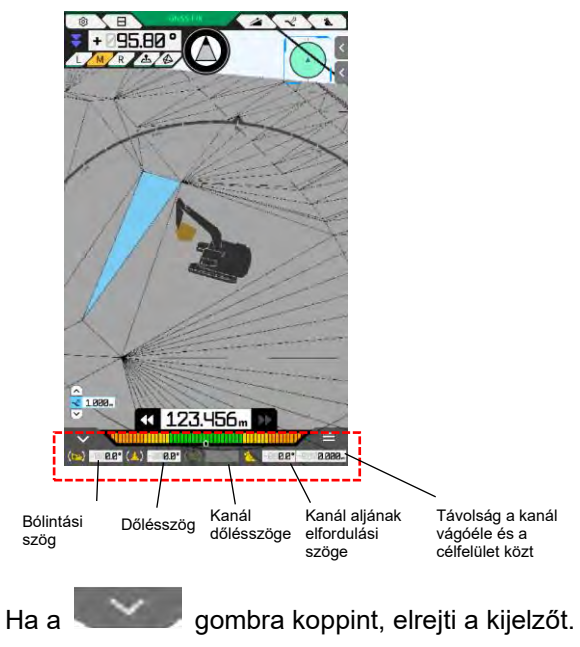

#### Minitérkép megjelenítése

Ha a képernyő jobb alján lévő  $\checkmark$  gombra kattint, megjelenik a minitérkép. A minitérképen madártávlatból áttekintheti a teljes munkaterületet. (Az északi irány van felfelé. A gépet zöld  $\triangle$ , a célpontot rózsaszín  $\bigcirc$  jelöli.)

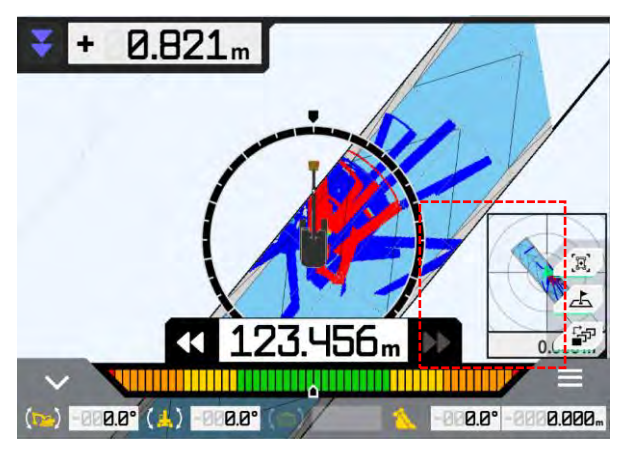

- Ha ismét a gombra koppint, elrejti a minitérképet.
- A minitérképre koppintva teljes képernyőn megnyílik a célbeállítás nézet (lásd "4.1.5. Célbeállítás nézet").

#### Hőtérkép megjelenítése

Ha a "Heatmap" (hőtérkép) beállítása az "Application Settings" (alkalmazásbeállítások) képernyőn "ON" (be), megjelenik az építési előzmények hőtérkép felülnézetben. A legalacsonyabb felület, ahol a kanál vágóéle vagy alja áthaladt a tervfelülethez képest, megjelölhető színnel.

(A hőtérkép színeinek beállításával kapcsolatban lásd "4.2.4. Hőtérkép és hangerő beállításainak módosítása".)

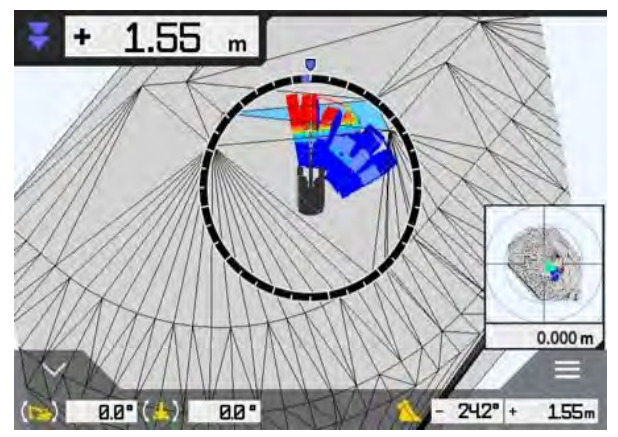

#### Kanálnév megjelenítése

Ha a kanál szögét vagy a kanál vágóéle és a célfelület közti távolságot megjelenítő részre koppint a képernyő jobb alsó részén, a képernyő a felszerelt kanál nevére vált. Koppintson újra a részre, hogy visszaállítsa a kanál szögének vagy a célfelület távolságának megjelenítését.

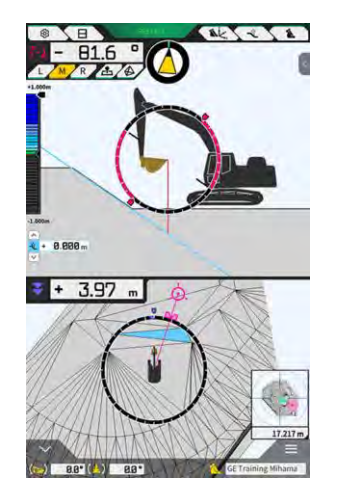

#### ■ Építőipari gép megjelenítése a kiindulási helyen

Ha a gombra koppint a képernyő jobb alsó részén, az építőipari gép megjelenített helye visszaáll a kiindulási helyre.

#### Kanálszélesség vonal megjelenítése

Ha a "Bucket Width Line" (kanálszélesség vonal) beállítása az "Application Settings" (alkalmazásbeállítások) képernyőn "ON" (be), felülnézetben megjelenik a kanálszélesség vonal.

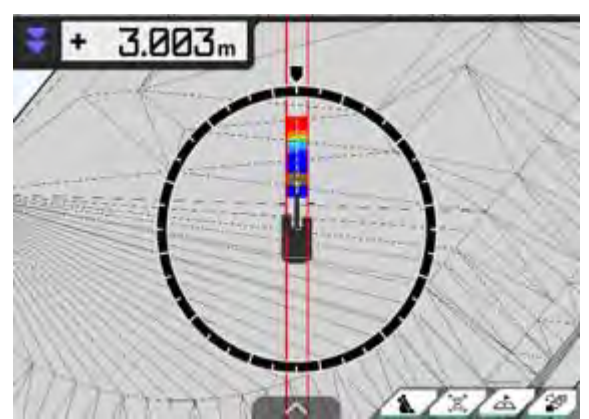

#### Kormányzásjelző megjelenítése

Ha vonalrendszert tartalmazó projektfájlt használ, és a lolalpanel megjeleníti a jelzést a navigációs képernyőn.

segítségével választ ki egy vonalat, az

S

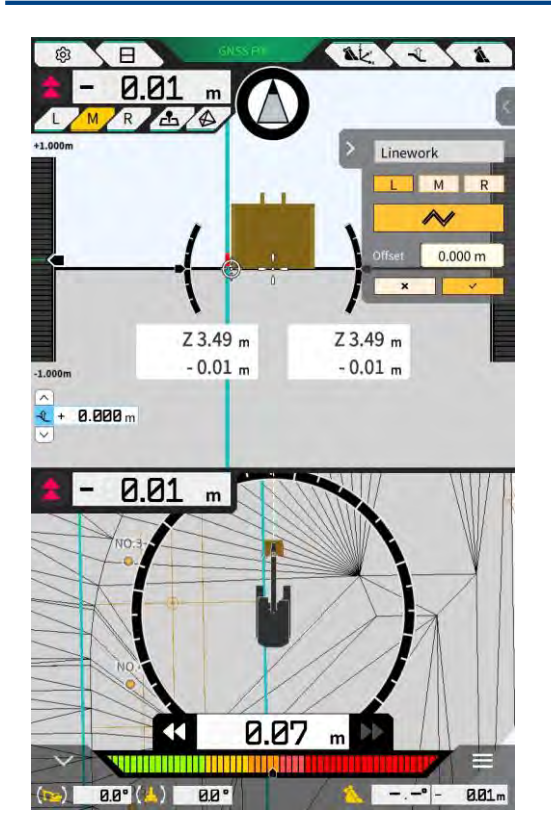

- Be-/kikapcsolhatja ezt a funkciót az alkalmazásbeállításokban. Ha a "Steer Indicator Mode" (kormányzásjelző üzemmód) beállítása "ON" (be), ez az oldalpanel megjelenik a navigációs képernyőn. Az alapértelmezett beállítás az "OFF" (ki).
- Ha a két részre osztott képernyőt használja, a "Middle" (középső) vagy a "Bottom" (alsó) választható a "Display Mode" (kijelzőüzemmód) beállításaiban a kormányzásjelző megjelenítési helyeként.

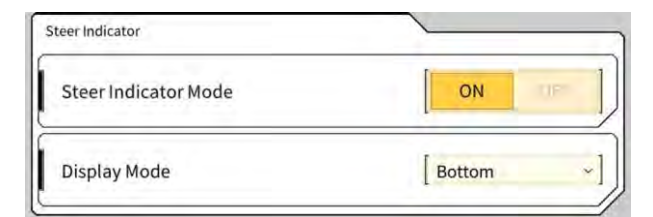

#### A 3D gépnavigáció beállítása 4.2

A "Guidance Settings" (navigációs beállítások) képernyőn az alábbi funkciókat választhatja ki a menüben.

| Tip Position Measurement<br>(csúcshelyzet mérése)            | Megmérhető a kanál vágóélének helyzete, és<br>ellenőrizhetőek/módosíthatóak az eltolási értékek.                                               |
|--------------------------------------------------------------|----------------------------------------------------------------------------------------------------|
| Bucket Position (kanálhelyzet)                               | A koordináták hat ponton mérhetőek a kanál alján, az eredmények pedig ellenőrizhetőek.                                                         |
| Target Surface Settings (célfelület<br>beállításai)          | Módosíthatóak a célfelület eltolási értékei.                                                                                                   |
| Compass and Sound Settings (iránytű-<br>és hangbeállítások)  | Módosíthatóak/ellenőrizhetőek a hangjelzés funkció beállításai,<br>amikor a gép megközelíti az irányt.                                         |
| Heatmap and Sound Settings<br>(hőtérkép- és hangbeállítások) | Megjeleníthető a hőtérkép, és a hangos navigáció hangereje<br>beállítható a kanál vágóéle és a tervfelület közötti távolságnak<br>megfelelően. |
| Application Settings<br>(alkalmazásbeállítások)              | Ellenőrizhetők/megadhatók a Smart Construction Pilot beállításai.                                                                              |
| Guidance Color Settings (navigációs színbeállítások)         | Módosíthatóak a navigációs képernyő megjelenített színei.                                                                                      |

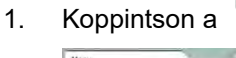

gombra egy menü megnyitásához.

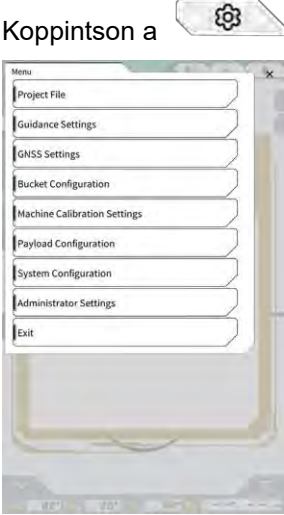

2. Koppintson a "Guidance Settings" (navigációs beállítások) gombra.

| Guidance | Settings      |             | 10.1  | 1 T - | × |
|----------|---------------|-------------|-------|-------|---|
| Tip Po   | sition Measu  | irement     |       | )     |   |
| Bucket   | t Position    |             |       | /     |   |
| Target   | Surface Set   | tings       |       |       | ) |
| Comp     | ass and Sour  | nd Settings |       |       |   |
| Heatm    | ap and Sou    | nd Settings |       | /     |   |
| Applic   | ation Setting | gs          |       | /     | ) |
| Guida    | nce Color Se  | ttings      |       | /     | ] |
| Steer I  | ndicator and  | d Sound Set | tings | /     | ) |
| 15       | 1:00          | m           |       |       | - |
|          | (             | 0           |       |       |   |
|          |               |             |       | 1     |   |
|          |               |             |       | 1     |   |

## 4.2.1. Vágóél helyzetének mérése

1. Koppintson a "Tip Position Measurement" (csúcshelyzet mérése) gombra a "Guidance Settings" (navigációs beállítások) képernyőn.

| uidance Settings                                                                                                    |           |
|----------------------------------------------------------------------------------------------------|-----------|
| Tip Position Measurement                                                                                                    |           |
| Bucket Position                                                                                                    |           |
| Target Surface Settings                                                                                                    |           |
| Compass and Sound Settings                                                                                                    |           |
| Heatmap and Sound Settings                                                                                                    | $\supset$ |
| Application Settings                                                                                                    |           |
| Guidance Color Settings                                                                                                    |           |
| Steer Indicator and Sound Settings                                                                                                    |           |
| ( <u>m 06.1 *</u> )                                                                                                    |           |
|                                                                                                    |           |
|                                                                                                    | 7 -       |
| Contraction of the local division of the local division of the loc | End       |

- 2. Végezze el a beállítást az alábbiak szerint:
  - Válasszon egy referenciapontot Válasszon egy mentett referenciapontot.

A kézi beállításhoz koppintson a + gombra, adja meg a nevet és a N/E/Z értékeket, majd koppintson a " $\checkmark$ " gombra.

| Control Point | <u></u> |              |
|---------------|---------|--------------|
| [ A           | ~ ]     | +            |
|               | И       | -44123.954 m |
|               | E       | 22739.500 m  |
|               | 2       | 3.888 m /    |

• A kanál vágóélhelyzetének mérése

Válassza ki a vágóél mérésének L/M/R (jobb/közép/bal) mérési pontját, adja meg a ΔZ távolságot a referenciaponttól, majd koppintson a gombra. Néhány másodperc elteltével megjelennek a vágóél helyzetének koordinátái. Ha a GNSS még nem szinkronizált, az "RTK NOT FIX" (RTK nem szinkronizált) üzenet látható az ikon helyett. Szinkronizálja a GNSS-t, mielőtt elvégzi a mérést.

| Cutting Edge Position | \  |         |
|-----------------------|----|---------|
| L M R                 |    | 0       |
| 11                    | N  | m       |
|                       | E  | m       |
| t-az                  | Z  | m       |
|                       | ⊿z | 0.000 m |

• Eltérés eltolása és alkalmazása a vágóélre

Amikor a vágóélt a beállított referenciaponttal végzi el, a referenciapont és a vágóél közötti eltérés a "Difference" (eltérés) alatt jelenik meg.

gombra koppintva az eltérés az eltolás értékére lesz beállítva. Koppintson a gombra az eltolás törléséhez.

| Difference | ~          |       | _       |          |    |
|------------|------------|-------|---------|----------|----|
| [          | m] [       |       | m] [    | 2        | m] |
| Offset     | ~          |       |         | _        |    |
|            |            | RESET |         | MATCHING |    |
| N          | 0.000 m] [ | 0.0   | 00 m] [ | 0.000    | m] |

 Koppintson a "√" gombra. A módosítások alkalmazásra kerülnek, és a kijelző visszatér az előző képernyőre. A ⊲ gombra koppintva a módosítások nem lesznek alkalmazva, és a kijelző visszatér az előző képernyőre.

# 4.2.2. A célfelület beállításainak módosítása

Koppintson a "Target Surface Settings" (célfelület beállításai) lehetőségre a "Guidance Settings" (navigációs beállítások)" képernyőn, hogy megnyissa a "Target Surface Settings" (célfelület beállításai) képernyőt. Módosíthatóak a célfelület beállításai és a kiválasztott célfelület. (A célfelület kiválasztásával kapcsolatban lásd "4.1.4. Célfelület TIN kiválasztása nézet".)

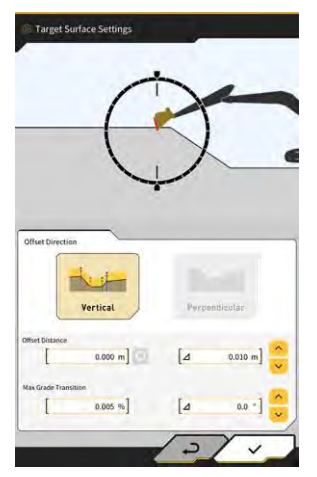

A

#### A célfelület eltolási beállításainak módosítása

A célfelület felfelé és lefelé irányban mozog a beállított eltolási értéknek megfelelően.

 Válassza ki az eltolás irányát. "Vertical" (függőleges): Eltolás függőleges irányban "Perpendicular" (merőleges): Eltolás a célfelülettel merőleges irányban 2. Állítsa be az eltolási távolságot.

A célfelület az "Offset Distance" (eltolási távolság) értékével lesz eltolva. Koppintson a *Q* gombra a megadott érték visszaállításához.

| Offset Distance |         |   |
|-----------------|---------|---|
|                 | 2.000 m | Q |

A Δ értékének megadásával az eltolás mértéke növelhető vagy csökkenthető, ha megnyomja a

gombot. Ez a művelet a navigáció főképernyőjén lévő 🔽 gombra koppintva is elvégezhető.

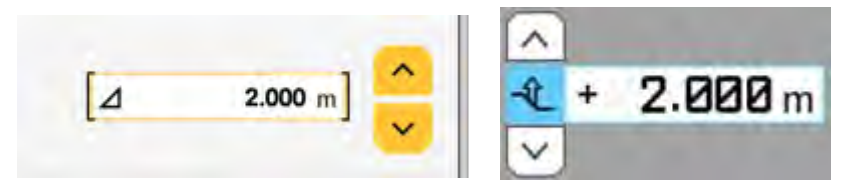

Az eltolt célfelület zöld vonallal jelenik meg a navigációs képernyőn.

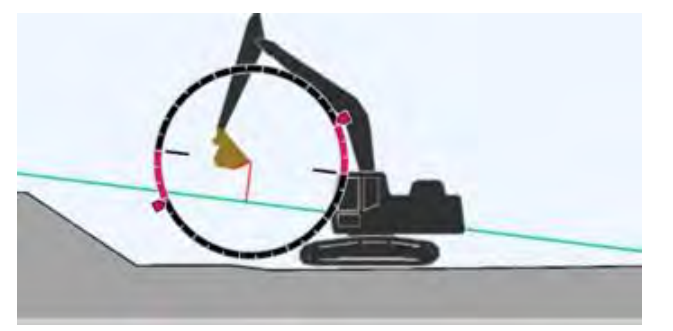

3. Koppintson a "√" gombra a beállítások alkalmazásához.

#### A célfelület maximális lejtésátmenetének módosítása

A célfelület TIN kiválasztása nézetben beállítható a célfelületként kiválasztott tartomány.

1. Adja meg a célfelület beállítandó lejtésátmenetének értékét a "Max Grade Transition" (max. lejtésátmenet) alatt.

Ez beállítható úgy is, hogy megadja a változás értékét a Δ alatt, és a 🐱 gombra koppint. A célfelület TIN kiválasztása nézetben beállítható célfelületként a maximális lejtésátmenet értékénél alacsonyabb lejtésű tervfelület, és egy szomszédos TIN a kiválasztott ikonon.

2. Koppintson a " $\sqrt{}$ " gombra a beállítások alkalmazásához.

# 4.2.3. Az iránykijelző iránytű és a hang beállításainak módosítása

 Koppintson a "Compass and Sound Settings" (iránytű- és hangbeállítások) lehetőségre a "Guidance Settings" (navigációs beállítások)" képernyőn, hogy megnyissa a "Compass and Sound Settings" (iránytű- és hangbeállítások) képernyőt. Megjelennek az aktuális beállítások.

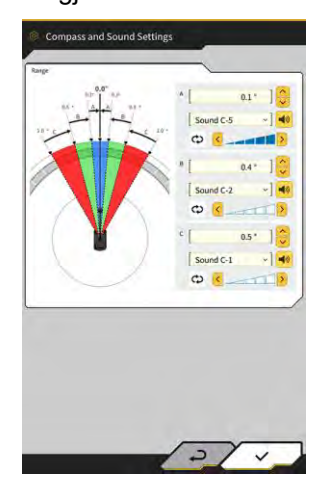

- 2. Módosítsa a beállításokat az alábbiak szerint:
  - Állítsa be az A, B és C tartományokat.
  - Válasszon hangtípust a 30 lehetőségből. A hangot a hangszóró gombra koppintva hallgathatja meg.
  - A hangerő öt lépésben módosítható.

#### (Supplementary explanation)

- Animáció látható a hang lejátszása közben.
- Koppintson a "√" gombra. A módosítások alkalmazásra kerülnek, és a kijelző visszatér az előző képernyőre.

# 4.2.4. Hőtérkép és hangerő beállításainak módosítása

A vágóél és a célfelület közötti távolságnak megfelelően beállítható a hőtérkép megjelenése és a sípoló hang.

 Koppintson a "Heatmap and Sound Settings" (hőtérkép- és hangbeállítások) lehetőségre a "Guidance Settings" (navigációs beállítások)" képernyőn, hogy megnyissa a "Heatmap and Sound Settings" (hőtérkép- és hangbeállítások) képernyőt. Megjelennek az aktuális beállítások.

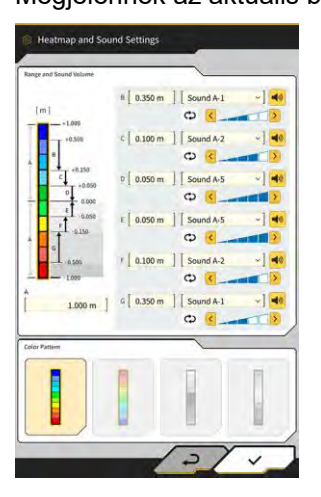

- 2. Módosítsa a beállításokat az alábbiak szerint:
  - A "Range and Sound Volume" (tartomány és hangerő) értékeinek megadásával módosítható a hőtérkép által megjelenített tartomány.

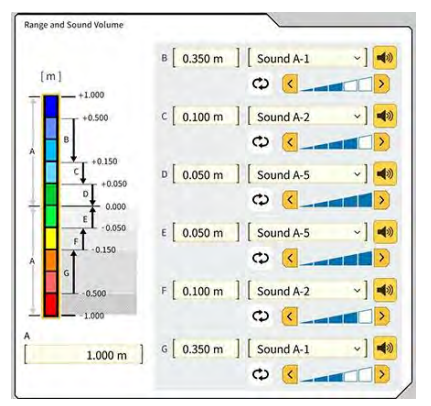

• Ha a hőtérkép téglalapjára koppint a "Range and Sound Volume" (tartomány és hangerő) alatt, egyenként adhatóak meg a színek.

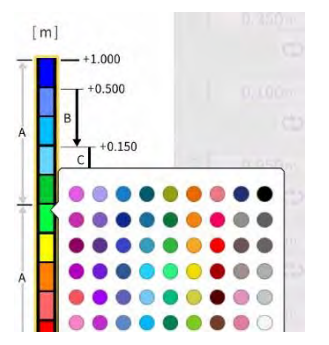

• A "Color Pattern" (színminta) beállításaiból négy előre elkészített hőtérképminta választható ki.

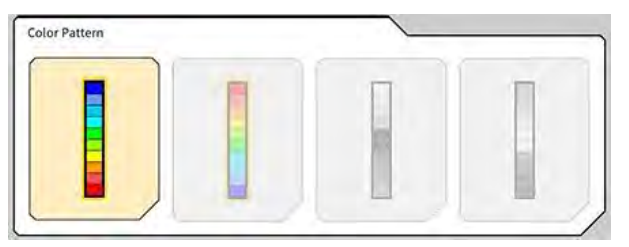

 Ha a gombra koppint a "Range and Sound Volume" (tartomány és hangerő) alatt, öt lépésben beállíthatja a hangjelzés hangerejét, arra az esetre, ha megközelíti a hőtérképen beállított távolságot. A hang 30 lehetőség közül választható ki, amit a hangszóró gombra koppintva meghallgathat.

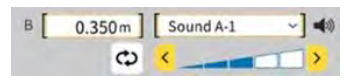

#### (Supplementary explanation)

• Animáció látható a hang lejátszása közben.

### 4.2.5. Alkalmazásbeállítások módosítása

 Koppintson az "Application Settings" (alkalmazásbeállítások) lehetőségre a "Guidance Settings" (navigációs beállítások)" képernyőn, hogy megnyissa az "Application Settings" (alkalmazásbeállítások) képernyőt.

Megjelennek a Smart Construction Pilot aktuális beállításai.

| Kategória                    | Név                                                                  | Működés                                                                                                    |
|------------------------------|----------------------------------------------------------------------|----------------------------------------------------------------------------------------------------|
|                              | Heatmap (hőtérkép)                                                   | Be-/kikapcsolja a hőtérkép megjelenítését.                                                                                                    |
|                              | Distance Direction<br>(távolság iránya)                              | Átváltja a vágóél és a tervfelület közötti távolság kiszámításának módját<br>"Vertical" (függőleges) és "Perpendicular" (merőleges) között.                                                                 |
|                              | Target Surface Extension<br>(célfelület kibővítése)                  | Be-/kikapcsolja a célfelület kibővítését.                                                                                                    |
|                              | Light Bar Size (fénysáv<br>mérete)                                   | Lehetővé teszi a fénysáv méretének kiválasztását a "Large" (nagy),<br>"Middle" (közepes) és "Small" (kicsi) lehetőségek közül. Az alapértelmezett<br>beállítás a "Large" (nagy).                            |
| Display Mode<br>(kijelzőüzem | Linework Thickness<br>(vonalrendszer<br>vastagsága)                  | Lehetővé teszi a vonalrendszer megjelenítési vastagságának kiválasztását<br>a "Bold" (vastag), "Normal" (normál) és "Thin" (vékony) lehetőségek közül.<br>Az alapértelmezett beállítás a "Normal" (normál). |
| mód)                         | Decimal Places<br>(tizedesjegyek)                                    | Átváltja a kanál és a célfelület közti távolság megjelenítéséhez használt<br>effektív pontosságot.<br>Az alapértelmezett a két számjegy.                                                                    |
|                              | Display Machine (gép<br>megjelenítése)                               | Be-/kikapcsolja a gép megjelenítését                                                                                                    |
|                              | Display Name of Control<br>Point (alappont nevének<br>megjelenítése) | Be-/kikapcsolja a referenciapont nevének megjelenítését.                                                                                                    |
|                              | Bucket Wire Frame Mode<br>(kanál drótháló üzemmód)                   | Be-/kikapcsolja a kanál dróthálós megjelenítését.                                                                                                    |
| Profile View                 | Profile Display Value (profil<br>megjelenítési érték)                | Vált az "Angle" (szög) és a "Distance" (távolság) profilmegjelenítés közt.                                                                                                    |
| Screen (profil<br>nézet      | Rotation Mode (forgatási<br>mód)                                     | Be-/kikapcsolja a funkciót, amely a gépkezelő felőli oldalnézeti képen<br>rögzíti a gép bólintását.                                                                                                    |
| képernyő)                    | Focus Point (fókuszpont)                                             | Vált navigációs képernyő közepének "Cutting Edge" (vágóél) és "Body<br>Center" (karosszéria középen) üzemmódja között.                                                                                      |

| Kategória                                                       | Név                                                                   | Működés                                                                                                    |
|-----------------------------------------------------------------|-----------------------------------------------------------------------|----------------------------------------------------------------------------------------------------|
|                                                                 | Section Display Value<br>(metszet megjelenítési<br>érték)             | Vált az "Angle" (szög) és a "Distance" (távolság)<br>metszetmegjelenítés közt.                                                                   |
| Section<br>View Screen                                          | Rotation Mode<br>(forgatási mód)                                      | Be-/kikapcsolja a gép bólintásának rögzített megjelenítését.                                                                                     |
| nézet<br>képernyő)                                              | Section View Distance<br>Setting (metszet nézet<br>távolságbeállítás) | Be-/kikapcsolja a tervfelülettől mért távolság megjelenítését.                                                                                   |
|                                                                 | Elevation (magasság)                                                  | Be-/kikapcsolja a magasság megjelenítését a kanál vágóélének két<br>végén.                                                                       |
| Plan View<br>Screen (terv                                       | Plan Display Value (terv<br>megjelenítési érték)                      | Vált az "Angle" (szög) és a "Distance" (távolság) tervmegjelenítés<br>közt.                                                                      |
| nézet<br>képernyő)                                              | Bucket Width Line<br>(kanálszélesség vonal)                           | Be-/kikapcsolja a kanálszélesség vonal megjelenítését<br>felülnézetben.                                                                          |
| Bucket<br>Bottom As-<br>build (kanál<br>alja építés<br>szerint) | Bottom Mode (kanálalj<br>üzemmód)                                     | Be-/kikapcsolja az építési előzmények frissítését a kanál aljának<br>koordinátáival.                                                             |
| Steer<br>Indicator                                              | Steer Indicator Mode<br>(kormányzásjelző<br>üzemmód)                  | Be-/kikapcsolja a kormányzásjelző funkciót.                                                                                                    |
| (kormányzá<br>sjelző)                                           | Display Mode<br>(kijelzőüzemmód)                                      | Átkapcsolja a kormányzásjelző megjelenítési helyét a két részre<br>osztott képernyőn a "Bottom" (alsó) és "Middle" (középső) helyzete<br>között. |
| Extended<br>Function                                            | Extension Arm Function<br>(kanálszár toldat<br>funkció)               | Be-/kikapcsolja a kanálszár toldat funkciót.                                                                                                    |
| funkció)                                                        | Tilt Bucket Function<br>(kanáldöntés funkció)                         | Be-/kikapcsolja a kanáldöntés funkciót.                                                                                                    |
| Extended                                                        | 2 Piece Boom Function<br>(2 részes gém funkció)                       | Be-/kikapcsolja a kétrészes gém funkciót.                                                                                                    |
| Model<br>(kibővített                                            | Swing Boom Function<br>(forgó gém funkció)                            | Be-/kikapcsolja a forgó gém funkciót.                                                                                                    |
| modell)                                                         | Offset Boom Function<br>(gémeltolás funkció)                          | Be-/kikapcsolja a gémeltolás funkciót.                                                                                                    |
| Others<br>(egyéb)                                               | Maximum Baseline<br>(maximális alapvonal)                             | Lehetővé teszi, hogy beállítsa az effektív távolságot a<br>figyelmeztetés megjelenítéséhez, ha túl távolra kerül az<br>alapponttól.              |

#### (Supplementary explanation)

- Megnyithatja az "Application Settings" (alkalmazásbeállítások) képernyőt az "Application Settings" (alkalmazásbeállítások) gombra koppintva a hasznos terhelés mérleg menüben.
- 2. Módosítsa a beállításokat, és koppintson a "√" gombra. A módosítások alkalmazásra kerülnek, és a kijelző visszatér a navigációs képernyőre.

## 4.2.6. A navigációs színbeállítások módosítása

 Koppintson a "Guidance Color Settings" (navigációs színbeállítások) lehetőségre a "Guidance Settings" (navigációs beállítások)" képernyőn, hogy megnyissa a "Guidance Color Settings" (navigációs színbeállítások) képernyőt.

| all all all all all all all all all all | - |
|-----------------------------------------|---|
| Target Surface<br>Background            |   |
| Care Pattern                            |   |

 Ha szeretné beállítani a "TIN", "Side" (oldal) stb. színeit, egyenként koppintson az egyes elemek színére a "Color Settings" (színbeállítások) között, hogy megjelenítse a színpalettát, és meghatározza a színt.

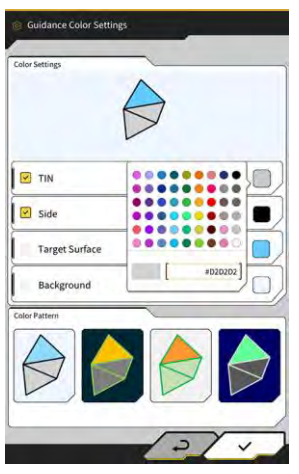

- 3. Előre beállított színkombináció használatához határozza meg a mintát a "Color Pattern" (színminta) alatt.
- 4. Koppintson a "√" gombra a navigációs színbeállítások mentéséhez.

# 5. Személyre szabás

# 5.1. GNSS-beállítások módosítása

A "GNSS Settings" (GNSS-beállítások) képernyőn az alábbi funkciókat választhatja ki a menüben.

| GNSS Basic Settings (GNSS<br>alapbeállításai) | Megjeleníti a GNSS alapbeállításait.                                             |
|-----------------------------------------------|----------------------------------------------------------------------------------|
| Ntrip Settings (Ntrip-beállítások)            | Módosíthatja az Ntrip-beállításokat.                                             |
| GNSS Info (GNSS-adatok)                       | Megjeleníti a GNSS-adatokat, mint az egyes vett műholdak állapotát<br>és számát. |

1. Koppintson a gombra egy menü megnyitásához.

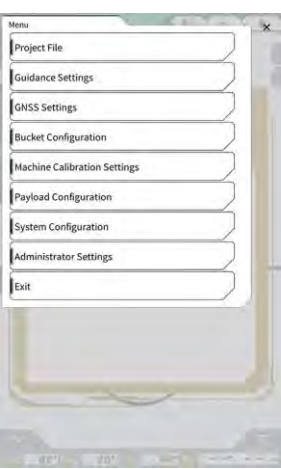

2. Koppintson a "GNSS Settings" (GNSS-beállítások) gombra.

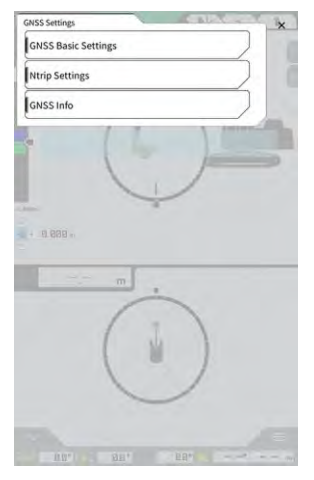

# 5.1.1. GNSS-beállítások ellenőrzése vagy módosítása

1. Koppintson a "GNSS Basic Settings" (GNSS alapbeállításai) lehetőségre a "GNSS Settings" (GNSSbeállítások) képernyőn.

| ype of Correction Info  | ⊙ vrs       | O External Radio |
|-------------------------|-------------|------------------|
| ype of GNSS             | GPS+GLO+GAL | BDS+QZS          |
| lype of Correction Data | RTCM        |                  |
| laskAngle               | (           | 15.0 *           |
| ow Accuracy Threshold   | ĺ           | 0.060 m          |
| ligh Accuracy Threshold | 1           | 0.030 m          |
| tadio Baud Rate         | Ĩ           | 39400 bps        |
| 1X duration time        | l.          | 30 s             |
| 1                       | Soft Reset  |                  |
|                         | Hard Reset  |                  |

- 2. Végezze el a beállítást az alábbiak szerint:
  - Módosítsa a GNSS-beállításokat. Módosítsa az egyes elemeket, és koppintson a "√" gombra. A módosítások alkalmazásra kerülnek, és a kijelző visszatér az előző képernyőre.
  - Állítsa vissza a műholdas korrekció adatait a GNSS-vevőben. Koppintson a "Soft Reset" (szoftveres visszaállítás) gombra. Ha sikeres, a kijelző visszatér az előző képernyőre.
  - Állítsa vissza a műholdas korrekció adatait a GNSS-vevőben, majd hagyja, hogy a rendszer visszaálljon az egyes műholdak pályájára (efemerisz).
     Koppintson a "Hard Reset" (hardveres visszaállítás) gombra.
     Ha sikeres, a kijelző visszatér az előző képernyőre.

#### (Supplementary explanation)

• A "FIX duration time" (szinkronizálási időtartam) jelenik meg, ha a GNSS vezérlőegység firmwareverziója v1.7.0. vagy újabb.

# 5.1.2. Ntrip-beállítások módosítása

Az Ntrip a "Networked Transport of RTCM via Intenet Protocol" (RTCM hálózatba kötött továbbítása internet protokollon) kifejezésből eredő betűszó. Ez egy protokoll különböző GPS (DGPS) adatok interneten keresztüli elosztására. Vegye figyelembe, hogy a megadandó tartalom a használt szolgáltatástól függően eltérő lehet.

Koppintson az "Ntrip Settings" (Ntrip-beállítások) lehetőségre a "GNSS Settings" (GNSS-beállítások) 1. képernyőn.

Megjelennek az Ntrip terjesztő kiszolgáló hitelesítési adatai és kapcsolati állapotának naplói.

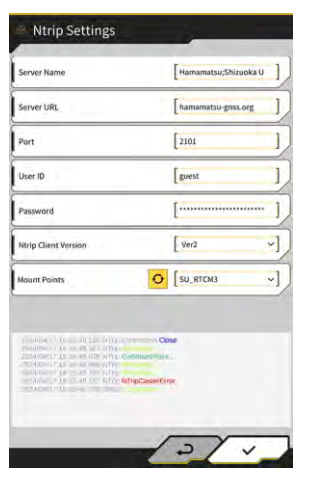

- 2. Végezze el a beállítást az alábbiak szerint:
  - A **Q** gombra koppintva a csatolási pont az Ntrip terjesztőtől kerül lekérésre. A csatolási pont neve megadható manuálisan. •
- Koppintson a "√" gombra az Ntrip kapcsolat megkezdéséhez. 3.

## Megjegyzés

• Az Ntrip-kliens verziójának alapértelmezett beállítása "Ver2". Ha nincs szinkronizálva, módosítsa az Ntrip-kliens verzióját "Ver1" értékre.

# 5.1.3. GNSS-adatok ellenőrzése

1. Koppintson a "GNSS Info" (GNSS-adatok) lehetőségre a "GNSS Settings" (GNSS-beállítások) képernyőn.

Megjelenik a GNSS-adatok listája.

| n Anienna                              | -                     |
|----------------------------------------|-----------------------|
| Status                                 | Single Point Position |
| Number of captured satellites          | 10                    |
| GPS                                    | 2                     |
| GLO                                    | 2                     |
| GAL                                    | 2                     |
| BDS                                    | 2                     |
| QZS                                    | 2                     |
| ertical RMS                            | 2.223 m               |
| forizontal RMS                         | 3.333 m               |
| 9009                                   | 4.4                   |
| sge Of Corrections                     | 600 s                 |
| laseline Length From Virtual Ref Point | 6.666 m               |

Ellenőrizze, hogy a "Main Antenna" (fő antenna) "Vertical RMS" (függőleges RMS) és a "Horizontal RMS" (vízszintes RMS) értéke nem nagyobb-e, mint 0,02. Ha nagyobb, mint 0,02, várjon, amíg a műholdak vétele megfelelő lesz, és ellenőrizze újra.

#### (Supplementary explanation)

- Ha v1.4.3. vagy korábbi verzióval használja a GNSS vezérlőegységet, a "Number of captured satellites" (vett műholdak száma) alatti minden kérték "-" lesz.
- 2. Koppintson a "√" gombra. Megjelenik az előző képernyő.

# 5.2. Kanálkonfiguráció módosítása

gombra egy menü megnyitásához.

Az alábbi funkciók válaszhatóak ki a kanálfájl-beállítások képernyőn.

| Bucket file download (kanálfájl<br>letöltése) | A kanálfájlt a Smart Construction kiszolgálón vagy a vezérlőn<br>regisztrált kanálfájlokból választhatja ki, és töltheti le a táblagépre.<br>A vezérlőre mentett kanálfájlok törölhetők is. |
|-----------------------------------------------|----------------------------------------------------------------------------------------------------|
| Bucket calibration (kanálkalibráció)          | A kanál cseréjét követően végezzen kalibrációt, mielőtt regisztrál egy<br>újat a táblagépen.<br>Ez a munka szükségtelen, ha a kalibrálást elvégezték a Készlet<br>telepítésekor.            |
| Bucket file setting (kanálfájl-               | A használni kívánt kanálfájlt a táblagépre mentett kanálfájlok közül                                                                                                    |
| beállítás)                                    | választhatja ki, majd töltheti fel a vezérlőre.                                                                                                    |
| Bucket tooth calibration (kanálfog-           | Végezzen kalibrációt, hogy alkalmazza az elkopott kanálfogak                                                                                                    |
| kalibráció)                                   | hosszát a gépnavigációban.                                                                                                    |

1. Koppintson a

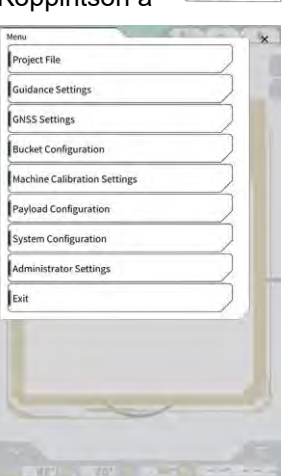

ŝ

- Koppintson a "Bucket Configuration" (kanálkonfiguráció) lehetőségre, hogy megnyissa a kanálfájl
  - beállítás képernyőt.

# Megjegyzés

- Ha dönthető kanalat szeretne használni, frissítse a GNSS vezérlőegységet v1.5.7. vagy újabb, a táblagép alkalmazását pedig v1.0.04. vagy újabb verzióra.
- Dönthető kanál használatakor a "Tilt Bucket Function" (kanáldöntés funkció) beállítása legyen "ON" (be) az "Application Settings" (alkalmazásbeállítások) képernyőn.

#### (Supplementary explanation)

- A rendszer nem támogatja a forgatómechanizmussal rendelkező kanalakat.
- Multicoupler esetén a multicouplerrel együtt végezze el a kanálforma kalibrációját.
- Megnyithatja a kanálfájl-beállítás képernyőt a "Bucket Configuration" (kanálkonfiguráció) gombra koppintva a hasznos terhelés mérleg menüben.

# 5.2.1. Kanálfájl letöltése

 Koppintson a gombra a kanálfájl-beállítási képernyőn. Megjelenik a Smart Construction kiszolgálón vagy a vezérlőn regisztrált kanalakkal kapcsolatos információ.

#### (Supplementary explanation)

• A vezérlőn regisztrált kanálfájl törléséhez válassza ki a "Controller" (vezérlő) alatt a törölni kívánt

| Server                                           |           |
|--------------------------------------------------|-----------|
| 20211020_tilt_digital_fixed                      |           |
| HS111797                                         | <u>.</u>  |
| test                                             | 2         |
|                                                  |           |
|                                                  |           |
| Controller                                       |           |
| Secondier<br>tilt_01                             | « e       |
| Controller<br>tilt_01<br>slope_01                | لا ع      |
| Controller<br>tilt_01<br>slope_01<br>standard_01 | لا ع<br>ع |

kanálfájlt, majd koppintson a 🔟 gombra.

- 2. Válasszon egy kanálfájlt és koppintson a 🛃 🔤 gombra.
  - A Smart Construction kiszolgálón regisztrált kanálfájl letöltése Koppintson a letöltendő kanálfájlra a "Server" (kiszolgáló) alatt.
  - A vezérlőn regisztrált kanálfájl letöltése Koppintson a letöltendő kanálfájlra a "Controller" (vezérlő) alatt.
- 3. Koppintson a " $\sqrt{}$ " gombra.

Ha van már a letöltendő fájllal egyező nevű kanálfájl a táblagépre mentve, egy jóváhagyási ablak jelenik meg.

A kanálfájl mentésre kerül a táblagépre, majd a kijelző visszatér a korábbi képernyőre.

# 5.2.2. Kanálkalibráció

A kanál cseréjét követően végezzen kalibrációt, mielőtt regisztrál egy újat a táblagépen. Ez a munka szükségtelen, ha a kalibrálást elvégezték a Készlet telepítésekor.

# Megjegyzés

 A vágóél pontossága csökkenhet, ha a dőlésszög túl nagy. Miután elvégezte a dönthető kanál kalibrálását, ellenőrizze a vágóél pontosságát. Részletekért lásd "3.10. Vágóélhelyzet pontosságának ellenőrzése".

#### (Supplementary explanation)

- A rendszer nem támogatja a forgatómechanizmussal rendelkező forgatható kanalakat.
- Ha multicoupler van felszerelve, kalibráció közben fordítson különös figyelmet a mérési helyzetre. Végezze el a kanál alakjának mérését a multicouplerrel együtt.

A kanál kalibrálása a táblagép kezelésével történik. Mérje meg a kanál alakját, és adja meg az értékeket a táblagépen.

#### Mérési pontok ellenőrzése

Hagyományos, rézsűző és dönthető kanál használható.

- 1. Koppintson a gombra a kanálfájl-beállítási képernyőn a "Bucket calibration" (kanálkalibráció) képernyő megnyitásához.
- 2. Válassza ki a kalibrálni kívánt kanalat, és koppintson a képernyő jobb alsó részén lévő "→" gombra.

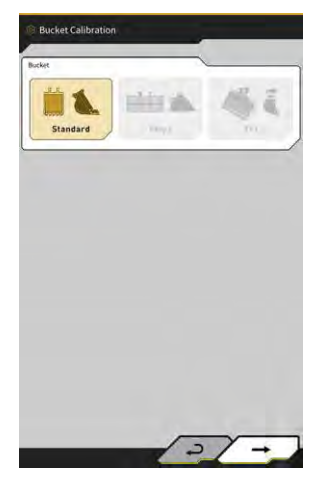

3. Ellenőrizze a hagyományos, rézsűző vagy dönthető kanál mérési pontjait.

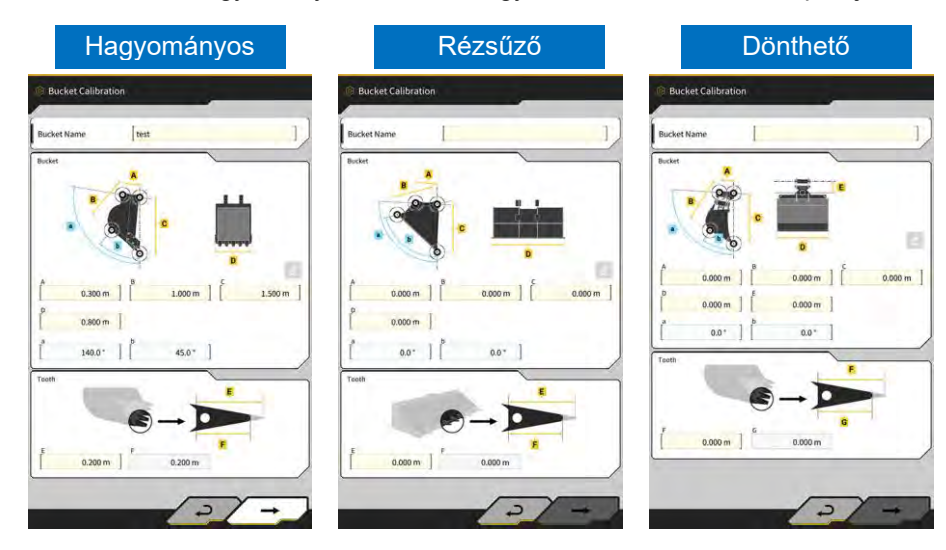

#### A kanál alakjának mérése

Az alábbiakban példaként hagyományos kanállal mutatjuk be a mérési módszert.

A kanáladatok regisztrálásához mérje meg a kanál méreteit és szögeit. A méreteket és szögeket 0,001 méter és 0,1 fok pontossággal mérje meg.

- 1. Állítsa a készlettel felszerelt gépet sík (öt foknál alacsonyabb lejtésű), kemény talajra, például betonfelületre.
- 2. Mérje le az ① (B) méretet. Az ① (B) méret a kanálcsap ⑦ és a kanál forgócsapja ⑧ közötti távolság. Mérőszalaggal mérje le, és írja be az értéket.

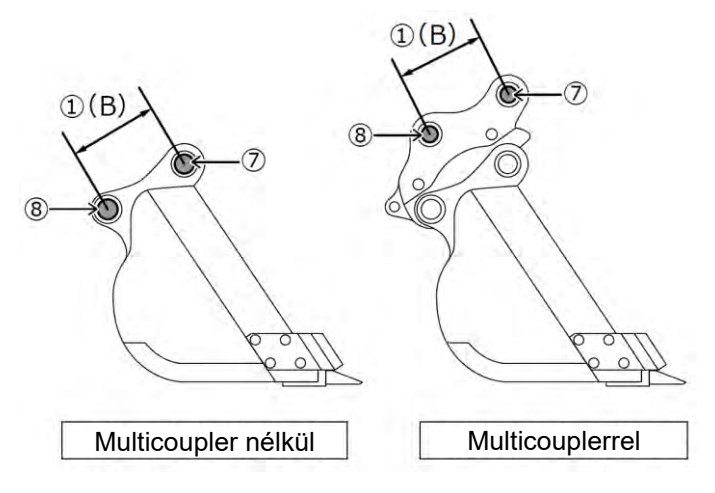

3. Mérje le a ② méretet. A ② méret a kanálcsap és a vágóél közötti távolság. Mérőszalaggal mérje le, és írja be az értéket. A mérést két ember végezze.

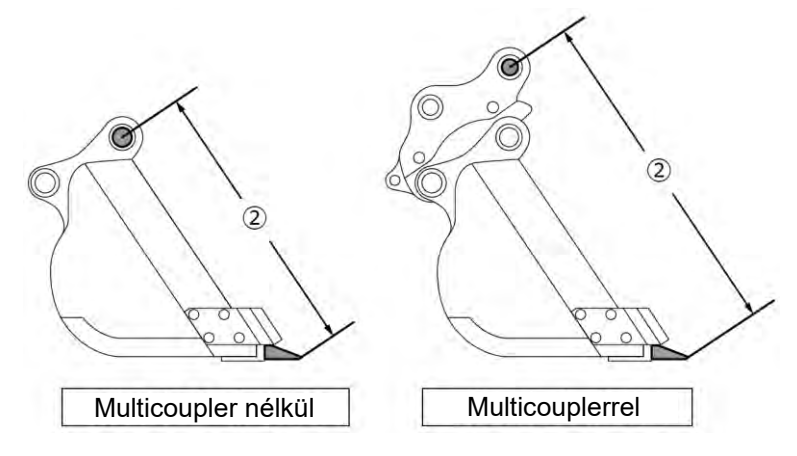

4. Mérje le a ③ (A) méretet. A ③ (A) méret a kanál oldalsó vágóéleinek alsó pereme közötti távolság. Mérőszalaggal mérje le, és írja be az értéket. Oldalsó vágóélek nélküli kanalak esetén mérje le, és adja meg a kanál legszélesebb részének méretét.

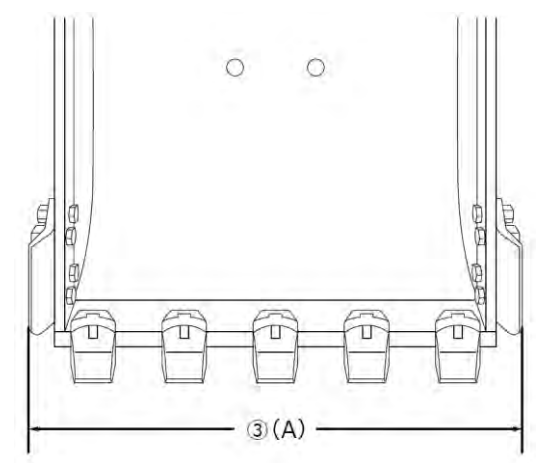

5. Mérje le a ④ (F) méretet. A ④ (F) méret a fog gyökere és a vágóél közötti távolság. Mérőszalaggal mérje le, és írja be az értéket.

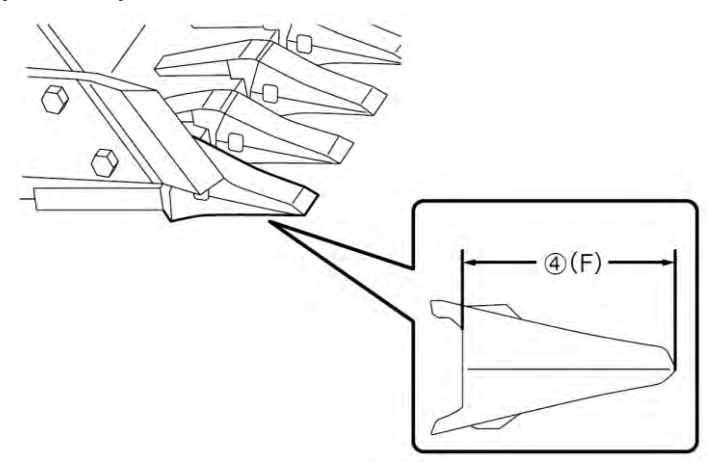
Fogak nélküli kanál esetén mérje le, és adja meg az élhosszt (9) (G).

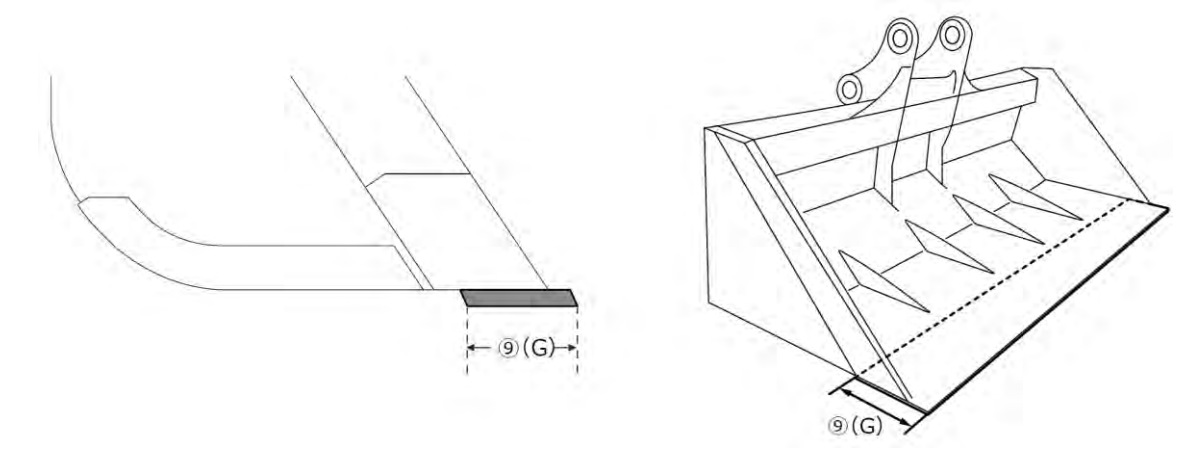

- 6. Mérje le a kanál kontúrpontjainak méretét és szögeit.
  - (5) (E): Kanál kontúrpontjának szöge (i)
  - 6 (C): Kanál kontúrpontjának mérete (i)
  - (D): Kanál kontúrpontjának szöge (ii)

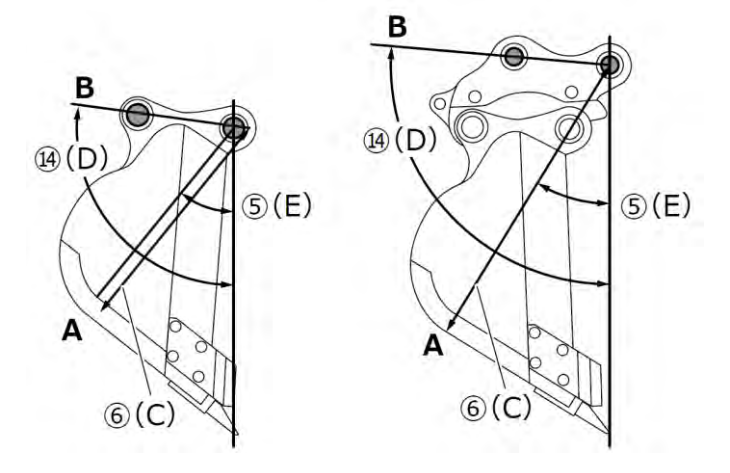

A két szög (5) (E) és (14) (D)) digitális vízmérték nélkül lemérhető.

A (14) (D) hossz megadása aktiválja a szerkesztés gombot.

Helyezze a gépet stabil talajra, és a méréshez koppintson a frissítés gombra.

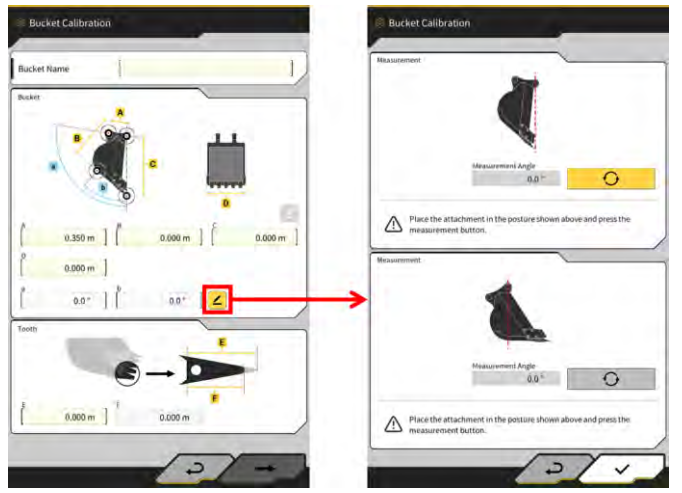

7. Jelölőfilccel jelölje fel a kanál (i) és (ii) kontúrpontját. A kanál (i) kontúrpontja a kanál aljának egyenes része és a sarokrész metszéspontja. A kanál (ii) kontúrpontja a kanálcsap és a kanál forgócsapjának külső részét összekötő egyenes vonal.

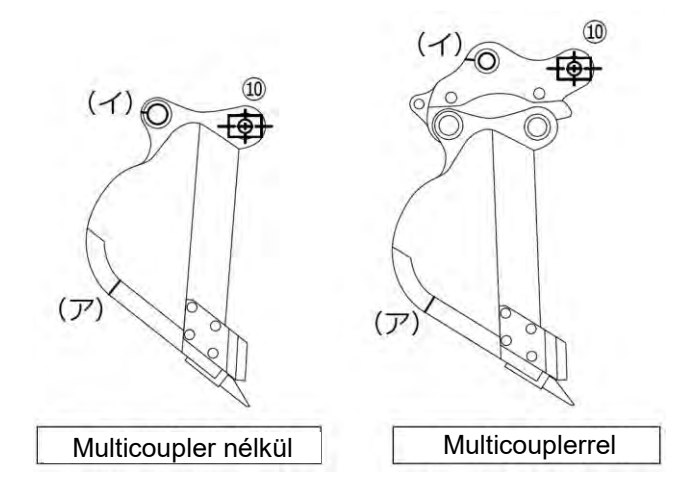

Amennyiben nehéz megkülönböztetni az alsó egyenes részt és a sarkot, azt a pontot kell beállítani (i) kontúrpontnak, amellyel a kanál valószínűsíthetően a talajhoz ér a talaj ásása során.

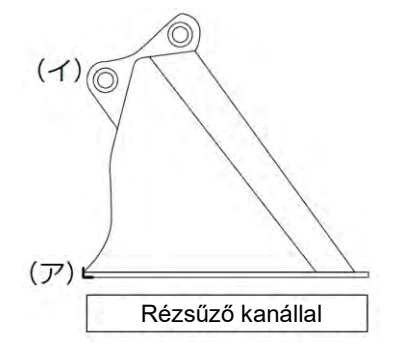

8. Szerelje a mágneses rúdfoglalatot (10) a kanálcsapra. Ekkor a tőcsapnak és a rúd közepének egy vonalba kell esnie.

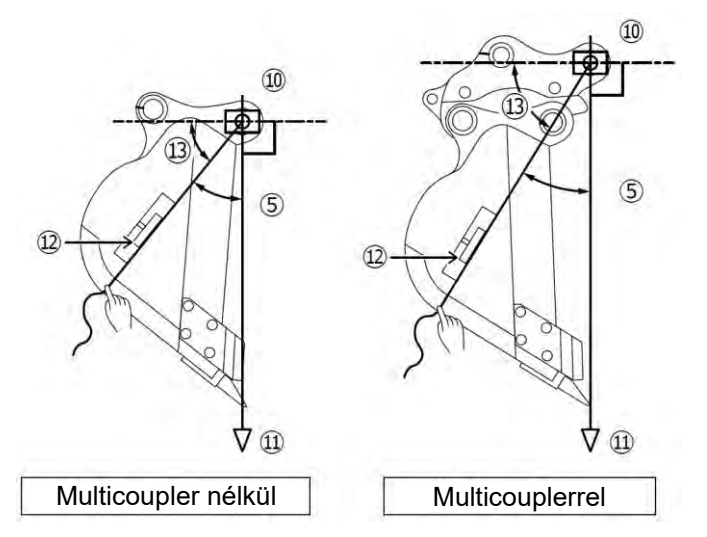

- 9. Lógasson egy függőónt (11) a mágneses rúdfoglalatról (10), és állítsa be úgy, hogy a kanálcsap és a vágóél közötti vonal függőleges legyen.
- 10. Mérőszalaggal mérje meg az (i) pont és a rúd közepe közti távolságot, és adja meg az értéket a 6 méretként.
- 11. Rögzítse a mágneses rúdfoglalatot (10), és feszítse meg zsinórt az (i) és (ii) mérési célpont felé.
- 12. A zsinóron állítsa be a digitális szögmérőt 12, és mérje meg az (i) és (ii) pont szögét 13 a kanálcsaphoz húzott vízszintes vonalhoz képest.
  - Ha a zsinór a kanálcsap vízszintes vonala alatt van, adja meg az értéket, amit a (3) 90°-ból való kivonásaként kap a kanál (5) és (14) kontúrpontjához.
  - Ha a zsinór a kanálcsap vízszintes vonala felett van, adja meg az értéket, amit a (13) 90°-hoz való hozzáadásaként kap a kanál (5) és (4) kontúrpontjához.

#### (Supplementary explanation)

- Két személy mérje meg a 6 méretet, valamint az 5 és 14 szöget a kanál kontúrpontjainál.
- Amikor a munkaszerelék a levegőben van, a munkaszerelék természetes módon lesüllyed.
- A kanál kontúrpontjainak mérését akkor végezze el, amikor ellenőrzi a függőlegességet a függőónnal (1).

#### Kanálfájl-kalibráció

Adja meg a kanál alakját képviselő értékeket a "Bucket calibration" (kanálkalibráció) oldalon.

| А               | ① méret                          |
|-----------------|----------------------------------|
| В               | 6 méret                          |
| С               | 2 méret                          |
| D               | ③ méret                          |
| а               | (14) szög                        |
| b               | (5) szög                         |
| Е               | ④ vagy ⑨ méret kiindulási értéke |
| F (*1)          | ④ vagy ⑨ méret jelenlegi értéke  |
| Kanál neve (*2) | Opcionális ("Kanal1" stb.)       |

\*1: Az F értéke ebben a lépésben nem adható meg.

Csak akkor adható meg, ha kanálfog-kalibrációt végez.

\*2: Állítson be egyedi kanálnevet, amely eltérő a vállalatnál használt többi kanáltól.

Ellenőrizze a megadott értékeket, és koppintson a "→" gombra, ha nem talál problémát. A megadott kanáladatok mentve lesznek a táblagépen, és megjelenik a "Bucket Weight Settings" (kanáltömeg-beállítás) képernyő.

#### Kanáltömeg és csatlakozó beállítása

1. Állítsa be a kanáltömeget, a csatlakozó használatát és a csatlakozó tömegét.

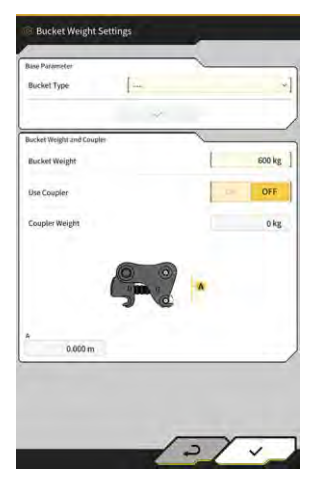

# Megjegyzés A "Bucket Weight Settings" (kanáltömeg-beállítás) képernyőn megadott adatok csak a hasznos terhelés mérleg funkcióihoz lesznek használva. Ha úgy próbálja használni a hasznos terhelés mérleget, hogy nem állította be a kanál tömegét, az alábbi üzenet jelenik meg. Set the weight of the bucket and then perform the Unloaded Calibration. Állítsa be a kanál tömegét, majd végezze el a terheletlen kalibrációt.

2. Koppintson a " $\sqrt{}$ " gombra.

#### ■ Dönthető kanál IMU telepítési irányának beállítása és a forgásszög mérése

1. Dönthető kanál használatakor állítsa be a kanál tömegét és a csatlakozót, majd állítsa be a dönthető kanál IMU telepítési helyét és irányát.

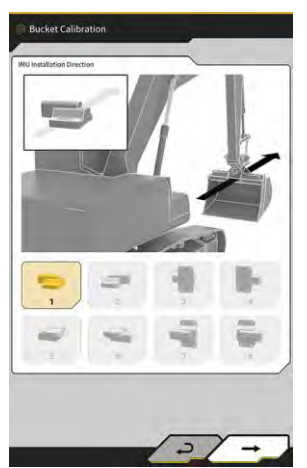

| Telepítés iránya | Címke       | Csatlakozó      |
|------------------|-------------|-----------------|
| 1                | Gép teteje  | Gép bal oldala  |
| 2                | Gép teteje  | Gép jobb oldala |
| 3                | Gép eleje   | Gép bal oldala  |
| 4                | Gép eleje   | Gép jobb oldala |
| 5                | Gép alja    | Gép bal oldala  |
| 6                | Gép alja    | Gép jobb oldala |
| 7                | Gép hátulja | Gép bal oldala  |
| 8                | Gép hátulja | Gép jobb oldala |

# Megjegyzés

 Az IMU cikkszáma (beállítása) a telepítés irányától függően változik. Válassza ki a telepítés irányának megfelelő cikkszámot.

| Telepites iranya | Cikkszam     |
|------------------|--------------|
| 1, 2, 5, 6       | 2AB-06-11250 |
| 3, 4, 7, 8       | 2AB-06-11260 |

- 2. Koppintson a " $\rightarrow$ " gombra.
- 3. Működtesse a kanalat a képernyő utasításai alapján, és koppintson a értékének lekéréséhez.

gombra az IMU

0

0

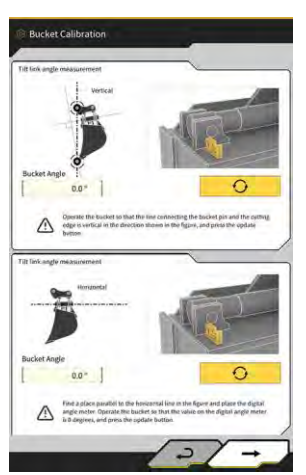

# Megjegyzés

- Használjon digitális szögmérőt a kanál használatakor.
- 4. Koppintson a " $\rightarrow$ " gombra.
- 5. Működtesse a kanalat a képernyő utasításai alapján, és koppintson a értékének lekéréséhez.

gombra az IMU

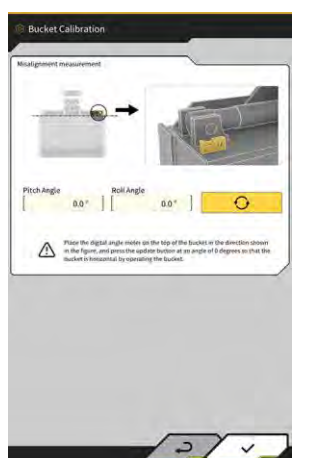

6. Koppintson a "√" gombra a lekért érték mentéséhez.

# 5.2.3. Kanál kiválasztása

- 1. A kanálfájl-beállítási képernyőn koppintson a használni kívánt kanálfájlra a táblagépre mentett kanálfájlok listájában.
- 2. Koppintson a gombra, majd a "√" gombra a jóváhagyási ablakban, ezzel a kiválasztott kanál állapota "in use" (használatban) lesz.

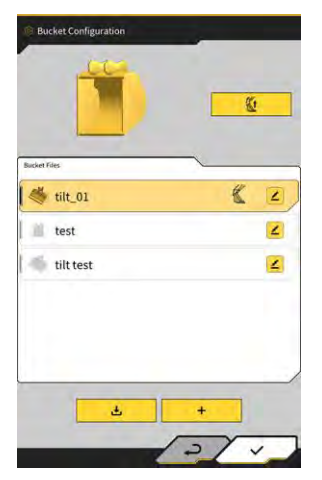

# 5.2.4. Kanálfog kalibrálása

Mivel a kanálfogak kopása hatással van a vágóél pontosságára, végezze el a kopás mértékének kalibrálását.

1. Koppintson a kanálfájl **4** gombjára a kanálfájl-beállítási képernyőn a "Bucket Tooth Calibration" (kanálfog-kalibráció) képernyő megnyitásához.

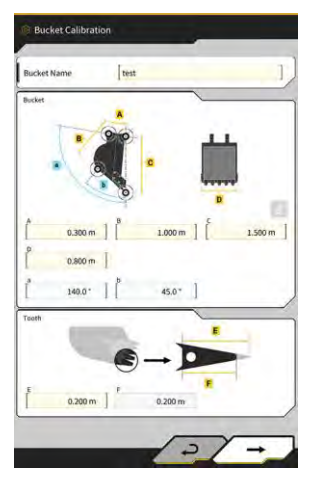

- 2. Adja meg a fog hosszát az "F" mezőben.
- 3. Koppintson a képernyő jobb alsó részén lévő "√" gombra, így a megadott értékek alkalmazva lesznek, és a kijelző visszatér a főképernyőre.

# 5.3. A gép kalibrálási beállításainak módosítása

A "Machine Calibration Settings" (gépkalibrációs beállítások) képernyőn az alábbi funkciókat választhatja ki a menüben.

| Machine Calibration (gép kalibrálása)                    | Elvégzi a készlettel felszerelt gép kalibrálását.                            |
|----------------------------------------------------------|------------------------------------------------------------------------------|
| Swing Sensor Calibration<br>(forgásérzékelő kalibrálása) | Elvégzi a forgatható gémes modellek kalibrálását.                            |
| Individual Calibrations (egyéni                          | Elvégzi a munkaszerelékek kalibrálását TS (Total Station)                    |
| kalibrációk)                                             | használata nélkül                                                            |
| 2D/3D Accuracy Check (2D/3D                              | Valós időben ellenőrzi a csap koordinátáit, szögét és a                      |
| pontosság ellenőrzése)                                   | gémtőcsaptól való távolságot a munkaszerelékhez.                             |
| Machine Calibration Info                                 | Megjeleníti a Készlettel felszerelt gép kalibrációs információinak           |
| (gépkalibrálási információ)                              | listáját.                                                                    |
| Position Posture Info (pozíció- és helyzetadatok)        | Megjeleníti a Készlettel felszerelt gép pozíciójának és helyzetének adatait. |

1. Koppintson a gombra egy menü megnyitásához.

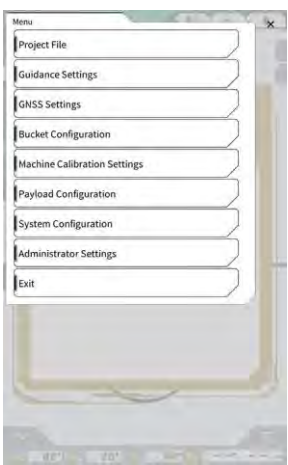

2. Koppintson a "Machine Calibration" (gép kalibrálása) gombra.

| lachine Calibration S | ettings  | and the second | ×    |
|-----------------------|----------|----------------|------|
| Machine Calibrat      | ion      |                |      |
| Individual Calibra    | ations   |                | 2    |
| 2D/3D Accuracy (      | heck     |                | 2    |
| Machine Calibrat      | ion Info |                |      |
| Position Posture      | Info     |                |      |
|                       | ~        | <              |      |
|                       |          |                |      |
|                       |          |                |      |
| 4 1 00                | -        |                | 1000 |
| 1.00                  | -        |                |      |
|                       | 1-       | 1              |      |
|                       | 1        | 1              |      |
|                       | 100      | 1              |      |
|                       | 1        | 1              |      |
|                       | 1124     |                | 1    |
|                       |          |                |      |

#### (Supplementary explanation)

 Megnyithatja a "Machine Calibration Settings" (gépkalibrációs beállítások) képernyőt, ha a "Machine Calibration Settings" (gépkalibrációs beállítások) gombra koppint a hasznos terhelés mérleg menüben.

# 5.3.1. A gép kalibrálása

Koppintson a "Machine Calibration" (gép kalibrálása) gombra a "Machine Calibration Settings" (gépkalibrációs beállítások) képernyőn.

További tájékoztatást a telepítési útmutatóban talál. A Telepítési útmutató helye, az azonosító és a jelszó a termékhez mellékelt lapon található.

A kétrészes gém és az eltolt gém specifikációkhoz a gép kalibrálását egy további érzékelő telepítésével kell elvégezni.

#### Megjegyzés

- Amikor kétrészes gémen végez gépkalibrálást, állítsa a "2 Piece Boom Function" (2 részes gém funkció) beállítása legyen "ON" (be) az "Application Settings" (alkalmazásbeállítások) képernyőn, és a "2nd boom IMU" (2. gém IMU) "Enable" (aktiválás) beállítása legyen "ON" (be) a "Controller Settings" (vezérlőbeállítások) képernyőn.
- Amikor eltolt gémen végez gépkalibrálást, állítsa az "Offset Boom Function" (gémeltolás funkció) beállítása legyen "ON" (be) az "Application Settings" (alkalmazásbeállítások) képernyőn, és az "Offset Sensor" (eltolásérzékelő) "Enable" (aktiválás) beállítása legyen "ON" (be) a "Controller Settings" (vezérlőbeállítások) képernyőn.

#### 5.3.1.1. Gép kalibrálása standard specifikáció esetén

Végezze el a kalibrálást a képernyő utasításainak megfelelően.

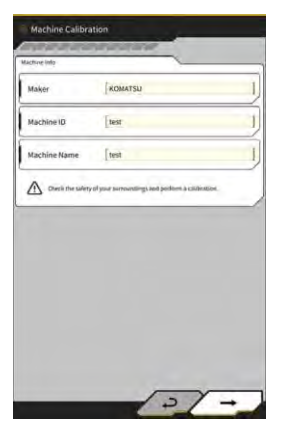

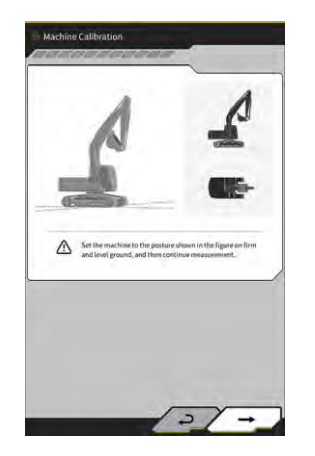

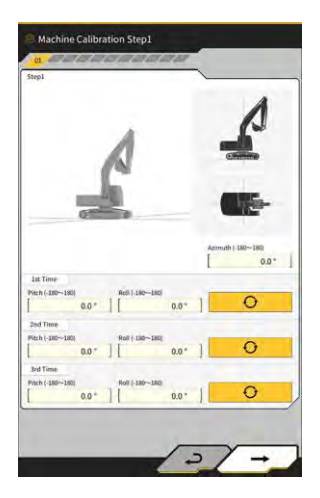

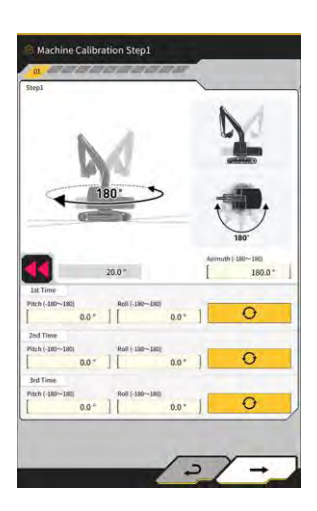

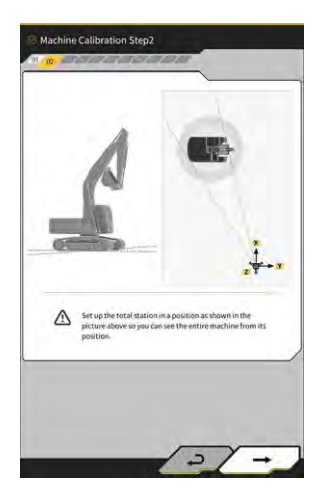

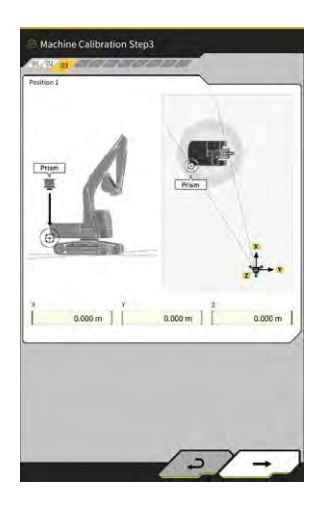

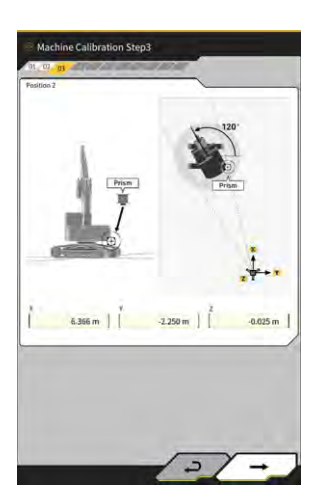

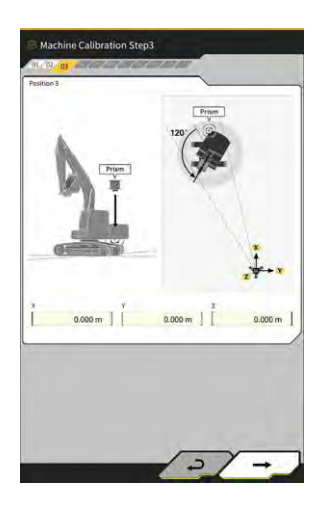

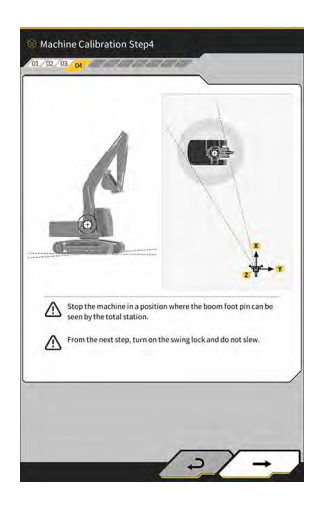

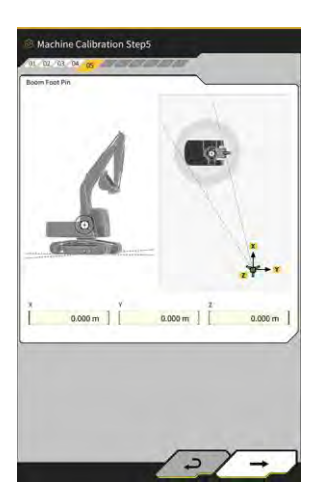

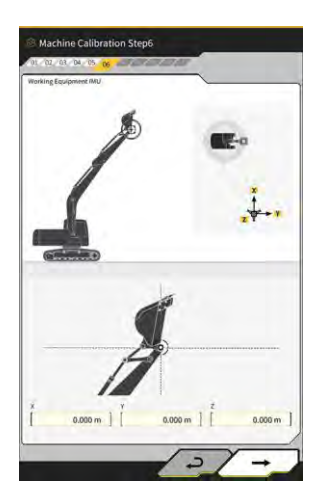

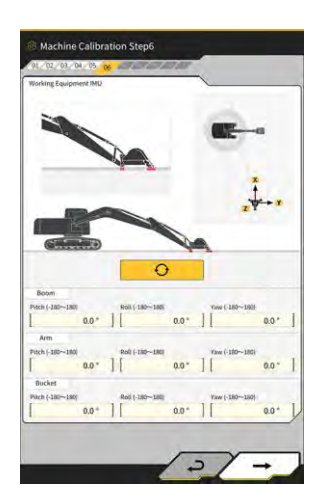

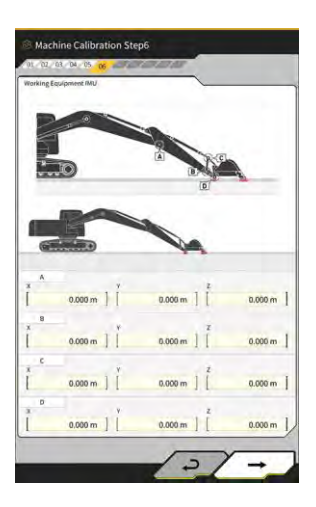

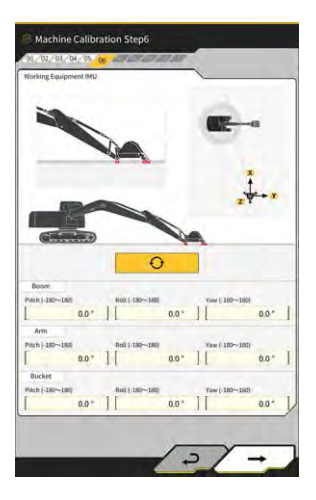

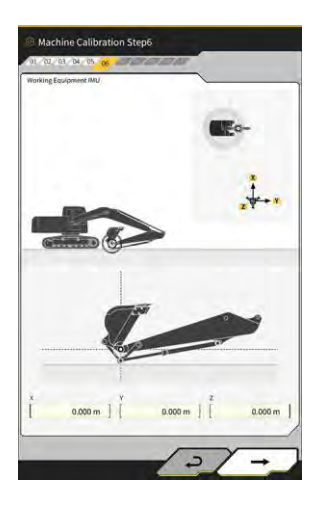

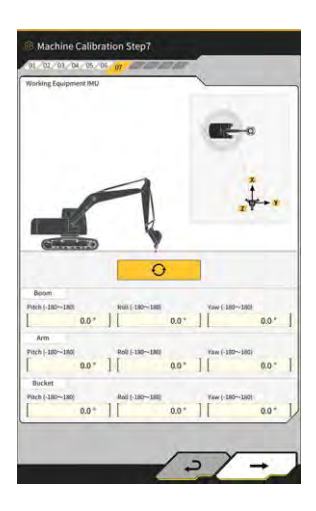

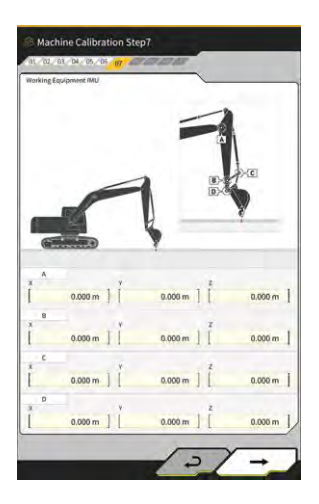

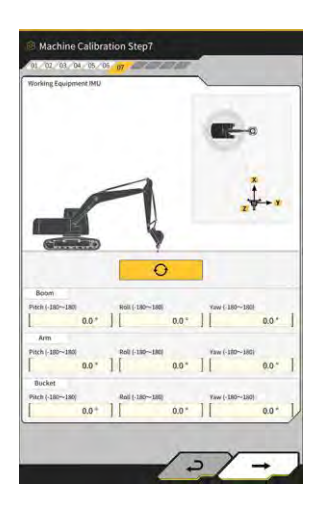

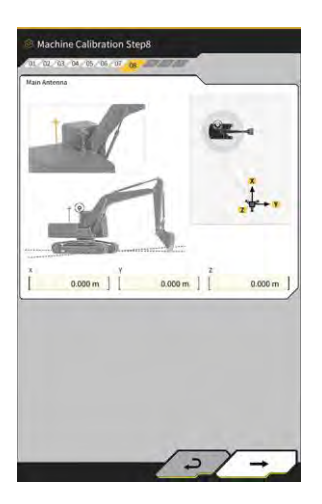

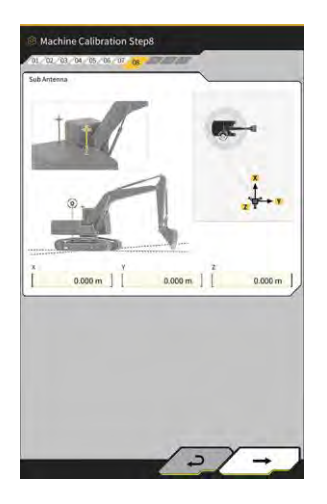

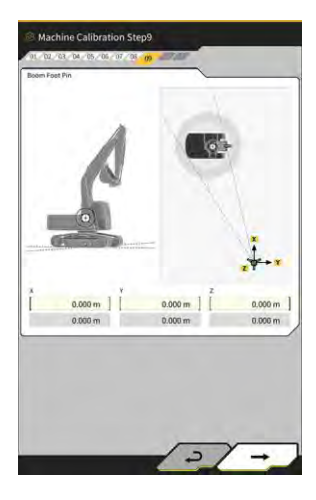

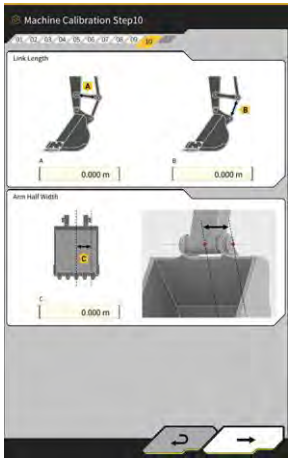

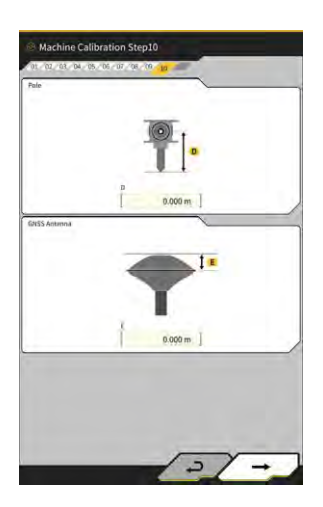

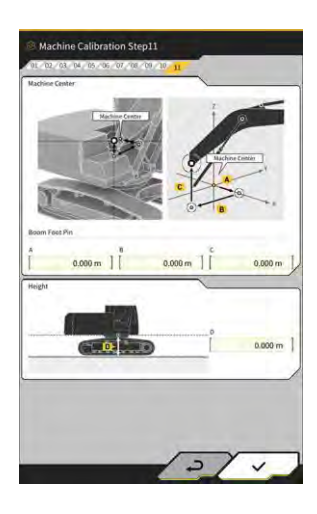

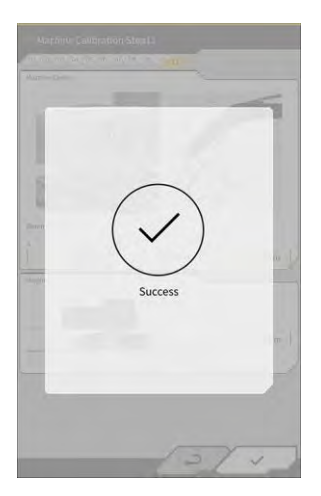

#### 5.3.1.2. Gép kalibrálása eltolt specifikáció esetén

# Megjegyzés

- Az eltolt gém érzékelőjének felszereléséről stb. a külön kézikönyvből tájékozódhat.
- 2024 áprilisától az eltolt specifikációhoz való készlet csak Japánban elérhető.

#### Előkészítés

Készítse elő az alábbi berendezést.

- A Smart Construction 3D Machine Guidance készlet (táblagéppel és Wi-Fi útválasztóval együtt)
- Total Station (TS)
- A Komatsu ICT kanalas kotróhoz gyártott vagy általános célú kalibrációs eszközök (prizma)
- Vágóélmérő eszközök beállítása

Frissítse a GNSS vezérlőegységet v2.0.3. vagy újabb, a táblagép alkalmazását pedig v.1.0.06.2. vagy újabb verzióra.

- 1. Mivel maximális kinyújtásra és emelésre lesz szükség, valamint forgatásra, az építőipari géppel álljon nyílt területre.
- 2. Állítsa az építőipari gépet vízszintes (ha lehet) kemény talajra, például betonfelületre, amelyen a géptörzs nem billeg.
- 3. Mozgassa a hidraulikakör minden elemét végállásig, hogy a henger belsejében ne képződjön vákuum.
- 4. Annak érdekében, hogy minimalizálja a természetes süllyedést, növelje a hidraulikaolaj hőmérsékletét, amíg nem megfelelő a hőmérséklet a kijelzőn.
- 5. A kezdőképernyőn koppintson a "Machine Guidance" (gépnavigáció) lehetőségre a Gépnavigáció képernyő megnyitásához.
- 6. Koppintson a 🐯 gombra egy menü megnyitásához.
- Koppintson a "Guidance Settings" (navigációs beállítások) → "Application Settings" (alkalmazásbeállítások) gombra, és állítsa az "Offset Boom Function" (gémeltolás funkció) beállítását "ON" (be) értékre, majd koppintson a képernyő jobb alsó részén lévő "√" gombra.

| ktended Model         | <u> </u> |     |
|-----------------------|----------|-----|
| 2 Piece Boom Function | ON       | OFF |
| Swing Boom Function   | Q//      | OFF |
| Offset Boom Function  | C/M      | OFF |

Koppintson a 𝔅 → "Administrator Settings" (rendszergazdai beállítások) (adja meg a rendszergazda jelszavát) → "Controller Settings" (vezérlőbeállítások) lehetőségre, majd módosítsa az "Offset Sensor" (eltolásérzékelő) "Enable" (aktiválás) beállítását "ON" (be) értékre, végül koppintson a képernyő jobb alsó részén lévő "√" gombra.

#### A gép kalibrálása

Alapvetően ez ugyanaz a gépkalibráció, mint a standard kialakítás esetén. Az eltolt gémes modelleknek további mérési pontjai vannak. Az alábbiakban csak a standard kialakítástól eltérő pontokat tárgyaljuk.

Az eltolt gémes modelleken három helyre (1 - 3) prizmát kell felszerelni, és TS használatával mérést kell végezni.

Ha TS nélkül végzi a mérést, állítsa be a prizmát úgy, hogy az axiális középvonalra essen.

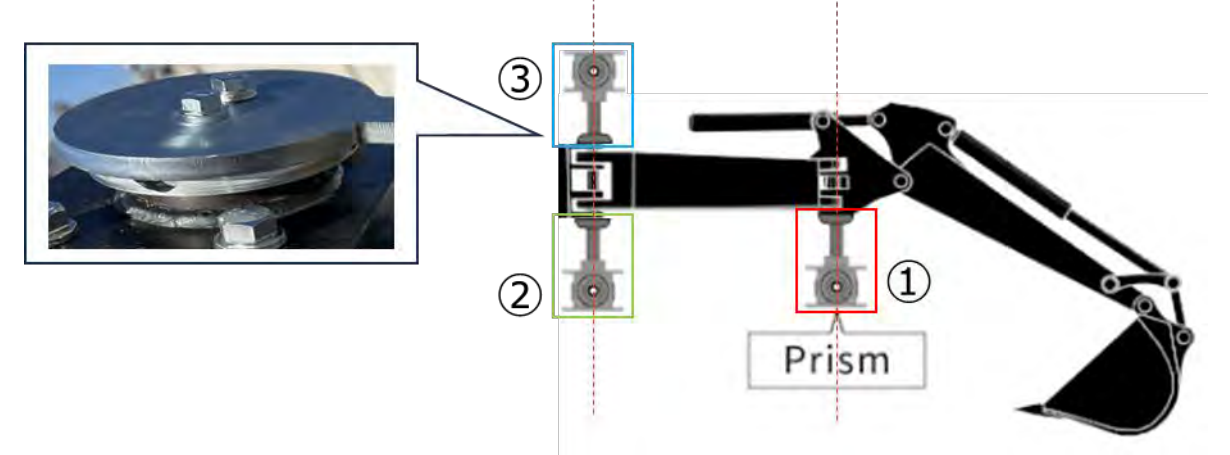

# Megjegyzés

- Telepítsen prizmát az egyes mérési pontokhoz, és végezze el a mérést.
  - \* Nem kell előkészítenie a három prizmát.
  - \* Az eltolásérzékelő felszerelését követően csavar kerül a  $(\mathfrak{Z})$  helyre.

Ha mágnessel szerel fel egy prizmát, végezze el a mérést, például átmenetileg távolítsa el az érzékelőt.

- Koppintson a A machine Calibration Settings" (gépkalibrációs beállítások) → "Machine Calibration" (gép kalibrálása) gombra, és adja meg az A betűt jelszóként.
- 2. Adja meg az értékeket, és végezze el a méréseket a képernyő utasításai alapján.
- A 4. lépésben ellenőrizze, hogy a munkaszerelék semleges (nem eltolt) állapotban van-e.
   \* Az alábbi gépkalibrációs eljárásban a munkaszerelék eltolása nélkül végezze el a mérést.

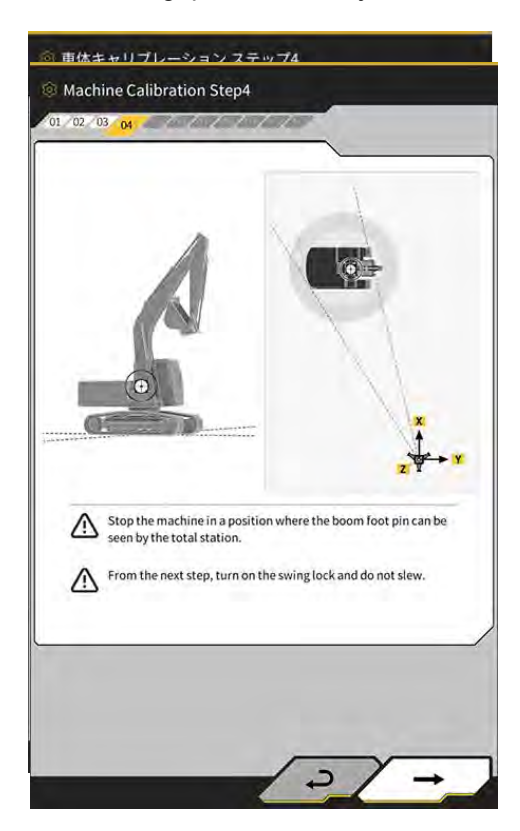

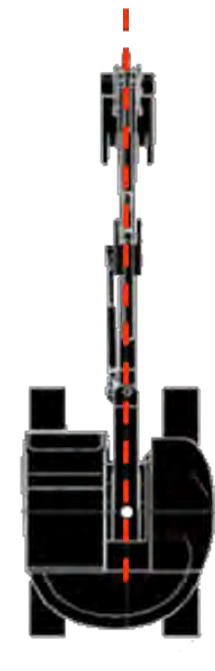

4. A 6. lépésben szereljen egy prizmát az ábrán látható E, F és G helyekre, hogy pontosan illeszkedjen az axiális középvonalhoz, majd végezze el a mérést a TS használatával.

\*1: Ne módosítsa a prizma magasságát (A) az E, F és G mérésekor.

\*2: Az sem jelent problémát, ha a prizma magassága eltér az antenna mérésekor kapott értéktől.

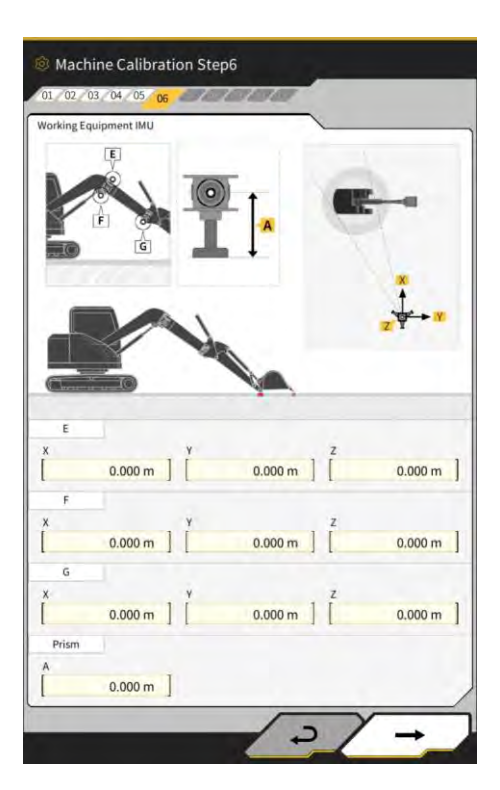

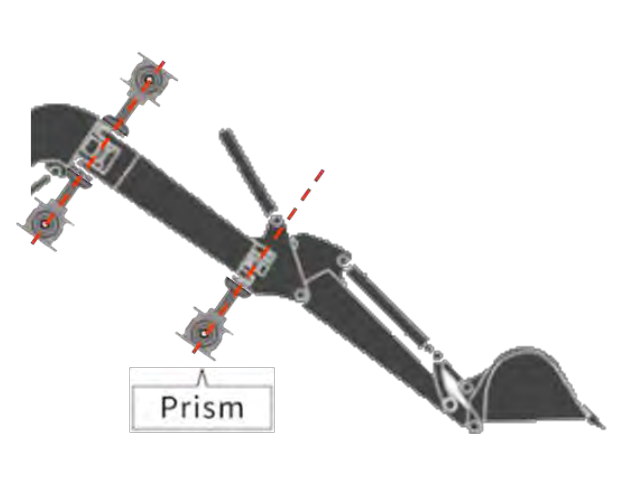

# Szerelje a prizmákat az axiális középvonalra

 Ugyanígy, a 7. lépésben szereljen egy prizmát az ábrán látható E, F és G helyekre, hogy pontosan illeszkedjen az axiális középvonalhoz, majd végezze el a mérést a TS használatával.
 \* Ne módosítsa a prizma magasságát a 6. lépéshez képest az E, F és G mérésekor.

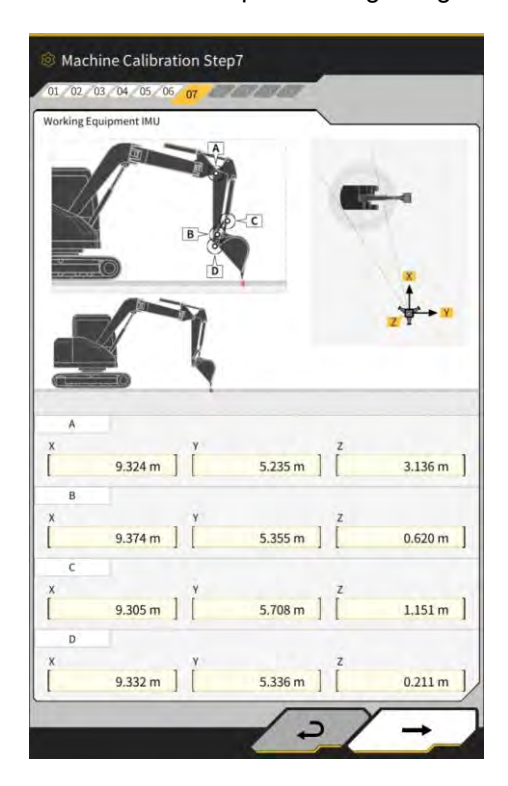

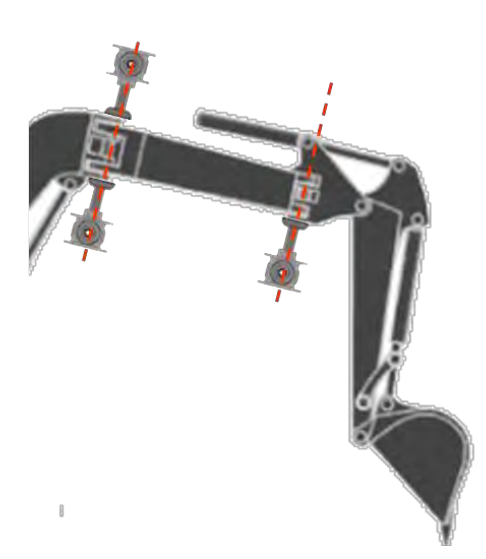

Szerelje a prizmákat az axiális középvonalra

- 6. Adja meg az értékeket, és végezze el a méréseket a képernyő utasításai alapján.
- 7. A 11. lépésben adja meg az alábbi beállítási értékeket a modellnek megfelelően.

| Modell   | Α     | В      | С     | D     |
|----------|-------|--------|-------|-------|
| PC58UU-6 | 0,063 | -0,160 | 0,413 | 0,611 |

 Amikor megadta az összes értéket, a "Success" (siker) üzenet jelenik meg, és a gép kalibrálása befejeződött. Ellenőrizze, hogy az építőipari gép kijelzője módosítva lett-e az eltolt gémes modellhez a Gépnavigáció képernyőn.

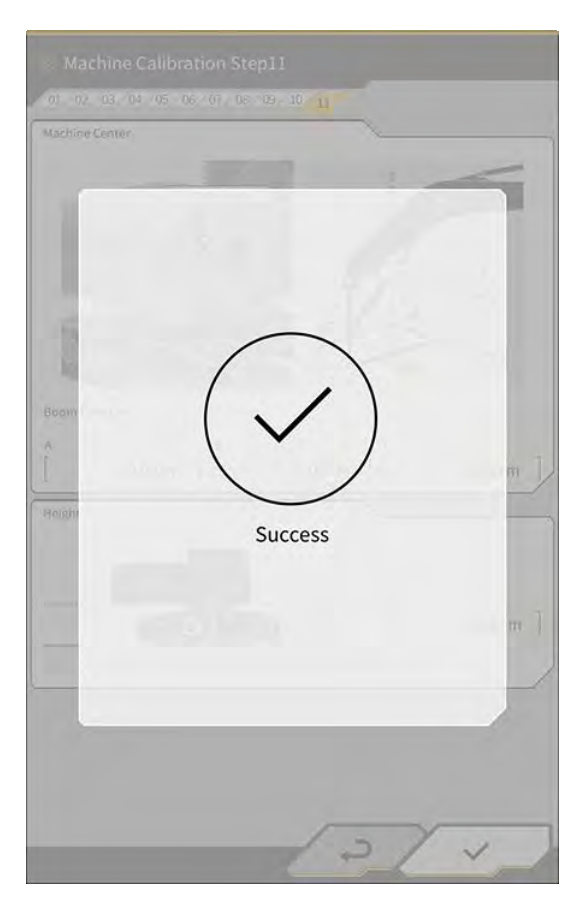

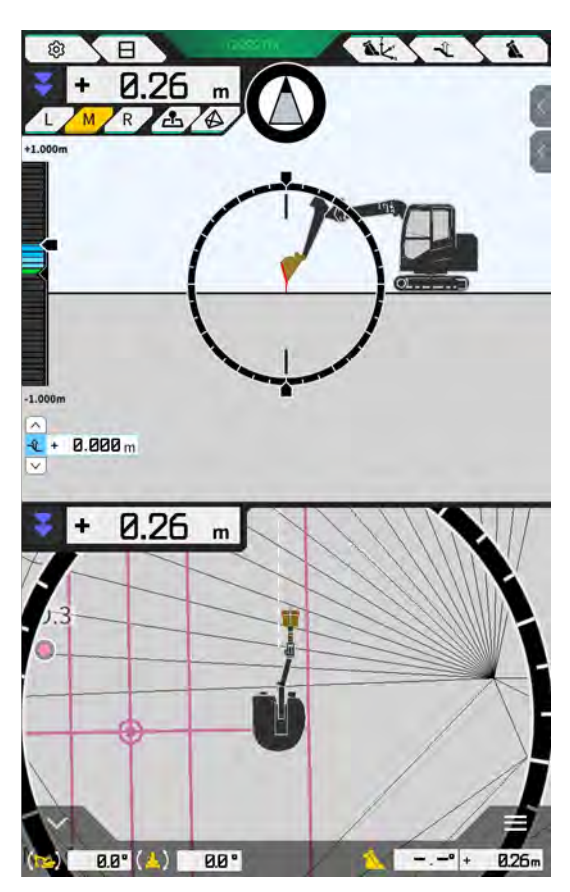

#### Eltolásérzékelő kalibrálása

# Megjegyzés

- Végezze el az eltolásérzékelő kalibrálását, miután végzett a gép kalibrálásával.
- Ha TS használatával végez méréseket, állítsa be a munkaszereléket úgy, hogy az eltolt gém a lehető leginkább vízszintes legyen. Ne mozdítsa meg a munkaszereléket. Csak az eltolást végezze el.
- Szerelje a TS-t arra a helyre, ahol a kollimáció elérhető, amikor a munkaszerelék két oldalra el van tolva.

- 1. Koppintson a ↔ "Machine Calibration Settings" (gépkalibrációs beállítások) → "Offset Sensor Calibration" (eltolásérzékelő kalibrálása) gombra.
- 2. Végezze el a mérést, és adja meg az értékeket a képernyő utasításai alapján.
- 3. A 2. lépésben mozgassa a munkaszereléket üres állásba, és állítsa meg.
- 4. A 3. lépésben mozgassa a munkaszereléket jobb oldali végállásba, és állítsa meg.
- 5. A 4. lépésben mozgassa a munkaszereléket bal oldali végállásba, és állítsa meg.
- Amikor egy eltolásérzékelő kalibrálása sikeresen befejeződött, a "Success" (siker) üzenet jelenik meg.
   Az eltolási szög mérési hibája, túl nagy TS vagy hibásan megadott értékek esetén a "Failed" (sikertelen) üzenet jelenik meg.

Végezze el újból a mérést, vagy ellenőrizze, hogy a megadott értékek helyesek-e.

# 5.3.2. Gép kalibrálási adatainak ellenőrzése

Koppintson a "Machine Calibration Info" (gépkalibrálási információ) gombra a "Machine Calibration Settings" (gépkalibrációs beállítások) képernyőn. Megjelenik a jelenlegi kalibrálási adatok listája.

| Machine Calibration Info                   |             |
|--------------------------------------------|-------------|
| lachine Info                               |             |
| Makes                                      | komatsu     |
| Machine Type                               | Excavator   |
| Machine Name                               | fujii demmy |
| Machine ID                                 | fujii demmy |
| Aachine Geometry Info                      |             |
| Length of Boam                             | 5.698 m     |
| Length of 2nd Boom                         | ÷ m         |
| Length of Arm                              | 2.925 m     |
| Distance b/w Ann Top and Bucket Side Link  | 0.410 m     |
| Distance b/w Boom Top and Bucket Side Link | 2.517 m     |
| eta ilentieto lenti <u>es</u>              |             |

# Megjegyzés

 Minden beállítási tétel módosítható, azonban, mivel a módosítások a kalibrálási adatok beállítási értékeinek változásával járnak, a módosítást a legtöbb esetben nem szükséges elvégezni. Ha módosításokat kell végeznie, tájékozódjon a Telepítési útmutatóból. A Telepítési útmutató helye, az azonosító és a jelszó a termékhez mellékelt lapon található.

# 5.3.3. Géptörzs pozíciója és helyzete

 Koppintson a "Position Posture Info" (pozíció- és helyzetadatok) gombra a "Machine Calibration Settings" (gépkalibrációs beállítások) képernyőn.

Megjelennek a géptörzs pozíciójával és elfordulási szögével kapcsolatos részletes adatok.

| Main Antenna                  |                 |
|-------------------------------|-----------------|
| Status                        |                 |
| Number of captured satellites |                 |
| Position                      |                 |
| Linuale                       | 35.710045741 *  |
| Linginite                     | 139.811642296 * |
| Alfrado                       | 2.184 n         |
| Age Of Corrections            | 600 s           |
| Sub Antenna                   |                 |
| Status                        |                 |
| Number of captured satellites |                 |
| Position                      |                 |
| 120300                        | 35.710045741 *  |
| Lonettude                     | 139.811642296*  |

 Koppintson a "√" gombra. A kijelző visszatér a navigációs képernyőre.

# 5.3.4. Forgásérzékelő kalibrálása

Kalibrálja a forgásérzékelőt, ha forgatható gémes modellt használ.

# Megjegyzés

- A forgásérzékelő telepítésével, valamint a forgatómű kapcsolómechanizmusával kapcsolatban a külön kézikönyvből tájékozódhat.
- Végezze el a forgásérzékelő kalibrálását, miután végzett a gép kalibrálásával.
- A forgásérzékelő kalibrálását két személy végezze.
- 2024 áprilisától a forgatható specifikációhoz való készlet csak Japánban elérhető.

#### Előkészítés

Készítse elő az alábbi berendezést.

- A Smart Construction 3D Machine Guidance készlet (táblagéppel és Wi-Fi útválasztóval együtt)
- Total Station (TS)
- A Komatsu ICT kanalas kotróhoz gyártott vagy általános célú kalibrációs eszközök (prizma)
- Vágóélmérő eszközök beállítása

Frissítse a GNSS vezérlőegységet v1.7.2. vagy újabb, a táblagép alkalmazását pedig v.1.0.04. vagy újabb verzióra.

- 1. Mivel maximális kinyújtásra és emelésre lesz szükség, valamint forgatásra, az építőipari géppel álljon nyílt területre.
- Állítsa az építőipari gépet vízszintes (ha lehet) kemény talajra, például betonfelületre, amelyen a géptörzs nem billeg.
- 3. Mozgassa a hidraulikakör minden elemét végállásig, hogy a henger belsejében ne képződjön vákuum.
- 4. Annak érdekében, hogy minimalizálja a természetes süllyedést, növelje a hidraulikaolaj hőmérsékletét, amíg nem megfelelő a hőmérséklet a kijelzőn.
- 5. A kezdőképernyőn koppintson a "Machine Guidance" (gépnavigáció) lehetőségre a Gépnavigáció képernyő megnyitásához.
- 6. Koppintson a 🛱 gombra egy menü megnyitásához.

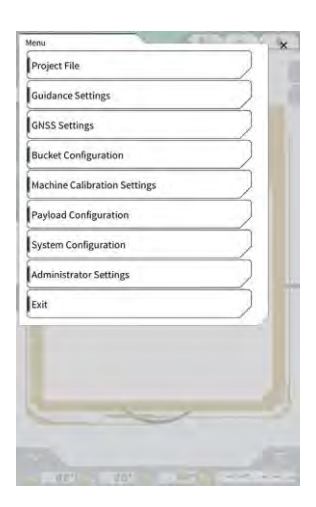

7. Koppintson a "Guidance Settings" (navigációs beállítások) gombra a "Guidance Settings" (navigációs beállítások) képernyő megnyitásához.

| Suidance Settings                  | ×                |
|------------------------------------|------------------|
| Tip Position Measurement           |                  |
| Bucket Position                    | $\sum$           |
| Target Surface Settings            | $\overline{}$    |
| Compass and Sound Settings         |                  |
| Heatmap and Sound Settings         | $\sum_{i=1}^{n}$ |
| Application Settings               |                  |
| Guidance Color Settings            |                  |
| Steer Indicator and Sound Settings | 2                |
| - 1.00 m                           |                  |
| 1                                  |                  |
| E W N                              |                  |
| 1 - 1                              |                  |
|                                    | 1                |
|                                    | 1 -              |
| L HARLA MARK MARKA                 |                  |

8. Koppintson az "Application Settings" (alkalmazásbeállítások) gombra az "Application Settings" (alkalmazásbeállítások) képernyő megnyitásához.

| iplay Mode                    |          |
|-------------------------------|----------|
| Heatmap                       | OFF      |
| Distance Direction            | Vertical |
| Target Surface Extension      | ON       |
| Light Bar Size                | Large    |
| Linework Thickness            | Normal   |
| Decimal Places                | [ 2 d.p. |
| Display Machine               | ON       |
| Display Name of Control Point | ON       |
| Bucket Wire Frame Mode        | OFF      |
| Detection Area Display Mode   | OFF      |

 Állítsa a "Swing Boom Function" (forgó gém funkció) beállítását "ON" (be) értékre, és koppintson a "√" gombra.

| atended Model         | 1    |     |
|-----------------------|------|-----|
| 2 Piece Boom Function | 1000 | OFF |
| Swing Boom Function   |      | OFF |
| Offset Boom Function  | 0.0  | OFF |

- 10. Koppintson a <sup>C</sup> gombra egy menü megnyitásához, majd koppintson a "Machine Calibration Settings" (gépkalibrációs beállítások) gombra.
- 11. Ellenőrizze, hogy a "Sensor Calibration" (forgásérzékelő kalibrálása) megjelenik-e a "Machine Calibration Settings" (gépkalibrációs beállítások) képernyőn.

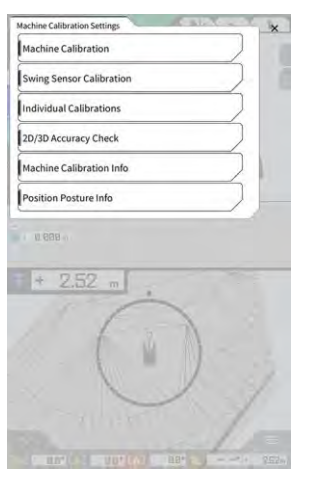

12. Koppintson a gombra egy menü megnyitásához., majd koppintson az "Administrator Settings" (rendszergazdai beállítások) gombra az "Administrator Settings" (rendszergazdai beállítások) képernyő megnyitásához.

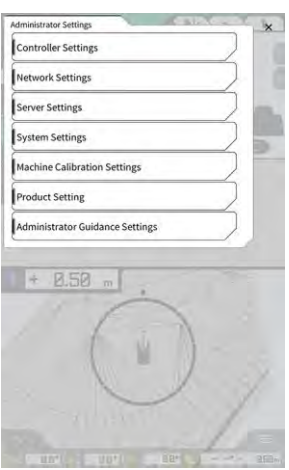

13. Koppintson a "Controller Settings" (vezérlőbeállítások) gombra a "Controller Info" (vezérlőadatok) képernyő megnyitásához.

| _                   | S Controller Info |  |
|---------------------|-------------------|--|
| 4                   | Controller Status |  |
| ~                   | aitc Info         |  |
| LANDLO              | Manufacturer      |  |
| SCRF00ATD           | Model             |  |
| LL-1001-00-00-010   | Product No.       |  |
| EBfujii_Dummy       | Serial No.        |  |
| ~                   | introlles         |  |
| akasakate           | Manufacturer      |  |
| Dual GNSS Controlle | Model             |  |
| v1.7.               | Firmware Ver.     |  |
|                     | ISS Main Receiver |  |
| able                | Manufacturar      |  |

14. Állítsa a "Swing Sensor" (forgásérzékelő) "Enable" (aktiválás) beállítását "ON" (be) értékre, majd koppintson a "√" gombra.

| ning Service  |         |        |
|---------------|---------|--------|
| Manufacturer  | CURTISS | WRIGHT |
| Model         |         | NRHŻŢĊ |
| Firmware Ver. |         | VI.00  |
| EAN Line No.  | t       | 0      |
| Address       | 1       | 145    |
| Enable        | DN.     |        |

#### A kalibráció végrehajtása

### Megjegyzés

- Ha a Total Station (TS) segítségével végez mérést, állítsa a munkaszereléket teljesen kinyújtott állapotba. Végezze el csak a forgatást a munkaszerelék mozgatása nélkül, hogy ne módosítsa a forgási középpont és a prizma közti távolságot.
- 1. Szereljen egy prizmát egy stabil helyre, ahol a kollimáció elérhető a TS felől, amikor elforgatja a munkaszereléket, például a kanál aljára.

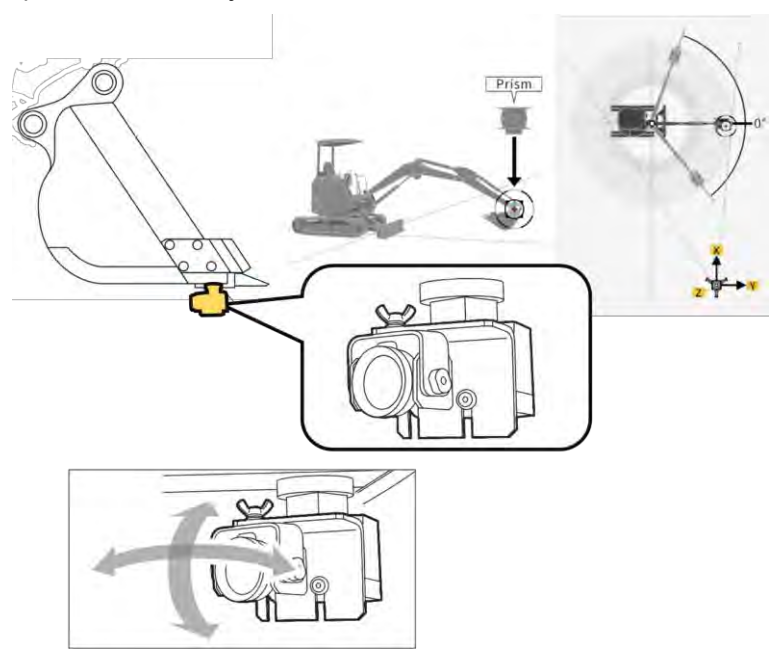

2. Koppintson a "Sensor Calibration" (forgásérzékelő kalibrálása) gombra a "Machine Calibration Settings" (gépkalibrációs beállítások) képernyőn.

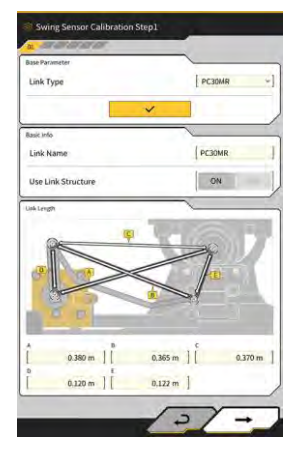

- 3. Koppintson a "Link Type" (csap típusa) lehetőségre, majd a paraméterek alkalmazásához koppintson a "√" gombra.
- 4. Koppintson a "→" gombra a következő lépéshez.

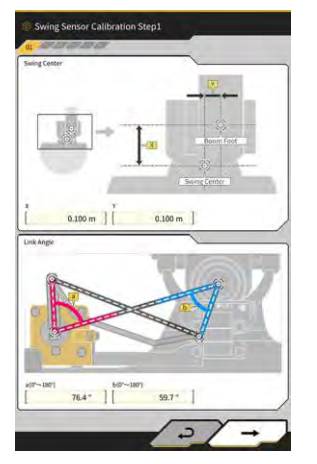

5. Ellenőrizze, hogy a "Swing Center" (forgáspont) és a "Link Angle" (csap típusa) paraméterek be vannake állítva, majd koppintson a "→" gombra a következő lépéshez.

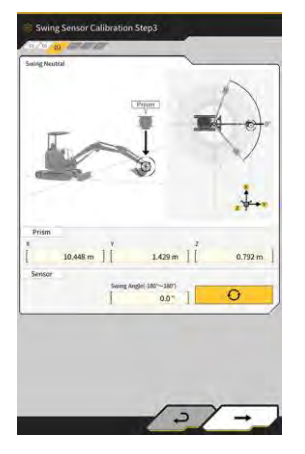

- 6. Mozgassa a munkaszereléket üres állásba, és állítsa meg.
- 7. Mérje meg a prizma koordinátáit a TS segítségével, és adja meg az értékeket a "Prism" (prizma) alatt.
- 8. Koppintson a Ogombra, és kérje le az elfordítási szöget, amikor a munkaszerelék üres állásban van.
- 9. Ellenőrizze a lekért értéket, majd koppintson a "→" gombra a következő lépéshez, ha mindent rendben talál.

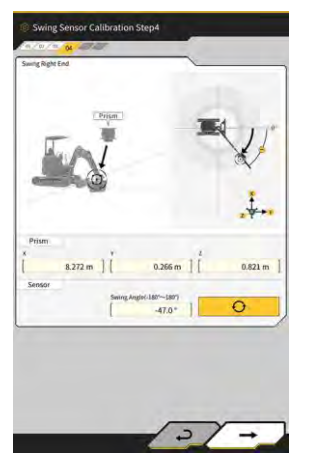

- 10. Mozgassa a munkaszereléket a jobb oldali végállásba, és állítsa meg.
- 11. Mérje meg a prizma koordinátáit a TS segítségével, és adja meg az értékeket a "Prism" (prizma) alatt.

- 12. Koppintson a O gombra, és kérje le az elfordítási szöget, amikor a munkaszerelék jobb oldali végállásban van.
- 13. Ellenőrizze a lekért értéket, majd koppintson a "→" gombra a következő lépéshez, ha mindent rendben talál.

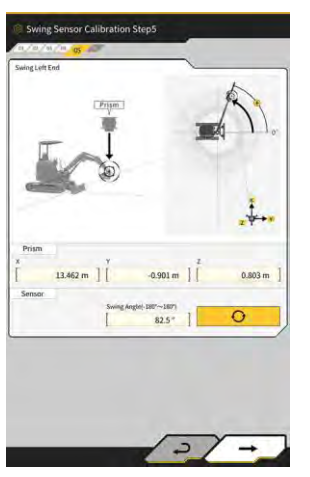

- 14. Mozgassa a munkaszereléket bal oldali végállásba, és állítsa meg.
- 15. Mérje meg a prizma koordinátáit a TS segítségével, és adja meg az értékeket a "Prism" (prizma) alatt.
- 16. Koppintson a gombra, és kérje le az elfordítási szöget, amikor a munkaszerelék bal oldali végállásban van.
- 17. Ellenőrizze a lekért értéket, majd koppintson a "→" gombra a következő lépéshez, ha mindent rendben talál.

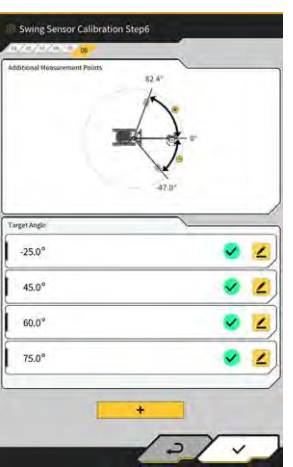

18. Koppintson egy megjelenített 🚄 gombra, hogy megnyissa a mérési képernyőt.

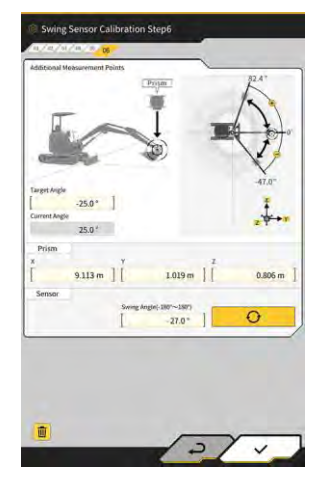

#### Supplementary explanation

- Koppintson egy 🚄 gombra.
- 19. Fordítsa el a munkaszereléket úgy, hogy egyezzen a "Target Angle" (célszög) értékével.
- 20. Mérje meg a prizma koordinátáit a TS segítségével, és adja meg az értékeket a "Prism" (prizma) alatt.
- 21. Koppintson a gombra, és kérje le a munkaszerelék elforgatási szögét.
- 22. Ellenőrizze a megadott értékeket, és koppintson a "√" gombra, ha mindent rendben talál.
- **23.** Ismételje meg a 20–24. lépést.

#### (Supplementary explanation)

- Ha szeretne hozzáadni egy mérési pontot, koppintson a + gombra, és adja meg a célszöget.
- Ha egy gyakran használt forgatási szöget hozzáad mérési pontként, a mérés pontosan elvégezhető.

24. Amikor a У ikon minden mérési pontnál megjelenik, koppintson a "√" gombra.

# Megjegyzés

- Amikor egy forgásérzékelő kalibrálása sikeresen befejeződött, a "Success" (siker) üzenet jelenik meg.
- Az elforgatási szög mérési hibája, túl nagy TS vagy hibásan megadott értékek esetén a "Failed" (sikertelen) üzenet jelenik meg. Ebben az esetben végezze el újból a mérést, vagy ellenőrizze, hogy a megadott értékek helyesek-e.

# 5.3.5. Egyéni kalibráció

Az egyéni kalibráció funkció a munkaszerelék Total Station (TS) nélküli kalibrálására szolgál.

# Megjegyzés

- Az egyéni kalibráció nem támogatja az antenna telepítési helyének kalibrálását.
- Az egyéni kalibráció nem támogatja a forgatható gémes modelleket és a kanálszár toldatot.

#### Előkészítés

Készítse elő az alábbi berendezést.

- A Smart Construction 3D Machine Guidance készlet (táblagéppel és Wi-Fi útválasztóval együtt)
- Függőón
- Vízmérték
- Mérőszalag, acélmérleg
- Mágnes
- Frissítse a táblagép alkalmazását v.1.0.05. vagy újabb verzióra.
- 1. Állítsa az építőipari gépet vízszintes (ha lehet) kemény talajra, például betonfelületre, amelyen a géptörzs nem billeg.

#### (Supplementary explanation)

 Kétrészes gém használatakor a "2 Piece Boom Function" (kétrészes gém funkció) beállítása legyen "ON" (be) az "Application Settings" (alkalmazásbeállítások) képernyőn.

#### Alapvető gépbeállítások

1. Koppintson az "Individual Calibrations" (egyéni kalibrációk) gombra az "Individual Calibrations" (egyéni kalibrációk) képernyőn.

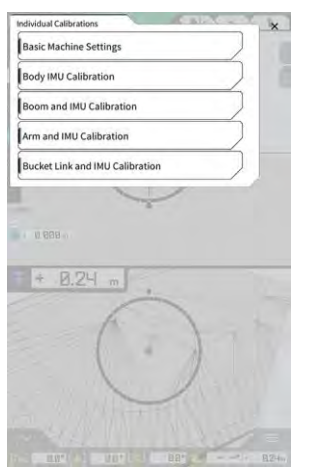

2. Koppintson a "Basic Machine Settings" (alapvető gépbeállítások) lehetőségre a "Basic Machine Settings" (alapvető gépbeállítások) képernyő megnyitásához.

| Makes Komo Proce Boom Off                                                           | schine info    |                   | _   |
|-------------------------------------------------------------------------------------|----------------|-------------------|-----|
| Nachine ID Swing Boom Sample<br>Machine Name (PC3048-5-Sample<br>Two Piece Boom OFF | Makes          | KOMATSU           |     |
| Machine Kame PC304R-5-Sample                                                        | Machine ID     | Swing Boom Sample |     |
| Two Piece Boom                                                                      | Machine Name   | PC30MR-5-Sample   |     |
|                                                                                     |                |                   |     |
|                                                                                     | Two Piece Boom | <u></u>           | OFF |
|                                                                                     | Two Piece Boom |                   | OFF |

3. Adja meg a "Makes" (gyártmány), "Machine Name" (gépnév) és "Machine ID" (gépazonosító) értékét, majd koppintson a "→" gombra a következő lépéshez.

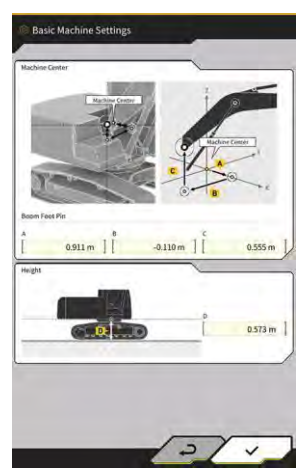

# Megjegyzés

- Megfelelő adatokat adjon meg a "Machine Name" (gépnév) és a "Machine ID" (gépazonosító) értékeként. Ezek szolgálnak a gép felügyeletére a kiszolgálói oldalon.
- 4. Adja meg a gémtőcsap tervezési értékeit, valamint a gép középvonala és a talaj közötti távolságot, majd koppintson a "√" gombra az alapvető gépbeállítások befejezéséhez.

#### (Supplementary explanation)

• Az alapvető gépbeállítások sikeres mentésekor a "Success" (siker) üzenet jelenik meg.

#### Gép IMU kalibráció

 Koppintson a "Body IMU Calibration" (géptörzs IMU kalibráció) gombra az "Individual Calibrations" (egyéni kalibrációk) képernyőn a "Body IMU Calibration" (géptörzs IMU kalibráció) képernyő megnyitásához.

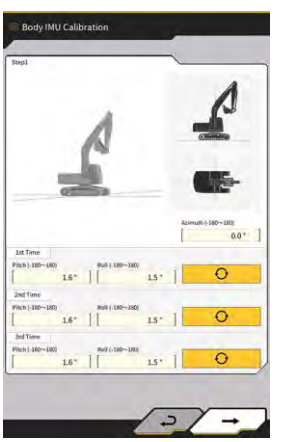

- 2. Működtesse a felső forgóvázat és a munkaszerelék minden hengerét, hogy elérje a kijelzőn megjelenő helyzetet.
- 3. Koppintson a \_\_\_\_\_\_ gombra az IMU értékek mérésére sorrendben az "1st Time" (1. alkalom) alatt kezdve.
- 4. Ha befejezte a méréseket a "3rd Time" (3. alkalom) értékével, koppintson a "→" gombra a következő lépéshez.

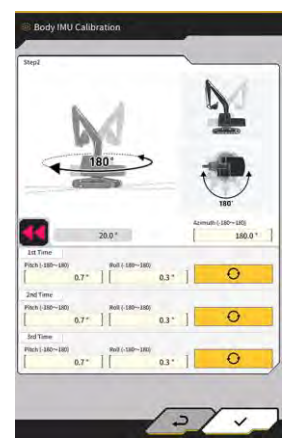

#### (Supplementary explanation)

- Ha hiba jelenik meg, végezze el újból a mérést.
- 5. Anélkül, hogy módosítaná a munkaszerelék állását, forgassa el a felső forgóvázat 180 fokkal, miközben ellenőrzi a szögét, majd állítsa meg kb. 10 másodpercre.

- 6. Koppintson a \_\_\_\_\_\_ gombra az IMU értékek ismételt mérésére sorrendben az "1st Time" (1. alkalom) alatt kezdve.
- 7. Ha befejezte a méréseket a "3rd Time" (3. alkalom) értékével, koppintson a "√" gombra a gép IMU kalibráció befejezésére.

#### (Supplementary explanation)

• Ha hiba jelenik meg, próbálja újra az 1. lépéstől.

#### Gém és IMU kalibrációja

 Koppintson a "Boom and IMU Calibration" (gém és IMU kalibráció) gombra az "Individual Calibrations" (egyéni kalibrációk) képernyőn a "Boom and IMU Calibration" (gém és IMU kalibráció) képernyő megnyitásához.

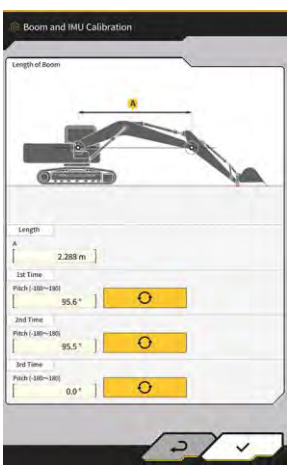

2. Működtesse a munkaszereléket, hogy elérje a képernyőn látható helyzetet.

# Megjegyzés

- Standard modellek esetén működtesse a munkaszereléket úgy, hogy a gémtőcsap és a gém felső csap egy vonalba essen. Ellenőrizze a szintezést egy vízmértékkel.
- Kétrészes gémmel szerelt modellek esetén működtesse a munkaszereléket úgy, hogy a gémtőcsap és a gém felső csap függőleges legyen. Függőónnal ellenőrizze, hogy a gém felső csapja függőlegesen áll-e.
- Engedje a talajra a gémet, hogy megelőzze a munkaszerelék természetes süllyedését a mérés során.
- 3. Adja meg a "Length" (hossz) értékét, majd koppintson a mérésére sorrendben az "1st Time" (1. alkalom) alatt kezdve.

Ð

gombra az IMU értékek

4. Ha befejezte a méréseket a "3rd Time" (3. alkalom) értékével, koppintson a "√" gombra a gém és IMU kalibráció befejezésére.

#### 2. gém és IMU kalibrációja

#### Megjegyzés

• A 2. gém és az IMU kalibrációja csak a kétrészes gémmel szerelt modelleken végezhető el.

 Koppintson a "2nd Boom and IMU Calibration" (2. gém és IMU kalibráció) gombra az "Individual Calibrations" (egyéni kalibrációk) képernyőn a "2nd Boom and IMU Calibration" (2. gém és IMU kalibráció) képernyő megnyitásához.

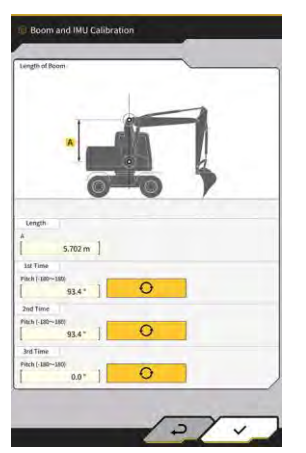

2. Működtesse a munkaszereléket, hogy elérje a képernyőn látható helyzetet.

# Megjegyzés

- Működtesse a munkaszereléket úgy, hogy a gém felső csapja és a 2. gém felső csap egy vonalba essen. Ellenőrizze a szintezést egy vízmértékkel.
- Engedje a talajra a gémet, hogy megelőzze a munkaszerelék természetes süllyedését a mérés során.
- 3. Adja meg a "Length" (hossz) értékét, majd koppintson a \_\_\_\_\_\_ gombra az IMU értékek mérésére sorrendben az "1st Time" (1. alkalom) alatt kezdve.
- 4. Ha befejezte a méréseket a "3rd Time" (3. alkalom) értékével, koppintson a "√" gombra a 2. gém és IMU kalibráció befejezésére.

#### Kanálszár és IMU kalibrációja

 Koppintson az "Arm and IMU Calibration" (kanálszár és IMU kalibráció) gombra az "Individual Calibrations" (egyéni kalibrációk) képernyőn az "Arm and IMU Calibration" (kanálszár és IMU kalibráció) képernyő megnyitásához.

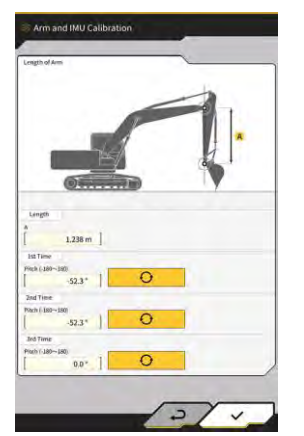

2. Működtesse a munkaszereléket, hogy elérje a képernyőn látható helyzetet.

### Megjegyzés

- Működtesse a munkaszereléket úgy, hogy a kar függőlegesen álljon. Függőónnal ellenőrizze, hogy a gém felső csapja és a 2. gém felső csapja függőlegesen áll-e.
- Engedje a talajra a gémet, hogy megelőzze a munkaszerelék természetes süllyedését a mérés során.

3. Adja meg a "Length" (hossz) értékét, majd koppintson a mérésére sorrendben az "1st Time" (1. alkalom) alatt kezdve.

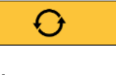

gombra az IMU értékek

4. Ha befejezte a méréseket a "3rd Time" (3. alkalom) értékével, koppintson a "√" gombra a kanálszár és IMU kalibráció befejezésére.

#### ■ Kanál forgócsap és IMU kalibrációja

1. Koppintson a "Bucket Link and IMU Calibration" (kanál forgócsap és IMU kalibráció) gombra az "Individual Calibrations" (egyéni kalibrációk) képernyőn a "Bucket Link and IMU Calibration" (kanál forgócsap és IMU kalibráció) képernyő megnyitásához.

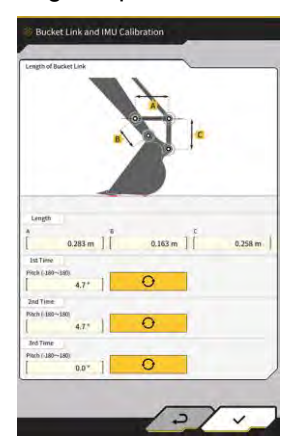

2. Működtesse a munkaszereléket, hogy a kanál forgócsap egy szintben legyen a referenciával a képernyőn megjelenő ábrának megfelelően.

# Megjegyzés

- Vízmértékkel ellenőrizze a kanál forgócsap szintezését.
- 3. Adja meg az egyes forgócsapok "Length" (hossz) értékét, majd koppintson a gombra az IMU értékek mérésére sorrendben az "1st Time" (1. alkalom) alatt kezdve.
- 4. Ha befejezte a méréseket a "3rd Time" (3. alkalom) értékével, koppintson a "√" gombra a kanál forgócsap és IMU kalibráció befejezésére.

# 5.3.6. 2D/3D pontosság ellenőrzése

Valós időben ellenőrizheti a csap koordinátáit, szögét és a gémtőcsaptól való távolságot a munkaszerelékhez.

 Koppintson a "2D/3D Accuracy Check" (2D/3D pontosság ellenőrzése) gombra a "Machine Calibration Settings" (gépkalibrációs beállítások) képernyőn, hogy megnyissa a "2D/3D Accuracy Check" (2D/3D pontosság ellenőrzése) képernyőt.

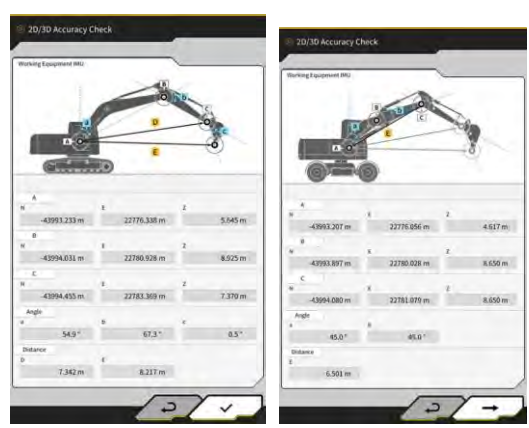

Standard/forgatható gémes modellek Kétrészes gémmel szerelt modellek

| medenen                               | modellok |                                                     |                                                            |  |
|---------------------------------------|----------|-----------------------------------------------------|------------------------------------------------------------|--|
| Megjelenített tétel Standard/forgatha |          | Standard/forgatható gémes modellek                  | Kétrészes gémmel szerelt modellek                          |  |
| А                                     |          | Gémtőcsap koordinátái                               | 1. gémtőcsap koordinátái                                   |  |
| В                                     |          | Gém felső csap koordinátái                          | 1. gém felső csap koordinátái                              |  |
| С                                     |          | Kanálszár felső csap koordinátái                    | 2. gém felső csap koordinátái                              |  |
| Szög                                  | а        | Gémszög                                             | 1. gémszög                                                 |  |
|                                       | b        | Karszög                                             | 2. gémszög                                                 |  |
|                                       | С        | Kanálszög                                           | -                                                          |  |
| Távolság                              | D        | A gémtőcsap és a kar felső csap közötti<br>távolság | -                                                          |  |
|                                       | E        | A gémtőcsap és a kanál vágóél közötti<br>távolság   | Az 1. gémtőcsap és a 2. gém felső csap<br>közötti távolság |  |

#### (Supplementary explanation)

- A megjelenített értékek valós időben frissülnek.
- 2. Kétrészes gémmel szerelt modellek esetén koppintson a "→" gombra a következő képernyő megnyitásához.

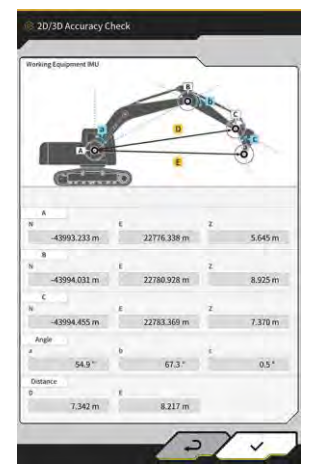

| Megjelenít | nített tétel Kétrészes gémmel szerelt modellek                 |                                                    |
|------------|----------------------------------------------------------------|----------------------------------------------------|
| A          |                                                                | 1. gémtőcsap koordinátái                           |
| В          |                                                                | 2. gém felső csap koordinátái                      |
| С          |                                                                | Kanálszár felső csap koordinátái                   |
| Szög       | rög c Karszög                                                  |                                                    |
|            | d                                                              | Kanálszög                                          |
| Távolság   | ávolság F Az 1. gémtőcsap és a kar felső csap közötti távolság |                                                    |
| _          | G                                                              | Az 1. gémtőcsap és a kanál vágóél közötti távolság |

3. Koppintson a " $\sqrt{}$ " gombra.

# 5.4. A kanálszár toldat kalibrációs beállításainak frissítése

Az "Extension Arm Configuration" (kanálszár toldat konfigurációja) gombra koppintva megnyílik az "Extension Arm Configuration" (kanálszár toldat konfigurációja) képernyő.

A kanálszár toldat fájljai ugyanúgy választhatóak ki, tölthetőek le, hozhatóak létre és szerkeszthetőek, mint a kanálfájlok.

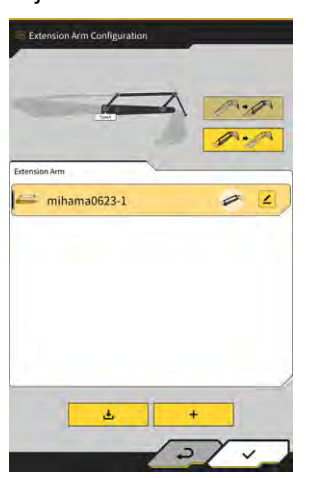

# 5.4.1. Kanálszár toldat fájl kiválasztása

A táblagépre mentett kanálszár toldat fájlok listája megjelenik a képernyő közepén.

- 1. A célfájlra koppintva kijelöli azt.
- 2. A gombra koppintva megjelenik a jóváhagyási ablak. Koppintson a "√" gombra a cél kanálszár toldat kiválasztásához.

Az eltávolításhoz koppintson a gombra.

3. Koppintson a képernyő jobb alsó részén lévő "√" gombra. A módosítások alkalmazásra kerülnek, és a kijelző visszatér az előző képernyőre.

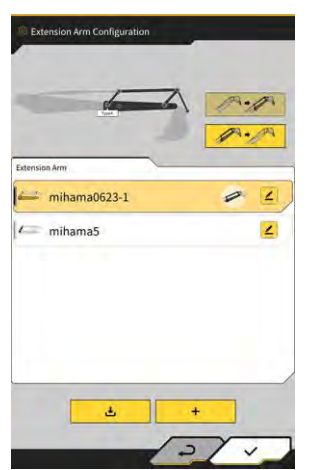
# 5.4.2. Kanálszár toldat fájl letöltése

1. A gombra koppintva megjelennek a kiszolgálóra mentett kanálszár toldat fájlok.

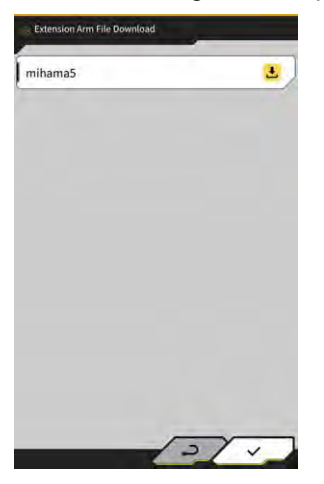

- 2. A **L** gombra koppintva megjelenik a jóváhagyási ablak. Koppintson a "√" gombra a cél kanálszár toldat letöltéséhez.
- 3. Koppintson a képernyő jobb alsó részén lévő "√" gombra. Megjelenik az előző képernyő.

# 5.4.3. Kanálszár toldat fájl létrehozása

További tájékoztatást a telepítési útmutatóban talál. A Telepítési útmutató helye, az azonosító és a jelszó a termékhez mellékelt lapon található.

# Megjegyzés

• hozzon létre egy kanálszár toldat fájlt, miután befejezte a gép kalibrálását.

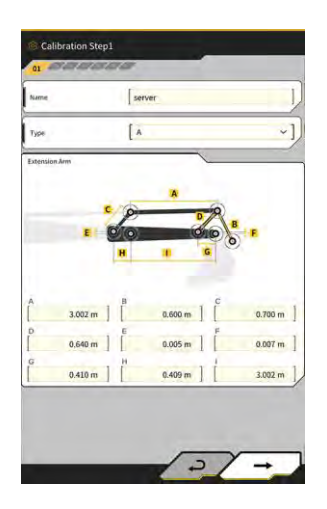

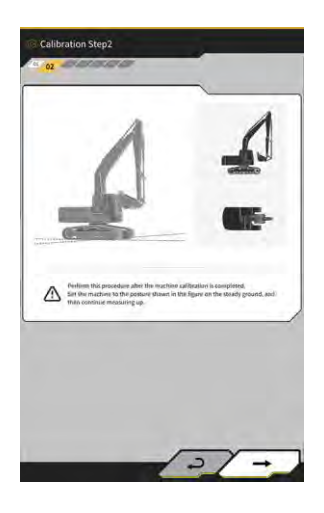

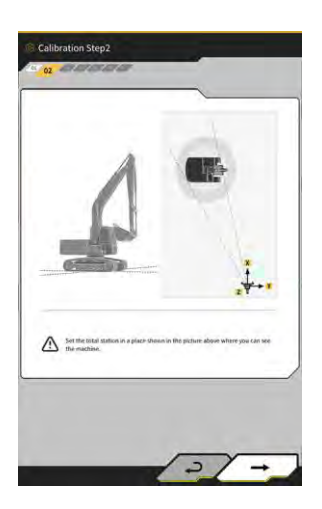

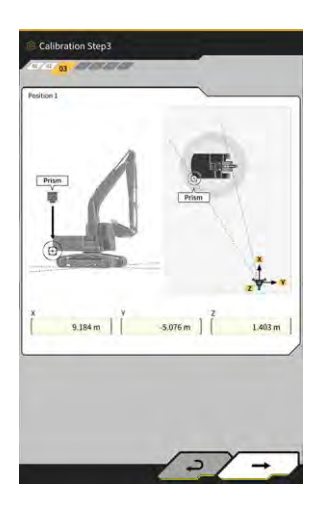

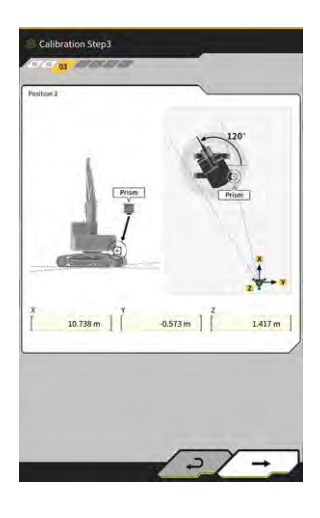

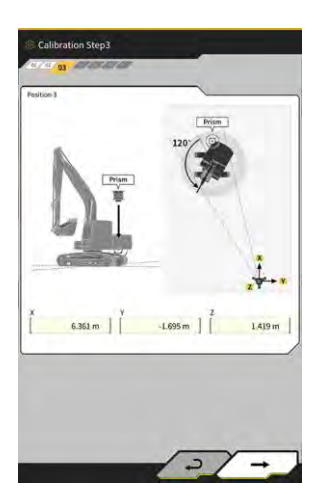

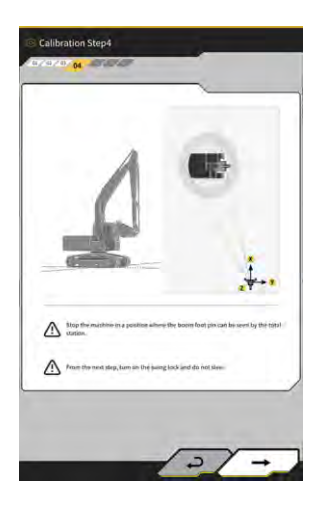

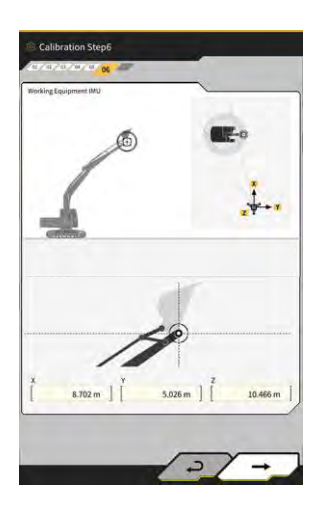

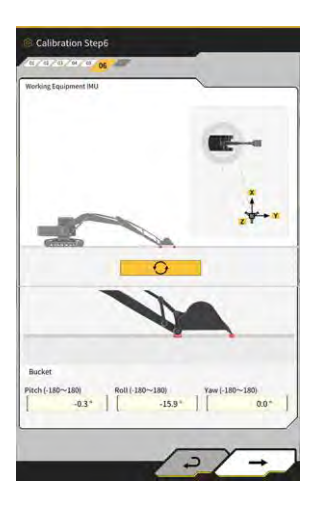

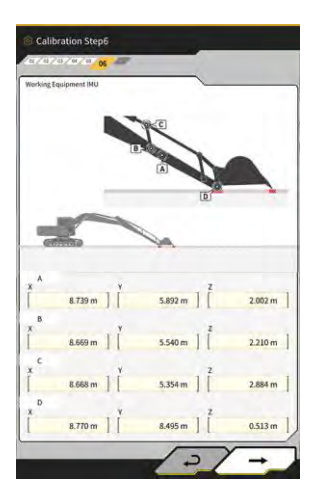

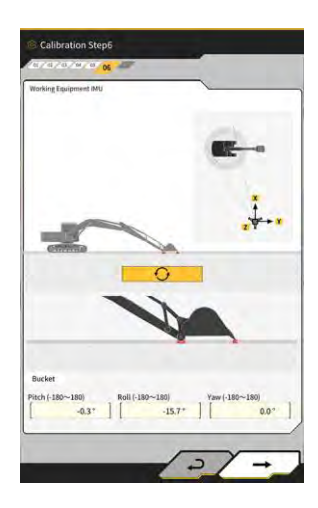

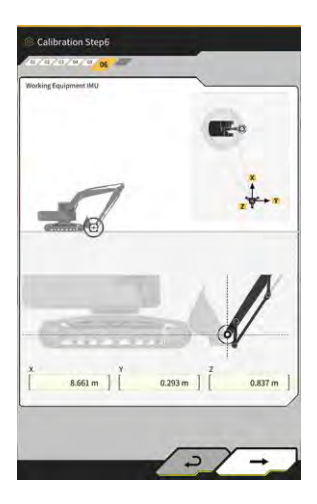

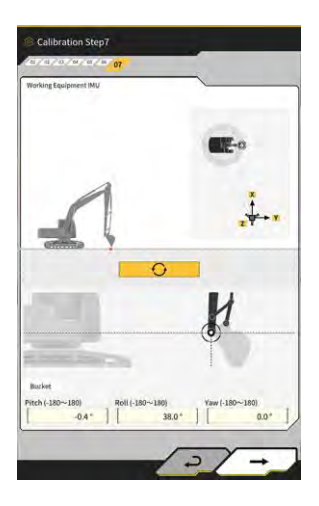

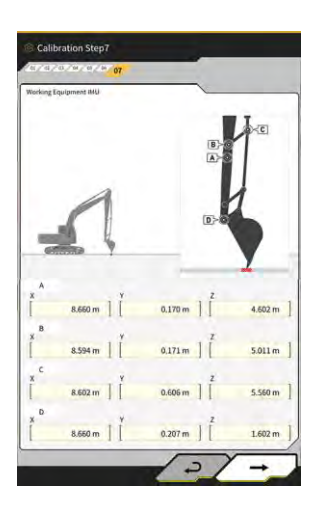

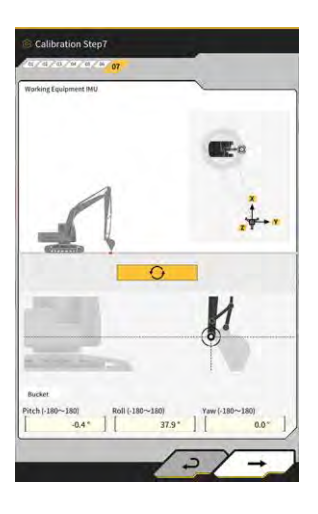

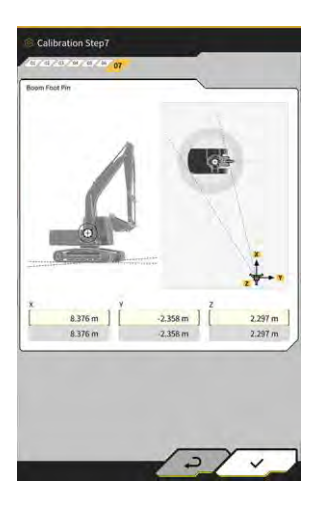

# 5.4.4. Kanálszár toldat fájl szerkesztése

Koppintson a ∠ gombra a kanálszár toldat fájl mellett, hogy módosítsa a beállítási tételeit.

# Megjegyzés

• Minden beállítási tétel módosítható, azonban, mivel a módosítások a kalibrálási adatok beállítási értékeinek változásával járnak, a módosítást a legtöbb esetben nem szükséges elvégezni. Ha módosításokat kell végeznie, tájékozódjon a Telepítési útmutatóból.

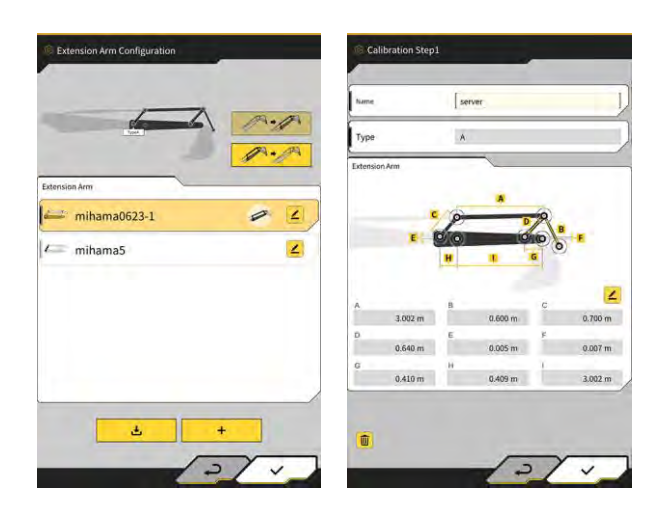

# 5.5. A geokerítés funkció használata

A geokerítés funkció egy 3D objektumot helyez a tervadatokra, és figyelmeztetést vált ki, amikor az építőipari gép megközelíti vagy megérinti az akadályt. A geokerítés funkcióval elkerülhetőek a veszélyes területek, ütközésveszélyes szerkezetek, kerítések stb., valamint a föld alatti objektumok és a légkábelek.

# Megjegyzés

- Előfordulhat, hogy a geokerítés funkció érintésészlelése és riasztása a környezet adottságaitól függően nem működik megfelelően. Értse meg a funkciót és a használati körülményeket, és ne támaszkodjon túlzott mértékben a geokerítés funkcióra.
- A geokerítés funkció a 3DMG funkcióval és standard felépítésű építőipari gépeken használható. Nem használható a 2DMG üzemmóddal, szimulátor üzemmóddal, kétrészes gémmel és forgatható gémmel felszerelt építőipari gépeken.
- A geokerítés funkció a táblagép-alkalmazás v1.0.04. vagy újabb verziójával használható.

# 5.5.1. A funkció aktiválása

1. A "Common Settings" (általános beállítások) képernyőn állítsa a "Geofence" (geokerítés) beállítását "ON" (be) értékre.

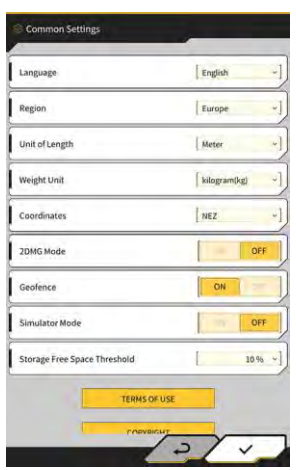

2. Koppintson a " $\sqrt{}$ " gombra.

# 5.5.2. Geokerítés típusának beállítása

Az alábbi három típusú geokerítés állítható be.

 Fal típus: Egy épület, kerítés stb. meghatározására használható. Ez egy 3D objektum, amelyet az A és B pont, a D mélység és a H magasság határoz meg. Riasztásként beállíthatja a "contact with construction machine (3D)" (érintkezés az építőipari géppel, 3D) típust.

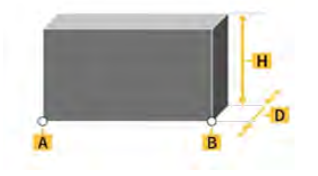

 Kör típus: Használható referenciapont, veszélyes terület stb. meghatározására. Ez 2D vagy 3D objektum, amelyet az A pont, az R sugár és a H magasság határoz meg. Riasztásként beállíthatja a "contact with construction machine (3D)" (érintkezés az építőipari géppel, 3D) vagy az "entry/exit of construction machine to/from geofence (2D)" (építőipari gép elhagyja a geokerítést vagy belép a geokerítésbe, 2D) típust.

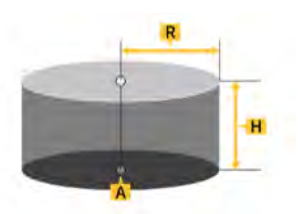

 Vonal típus: Egy vízmosás, elektromos vezeték stb. meghatározására használható. Ez egy 3D objektum, amelyet az A és B pont és az R sugár határoz meg. Riasztásként beállíthatja a "contact with construction machine (3D)" (érintkezés az építőipari géppel, 3D) típust.

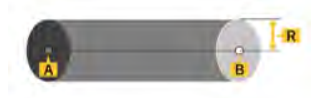

### (Supplementary explanation)

• A geokerítés típusához beállított értékek alapértelmezett értékként lesznek alkalmazva a paraméterekben. Egy geokerítés létrehozásakor módosíthatja az összes paramétert.

### Fal típus beállítása

1. Koppintson a Ø gombra egy menü megnyitásához.

| lenu                         |      |
|------------------------------|------|
| Project File                 |      |
| Guidance Settings            |      |
| GNSS Settings                |      |
| Bucket Configuration         |      |
| Machine Calibration Settings |      |
| Extension Arm Configuration  |      |
| Payload Configuration        |      |
| Geofence Settings            |      |
| System Configuration         |      |
| Administrator Settings       |      |
| Exit                         |      |
| 1 2                          |      |
| $\sim$                       | 1    |
|                              | 10   |
|                              | 1 IE |

2. Koppintson a "Geofence Settings" (geokerítés-beállítások) gombra a "Geofence Settings" (geokerítésbeállítások) képernyő megnyitásához.

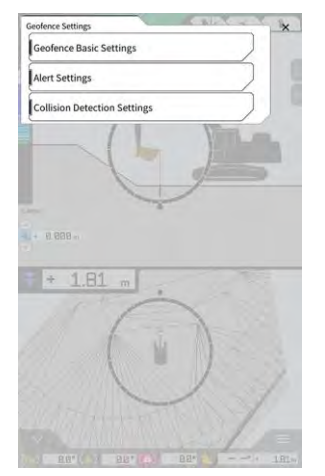

3. Koppintson a "Geofence Basic Settings" (geokerítés alapbeállítások) gombra a "Geofence Basic Settings" (geokerítés alapbeállítások) képernyő megnyitásához.

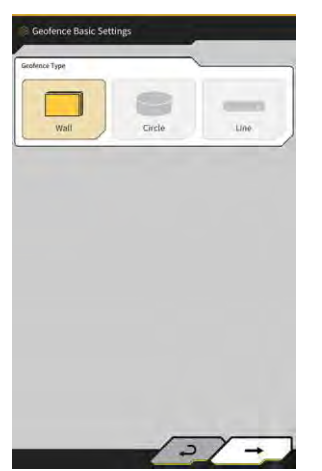

- 4. Koppintson a "Wall" (fal) lehetőségre.
- 5. Állítsa be a "Thickness" (vastagság), "Height" (magasság), "Alert Type" (riasztás típusa) stb. értékeket.

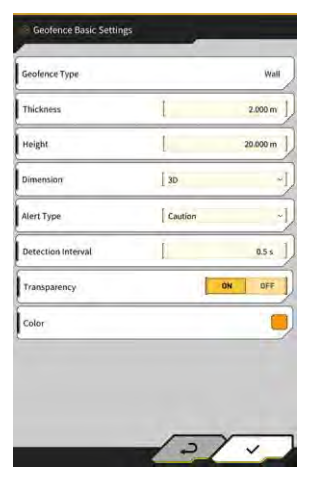

### (Supplementary explanation)

- A riasztás típusát öt lehetőség közül választhatja ki: "Notice" (értesítés csak hang), "Attention" (figyelem – hang nélkül sárgán villog), "Caution" (vigyázat – sárgán villog figyelmeztető üzenettel és hangjelzéssel), "Warning" (figyelmeztetés – pirosan villog figyelmeztető üzenettel és hangjelzéssel) és "Danger" (veszély – pirosan villog figyelmeztető üzenettel és hangjelzéssel).
- A "Color" (szín) kijelzőterületre koppintva kiválaszthatja a geokerítés megjelenítési színét a színpalettáról.
- 6. Koppintson a " $\sqrt{}$ " gombra.

### Kör típus beállítása

- Nyissa meg a "Geofence Basic Settings" (geokerítés alapbeállítások) képernyőt a "I Fal típus 1. beállítása" szerint.
- Koppintson a "Circle" (kör) lehetőségre. 2.
- Állítsa be a "Radius" (sugár), "Height" (magasság), "Dimension" (méret) stb. értékét. 3.

| Geofence Type      |                  | Circle  |
|--------------------|------------------|---------|
| Radius-            | 1                | 5.000 m |
| Height             | l                | 1.000 m |
| Dimension          | [ 20             | ~       |
| Alert Type         | Caution(in area) | ~       |
| Detection Interval | Ĺ                | 0.5 s   |
| Transparency       | 0                | N OFF   |
| Color              |                  | 0       |

Koppintson a " $\sqrt{}$ " gombra. 4.

### Vonal típus beállítása

- Nyissa meg a "Geofence Basic Settings" (geokerítés alapbeállítások) képernyőt a "I Fal típus 1. beállítása" szerint.
- 2.
- Koppintson a "Line" (vonal) lehetőségre. Állítsa be a "Radius" (sugár), "Alert Type" (riasztás típusa) stb. értékeket. 3.

| Geofence Type      |           | Line  |
|--------------------|-----------|-------|
| Radius.            | [ 0       | 500 m |
| Dimension          | L 3D      | 2     |
| Alert Type         | [ Caution |       |
| Detection Interval | Į         | 0.5 s |
| Transparency       | ON        | DFF   |
| Color              |           | 0     |

Koppintson a "√" gombra. 4.

# 5.5.3. Riasztás típusának beállítása

Állítsa be a hang típusát, a hangerőt és az ismétlések számát az öt riasztási típushoz.

1. Koppintson az "Alert Settings" (riasztásbeállítások) lehetőségre a "Geofence Settings" (geokerítésbeállítások)" képernyőn, hogy megnyissa az "Alert Settings" (riasztásbeállítások) képernyőt.

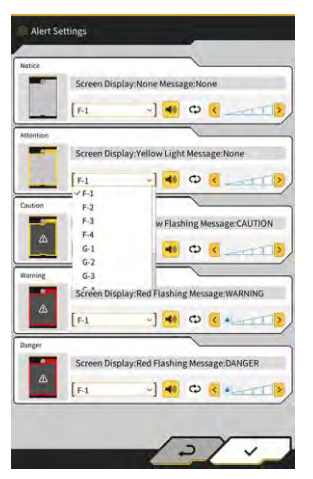

- 2. Módosítsa a beállításokat az alábbiak szerint:
  - A hangtípust 12 lehetőségből választhatja ki: F-1 és H-4 között.
  - A beállított hangot a 🥌 gombra koppintva hallgathatja meg.
  - Ha a 😳 gombra koppint, bekapcsolja (sárgával), a hang ismétlődik.
  - Koppintson a
- 3. Koppintson a " $\checkmark$ " gombra.

# 5.5.4. Észlelési terület beállítása

Állítsa be az ütközésészleléssel kapcsolatos alábbi tételeket a geokerítés megközelítésének vagy érintésének észleléséhez.

- Munkaszerelék ütközésészlelési területe
- Gépváz ütközésészlelési szöge

### (Supplementary explanation)

• Ha viszonylag magas értéket állít be a geokerítés funkció használati körülményeinek megfelelően, a funkció valamennyi ráhagyással teszi lehetővé az észlelést.

 Koppintson a "Collision Detection Settings" (ütközésészlelési beállítások) lehetőségre a "Geofence Settings" (geokerítés-beállítások)" képernyőn, hogy megnyissa a "Collision Detection Settings" (ütközésészlelési beállítások) képernyőt.

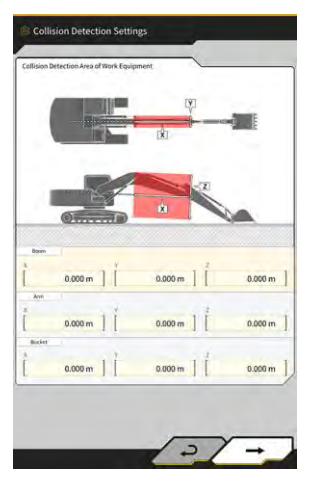

2. A "Collision Detection Area of Work Equipment" (munkaszerelék ütközésészlelési területe) alatt állítsa be a célterületet, amelyben riasztást jelenít meg, ha a munkaszerelék érinti a geokerítést.

### (Supplementary explanation)

Mérje meg a "Boom" (gém), "Arm" (kanálszár) és "Bucket" (kanál) X, Y és Z értékeit, majd adja meg az értékeket a képernyő utasításai alapján.

3. Koppintson a "→" gombra a "Collision Detection Angle and Body Area" (ütközésészlelési szög és gépváz területe) megjelenítéséhez.

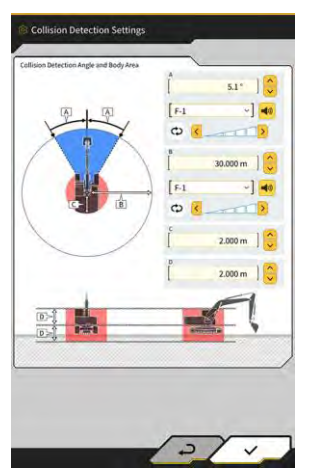

**4.** Állítsa be a geokerítés megközelítésének észlelési területét, a forgatás közben érintésveszélyes területet stb.

### (Supplementary explanation)

- Állítsa be az alábbi A–D tételek értékeit.
  - A: Állítsa be a geokerítéssel való ütközés meghatározásának szögét forgatás közben. Ha a geokerítés a meghatározott szögön belül található, a geokerítés radar sárgára vált a navigációs képernyőn.
  - B: Állítsa be a geokerítés észlelési sugarát. Ha a geokerítés az észlelési sugáron belül található, a geokerítés radar megjelenik a navigációs képernyőn.
  - C: Állítsa be a karosszéria érintkezését meghatározó sugarat.
  - D: Állítsa be a karosszéria érintkezését meghatározó magasságot.
- 5. Koppintson a " $\sqrt{}$ " gombra.

# 5.5.5. Geokerítés létrehozása

1. Koppintson a gombra egy menü megnyitásához.

| enu                          | ×         |
|------------------------------|-----------|
| Project File                 |           |
| Guidance Settings            |           |
| GNSS Settings                | $\supset$ |
| Bucket Configuration         |           |
| Machine Calibration Settings |           |
| Payload Configuration        |           |
| System Configuration         |           |
| Administrator Settings       |           |
| Exit                         |           |
| -                            |           |
|                              |           |
|                              |           |
|                              |           |
|                              |           |
|                              |           |

2. Koppintson a "Project File" (projektfájl) lehetőségre a "Project File" képernyő megnyitásához.

| Project File In Use | ~                     | _  | _  |
|---------------------|-----------------------|----|----|
| Project Name        | 20230518              |    |    |
| Design surface      | *newMIHAMA_SekkeiData |    | -] |
| Project files       | <u> </u>              |    | -  |
| O 20230518          |                       | 8  | 4  |
| O 20221129美浜        | ラインワーク                |    | 2  |
| O test              |                       |    | 4  |
|                     |                       |    | _  |
|                     |                       |    |    |
|                     |                       |    |    |
|                     |                       |    |    |
| -                   |                       | Da |    |

3. Koppintson a célprojekt gombjára, amelyhez geokerítést hoz létre, hogy megnyissa a "Project Settings" (projektbeállítások) képernyőt.

| Project Name      | 20230518              |    |
|-------------------|-----------------------|----|
| Coordinate System | localization          | 2  |
| Design surface    | *newMIHAMA_SekkeiData | -] |
| iw Layers         |                       |    |
| *newMIHAMA_Sekk   | eiData 📥 🖬 🔳          | 2  |
|                   |                       |    |
|                   |                       |    |

4. Koppintson a Gombra a "G megnyitásához.

gombra a "Geofence List" (geokerítések listája) képernyő

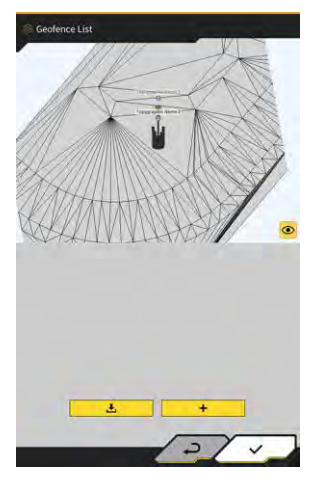

5. Koppintson a gombra a "Create New Geofence" (új geokerítés létrehozása) képernyő megnyitásához.

#### Fal típus létrehozása

1. Válassza a "Wall" (fal) lehetőséget a "Create New Geofence" (új geokerítés létrehozása) képernyőn.

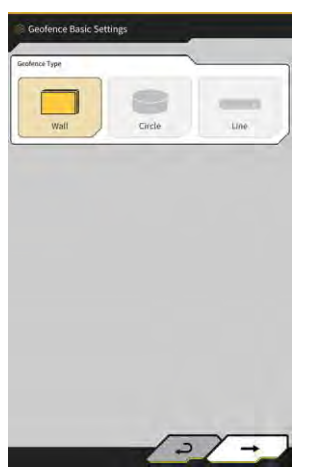

2. Koppintson a "√" gombra a "Geofence Details" (geokerítés adatai) képernyő megnyitásához.

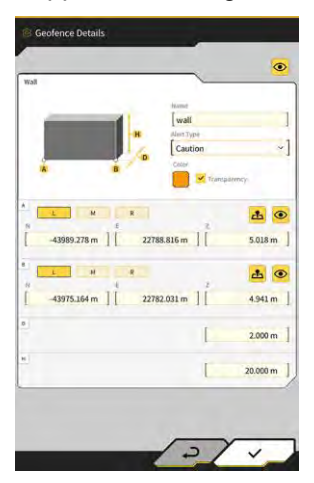

3. Állítsa be a tételeket, mint a "Name" (név).

### (Supplementary explanation)

• Válasza ki a vágóél helyzetét L

a 🚢 gombra, hogy megadja a vágóél koordinátáit.

• Ha az A és B rész 🥯 gombjára koppint, miután megadja a vágóél koordinátáit az A és B részben, beállíthatja a geokerítés helyzetét a tervfelületre húzva.

M

R

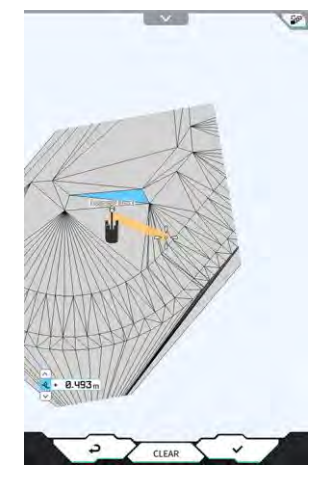

• A terv/3D nézet a tervfelület jobb felső részén találhat filmen gombra koppintva váltható át.

az A és B részben, majd koppintson

- A gombbal módosíthatja a magassági eltolást.
- Miután beállította az egyes tételeket, koppintson a "Geofence Details" (geokerítés adatai) képernyő jobb

felső részén lévő 🤷 gombra, hogy ellenőrizze a geokerítést a tervfelületen.

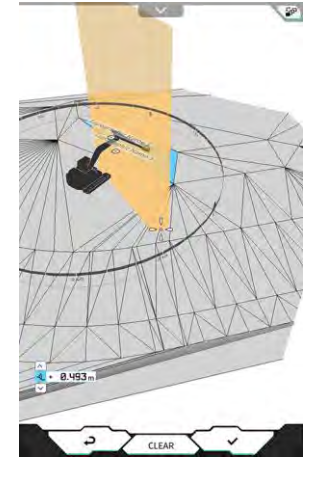

4. Koppintson a "√" gombra.

### Kör típus létrehozása

- 1. Válassza a "Circle" (kör) lehetőséget a "Create New Geofence" (új geokerítés létrehozása) képernyőn.
- 2. Koppintson a "√" gombra a "Geofence Details" (geokerítés adatai) képernyő megnyitásához.

| Sincle       |             | ~              |         |
|--------------|-------------|----------------|---------|
| -            | e Han       | 4              | 1       |
| a a          | [c          | rcle           | -       |
| -            | - [a        | ution(in area) | ~]      |
| *            | Ceo         | M              |         |
| 10 E         |             | 🕽 🔀 Transpäre  | ncy.    |
| L N          |             |                |         |
|              |             | . 2            |         |
| -44005.920 m | 22782.557 # | n ] [          | 4.000 m |
|              |             |                |         |
|              |             | 1              | 5.000 m |
|              |             |                |         |
|              |             |                | 1.000 m |
|              |             |                | ,       |
|              |             |                |         |
|              |             |                |         |
|              |             |                |         |
|              |             |                |         |
|              |             |                |         |

3. Állítsa be a tételeket, mint a "Name" (név).

### (Supplementary explanation)

- Az egyes gombok használatával kapcsolatban lásd "∎ Fal típus létrehozása".
- Ha nem a "2D" van kiválasztva, beállítható a H magasság értéke.
- Ha a "2D" van kiválasztva, az "Alert Type" (riasztás típusa) értékeként a "contact with construction machine (in area)" (érintkezés az építőipari géppel a területen) és az "exit of construction machine from geofence (out of area)" (építőipari gép elhagyja a geokerítést, területen kívül) választható.
- 4. Koppintson a " $\sqrt{}$ " gombra.

### Vonal típus létrehozása

- 1. Válassza a "Line" (vonal) lehetőséget a "Create New Geofence" (új geokerítés létrehozása) képernyőn.
- 2. Koppintson a "√" gombra a "Geofence Details" (geokerítés adatai) képernyő megnyitásához.

|            |                     |         | Mand                        |                               |               |
|------------|---------------------|---------|-----------------------------|-------------------------------|---------------|
|            |                     |         | Line<br>Aust Type<br>Cautio | n                             | *             |
|            | м                   | *       |                             | <ul> <li>Transpare</li> </ul> | 9<br><b>1</b> |
| n<br>[ -43 | 995.351 m ] [       | 22768   | .898 m                      | 2                             | 4.296 m       |
| "<br>"     | м<br>1006.266 m ] [ | * 22777 | .489 m ]                    | 1<br>[                        | 4.342 m       |
|            |                     |         |                             | 1                             | 0.500 m       |
|            |                     |         |                             | 1                             | 0.500 m       |

3. Állítsa be a tételeket, mint a "Name" (név).

### (Supplementary explanation)

- Az egyes gombok használatával kapcsolatban lásd "

  Fal típus létrehozása".
- 4. Koppintson a " $\sqrt{}$ " gombra.

# 5.5.6. Megjelenítés a navigáció képernyőn

Ha a geokerítés az észlelési területen belül található, a geokerítés radar megjelenik a navigációs képernyőn. Ha a geokerítés az ütközésészlelési szögön belül található, a geokerítés radar sárgára vált.

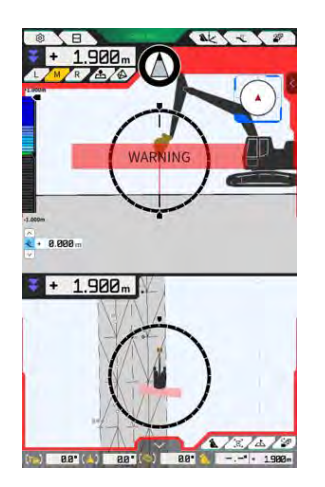

Ha az építőipari gép hozzáér a geokerítéshez, a megfelelő geokerítés kiemelésre kerül, amelyhez a riasztási típusnak megfelelően egy minta jelenik meg a képernyőn vagy hangjelzés hallható.

### (Supplementary explanation)

 Ha a "Detection Area Display Mode" (észlelési terület megjelenítési mód) beállítását az "Application Settings (alkalmazásbeállítások) képernyőn "ON" (be) értékre állítja, a geokerítés észlelési terület ellenőrizhető a navigációs képernyőn.

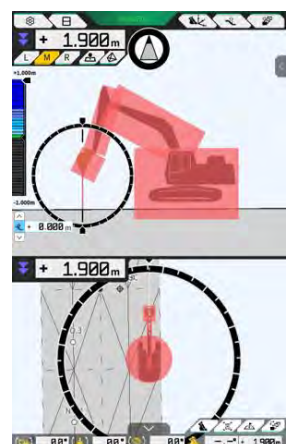

# 5.5.7. Geokerítés letöltése

1. Koppintson a gombra egy menü megnyitásához.

| lenu                         | × |
|------------------------------|---|
| Project File                 |   |
| Guidance Settings            |   |
| GNSS Settings                |   |
| Bucket Configuration         |   |
| Machine Calibration Settings |   |
| Payload Configuration        |   |
| System Configuration         |   |
| Administrator Settings       |   |
| Exit                         |   |
|                              |   |
|                              |   |
|                              |   |
|                              |   |

2. Koppintson a "Project File" (projektfájl) lehetőségre a "Project File" képernyő megnyitásához.

| Project File In Use | ~                     | _  | _  |
|---------------------|-----------------------|----|----|
| Project Name        | 20230518              |    |    |
| Design surface      | *newMIHAMA_SekkeiData |    | -] |
| Project files       | <u> </u>              |    | -  |
| O 20230518          |                       | 8  | 4  |
| O 20221129美浜        | ラインワーク                |    | 2  |
| O test              |                       |    | 4  |
|                     |                       |    | _  |
|                     |                       |    |    |
|                     |                       |    |    |
|                     |                       |    |    |
| -                   |                       | Da |    |

3. Koppintson a célprojekt gombjára, amelyhez geokerítést tölt le, hogy megnyissa a "Project Settings" (projektbeállítások) képernyőt.

| roject Name       | 20230518                |
|-------------------|-------------------------|
| Coordinate System | localization            |
| Design surface    | +newMIHAMA_SekkeiData + |
| ew Layers         |                         |
| * newMIHAMA_Sekk  | eiData 🛃 🖬 🖉 🖌          |
|                   |                         |
|                   |                         |
|                   |                         |

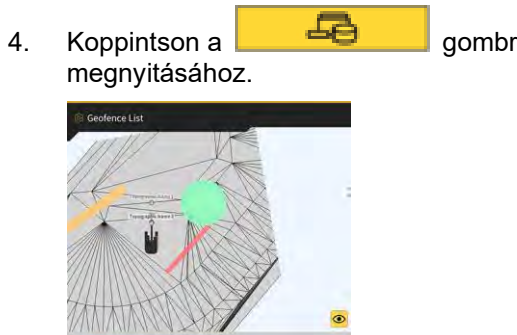

circle

valt

Ł

2/1

gombra a "Geofence List" (geokerítések listája) képernyő

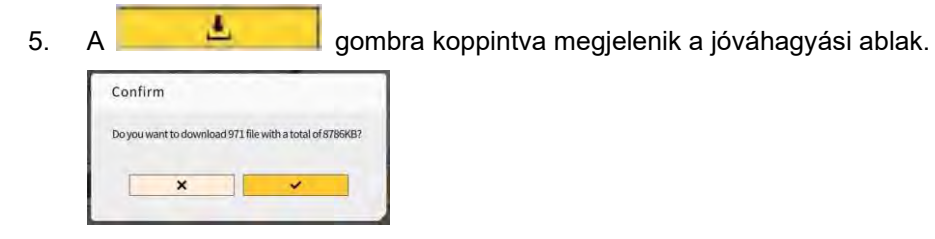

**6.** Koppintson a " $\sqrt{}$ " gombra, hogy letöltse a geokerítést a kiszolgálóról.

### (Supplementary explanation)

• A folyamat állapota megjelenik a letöltés közben.

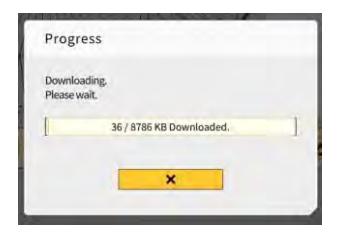

# 5.5.8. Geokerítés szerkesztése

1. Koppintson a gombra egy menü megnyitásához.

| Project File Guidance Settings GNSS Settings Bucket Configuration Machine Calibration Settings Payload Configuration System Configuration Administrator Settings | Project File Guidance Settings GMSS Settings Bucket Configuration Machine Calibration Settings Payload Configuration System Configuration Administrator Settings Exit | tenu                         | ×         |
|----------------------------------------------------------------------------------------------------|----------------------------------------------------------------------------------------------------|------------------------------|-----------|
| Guidance Settings GNSS Settings Bucket Configuration Machine Calibration Settings Payload Configuration System Configuration Administrator Settings              | Guidance Settings  GNSS Settings  Bucket Configuration  Machine Calibration Settings  Payload Configuration  System Configuration  Administrator Settings  Exit       | Project File                 |           |
| GNSS Settings Bucket Configuration Machine Calibration Settings Payload Configuration System Configuration Administrator Settings                                | GKSS Settings Bucket Configuration Machine Calibration Settings Payload Configuration System Configuration Administrator Settings Exit                                | Guidance Settings            |           |
| Bucket Configuration Machine Calibration Settings Payload Configuration System Configuration Administrator Settings                                              | Bucket Configuration  Machine Calibration Settings  Payload Configuration  System Configuration  Administrator Settings  Exit                                         | GNSS Settings                | $\supset$ |
| Machine Calibration Settings Payload Configuration System Configuration Administrator Settings                                                                   | Machine Calibration Settings Payload Configuration System Configuration Administrator Settings Exit                                                                   | Bucket Configuration         | $\supset$ |
| Payload Configuration System Configuration Administrator Settings                                                                                                | Payload Configuration                                                                                                    | Machine Calibration Settings | $\supset$ |
| System Configuration                                                                                                    | System Configuration                                                                                                    | Payload Configuration        | $\supset$ |
| Administrator Settings                                                                                                    | Administrator Settings                                                                                                    | System Configuration         | $\supset$ |
|                                                                                                    | Exit                                                                                                    | Administrator Settings       |           |
| Exit                                                                                                    |                                                                                                    | Exit                         |           |
|                                                                                                    |                                                                                                    |                              |           |
|                                                                                                    |                                                                                                    |                              |           |
|                                                                                                    |                                                                                                    |                              |           |
|                                                                                                    |                                                                                                    |                              |           |

2. Koppintson a "Project File" (projektfájl) lehetőségre a "Project File" képernyő megnyitásához.

| Project File In Use | ~                     | _  | _  |
|---------------------|-----------------------|----|----|
| Project Name        | 20230518              |    |    |
| Design surface      | *newMIHAMA_SekkeiData |    | -] |
| Project files       | <u> </u>              |    | -  |
| O 20230518          |                       | 8  | 4  |
| O 20221129美浜        | ラインワーク                |    | 2  |
| O test              |                       |    | 4  |
|                     |                       |    | _  |
|                     |                       |    |    |
|                     |                       |    |    |
|                     |                       |    |    |
| -                   |                       | Da |    |

3. Koppintson a célprojekt *spinal gombjára, amely geokerítését szerkeszteni kívánja, hogy megnyissa a "Project Settings" (projektbeállítások) képernyőt.* 

| <sup>t</sup> roject Name | 20230518     |     |         |   |
|--------------------------|--------------|-----|---------|---|
| Coordinate System        | localization |     |         | 2 |
| Design surface           | + newMIHAM   | Sek | keiData | - |
| w Layers                 | ~            |     |         |   |
| * *newMIHAMA_Sekk        | eiData 📥 🖬   | IN  |         | 4 |
|                          |              |     |         |   |
|                          |              |     |         |   |

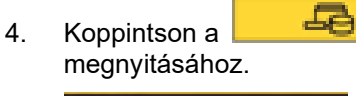

gombra a "Geofence List" (geokerítések listája) képernyő

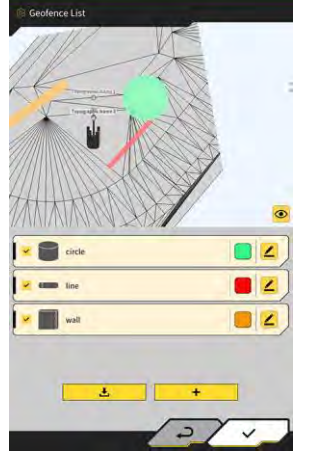

### Supplementary explanation)

- Kikapcsolhatja a beállítást, ha törli a jelölést egy a "Geofence List" (geokerítések listája) képernyőn megjelenített geokerítés elől.
- 5. Koppintson a szerkesztendő geokerítés **4** gombjára a "Geofence Details" (geokerítés adatai) képernyő megnyitásához.

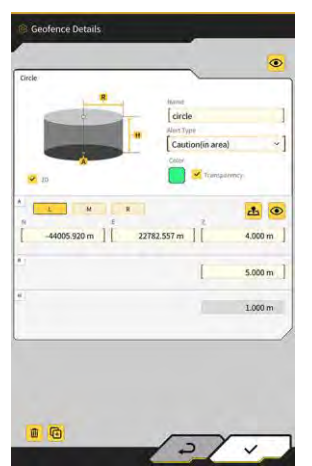

6. Válassza ki az egyes tételeket, és koppintson a " $\sqrt{}$ " gombra.

### (Supplementary explanation)

• Ha a képernyő bal alsó részén lévő 回

gombra koppint, másolatot készít a geokerítésről.

Ha a képernyő bal alsó részén lévő

📃 gombra koppint, törli a geokerítést.

# 5.6. A szimulátor funkció használata

A szimulátor funkció használatához eszközök, például GNSS vezérlőegység vagy internet csatlakoztatása nélkül használhatja az alkalmazást. A szimulátor funkció lehetővé teszi, hogy a 2D/3D gépnavigációt tanítási vagy demonstrációs céllal használja, mintha csatlakoztatta volna a GNSS vezérlőegységhez.

# 5.6.1. Átváltás szimulátor üzemmódba

1. A "Common Settings" (általános beállítások) képernyőn állítsa a "Simulator Mode" (szimulátor üzemmód) beállítását "ON" (be) értékre.

| Language                     | English      |
|------------------------------|--------------|
| Region                       | Europe       |
| Unit of Length               | Meter -      |
| Weight Unit                  | kilogram(kg) |
| Coordinates                  | NEZ          |
| 2DMG Mode                    | OFF          |
| Geofence                     | OFF          |
| Simulator Mode               | ON           |
| Storage Free Space Threshold | 10.96        |
| TERMS OF U                   | ISE          |

2. Koppintson a " $\sqrt{}$ " gombra.

# 5.6.2. A szimulátor képernyő kezelése

 A kezdőképernyőn koppintson a "Machine Guidance" (gépnavigáció) lehetőségre, hogy megnyissa a Gépnavigáció főképernyőjét.
 Ha nincsen projektfájl beállítva, a "Project file is not selected" (nincs kiválasztva projektfájl) üzenet

Ha nincsen projektfajl beallitva, a "Project file is not selected" (nincs kivalasztva projektfajl) uzene jelenik meg.

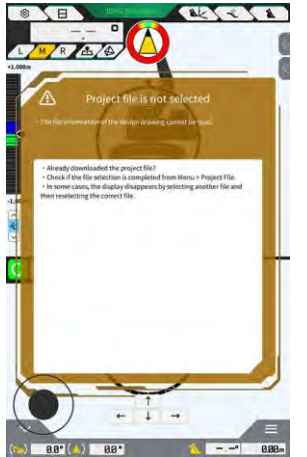

### (Supplementary explanation)

• Ha van beállítva projektfájl, megjelennek a tervadatok.

2. Koppintson a gombra egy menü megnyitásához.

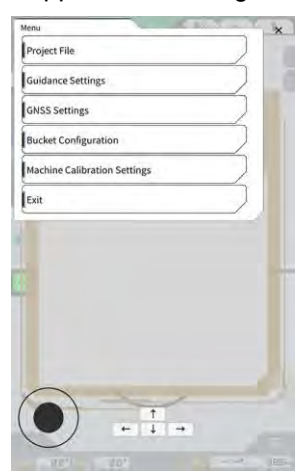

3. Koppintson a "Project File" (projektfájl) lehetőségre a "Project File" képernyő megnyitásához.

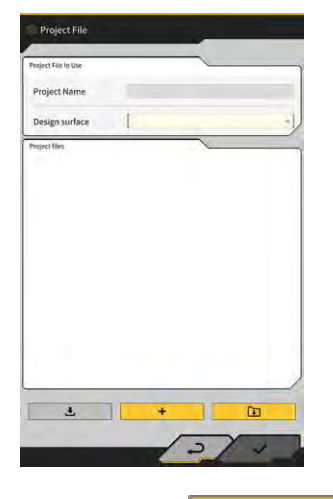

gombra, hogy kiválasszon egy projektfájlt a táblagépen.

### (Supplementary explanation)

Koppintson a

4.

• A projektfájl kiterjesztése ".rpz".

٦

- A szimulátor üzemmódban használt projektfájlok külön lesznek kezelve a normál üzemmódban használtaktól.
- A szimulátor üzemmódban használt projektfájlok ugyanúgy kerülnek létrehozásra, mint a normál üzemmódban használtaktól.

5. Kezelje a szimulátor üzemmód főképernyőjét.

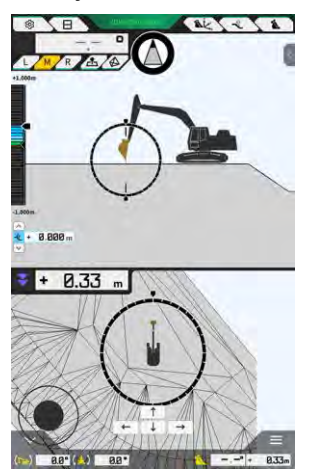

### Supplementary explanation)

- A GNSS-állapot gomb a "3DMG Simulator" (3DMG szimulátor) üzemmódban van rögzítve.
- Ha a vagy gombra koppint, a nyíl irányába mozgatja az építőipari gépben.
  - vagy gombra koppint, a nyíl irányába fordítja az építőipari gépben.
- Egy botkormányhoz hasonlóan szabadon mozgathatja az építőipari gépet a képernyő bal alsó részén található fekete körrel (•).

# 5.6.3. Korlátozások a szimulátor funkció használatakor

## Megjegyzés

- Az alábbi a szimulátor funkció használatának főbb korlátait mutatja be.
  - Egyes funkciók és menüelemek, például a hasznos terhelés mérleg és a geokerítés, nem használható vagy nem jelenik meg.
  - · A három részre osztott képernyő nem választhat ki.
  - · Sem projektfájlok, sem kanalak nem tölthetőek le a kiszolgálóról.

### Menü

• Ha a

- A szimulátor funkció használatakor az alábbi tételek nem elérhetőek a menüből.
- Kanálszár toldat kalibrációs beállításai
- Hasznos terhelés konfigurációja
- Geokerítés beállításai
- Rendszergazdai beállítások

### Gépnavigáció képernyő

A szimulátor funkció használatakor az alábbi korlátozások vonatkoznak a gépnavigáció képernyőre.

- Az építőipari gép megjelenített helye nem egyezik annak tényleges helyével.
- Mivel a GNSS vezérlőegység nincsen csatlakoztatva, a vezérlőegységgel, például GNSS-vezérlővel való kapcsolatot feltételező hibák nem jelennek meg.
- A három részre osztott képernyő nem választhat ki.
- Ha kikapcsolja a szimulátor funkciót, a hőtérkép alaphelyzetbe áll.

### Projektfájlok

A szimulátor funkció használatakor az alábbi korlátozások vonatkoznak a projektfájlokra.

- Nem tölthetőek le projektfájlok a kiszolgálóról.
- Nem hozható létre geokerítés.
- Nem hozható létre tervfelület vonalrendszerből.
- Nem tölthető le a legutolsó leképezések listája.
- Nem használható a gomb az "Add Control Point" (alappont hozzáadása) képernyőn.
- A szimulátor üzemmód által létrehozott projektek csak a szimulátor üzemmódban használhatóak. Nem használhatóak normál üzemmódban.

### Gépnavigáció beállításai

A szimulátor funkció használatakor az alábbi korlátozások vonatkoznak a gépnavigáció beállításaira.

- A gépnavigáció beállításainak tartalma szimulátor üzemmódban nincsenek szinkronban a normál üzemmód beállításaival.
- Az alábbi funkciókhoz kapcsolódó tételek nem állíthatóak be az "Application Settings" (alkalmazásbeállítások) képernyőn.
  - Kanálszár toldat funkció
  - Kétrészes gém funkciói
  - Forgó gém funkció
  - Geokerítés észlelési területének megjelenítési üzemmódja

### GNSS-beállítások

A szimulátor funkció használatakor az alábbi korlátozások vonatkoznak a GNSS beállításaira.

- A GNSS-adatok nem használhatóak.
- A "GNSS Basic Settings" (GNSS alapbeállításai) képernyőjének beállítási tételei fixek, nem módosíthatóak.
- A "Soft Reset" (szoftveres visszaállítás) és a "Hard Reset" (hardveres visszaállítás) funkció nem érhető el a "GNSS Basic Settings" (GNSS alapbeállításai) képernyőn.
- Az "Ntrip Settings" (Ntrip-beállítások) képernyő minden tétele fix, üres állapotú, és nem módosítható.

### Kanálbeállítások

A szimulátor funkció használatakor az alábbi korlátozások vonatkoznak a kanálbeállításokra.

- Az alábbi három típusú kanál van alapértelmezettként regisztrálva. A három típus közül a standard kanál van telepítve.
  - Standard kanál
  - Rézsűző kanál
  - Dönthető kanál
- A szimulátor üzemmód kanalai csak a szimulátor üzemmódban használhatóak. Ezek nincsenek összhangban a normál üzemmód kanalaival.
- Nem tölthetőek le kanálfájlok a kiszolgálóról.
- Nem koppinthat a "→" gombra a "Bucket calibration" (kanálkalibráció) képernyőn.

### Gépkalibrációs beállítások

A szimulátor funkció használatakor az alábbi korlátozások vonatkoznak a gépkalibráció beállításaira.

- Csak a pozíció és helyzetadatok elérhetőek.
- Nem koppinthat a "→" gombra a "Machine Calibration" (gép kalibrálása) képernyőn.
- Nem végezhető el a kétrészes gémmel és forgatható gémmel szerelt modellek kalibrációja.

### Rendszerfelügyelet

A szimulátor funkció használatakor az alábbi korlátozások vonatkoznak a rendszerfelügyeletre.

• A "Controller Info" (vezérlőadatok), "License Info" (licencadatok) és "Network Settings" (hálózati beállítások) nem elérhető.

# 5.7. A 2D Machine Guidance használata

A 2D Machine Guidance (gépnavigáció) funkciót használhatja olyan környezetben, ahol a GNSS-adatok nem elérhetőek, vagy a GNSS pontossága instabil.

### Megjegyzés

- Mivel a GNSS nem használható a 2D gépnavigációval, az alábbi korlátozások vannak érvényben.
  - · Ismét létre kell hoznia egy tervfelületet, miután megmozdította vagy elfordította az építőipari gépet.
  - · Nem választhatóak ki projektfájlok.
  - · A GNSS beállításai és adatai nem ellenőrizhetőek.
  - · Sem a vágóél helyzetmérése, sem a kanál helyzet-ellenőrzése nem elérhető.
  - · Az építési előzmények adatai nem kérhetőek le.

### 5.7.1. A 2D Machine Guidance aktiválása

1. A "Common Settings" (általános beállítások) képernyőn állítsa a "2DMG Mode" (2DMG üzemmód) beállítását "ON" (be) értékre.

| Language                     | English      |
|------------------------------|--------------|
| Region                       | Europe       |
| Unit of Length               | [ Meter      |
| Weight Unit                  | kilogram(kg) |
| Coordinates                  | NEZ .        |
| 2DMG Mode                    | ON           |
| Geofence                     | OFF          |
| Simulator Mode               | OFF          |
| Storage Free Space Threshold | 10 %         |
| TERMS OF U                   | ISE          |

2. Koppintson a " $\sqrt{}$ " gombra.

## 5.7.2. Tervfelület beállítása

A 2D gépnavigációhoz használt tervfelület az alábbi két módon hozható létre.

- Ha meghatározásra került egy lejtési szög, állítsa be a kiindulási pontot és a lejtést egy tervfelület létrehozásához.
- Ha nem lett meghatározva lejtési szög, állítsa be a kiindulási és végpontot egy tervfelület létrehozásához.

 Koppintson a gépnavigáció képernyő jobb felső sarkában lévő sombra a segédablak megnyitásához.

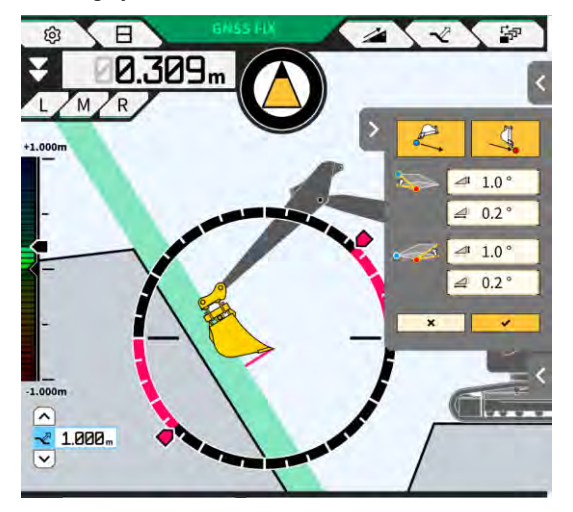

2. Ha meghatározásra került egy lejtési szög, koppintson a gombra, hogy beállítsa a kanál vágóélének koordinátáit kiindulási pontként, majd koppintson a "√" gombra, hogy beállítsa a lejtési szöget a "Slope Plane Settings" (lejtős sík beállításai) képernyőn.

| Slope Plane Settings | Slope Plane Settings | Slope Plane Settings |
|----------------------|----------------------|----------------------|
|                      |                      |                      |
| Slope                | Slope                | Slope                |
|                      |                      |                      |
|                      |                      |                      |
|                      |                      |                      |
| 2/2                  | 2/2                  | 2/~)                 |

### (Supplementary explanation)

- A "Slope Plane Settings" (lejtős sík beállításai) képernyőn az alábbi három módon állítható be a vízszintes felülettel bezárt szög.
  - százalék (%)
  - arány (a : b)
  - fok (°)
- 3. Ha nem lett meghatározva lejtési szög, koppintson a

gombra, hogy beállítsa a kanál

vágóélének koordinátáit kiindulási pontként, majd koppintson a gombra, hogy beállítsa a kanál vágóélének koordinátáit végpontként.

-

### (Supplementary explanation)

- Ha meg van határozva a kiindulási és végpont, a lejtési szög automatikusan kiszámításra kerül.
- Koppintson a "√" gombra. A tervfelület létrejön a meghatározott feltételek szerint.

# 5.8. A 3DMG Basic használata

A 3DMG Basic lehetővé teszi, hogy egyszerűen hozzon létre 3D célfelületet a kanál vágóélének helyzete és a gépnavigáció segítségével anélkül, hogy helymeghatározásra lenne szükség a munkaterületen, és előkészítené a tervadatokat.

Ha a 3DMG Basic nem jelenik meg a főképernyőn, kapcsolja be a "3DMG Basic" elemet az általános beállításokban.

### Megjegyzés

- A gépnavigáció használatához szükséges beállításokat, mint a gép kalibrálása, a kanálbeállítások és a GNSS-beállítások, előre konfigurálni kell az indítási képernyő "Machine Guidance" (gépnavigáció) lehetőségére kattintva.
- A 3DMG Basic nem biztosít menüt a beállítások módosítására. A hibák kezeléséhez koppintson a "Machine Guidance" (gépnavigáció) lehetőségre a kezdőképernyőn, és kezelje a hibákat a megfelelő funkció segítségével.
- A 3DMG Basic használatakor a hasznos teher funkció nem elérhető.
- A 3DMG Basic építési előzményeinek adatai nem lesznek feltöltve a kiszolgálóra. Ezért azok nem lesznek regisztrálva a Smart Construction Dashboardban.

# 5.8.1. A képernyő bemutatása

|                                                                | <ul> <li>Váltás a teljes képernyő és a két részre osztott<br/>képernyő között</li> <li>Átváltja a kijelzőt a teljes képernyő (oldalnézet)<br/>és a két részre osztott képernyő (oldal- és<br/>telülnézet) között.</li> <li>Hangkimenet be/ki</li> <li>Be-/kikapcsolja a hangjelzéseket a célfelület<br/>megközelítésekor.</li> </ul> |
|----------------------------------------------------------------|----------------------------------------------------------------------------------------------------|
|                                                                | Navigációs képernyő<br>OSzaggatott vonal<br>Azt a felületet jelöli, amely a "Set the cutting edge<br>as the target surface" (vágóél beállítása<br>célfelületként) segítségével be lett állítva.                                                                                                    |
| 7727                                                           | OFolyamatos vonal<br>A célfelületet jelöli.                                                                                                    |
| From cutting edge to target surface(mm)                        | OKitöltött rész<br>Az építési szélességet jelöli.                                                                                                    |
| Set the cutting edge as the                                    | OVágóéltől a célfelületig<br>Megjeleníti a vágóél (kanál közepe) és a<br>célfelület közötti távolságot.                                                                                                    |
| target surface       Height     Incline                        | Vágóél beállítása célfelületként<br>Beállítja a vágóélt (kanál közepe) a célfelületként.                                                                                                    |
| adjustment adjustment width setting<br>-1500 mm 15.0 % 2000 mm | ■Építési szélesség beállítási értéke<br>Megjeleníti a beállított építési szélességet. Ha<br>rákoppint, megjelenik az építési szélesség/irány                                                                                                    |
| /<br>■Célfelület beállítási értéke                             | beállítási képernyője.                                                                                                    |

Megjeleníti a beállított magasság/lejtés értéket a célfelületen lévő vágóél alapján. Ha rákoppint, megjelenik célfelület beállítási képernyője.

# 5.8.2. Célfelület beállítása

1. A kezdőképernyőn koppintson a "3DMG Basic" lehetőségre a navigációs képernyő megnyitásához.

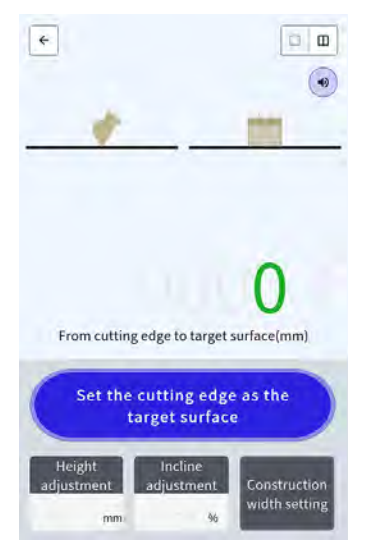

# Megjegyzés

- A 3DMG Basic indításakor megjelenhet a "Controller Not Connected" (vezérlőegység nincs csatlakoztatva) üzenet a GNSS vezérlőegység csatlakozási késedelme miatt, vagy a "Positionong Accuracy Degradation" (helymeghatározási pontosság csökkenése) üzenet a GNSS vezérlőegység műhold-szinkronizálási sebessége miatt. Ebben az esetben várjon, amíg helyreáll a kapcsolat, és a GNSS szinkronizál.
- Ha az IMU érzékelőhibájával stb. üzenet jelenik meg, ellenőrizze a gépnavigáció képernyőn.
- 2. Állítsa az építőipari gép vágóélét a referenciapontra.
- 3. Koppintson a "Set the cutting edge as the target surface" (vágóél beállítása célfelületként) lehetőségre, hogy beállítsa a vágóél (kanál közepe) helyzetét a 3D célfelületként.

# 5.8.3. Célfelület módosítása

- 1. A "Height adjustment" (magasság beállítása) vagy "Incline adjustment" (dőlésszög beállítása) gombra kattintva megjelenik a numerikus billentyűzet.
  - "Incline adjustment" (dőlésszög beállítása): Eltolja a beállított célfelületet a magasság irányába.

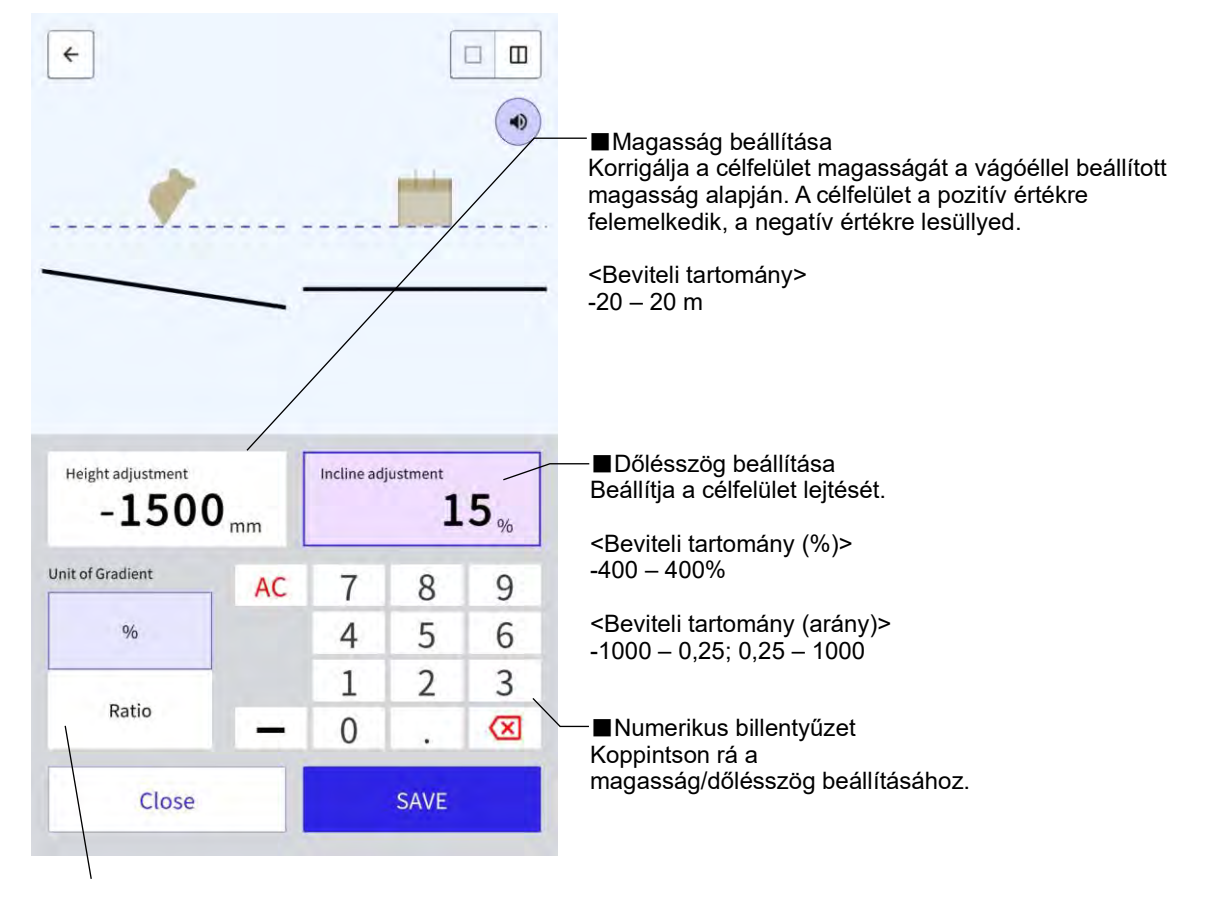

Mértékegység (magasságbeállítás)

Dőlésszög mértékegysége (dőlésszög beállítása)

<Magasság beállítása> Átváltja a hosszmértékegységet. A beállítás alkalmazva lesz a navigációs képernyőn.

<Dőlésszög beállítása> Átváltja a dőlésszög mértékegységét. A beállítás alkalmazva lesz a navigációs képernyőn.

2. Adja meg a célfelület értékét, majd koppintson a "SAVE" (mentés) gombra.

### (Supplementary explanation)

- A "Height adjustment" (magasság beállítása) funkció a célfelület vágóéllel beállított magasságát használja viszonyítási alapként.
- Az "Incline adjustment" (dőlésszög beállítása) funkció a célfelület vágóéllel történt beállításakor használt kanál irányát használja viszonyítási alapként.

# 5.8.4. Építési szélesség és irány beállítása

Ha be van állítva az építési szélesség és irány, a szélesség és irány által lefedett terület eltérő színnel van megjelenítve a navigációs képernyőn.

- 1. Fordítsa a munkaszereléket az építés irányába, és igazítsa a kanál vágóélének közepét az építési szélesség középvonalához.
- 2. Koppintson a "Construction width setting" (építési szélesség beállítása) gombra.
- 3. Az építkezés iránya alapértelmezettként a munkaszerelék irányába lesz beállítva.
- 4. Adja meg az építési szélességet a numerikus billentyűzettel.
- 5. Koppintson a "SAVE" (mentés) gombra, hogy a navigációs képernyőre ugorjon, és megkezdje az építkezést.

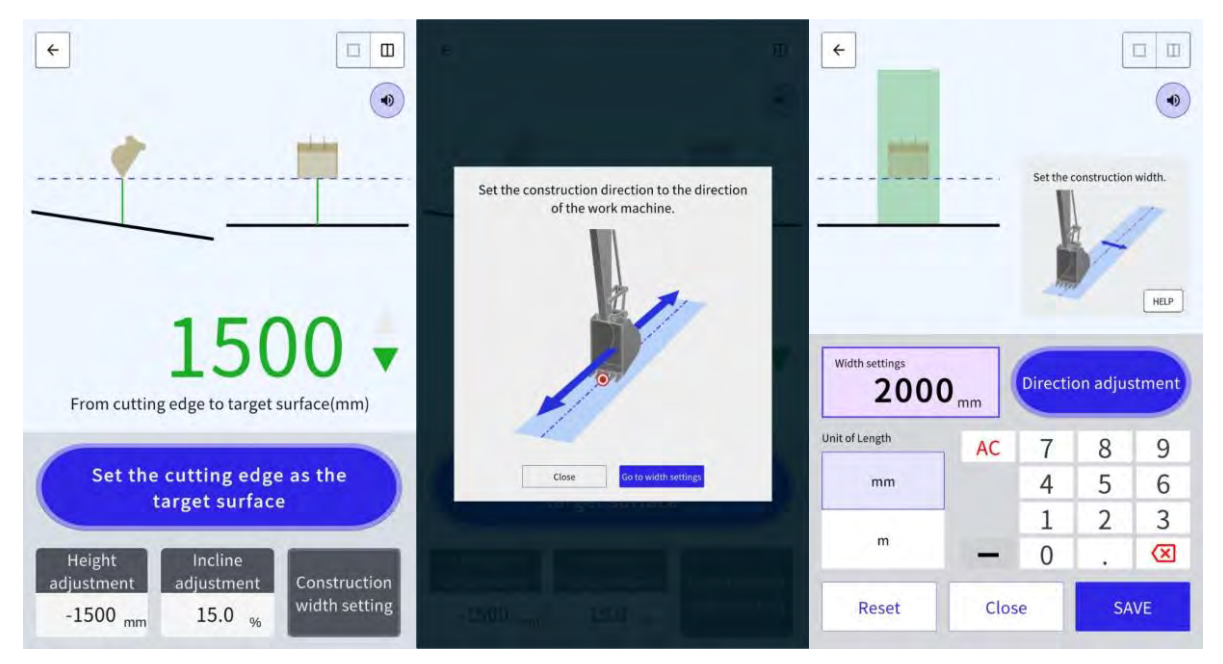

Amikor a kanál vágóélének közepét bármely két ponthoz illeszti, és mérést végez, beállíthatja a két pontot összekötő építési irányt.

- 1. Koppintson a "Direction adjustment" (irány beállítása) gombra.
- Igazítsa a kanál vágóélét egy ponthoz, amelyet az építkezés irányaként szeretne beállítani, majd koppintson a "Set the bucket cutting edge as point A" (kanál vágóélének beállítása A pontként) gombra.
- 3. Igazítsa a kanál vágóélét a másik ponthoz, és koppintson a "Set the bucket cutting edge as point B" (kanál vágóélének beállítása B pontként) gombra az építési irány beállításához.

A megjelenítéshez a navigációs képernyő az alábbi két színt használja.

 A kanál vágóéle a színes területen van, és az építési szélesség irányba néz legfeljebb ±0,5° eltéréssel. A kanál vágóélének helyzete ugyanakkor magasabban van, mint a célfelület.

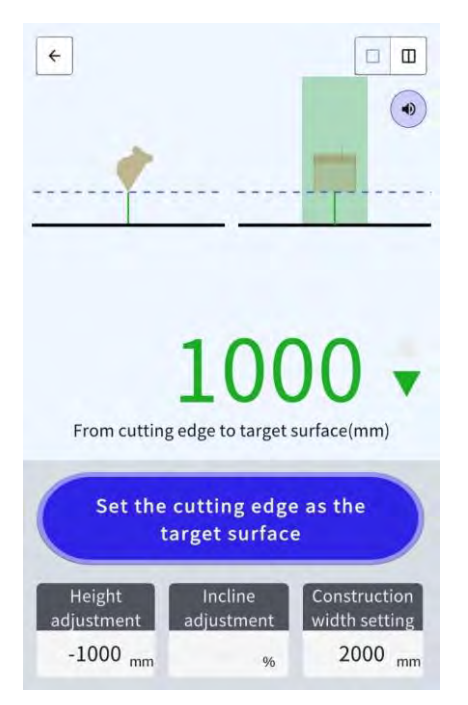

- A kanál vágóéle nem a színes területen van.
- A kanál vágóéle a színes területen van, és az eltérés az építési szélesség irányához képest ±0,5° vagy nagyobb.
- A kanál vágóélének helyzete alacsonyabban van, mint a célfelület.

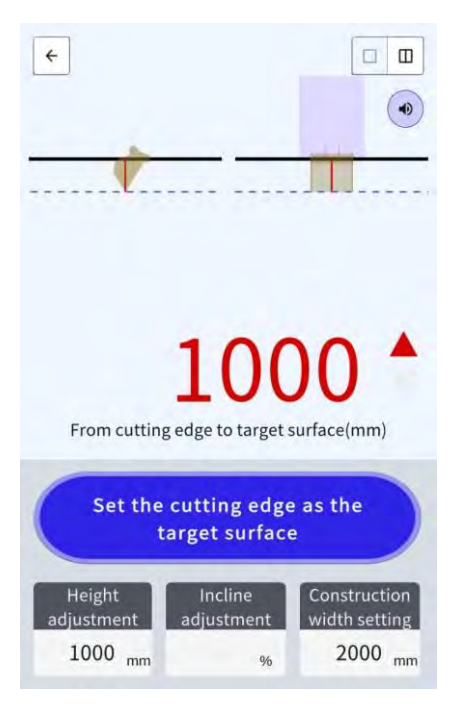

# 5.8.5. Munkavégzés a navigációs képernyővel

A navigációs képernyő megjeleníti a vágóél (kanál közepe) és a célfelület közötti távolságot.

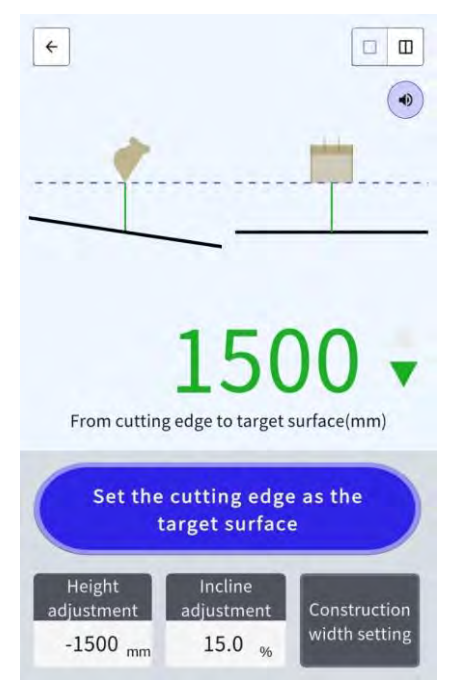

- A vágóél a "Set the cutting edge as the target surface" (vágóél beállítása célfelületként) funkcióval beállított helyzete szaggatott vonallal jelenik meg.
- A célfelület folytonos vonallal jelenik meg.
## 5.9. Rendszerfelügyelet

A "System Configuration" (rendszerkonfiguráció) képernyőn az alábbi funkciókat választhatja ki a menüben.

| Controller Info (vezérlőadatok)                        | Megjeleníti a Készlettel kapcsolatos adatokat, például a firmware-verziót.  |
|--------------------------------------------------------|-----------------------------------------------------------------------------|
| License info (licencadatok)                            | Megjeleníti a vezérlő licencadatait.                                        |
| Network Settings (hálózati<br>beállítások)             | Lehetővé teszi a Készlet hálózati beállításainak ellenőrzését/módosítását.  |
| Sensor Data Monitoring<br>(érzékelőadatok felügyelete) | Megjeleníti a GNSS- és érzékelőadatokat.                                    |
| System Log Upload<br>(rendszernapló feltöltése)        | Töltse fel a rendszernapló adatait a kiszolgálóra a részletes vizsgálathoz. |

1. Koppintson a

gombra egy menü megnyitásához.

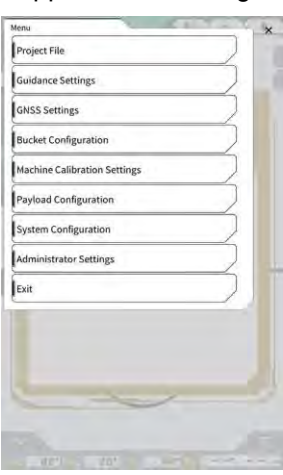

2. Koppintson a "System Configuration" (rendszerkonfiguráció) gombra.

| ystem Configuration |          | SUBJEX. |           | × |
|---------------------|----------|---------|-----------|---|
| Controller Info     | -        |         |           |   |
| License Info        |          |         | $\supset$ |   |
| Network Setting     | s        |         | $\supset$ |   |
| Sensor Data Mor     | nitoring |         |           |   |
| System Log Uplo     | ad       |         |           |   |
|                     |          | ~       |           |   |
|                     |          |         |           |   |
|                     |          |         |           |   |
| - 4.10              | m        |         |           |   |
|                     | F        | 1       |           |   |
|                     | F ile    | M.      |           |   |
|                     |          | 1       |           |   |
|                     | 1        | 1       | 1         |   |
|                     |          |         | 1         |   |
|                     |          |         | 1         |   |

## 5.9.1. Vezérlőadatok ellenőrzése

1. Koppintson a "Controller Info" (vezérlőadatok) gombra a "System Configuration" (rendszerkonfiguráció) képernyőn.

Megjelennek a Készlet vezérlőadatai.

| 6                 | Controller Status  |
|-------------------|--------------------|
| 1                 | acinto             |
| LANDLO            | Manufacturer       |
| SCREDGAT          | Model              |
| LL-1001-00-00-01  | Product No.        |
| EBfujil_Dumm      | Serial No.         |
| ~                 | ntrolles           |
| akasakat          | Manufacturer       |
| Dual GNSS Control | Model              |
| v1.7              | Firmware Ver.      |
| ~                 | ISS Males Receiver |
| ubli              | Manufacturer       |

 Koppintson a "√" gombra. Megjelenik az előző képernyő.

## 5.9.2. Hálózati beállítások ellenőrzése/módosítása

 Koppintson a "Network Settings" (hálózati beállítások) gombra a "System Configuration" (rendszerkonfiguráció) képernyőn. Megjelennek a Készlet hálózati beállításai.

| Wi-Fi SSID                    | Ĺ                 | 1 |
|-------------------------------|-------------------|---|
| Wi-Fi Password                | t                 | 1 |
| Connection IP                 | 192.168.128.254   | 1 |
| Connection Port               | [ 8080            | 1 |
| API Version                   | v1.12a            | 1 |
| GNSS Receiver Connection IP   | [ 192.168.128.254 | 1 |
| GNSS Receiver Connection Port | 55556             | 1 |
| UDP Connection IP             | [ 192.168.128.255 | 1 |
| UDP Connection Port           | 50000             | 1 |

- 2. Ha módosításokra van szükség, kézi adatbevitelhez koppintson a szövegdobozra.
- Koppintson a "√" gombra. Megjelenik az előző képernyő.

## 5.9.3. Érzékelőadatok ellenőrzése

 Koppintson a "Sensor Data Monitoring" (érzékelőadatok felügyelete) gombra a "System Configuration" (rendszerkonfiguráció) képernyőn.
 Megjelennek a vezérlő GNSS- és érzékelőadatai.

| ntsor Data         |               |
|--------------------|---------------|
| Latitude           | 35.602746550  |
| Longitude          | 140.094835600 |
| Ellipsoidal Height | 41.782        |
| Boom Angle         | 65.9          |
| Arm Angle          | 109.3         |
| Bucket Angle       | -24.2         |
| Body Yaw Angle     | 33,6          |
| Body Roll Angle    | 0.6           |
| Body Pitch Angle   | 0.4           |

 Koppintson a "√" gombra. Megjelenik az előző képernyő.

## 5.9.4. A rendszernapló adatainak feltöltése

1. Koppintson a "System Log Upload" (rendszernapló feltöltése) gombra a "System Configuration" (rendszerkonfiguráció) képernyőn.

A táblagép rendszernáplóadatai feltöltésre kerülnek, és jóváhagyási ablak jelenik meg.

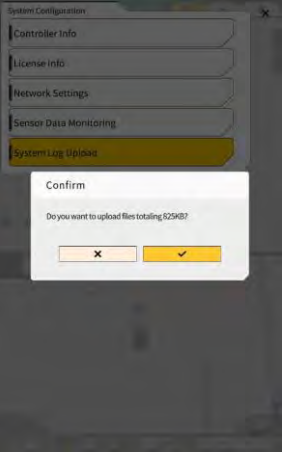

 Koppintson a "√" gombra. A naplóadatok feltöltésre kerülnek, és megjelenik az előző képernyő.

## 5.10. Rendszergazdai beállítások

Az "Administrator Settings" (rendszergazdai beállítások) képernyőn az alábbi funkciókat választhatja ki a menüben.

| Controller Settings<br>(vezérlőbeállítások)                                  | Ellenőrizheti vagy módosíthatja a vezérlőegység beállításait.                                       |
|------------------------------------------------------------------------------|----------------------------------------------------------------------------------------------------|
| Network Settings (hálózati<br>beállítások)                                   | Ellenőrizheti vagy módosíthatja a hálózati beállításokat.                                           |
| Server Settings<br>(kiszolgálóbeállítások)                                   | Ellenőrizheti vagy módosíthatja a kiszolgálóbeállításokat.                                          |
| System Settings<br>(rendszerbeállítások)                                     | Ellenőrizheti vagy módosíthatja a rendszerbeállításokat.                                            |
| Machine Calibration Settings<br>(gépkalibrációs beállítások)                 | Megjeleníti a Készlettel felszerelt gép kalibrációs információinak listáját.<br>Ez korrigálható is. |
| Product Setting<br>(termékbeállítások)                                       | Ellenőrizheti a termékbeállításokat.                                                                |
| Administrator Guidance Settings<br>(navigáció rendszergazdai<br>beállításai) | Ellenőrizheti a navigáció rendszergazdai beállításait.                                              |

1. Koppintson a

gombra egy menü megnyitásához.

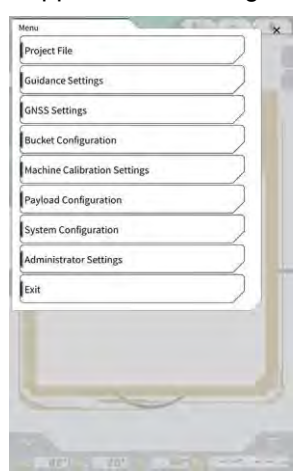

2. Koppintson az "Administrator Settings" (rendszergazdai beállítások) gombra.

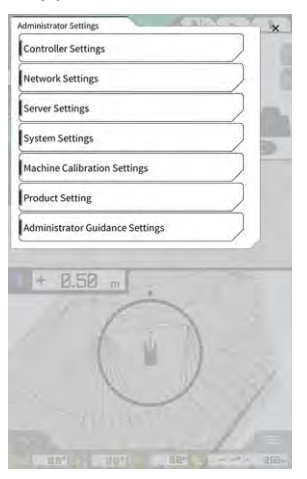

## Megjegyzés

Megjelenik egy felugró ablak, ahol meg kell adnia a jelszót, ha a "Lock with Admin Password" (lezárás rendszergazdai jelszóval) beállítása "ON" (be) a "System Settings" (rendszerbeállítások) képernyőn. Ebben az esetben adja meg a jelszót, és koppintson a "√" gombra.

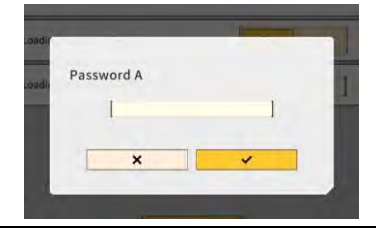

## 5.10.1. Vezérlőadatok ellenőrzése

 Koppintson a "Controller Settings" (vezérlőbeállítások) lehetőségre az "Administrator Settings" (rendszergazdai beállítások) képernyőn. Megjelennek a Készlet vezérlőbeállításai.

|                  | Controller info    |
|------------------|--------------------|
| 1                | Controller Status  |
| ~                | aicinfo            |
| LANDL            | Manufacturer       |
| SCREDOAT         | Model              |
| LL-1001-00-00-0  | Product No.        |
| EBfujii_Dumm     | Serial No.         |
| ~                | introlles          |
| akasaka          | Manufacturer       |
| Dual GNSS Contro | Model              |
| γĬ               | Firmware Ver.      |
| < <u></u>        | ESS Males Recorder |
|                  | Manufacturar       |

 Koppintson a "√" gombra. Megjelenik az előző képernyő.

## 5.10.2. A hálózat beállítása

 Koppintson a "Network Settings" (hálózati beállítások) lehetőségre az "Administrator Settings" (rendszergazdai beállítások) képernyőn. Megjelenik a jelenlegi hálózati beállítások listája.

| UDP Communication   |                 |
|---------------------|-----------------|
| Data Logging        | ON OFF          |
| Receive Part Number | 50000           |
| Http Communication  |                 |
| IP Address          | [ 192.168,1.203 |
| Send Port Number    | 8050            |
| Ntrip Communication |                 |
| IP Address          | [192.168.1.203  |
| Dest Port Number    | 55556           |
| Timeout             | 2000            |
| Rest Timeout        | [ 3000          |
| Data Logging        | ON OFF          |

2. Módosítsa a beállításokat.

## Megjegyzés

• Általában nincs szükség a hálózati beállítások módosítására.

#### Supplementary explanation)

- Ha a "Data Logging" (adatnaplózás) beállítása "OFF" (ki), nem lesznek gyűjtve naplóadatok. Ha nem feltétlenül szükséges, ne állítsa "OFF" (ki) értékre.
- Koppintson a "√" gombra. A módosítások alkalmazásra kerülnek, és a kijelző visszatér az előző képernyőre.

## 5.10.3. Kiszolgálóbeállítások módosítása

### Megjegyzés

• Ha nem kap rá külön utasítást, ne módosítsa szükségtelenül a kiszolgálóbeállításokat. Ellenkező esetben a rendszer üzemzavarát okozhatja.

1. Koppintson a "Server Settings" (kiszolgálóbeállítások) lehetőségre az "Administrator Settings" (rendszergazdai beállítások) képernyőn. Megjelennek a jelenlegi kiszolgálóbeállítások.

| URL                  | [https://smartconstruction-pilot-stg.sc-clou  |
|----------------------|-----------------------------------------------|
| [POST]Notify         | (/retrafits/notify                            |
| (GET)Bucket List     | [/retrafits/(retrafitid)/buckets              |
| (GET)Bucket File     | [/buckets/[buckettd]/doversiond/gitf          |
| (POST)Bucket File    | [/backets/gitf                                |
| [GET]Project List    | /retrolits/jretrolitidi/projects              |
| (GET)Project File    | [/projects/versions/[latestProjectVersionId]/ |
| (GET)Project File v2 | Ĺ                                             |
| (POST]AsBuilt        | 1                                             |
| (POST)Error Info     | L                                             |
| innerse albumine tak |                                               |

- 2. Módosítsa a beállításokat.
- 3. Koppintson a " $\sqrt{}$ " gombra.

## 5.10.4. Rendszerbeállítások módosítása

## Megjegyzés

- Ha van beállítva "Admin Password" (rendszergazdai jelszó), és a "Lock with Admin Password" beállítása "ON" (be), a jelszó megadása nélkül nem jeleníthető meg az "Administrator Settings" (rendszergazdai beállítások) képernyő. Ha szeretné megelőzni a rendszerbeállítások véletlen módosítását, állítson be rendszergazdai jelszót.
- 1. Koppintson a "System Settings" (rendszerbeállítások) lehetőségre az "Administrator Settings" (rendszergazdai beállítások) képernyőn. Megjelennek a jelenlegi rendszerbeállítások.

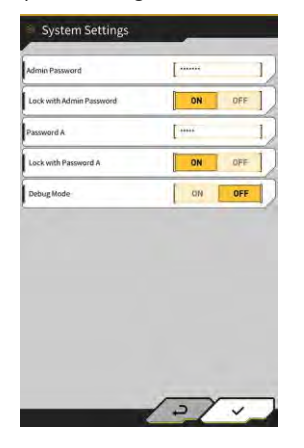

2. Módosítsa a beállításokat.

#### (Supplementary explanation)

- Ha a "Debug Mode" (hibakeresési üzemmód) beállítása "ON" (be), megjelennek a képernyőn a hibakeresési adatok.
- Ha nincs szükség hibakeresésre, a "Debug Mode" (hibakeresési üzemmód) beállítása nem lehet "ON" (be).
- Koppintson a "√" gombra.
   A módosítások alkalmazásra kerülnek, és a kijelző visszatér az előző képernyőre.

## 5.10.5. A gép kalibrálási beállításainak módosítása

## Megjegyzés

- Minden beállítási tétel módosítható, azonban, mivel a módosítások a kalibrálási adatok beállítási értékeinek változásával járnak, a módosítást a legtöbb esetben nem szükséges elvégezni. Ha módosításokat kell végeznie, tájékozódjon a Telepítési útmutatóból. A Telepítési útmutató helye, az azonosító és a jelszó a termékhez mellékelt lapon található.
- Koppintson a "Machine Calibration Settings" (gépkalibrációs beállítások) lehetőségre az "Administrator Settings" (rendszergazdai beállítások) képernyőn, hogy megnyissa a "Machine Calibration Settings" (gépkalibrációs beállítások) képernyőt.

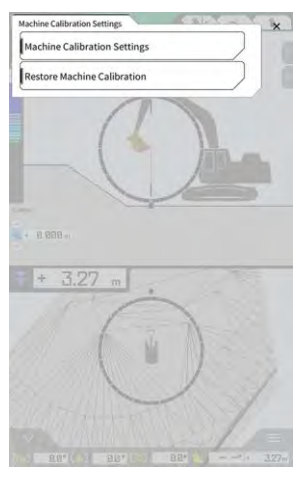

 Koppintson a "Machine Calibration Settings" (gépkalibrációs beállítások) gombra a "Machine Calibration Settings" (gépkalibrációs beállítások) képernyő megnyitásához. Megjelenik a jelenlegi gépkalibrációs beállítások listája.

| Machine Campation Settings                 | _             |    |
|--------------------------------------------|---------------|----|
| Makes                                      | komatsu       | 1  |
| Machine Type                               | Excavator     | Ī, |
| Machine ID                                 | fujii dummy   | 1  |
| Machine Name                               | [ fujii dummy | 1  |
| Length of Boom                             | 5.698 m       | 1  |
| Length of 2nd Boom                         | - m           | I, |
| Length of Arm                              | 2.925 m       | J  |
| Distance b/w Arm Top and Bucket Side Link  | 0.410 m       | 1  |
| Distance b/w Boom Top and Bucket Side Link | 2.517 m       | 1  |
| Distance b/w Bucket Side and Bucket Cyl    | 0.642 m       | 1  |
| Distance b/w Bucket Cyl and Bucket Link    | 0.600 m       | 1  |

 Módosítsa a beállításokat, és koppintson a "√" gombra. A módosítások alkalmazásra kerülnek, és a kijelző visszatér az előző képernyőre.

#### Gépkalibrációs beállítások helyreállítása

Ha kicserélik a GNSS vezérlőegységet, a gépkalibrációs fájlok, amelyeket azt megelőzően a kiszolgálóra mentett, letöltésre kerülnek, hogy helyreállítsák a beállításokat.

## Megjegyzés

- A gépkalibrációs beállítások helyreállításához frissítse a táblagép alkalmazását v1.0.04. vagy újabb verzióra.
- Koppintson a "Machine Calibration Settings" (gépkalibrációs beállítások) lehetőségre az "Administrator Settings" (rendszergazdai beállítások) képernyőn, hogy megnyissa a "Machine Calibration Settings" (gépkalibrációs beállítások) képernyőt.
- 2. Koppintson a "Restore Machine Calibration" (gépkalibráció helyreállítása) lehetőségre a "Restore Machine Calibration" (gépkalibráció helyreállítása) képernyő megnyitásához.

| lachine Calibration files |   |
|---------------------------|---|
| 2024/03/1517:05:03        | 1 |
|                           |   |
|                           |   |
|                           |   |
|                           |   |
|                           |   |
|                           |   |
|                           |   |
|                           | / |

#### (Supplementary explanation)

- A "Restore Machine Calibration" (gépkalibráció helyreállítása) képernyőn megjelennek a lekért gépkalibrációs fájlok.
- 3. Ha a helyreállítani kívánt kalibrációs fájl nem jelenik meg, koppintson a gombra, hogy megnyissa a "Machine Calibration File Download" (gépkalibrációs fájl letöltése) képernyőt.

| chine Calibration files |               |
|-------------------------|---------------|
| IKK K 1/49 > >I         | 40 <b>1</b> 0 |
| 2021/08/06 15:10:09     | 4             |
| 2021/08/06 18:46:44     |               |
| 2021/09/06 19:03:32     | 4             |
| 2021/09/08 10:29:26     | 1             |
| 2021/09/08 10:29:42     |               |
| 2021/09/08 10:32:45     | 4             |
| 2021/09/06 10:35:03     | 4             |
| 2021/10/08 10:33:32     | 4             |
| 2021/10/08 10:33:34     |               |

#### (Supplementary explanation)

- A "Machine Calibration File Download" (gépkalibrációs fájl letöltése) képernyőn megjelenik a kiszolgálón tárolt gépkalibrációs fájlok listája.
- A gombra koppintva a táblagép helyi tárhelyére mentett gépkalibrációs fájlokat is beolvashatja. Ebben az esetben a beolvasás dátuma megjelenik a fájlnév mellett.

- 4. Koppintson a 🤩 gombra a kívánt gépkalibrációs fájlra a letöltéshez, majd térjen vissza a "Restore Machine Calibration" (gépkalibráció helyreállítása) képernyőre.
- 5. Koppintson a helyreállítani kívánt fájl gombjára, hogy megnyissa az "Apply Machine Calibration" (gépkalibráció alkalmazása) képernyőt.

| Machine Info                               |            |  |
|--------------------------------------------|------------|--|
| Makes                                      | komatsi    |  |
| Machine Type                               | Excavato   |  |
| Machine Name                               | fujii damm |  |
| Machine ID                                 | fujli demm |  |
| lachine Geometry Info                      |            |  |
| Length of Boom                             | 5.698 m    |  |
| Length of 2nd Boom                         | ÷ m        |  |
| Length of Arm                              | 2.925 m    |  |
| Distance b/w Ann Top and Bucket Side Link  | 0.410 m    |  |
| Distance b/w Boom Top and Bucket Side Link | 2.517 m    |  |

6. Hagyja jóvá a helyreállítást, és koppintson a "√" gombra.

#### (Supplementary explanation)

 Amikor a "√" gombra koppint, a megjelenő értesítési ablak megkérdezi, hogy frissítse-e a vezérlő beállítási tartalmát.

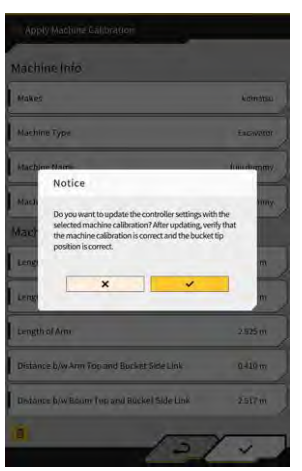

- Koppintson a 💆 gombra, hogy törölje a táblagépre betöltött gépkalibrációs fájlt.
- 7. Ellenőrizze, hogy a kanál vágóélének helyzete megfelelő-e.

## 5.10.6. Termékbeállítások ellenőrzése

 Koppintson a "Product Setting" (termékbeállítások) lehetőségre az "Administrator Settings" (rendszergazdai beállítások) képernyőn. Megjelennek a jelenlegi termékbeállítások.

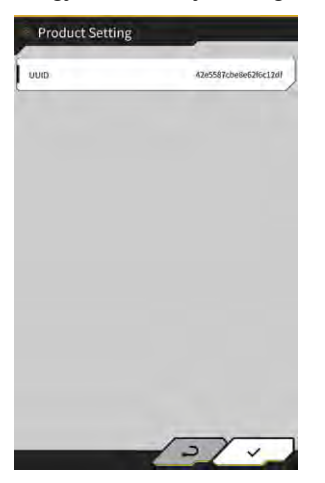

### (Supplementary explanation)

- Az UUID a Készlet egyedi termékazonosítója. Ez nem módosítható.
- Koppintson a "√" gombra. Megjelenik az előző képernyő.

## 5.10.7. Rendszergazdai navigációs beállítások

### Megjegyzés

- Ha nem kap rá külön utasítást, ne módosítsa szükségtelenül a navigációs beállításokat. Ellenkező esetben a rendszer üzemzavarát okozhatja.
- Koppintson az "Administrator Guidance Settings" (rendszergazdai navigációs beállítások) lehetőségre az "Administrator Settings" (rendszergazdai beállítások) képernyőn. Megjelennek a navigáció felhasználói beállításai.

| Bucket File          | /Bucket/tilt_01.gitf | ]     |
|----------------------|----------------------|-------|
| Topography Data      |                      |       |
| Send Topography Data | ON                   | DFF   |
| Interval Time        | [                    | 600   |
| Kinematic Data       |                      |       |
| Send Kinematic Data  | ON                   | OFF   |
| Interval Time        | (                    | 600 ] |
| Online Notification  |                      |       |
| Send Connection Data | ON                   | OFF   |
| Interval Time        | [                    | 60    |

- 2. Módosítsa a beállításokat.
- Koppintson a "√" gombra. A módosítások alkalmazásra kerülnek, és a kijelző visszatér az előző képernyőre.

## 6. Hasznos terhelés mérleg (opcionális)

## 6.1. Hasznos terhelés mérleg beállítása

## 6.1.1. Alapbeállítások

A hasznos terhelés mérleg használatához külön Smart Construction Fleet (lite) licencet kell vásárolnia.

Ha már rendelkezik Smart Construction Fleet licenccel, kövesse a Smart Construction Fleet rövid áttekintő útmutatóját (egyéb esetben kövesse a Smart Construction Fleet Lite rövid útmutatóját), hogy elvégezze a kezdeti beállításokat, majd végezze el a beállításokat a táblagépén.

### (Supplementary explanation)

- A rendszer használatához szüksége lesz Smart Construction Portal vagy LANDLOG fiókjára.
- Ha egyikkel sem rendelkezik, regisztráljon a lenti weboldalon. Smart Construction Portal URL: https://scportal.pf.sc-cloud.komatsu LANDLOG Portal URL: https://www.landlog.info/
- Ha a "Standalone Mode" (egyedülálló üzemmód) beállítása "ON" (be) a "Machine Settings" (gépbeállítások) képernyőn, bemutató vagy működésellenőrzési céllal elvégezhető a hasznos terhelés mérése anélkül, hogy kapcsolódna a Smart Construction Fleet-hez.

### Táblagép beállítása

1. Indítsa el a "Smart Construction Pilot" alkalmazást a táblagépen.

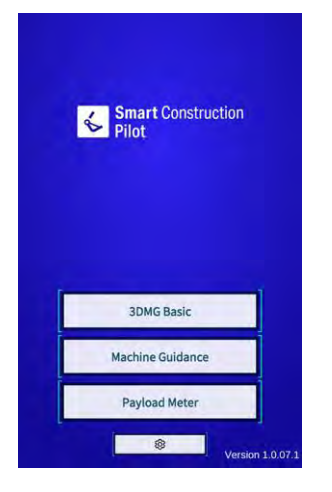

2. Koppintson a "Payload Meter" (hasznos terhelés mérleg) gombra.

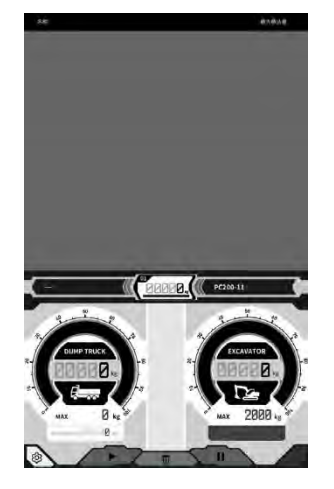

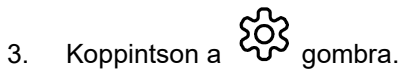

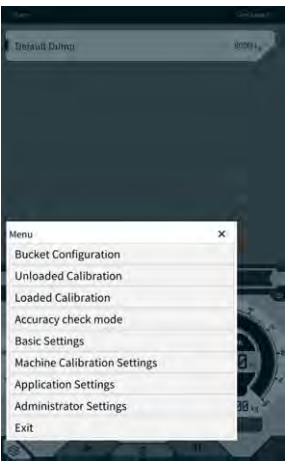

4. Koppintson a "Basic Settings" (alapbeállítások) gombra.

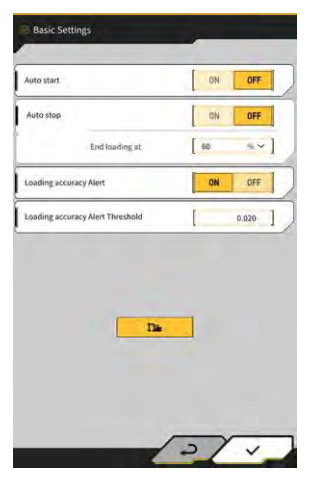

5. Koppintson a **Da** gombra. Megjelenik a jelszóbeviteli ablak.

| 1 |
|---|
| ~ |
|   |

6. Adja meg a "31415" jelszót a "Password A" (A jelszó) mezőben, majd koppintson a "√" gombra.

|        |              | <u> </u>              |
|--------|--------------|-----------------------|
| PC200  | 5            |                       |
| 11     |              | *]                    |
| Stand  | lard         | ~]                    |
|        | ~            | 0                     |
| -      | )            |                       |
| PC200  |              | ~                     |
| 11     |              | ~]                    |
| 9999   |              | 1                     |
|        |              | 500 kg ~]             |
|        |              | 30 s ]                |
|        |              | 100.000 m ]           |
| https: | //um-manager | ment.komconnect.p.azu |

7. Válassza ki a "Model" (modell), "Type" (típus) és "Spec" (specifikáció) (standard vagy hosszú kanálszár) értékeit a "Machine Settings" (gépbeállítások) képernyő "Base Machine" (alapgép) részében.

| Base Machine | _          |     |
|--------------|------------|-----|
| Model        | [ PC200    | ~]  |
| Туре         | [ 11       | ~]  |
| Spec         | [ Standard | ~]  |
|              | ~          | (A) |

#### (Supplementary explanation)

- A "Base Machine" (alapgép) részben kiválasztható tételek a "Common Settings" (általános beállítások) képernyő "Region" (régió) beállításától függően eltérőek lehetnek.
- Koppintson a "Reload" (újratöltés) gombra, hogy letöltse a legújabb hasznos terhelési paraméterbeállítás-fájlt a kiszolgálóról.

8. Koppintson a "√" gombra a "Base Machine" (alapgép) részben, majd koppintson a "√" gombra a jóváhagyási ablakban.

A kiválasztott modell, típus és specifikáció standard paraméterei lesznek kiválasztva a táblagépen, és a beállítások mentésre kerülnek a vezérlőn.

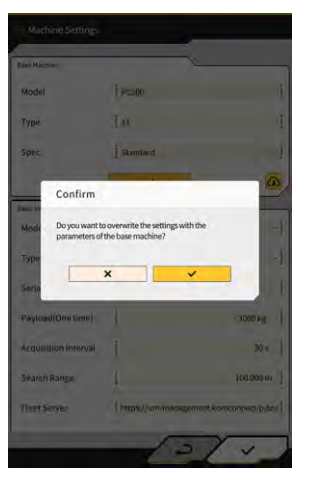

9. Adja meg a Készlettel felszerelt gép sorozatszámát a "Basic Info" (alapadatok) részben.

| Base Machine         | ,                   | <                                     |
|----------------------|---------------------|---------------------------------------|
| Model                | PC200               | ~]                                    |
| Туре                 | l ii                | *                                     |
| Spec                 | Standard            | ~]                                    |
|                      | ~                   | 0                                     |
| Banic info           |                     | · · · · · · · · · · · · · · · · · · · |
| Model                | PC200               | ~                                     |
| Туре                 | [ u                 | ~]                                    |
| Serial No            | 9999                | 1                                     |
| Payload(One time)    | 1                   | 500 kg ~]                             |
| Acquisition Interval | 1                   | 30 s ]                                |
| Search Range         | 1                   | 100.000 m ]                           |
| Fleet Server         | [https://um-manager | ment.komconnect.p.azu                 |

#### (Supplementary explanation)

- A modell, típus és sorozatszám adatok alapján létrejön a kapcsolat a Smart Construction Fleet (lite) szolgáltatással. Ügyeljen rá, hogy helyesen adja meg a modellt, a típust és a sorozatszámot.
- 10. Szükség szerint módosítsa az alábbi beállításokat:
  - "Payload(One time)" (hasznos teher, egyszeri) [kg/ton]: Maximális tömegérték a mérőműszer kijelzőjén
  - "Acquisition Interval" (lekérdezési gyakoriság) [s]: A Smart Construction Fleet (lite) információfrissítési intervalluma
  - "Search Range" (keresési tartomány) [m]: Közeli teherszállító járművek keresési tartománya

#### (Supplementary explanation)

- A "Payload(One time)" (hasznos teher, egyszeri) mértékegysége a "Common Settings" (általános beállítások) képernyő "Weight Unit" (tömegmértékegység) beállításával módosítható.
- 11. Ha a "√" gombra koppint a "Machine Settings" (gépbeállítások) képernyőn, a beállítások mentésre kerülnek, és a kijelző visszatér a "Basic Settings" (alapbeállítások) képernyőre.

Ha a "√" gombra koppint a "Basic Settings" (alapbeállítások) képernyőn, a beállítások mentésre kerülnek, és a kijelző visszatér a terhelésmérleg képernyőre.
Ha össze van kapcsolva a Smart Construction Fleet (lite) szolgáltatással, a teherszállító járművek Smart Construction Fleet (lite) által beállított listája jelenik meg a terhelésmérleg képernyőn.

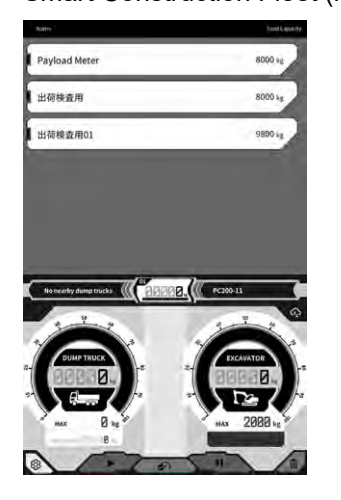

#### (Supplementary explanation)

- Ha a teherszállító járművek listája nem jelenik meg, előfordulhat, hogy hibásan lett megadva a modell, típus vagy sorozatszám a táblagépen vagy a Smart Construction Fleet (lite) szolgáltatásban.
- Ha a "Standalone Mode" (egyedülálló üzemmód) beállítása a "Machine Settings" (gépbeállítások) képernyőn "ON" (be), csak a "Default Dump" (alapértelmezett ürítés) jelenik meg a teherjárművek listáján.

## 6.1.2. Kanál cseréje

Kanál cseréjekor ki kell választani egy kanálfájlt, amelyben meg van határozva a tömeg. A hasznos teher mérleget szintén kalibrálni kell egy kanálfájl kiválasztását követően.

 Koppintson a "Bucket Configuration" (kanálkonfiguráció) gombra a gépnavigáció menüben, hogy megnyissa a kanálfájl-beállítás képernyőt, és kiválasszon egy kanálfájlt. Ha nincsen meglévő kanálfájl, hozzon létre egyet.

Részletekért lásd "5.2. Kanálkonfiguráció módosítása".

### Megjegyzés

 A hasznos teher paraméterei automatikusan lesznek kiszámítva a kanálfájl méret- és tömegadatai alapján. Válassza ki a megfelelő kanálfájt.

#### Supplementary explanation

- Megnyithatja a "Bucket Configuration" (kanálkonfiguráció) képernyőt a "Bucket Configuration" (kanálkonfiguráció) gombra koppintva is a hasznos terhelés mérleg menüben.
- 2. A kanálfájl kiválasztását követően végezzen kalibrációt (lásd 6.2. fejezet).

## 6.2. Hasznos terhelés mérleg kalibrálása

## 

#### FENNÁLL A SÚLYOS SZEMÉLYI SÉRÜLÉS VAGY A HALÁL KOCKÁZATA.

- A kalibráció elvégzése előtt győződjön meg róla, hogy a környezet biztonságos-e. Ellenőrizze, vannake személyek/tereptárgyak a környéken, és a munka megkezdése előtt szólaltassa meg a kürtöt.
- Kalibrálás előtt végezzen forgatást. Forgatás közben szemrevételezéssel ellenőrizze a forgatás irányát. Győződjön meg róla, hogy a munka során ne tartózkodjanak személyek a fordulási sugáron belül.

## Megjegyzés

 Ha sár tapadt a kanálra, távolítsa el. Ha sár tapadt a kanálra, nem lehet megfelelően elvégezni a kalibrációt.

Mindenképp végezzen kalibrációt a hasznos terhelés mérleg első használata előtt, valamint a modell vagy a kanál lecserélése után. Javasoljuk, hogy havonta egyszer végezze el a kalibrációt.

## 6.2.1. Terheletlen kalibráció

A terhelés nélküli kalibrációt a következő eljárás szerint hajtsa végre. A kalibráció során a szokásoshoz hasonló forgatást felemelt gémmel végezze.

## Megjegyzés

- Nem végezhető megfelelő kalibráció, ha az építőipari gép/munkaszerelék a kalibráció közben vibrál. A gém emelését minél egyenletesebben végezze.
- 1. Álljon a Készlettel felszerelt géppel sík és kemény talajra, például betonfelületre.
- 2. Legalább egy percig melegítse a gépet, hogy az olaj elérje legalább a 30 °C hőmérsékletet.
- Koppintson a gombra a hasznos teher mérleg képernyőn, majd koppintson az "Unloaded Calibration" (terheletlen kalibráció) gombra. Ha megjelenik a kalibrációs képernyő, hajtsa végre az 1. és 2. lépést.

| nglana baulan                                                                                                    |    |
|----------------------------------------------------------------------------------------------------|----|
|                                                                                                    |    |
| Menu                                                                                                    | ×  |
| Ducket Continuesting                                                                                                    |    |
| Bucket Configuration<br>Unloaded Calibration                                                                                                    |    |
| Bucket Configuration<br>Unloaded Calibration<br>Loaded Calibration                                                                                                  |    |
| Bucket Configuration<br>Unloaded Calibration<br>Loaded Calibration<br>Accuracy check mode                                                                           |    |
| Bucket Configuration<br>Unloaded Calibration<br>Loaded Calibration<br>Accuracy check mode<br>Basic Settings                                                         | 14 |
| Bucket Configuration<br>Unloaded Calibration<br>Loaded Calibration<br>Accuracy check mode<br>Basic Settings<br>Machine Calibration Settings                         |    |
| Bucket Configuration<br>Unloaded Calibration<br>Loaded Calibration<br>Accuracy check mode<br>Basic Settings<br>Machine Calibration Settings<br>Application Settings | 1  |
| Bucket Configuration<br>Unloaded Calibration<br>Loaded Calibration<br>Accuracy check mode<br>Basic Settings<br>Machine Calibration Settings<br>Application Settings | 1  |

4. [1. lépés] Az ábrán látható módon állítsa be a munkaszerelék szögét úgy, hogy a gém szöge (A) 60 és 70 fokot, a kanálszár szöge (B) 100 fokot zárjon be. Gondoskodjon róla, hogy a kanál egy szintben legyen a gép előtti talajjal. Az aktuális szögek az "1. lépés" jobb oldalán jelennek meg.

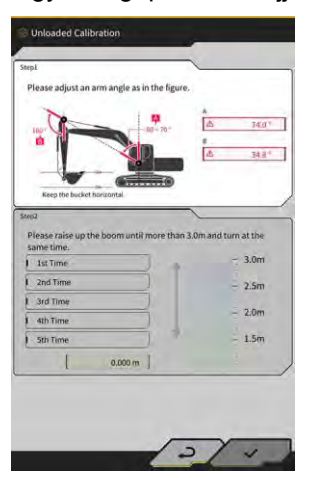

5. Ha elvégezte a munkaszerelék szögének beállítását az 1. lépésben, a folyamat automatikusan továbblép a 2. lépésre.

[2. lépés] Lassan végezzen emelést és forgatást (a gém emelése és forgatása egyszerre; legalább 90 fokos forgatás javasolt), miközben a gázszabályozó közepes fordulatszámra (félútra) van állítva, amíg a kanálszár felső része meg nem haladja az előírt magasságot.

## Megjegyzés

• Ne működtesse a kanálszárat és a kanalat az emelés és forgatás közben.

A kanálszár felső részének magasságát a "2. lépésben" alul megjelenő érték és a jobb oldali visszajelző jelzi.

Ha a kanálszár felső részének magassága meghaladja a beállított értéket, a magasságjelző "↓" nyílra vált.

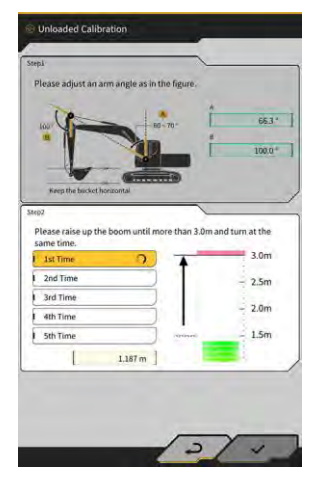

6. [2. lépés] Süllyessze le a gémet, amíg a kanálszár felső része az előírt magasságnál alacsonyabban lesz, majd térjen vissza az 1. lépés helyzetére.
Ha a kanálszár felső részének magassága alacsonyabb lesz, mint a beállított érték, az első kalibráció kész (√), és elkezdődik a második kalibráció.

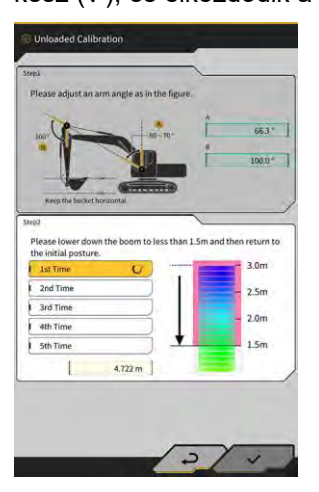

- 7. [2. lépés] Végezze el még négy alkalommal az emelést és forgatást, valamint a gém süllyesztését. A kalibrációs műveletet összesen ötször kell elvégezni.
- Süllyessze le a gémet, és ellenőrizze, hogy a kalibráció befejeződik-e (√) az "5th Time" (5. alkalom) kalibrációval, majd koppintson a "√" gombra.
   Amikor a kalibrálás sikeresen befejeződött, a "Success" (siker) üzenet jelenik meg.
   A terhelés nélküli kalibráció eredménye mentésre kerül a kanálfájlba.

## 6.2.2. Terhelt kalibráció

Ha a hasznos teher mérleg pontossága nem garantálható a terheletlen kalibrációval, végezze el a terhelt kalibrációt.

## Megjegyzés

 Ha a hasznos teher mérleg pontossága garantálható a terheletlen kalibrációval, nincs szükség a terhelt kalibrációra.

#### Előkészítés

- 1. Álljon az építőipari géppel sík és kemény talajra, például betonfelületre.
- 2. Melegítse a gépet, hogy az olaj elérje legalább a 30 °C hőmérsékletet.
- 3. Készítsen elő egy ismert tömegű súlyt.

## Megjegyzés

- Javasoljuk, hogy az alábbi követelményeket teljesítő súlyt használjon. Ha a tömege és mérete túl kicsi, az ronthatja a kalibráció pontosságát.
  - · A tömege legyen több, mint a kanál névleges teherbírásának fele
  - · A térfogata töltse meg a kanalast
- Teherjárműmérleg nem használható, mert a terhelt kalibrációt a helyes tömeg megadásával kell végezni.
- 4. Válasszon egy kanálfájlt, amelyben be lett állítva a tömeg.
- 5. Végezze el a terhelés nélküli kalibrációt.

## Megjegyzés

• Ha a terheletlen kalibráció nem lett elvégezve, hibaüzenet jelenik meg, amikor megnyitja a "Loaded Calibration" (terhelt kalibráció) képernyőt.

#### A kalibráció végrehajtása

- 1. Állítsa be a kanálban lévő ismert súly tömegét.
- 2. A kezdőképernyőn koppintson a "Payload Meter" (hasznos terhelés mérleg) lehetőségre a navigációs képernyő megnyitásához.
- 3. Koppintson a 🛱 gombra egy menü megnyitásához.

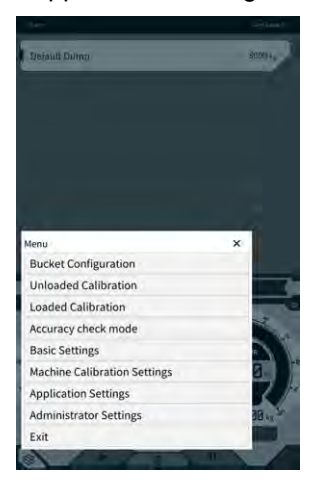

4. Koppintson a "Loaded Calibration" (terhelt kalibráció) gombra a "Loaded Calibration" (terhelt kalibráció) képernyő megnyitásához.

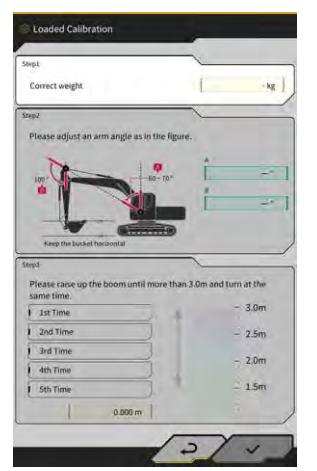

#### (Supplementary explanation)

- A hasznos terhelés mérleg alapgép-beállításainak megfelelően megjelenik a standard vagy a kétrészes gém specifikációnak megfelelő képernyő.
- A "Loaded Calibration" (terhelt kalibráció) képernyőt úgy is megnyithatja, hogy a gépnavigáció képernyőn, majd a "Payload Configuration" (hasznos terhelés konfigurációja) és a "Loaded Calibration" (terhelt kalibráció) lehetőségre koppint (ebben a sorrendben).
- 5. Adja meg a súly helyes tömegét a "Correct weight" (helyes tömeg) mezőben.
- 6. Állítsa be az építőipari gép képernyőn megjelenő szögeit.
- 7. Ismételje meg a gémemelés és -forgatás műveletet ötször a képernyő utasításai alapján.

#### (Supplementary explanation)

• Koppintson egy befejezett mérésre, hogy a megérintett méréstől ismét elvégezze a kalibrációt.

 Koppintson a "√" gombra a kalibrációs eredmény mentéséhez. Amikor a kalibrálás sikeresen befejeződött, a "Success" (siker) üzenet jelenik meg.

## Megjegyzés

- A "Correction formula A" (A korrekciós képlet) értéke a kalibrációs eredménynek megfelelően változik a gépbeállítási képernyő hasznos teher részén. A "Correction formula A" (A korrekciós képlet) alapértelmezett értéke "-0,08".
- Az eredmény a kalibráció közben használt kezelési módszer függvényében változhat. Végezze el a terhelt kalibrációt öt alkalommal, és használja a "Correction formula A" (A korrekciós képlet) alatt megjelenített értékek átlagát.

#### Pontosság ellenőrzése

Miután befejezte a terhelt kalibrációt, ellenőrizze a hasznos terhelés mérleg pontosságát tényleges teherrel vagy hasonlóval.

- 1. példa: Pontosság ellenőrzése talajjal (mérje meg a talaj tényleges tömegét egy rugós mérleggel vagy hasonlóval, majd végezze el a hasznos teher mérését)
- 2. példa: Teherszállító jármű megrakodása (mérje meg teherjármű mérleggel, és hasonlítsa össze a mérési adatokat)

Ellenőrizze a hasznos teher mérleget mind a három helyzet esetén öt alkalommal: kanálszár távol, kanálszár középen, kanálszár közel, ami összesen 15 alkalmat jelent. Minden rendben, amíg a pontosság ingadozása a ±5% határon belül van.

#### (Supplementary explanation)

Ha súlyt használ, az alábbi műveletsor elvégzése számít egynek, mivel a hasznos teher értéke nem határozható meg a kanál elfordításával: ásson az építőipari gép mellett  $\rightarrow$  fordítsa el  $\rightarrow$  állítsa meg a forgatást  $\rightarrow$  olvassa le a műszert a hasznos teher képernyő jobb alsó részén  $\rightarrow$  indítsa újra az alkalmazást.

## 6.3. A hasznos teher mérleg használata

## 

#### FENNÁLL A SÚLYOS SZEMÉLYI SÉRÜLÉS VAGY A HALÁL KOCKÁZATA.

- A hasznos teher mérleg célja, hogy segítse a munkást a teherbírás mérésében, és csökkentse a kapacitás felügyeletének terhét. Nem arra való, hogy megelőzze a túlterhelést.
- Ne működtesse a gépet, amíg a táblagépet kezeli. Amíg a táblagépet kezeli, hagyja abba a géppel végzett műveletet.
- Amíg a táblagépet kezeli, ügyeljen rá, nehogy véletlenül megmozdítsa a vezérlőkart.
- Mindig a környezete biztonsága legyen az elsődleges. Ne nézze folyamatosa a táblagép képernyőjét.
- Forgatás közben szemrevételezéssel ellenőrizze a forgatás irányát.
- Mivel fordulási műveletet is tartalmaz, győződjön meg róla, hogy a munka során ne tartózkodjanak személyek a fordulási sugáron belül.

## Megjegyzés

- A hasznos teher mérlegnek vannak korlátai. A hasznos teher mérleg által megjelenített tömeg változhat olyan tényeknek köszönhetően, mint a feltapadt sár, a használat módja, valamint a talaj tulajdonságai. Csak tájékoztató jellegű.
- A hasznos teher mérleg nem tanúsítvánnyal rendelkező mérőműszer. Ne használja a kereskedelemben vagy tanúsításhoz.
- Ha a kereskedelemben vagy tanúsításhoz használja, ellenőrizze mérőműszerrel, például teherjármű mérleggel.
- Ha a rakodást úgy végzi, hogy a gépváz túlságosan megdőlt vagy instabil, a rakomány nem mérhető le pontosan. Lehetőleg úgy végezze a rakodást, hogy a gép vízszintes és stabil.
- Vegye figyelembe, hogy a hibás mérés a kezelés módjától és körülményeitől függően változhat.
- Ha úgy próbálja használni a hasznos terhelés mérleget, hogy nem állította be a kanál tömegét, és nem végezte el a terhelés nélküli kalibrációt, az alábbi üzenet jelenik meg.

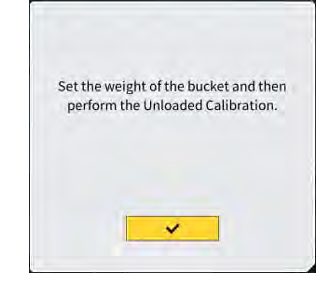

## 6.3.1. A hasznos terhelés képernyőn megjelenő tartalom

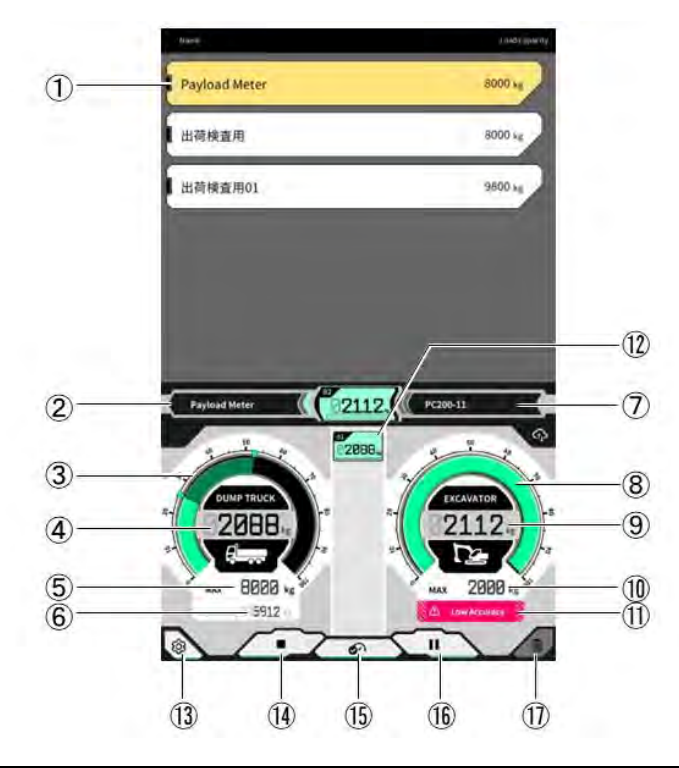

| Sz.  | Megjelenő tartalom                                                   |
|------|----------------------------------------------------------------------|
| 1    | Teherjárművek listája (teherjármű neve/maximális teherbírása)        |
| 2    | Kiválasztott teherjármű                                              |
| 3    | Teherjármű rakománya műszeren megjelenítve                           |
| 4    | Teherjármű rakománya értékkel megjelenítve                           |
| 5    | Kiválasztott teherjármű maximális teherbírása (céltömeg)             |
| 6    | Fennmaradó rakodási kapacitás                                        |
| 7    | Beállított építőipari gép (modell – típus)                           |
| 8    | Ásási tömeg műszeren megjelenítve                                    |
| 9    | Ásási tömeg értékkel megjelenítve                                    |
| (10) | Kanál hozzávetőleges maximális ásási mennyisége                      |
| (11) | Figyelmeztető jelzés, amikor a rakodási pontosság gyengének<br>tűnik |
| (12) | Rakodási előzmények az egyes alkalmakra                              |
| (13) | Beállítás gomb                                                       |
| (14) | Rakodás megkezdése/befejezése gomb                                   |
| (15) | Rakodási eredmények rögzítése gomb                                   |
| (16) | Szünet gomb                                                          |
| (17) | Rakodási eredmények törlése gomb                                     |

## 6.3.2. A hasznos terhelés képernyő kezelése

#### Teherjármű kiválasztása

A teherjárművek a képernyő felső részén lévő listájából koppintson a kívánt teherjárműre. A kiválasztott teherjármű ki lesz emelve.

#### (Supplementary explanation)

• Egyedülálló üzemmódban csak a "Default Dump" (alapértelmezett ürítés) jelenik meg.

#### Hasznos teher mérésének megkezdése

Mielőtt ásni kezd, koppintson a ► gombra a mérés megkezdéséhez.

#### Rakománytömeg számlálása

Amikor elindítja a hasznos teher mérését, és az építőipari gépet az alábbi módon használja: ásás → rakomány fordítása → kanál ürítése, a hasznos teher értékét a rendszer számlálja, amikor a kanalat kiüríti, és hozzáadja a teherjármű rakományához.

Vagy koppintson a ombra a rakománytömeg számlálásához.

#### Rakománytömeg megszakítása

Koppintson a rakományelőzményekre a kijelöléshez. Ha ebben az állapotban a igy gombra koppint, törölheti a kijelölt előzményt.

#### Hasznos teher mérésének befejezése

Ha befejezte a teherjármű megrakodását, koppintson a "•" gombra. A hasznos teher mérése befejeződik.

#### Hasznos teher mérésének szüneteltetése

Ha a hasznos teher mérése közben a 📕 gombra koppint, a hasznos teher akkor sem lesz beszámítva, ha kiüríti a kanalat. Használja ezt, ha rakodás közben más munkát is végez.

## 6.3.3. A terhelési mérleg funkciói

#### Mérőműszerek megjelenítési funkciói

Normál üzemmódban az ásott tömeg és a rakodási tömeg műszere is zölden jelenik meg.

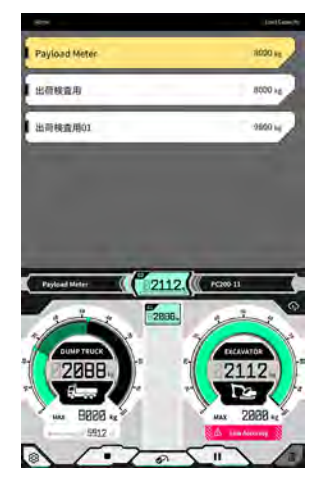

Az ásási tömeg műszere sárgán jelenik meg, ha megközelítőleg eléri a céltömeget, miután az ásási műveletet még egy alkalommal elvégzi.

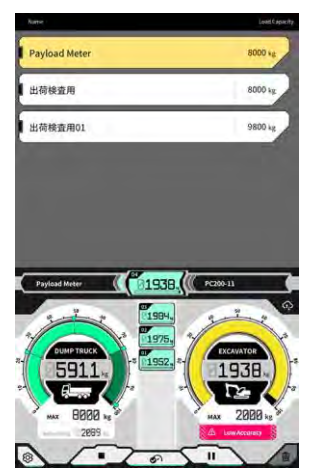

Ha a rakodási tömeg a becslés szerint meghaladná a céltömeget, miután a jelenlegi ásási tömeget hozzáadja, az ásási tömeg műszere pirosan jelenik meg.

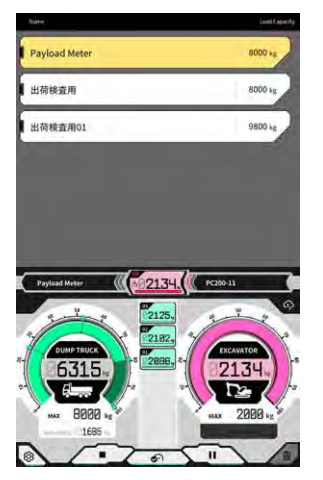

Ha a teherjárművet úgy rakodja meg, hogy túllépi a céltömeget, a rakodási tömeg műszere pirosra vált.

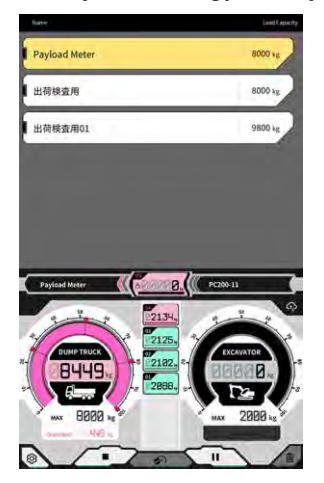

#### Talajmennyiség-korrekció funkció

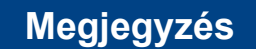

• Forgatás előtt korrigálja a talajmennyiséget.

Az ásási tömeg műszer valós időben jeleníti meg a kanálban lévő talaj mennyiségét. Állítsa be a rakomány tömegét a kanálban lévő talaj mennyiségének csökkentésével.

#### (Supplementary explanation)

Ha a hasznos rakomány értéke nem valós időben jelenik meg, helyben el kell végezni a gémemelési műveletet.

## 6.3.4. Egyéb hasznos teher funkciók

A "Basic Settings" (alapbeállítások) képernyőn beállíthatja a hasznos teher funkciót "ON" (be) vagy "OFF" (ki) értékre.

| luto start                       | ON OFF     |
|----------------------------------|------------|
| Auto stop                        | ON OFF     |
| End loading at                   | [ 60 % ~ ] |
| Loading accuracy Alert           | ON OFF     |
|                                  |            |
| oading accuracy Alert Threshold  | [ 0.020 ]  |
| oading accuracy Alert Threshold  | [ 0.020 ]  |
| Loading accuracy Alert Threshold | [ 0.020 ]  |
| Loading accuracy Alert Threshold |            |

#### Automatikus indítás

Ha az "ON" (be) értékre állítja, a rakodás automatikusan megkezdhető (▶ megnyomva), amikor egy teherjárműre koppint, és kiválasztja azt.

#### Automatikus leállítás

Ha az "ON" (be) értékre állítja, a rakodás automatikusan befejezhető ("∎" megnyomva), amikor a teherjármű maximális teherbírásának "End loading at" (rakodás befejezése ekkor) hányadát meghaladja a hasznos teher számlálás során.

Ha a "End loading at" (rakodás befejezése ekkor) listamezőre koppint, választhat a 60–95%-os tartományból a legördülő listából.

#### Rakodási pontosság riasztás

Ha az "ON" (be) értékre állítja, figyelmeztetés jeleníthető meg az ásási tömeg műszer alján, ha a számítási pontosság rakodás közben gyengének tűnik.

A figyelmeztetés megjelenítésének küszöbértéke a "Loading accuracy Alert Threshold" (rakodási pontosság riasztási küszöb) értékkel állítható be (minimum: 0, maximum: 1).

Egy érték, amely csökken, ha az olajnyomás ingadozik, és nő, ha az olajnyomás stabil. Mivel akkor jelenik meg figyelmeztetés, ha az érték a küszöbérték alá vagy fölé esik, az alábbi esetek állhatnak fenn.

- Amikor stabil olajnyomásnál végzi a munkát, a figyelmeztetés nem jelenik meg túl könnyen.
- Ha a küszöbértéket magasabbra van állítva, a figyelmeztetés könnyebben jelenik meg.

\* Szükségtelenül ne módosítsa.

## 6.4. Vizsgálat a pontosság-ellenőrzési üzemmódban

Pontosság-ellenőrzési üzemmódban vizsgálható, hogy a hasznos teher kiszámításának eredménye a standard értékeken belülre esik-e. A pontosság-ellenőrzési eljárásban terheletlen állapotban összehasonlítást végezhet a korábbiakkal.

## Megjegyzés

- Pontosság-ellenőrzési üzemmódban az ásás, gémemelés/-forgatás és kanálürítés művelet szükséges.
- A pontosság-ellenőrzési üzemmódot az alábbi beállítások elvégzése után használja.
  - · Gép kalibrálása
  - · Kanálfájl beállítása
  - · Alapgép beállítása a hasznos teher mérlegre
  - · Terheletlen kalibráció a hasznos teher mérleggel
- 1. A kezdőképernyőn koppintson a "Payload Meter" (hasznos terhelés mérleg) lehetőségre a hasznos terhelés mérleg képernyő megnyitásához megnyitásához.
- 2. Koppintson a gombra egy menü megnyitásához.

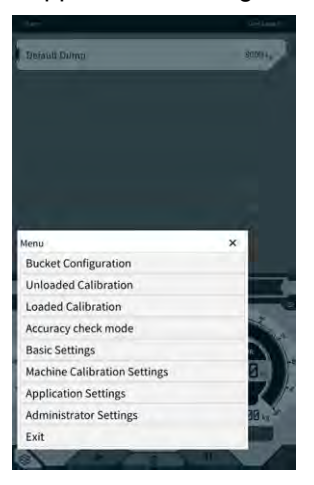

3. Koppintson az "Accuracy check mode" (pontosság-ellenőrzési üzemmód) gombra az "Accuracy check mode" (pontosság-ellenőrzési üzemmód) képernyő megnyitásához.

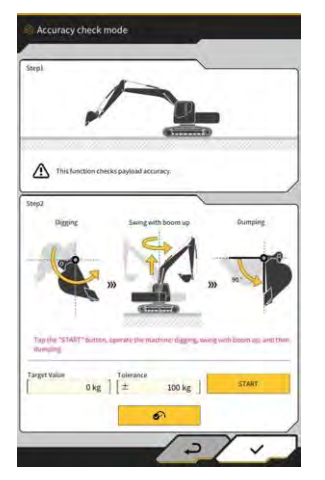

#### (Supplementary explanation)

• Az "Accuracy check mode" (pontosság-ellenőrzési üzemmód) képernyőt úgy is megnyithatja, hogy a

gombra koppint a gépnavigáció képernyőn, majd a "Payload Configuration" (hasznos terhelés konfigurációja) és az "Accuracy check mode" (pontosság-ellenőrzési üzemmód) lehetőségre koppint (ebben a sorrendben).

4. Ásás előtt állítsa az építőipari gépet helyzetbe.

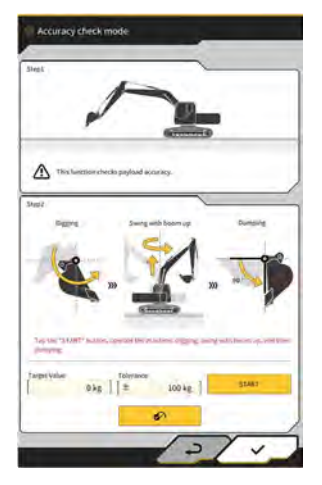

5. Adja meg a "Target Value" (célérték) és a "Tolerance" (tűrés) értékét.

#### (Supplementary explanation)

- Állítsa be a céltömeget a "Target Value" (célérték) mezőben. Terheletlen állapotban ez alapértelmezettként 0 kg.
- Állítsa be a célérték megengedett hibahatárát a "Tolerance" (tűrés) mezőben. Ez alapértelmezettként 100 kg.
- A tömeg mértékegysége a "Common Settings" (általános beállítások) képernyőn állítható be.
- Koppintson az "START" gombra, működtesse az építőipari gépet, és végezze el a kanállal ásás, gém fel/forgatás és kanálürítés folyamatot ebben a sorrendben.
   Vagy koppintson a gombra a rögzítéshez.

#### (Supplementary explanation)

- Ugyanúgy működtesse az építőipari gépet, mint a szokásos ásási és rakodási munkák során.
- A jó mérési eredmény érdekében a gém emelését minél egyenletesebben végezze. Egyéb esetben az olajnyomás ingadozása a pontosság csökkenését eredményezi.
- A mérés befejezéséhez végezze el a kanál ürítését.
- 7. A kanál ürítését követően a hasznos teher számítási eredménye vizsgálatra kerül, hogy a célérték tűrési tartományán belülre esik-e.

# 7. Műszaki adatok

| Termék neve                          |                                   | Smart Construction Retrofit                                                                                                    |  |
|--------------------------------------|-----------------------------------|----------------------------------------------------------------------------------------------------|--|
| Vezérlőegység modellnév              |                                   | SCRF00AT02 / SCRF00AT03                                                                                                    |  |
| Vezérlőegység modellszám             |                                   | LL-1001-00-00-0101 / 2AB-06-11112                                                                                                    |  |
| Alkatrész neve                       |                                   | VEZÉRLŐEGYSÉG                                                                                                    |  |
| Vozórlő                              | Névleges feszültség               | 10 – 30 V                                                                                                    |  |
| áramellátás                          | Biztosíték előírt<br>áramerőssége | 10 A                                                                                                    |  |
| Áramfelvétel                         |                                   | 0,2 A (24 V)                                                                                                    |  |
| Vízállóság/porállósá                 | g                                 | JIS D0203 S2 / JIS Z8901 8 típusok                                                                                                    |  |
| Üzemi hőmérsékleti                   | tartomány                         | -30 °C – +85 °C                                                                                                    |  |
| Gyártó                               |                                   | EARTHBRAIN Ltd.                                                                                                    |  |
| Gyár                                 |                                   | Akasaka Tech                                                                                                    |  |
| Vezérlőegység szárr                  | nazási országa                    | Japán                                                                                                    |  |
| Wi-Fi specifikáció                   |                                   | 802.11 a/b/g/n/ac                                                                                                    |  |
| Szabványok (EN, FCC)                 |                                   | EN 300 328 V2.1.1 / EN 300 328 V2.2.2<br>EN 301 893 V2.1.1, EN 303 413 V1.1.1<br>EN 301-489-1 V2.2.3, EN 301-489-17 V3.1.1<br>EN 301-489-19 V2.1.1 ,EN 62368-1:2014+A11:2017<br>FCC 15. cikkely, E:2018 alcikkely<br>FCC 15. cikkely, B:2020 alcikkely |  |
| Max EIRP (sávonként és funkciónként) |                                   | WLAN2.4GHz(EN):<br>14,48 dBm eirp<br>WLAN5GHz(FCC):<br>11a: 17,86 dBm eirp, 11n-20: 17,40 dBm eirp<br>11ac-20: 17,42 dBm eirp, 11n-40: 15,47 dBm eirp<br>11ac-40: 15,34 dBm eirp, 11ac-80: 13,38 dBm eirp                                              |  |
| Vibráció                             |                                   | Frekvencia: 8,3 Hz – 400 Hz. Tesztelés ideje: 20<br>perc.<br>Gyorsulás: 8,9 G. Összes vibráció: max. 1 mm                                                                                                    |  |
| Vibráció időtartama                  |                                   | Frekvencia: 66,7 Hz. Tesztelés ideje<br>4 óra fel és le, 2 óra balra és jobbra,<br>2 óra előtte és utána. Gyorsulás: 8,9 G                                                                                                    |  |
| Pásztázó vibráció időtartama         |                                   | Frekvencia:<br>8,3 Hz – 400 Hz. Ciklus: 20 perc (1 reciprok).<br>Tesztelés ideje: 6 óra fel és le,<br>6 óra balra és jobbra, 6 óra előtte és utána.<br>Gyorsulás: 8,9 G. Teljes amplitúdó: Max. 1,0mm                                                  |  |

| Ütközés                                              | Ütközési gyorsulás: 50 G.<br>Ütközés behatási ideje: 11 ms.<br>Tesztek száma: fel és le, balra és jobbra, előtte és<br>utána,<br>5 alkalommal a 3 tengelyen mindkét irányban,<br>összesen 30 alkalommal |
|------------------------------------------------------|----------------------------------------------------------------------------------------------------|
| Sósvizes permet                                      | Teszthőmérséklet: 35 °C, sós víz koncentrációja: 5%,<br>Permet mennyisége: 0,5 –                                                                                                    |
| Moduláció típusa                                     | BPSK,QPSK                                                                                                    |
| Frekvenciasáv                                        | 2400 – 2835,5 MHz, 5150 – 5250 MHz,<br>5250 – 5350 MHz, 5470 – 5725 MHz,<br>5725 – 5895 MHz,                                                                                                    |
| Üzemi frekvencia                                     | 2412 – 2472 MHz, 5180 – 5240 MHz,<br>5260 – 5320 MHz, 5500 – 5700 MHz,<br>5745 – 5825 MHz,                                                                                                    |
| Antenna erősítési tényező                            | 2,4 GHz: 2,1 dBi<br>5 GHz: 2,4 dBi                                                                                                    |
| Tömeg                                                | 2,1 kg                                                                                                    |
| Emissziós megjelölés (JTU-kód)                       | G1D/G7D                                                                                                    |
| Sugárzási teljesítmény vagy<br>teljesítménytartomány | Impulzussorozat üzemmód Tx 11b<br>(Teljesítmény=46,8%): 488 mW<br>11ac RX 5G:358mW<br>Alvó üzemmód: 1,8 mW                                                                                              |
| Sávszélesség                                         | 5 MHz, 20 MHz, 40 MHz, 80 MHz                                                                                                    |
| Csatorna jelszünet                                   | 5 MHz, 20 MHz, 40 MHz, 80 MHz                                                                                                    |
| GNSS-vételi adatok                                   | GPS GLONASS Galilleo Beidou QZSS                                                                                                    |
| Vezeték nélküli kapcsolati adatok (opció)            | RS232C                                                                                                    |
| Váz mérete                                           | 130 mm (Sz) x 250 mm (Mé) x 100 mm (Ma)                                                                                                    |

# 8. Hibaelhárítás

### ■ Hibajelzés megjelenésekor ellenőrizendő tételek

Ha az IMU-val vagy a nyomásérzékelővel kapcsolatos hiba történik, az alábbi hibajelzés jelenik meg.

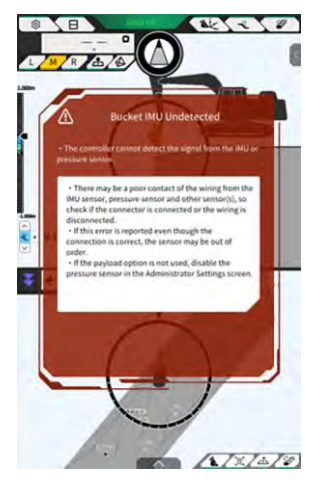

Ha a GNSS vezérlőegységet vagy a WIFI-kapcsolatot érintő hiba történik, az alábbi hibajelzés jelenik meg.

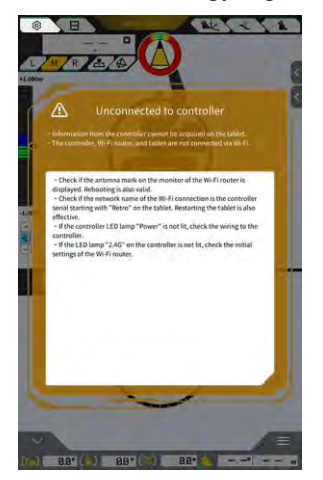

Ha projektfájllal kapcsolatos hiba történik, az alábbi hibajelzés jelenik meg.

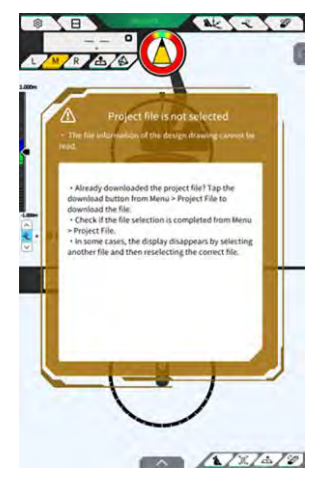

Ha ezek a hibajelzések jelennek meg, ellenőrizze a megjelenő tartalmat, és kezelje a helyzetet.

Ha a GNSS-állapottal kapcsolatos hiba történik, az alábbi módon jelenik meg.

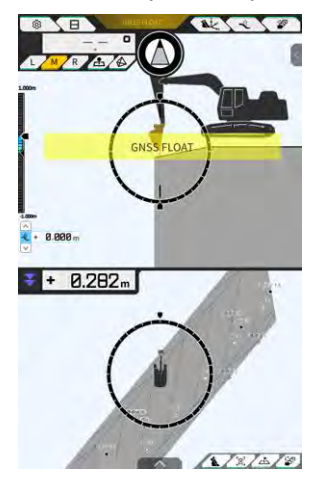

Ebben az esetben a hiba részleteit a megjelenő hibára vagy a képernyő tetején található GNSS-állapot gombra koppintva ellenőrizheti.

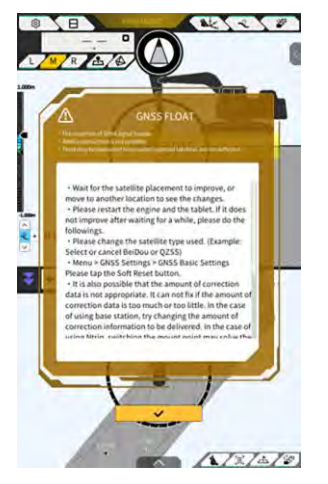

A részletek ellenőrzését követően koppintson a "√" gombra, hogy visszatérjen az előző képernyőre.

Ha a hasznos teher tömegbeállítása (kalibráció) közben rendellenesség észlelhető a gém munkahengerének nyomásában, az alábbi figyelmeztetés jelenik meg. Ebben az esetben ellenőrizze a kijelző tartalmát, és azt iránymutatásként használva végezze el a tömegbeállítást (kalibrációt). A tömegbeállítással (kalibrációval) kapcsolatban lásd az ügynököknek szánt kézikönyvet.

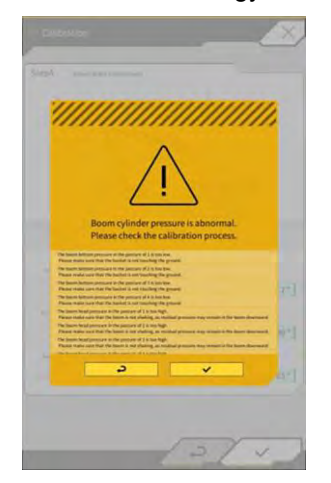

#### Ha sikertelen a beállítási fájl lekérése

Ha az alábbi fájlok nem olvashatóak, a megfelelő biztonsági mentés fájl lesz beolvasva.

- ApplicationSetting
- CompassSoundSetting
- CuttingEdgeOffset
- GuidanceSetting
- LightBarAndSoundSetting
- MainDisplayEnableUISetting
- Network
- PayloadInfoSetting
- ServerSetting
- StartupSetting
- SystemSetting
- TargetSurfaceOffset

Az alábbi fájlok a GNSS vezérlőegységről kerülnek lekérésre.

- BasicSetting
- CalibrationInfo
- GnssInfo
- GnssSetting
- PositionPostureInfo
- RetrofitKitInfo

Ha az alábbi fájlok nem olvashatóak, alapértékeket tartalmazó fájlok lesznek létrehozva a megfelelő verziókkal.

- ColorList
- Common\_setting
- MachineCalibrationSetting
- PayloadParameterSetting
- Product
- Version

#### ■ Firmware-frissítés

Ha az alábbi üzenet jelenik meg, frissítse a firmware-t a legújabb verzióra.

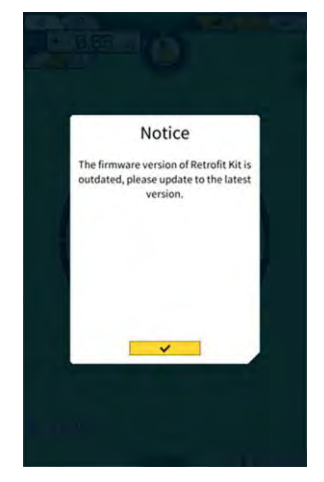

### Egyéb jelenségek és ellenőrizendő tételek

| Jelenség                                   | Ellenőrizendő tételek                                                                                                    |
|--------------------------------------------|----------------------------------------------------------------------------------------------------|
| Az érték jelentősen eltér, amikor a        | A kanál vágóélének koordinátái jelentősen megváltoztak?                                                                                                    |
| kanál vágóélének pontosságát<br>ellenőrzi. | ⇒ A GNSS-antenna helyzetének ingadozása miatt a vágóél<br>viselkedése rendszertelenül változhat. Ha némi várakozást<br>követően nem tapasztalható javulás, álljon nyílt területre.                                        |
|                                            | A gép instabil talajon rázkódik?                                                                                                    |
| Nem jelennek meg tervadatok.               | Vannak beállítva tervadatok?                                                                                                    |
|                                            | ⇒ Ha nincsen beállítva, importálja a tervadatokat, és ellenőrizze,<br>megjelennek-e.                                                                                                    |
| A gép és a kanál megjelenítése eltűnt.     | Koppintson ismét a táblagépre, és ellenőrizze, megjelenik-e.<br>A kanál és a kalibrációs adatok megfelelően be vannak állítva?                                                                                            |
| Az iránykijelző nem előre mutat.           | A kívánt tervadatok vannak kiválasztva az építkezéshez?                                                                                                    |
| Bár egyenesen a tervadatokra néz, a        | * A kiválasztott tervadatok ki vannak emelve.                                                                                                    |
| gép megdől.                                | A gép instabil talajon rázkódik?                                                                                                    |
|                                            | ⇒ Ha a gép instabil talajon üzemel, ahol a gép jelentősen rázkódik,<br>előfordulhat, hogy az iránykijelző a gép helyzetét érzékelő IMU<br>válaszadási jellemzői miatt nem előre néz. Ebben az esetben ez<br>nem hiba.     |
|                                            | A kanálkonfiguráció megfelelő a felszerelt kanálhoz?                                                                                                    |
|                                            | ⇒ Ha a kanálkonfiguráció nem megfelelő, az iránykijelző nem<br>jelenik meg megfelelően.                                                                                                    |
|                                            | Hibák, például lyukak vagy kitüremkedések találhatóak a<br>tervadatokban?                                                                                                    |
| A hasznos teher adatai nem jelennek        | Nincs kikapcsolva a nyomásérzékelő-beállítás?                                                                                                    |
| meg.                                       | ⇒ Állítsa a "Boom Head/Bottom Pressure Sensor" (gém felső/alsó<br>nyomásérzékelő) beállítását "ON" (be) értékre a "Controller<br>Settings" (vezérlőbeállítások) képernyőn.                                                |
|                                            | A gém munkahengerének alsó/felső nyomásérzékelői nem lettek<br>felcserélve?                                                                                                    |
| A hasznos teher pontossága rossz.          | A munkaszerelék rázkódik forgatáskor?                                                                                                    |
|                                            | ⇒ A hasznos teher kiszámítása lejtős talajon is működik, de a<br>pontosság sík talajon általában jobb. Ugyanakkor, ha az építőipari<br>gép rázkódik, általában rosszabb a hasznos teher pontossága.                       |
|                                            | A munkaszerelék rázkódik a kalibráció során?                                                                                                    |
|                                            | ⇒ Mivel a hasznos teher kiszámítása a gém munkahenger<br>olajnyomása alapján kerül kiszámításra, a hasznos teher<br>pontossága általában rosszabb, ha a gém rázkódik.                                                     |
|                                            | A talaj kiömlik forgatás közben?                                                                                                    |
|                                            | Tapadt sár a kanálra?                                                                                                    |
|                                            | Elvégezte a bemelegítési eljárást?                                                                                                    |
|                                            | ⇒ Melegítse az olajat körülbelül 30 °C hőmérsékletre. Mivel a<br>hasznos teher kiszámítása a gém munkahengerének olajnyomása<br>alapján történik, elővigyázatosságból melegítse fel a gém<br>munkahengerét a végállásban. |
|                                            | Túl rövid a gémemelés ideje?                                                                                                    |
|                                            | ⇒ A pontosság általában jobb, ha a gémet körülbelül négy<br>másodperc alatt emeli fel.                                                                                                    |

| Jelenség                                                                       | Ellenőrizendő tételek                                                                                                    |  |
|--------------------------------------------------------------------------------|----------------------------------------------------------------------------------------------------|--|
| A táblagép szabad tárhelye a<br>határértékre vagy az alá csökkent.             | Koppintson a "√" gombra a megjelenő üzenetablakban a felesleges fájlok, például a gyorsítótár törléséhez.                                                     |  |
|                                                                                | A határértéket beállíthatja a "Storage Free Space Threshold"<br>(szabad tárhely határérték) értékét a "Common Settings" (általános<br>beállítások) képernyőn. |  |
| A hasznos terhelés mérleg<br>pontosság-ellenőrzési eredménye<br>Nem megfelelő. | Ellenőrizze, hogy a paraméterek megfelelően lettek-e megállítva,<br>majd végezze el ismét a terheletlen kalibrációt.                                          |  |

Rendszerállapot-lista Az alábbi táblázat bemutatja a táblagép rendszerállapotait. A megjelenítési móddal kapcsolatban lásd "4.1.2. Műveletek a főképernyőn".

| Tétel                       | Érték | k Hiba tartalma                                                                                                    |  |  |
|-----------------------------|-------|----------------------------------------------------------------------------------------------------|--|--|
| AHRS                        | 0     | Nincs rendellenesség az ARHS-ben vagy IMU-ban                                                                                                    |  |  |
| (magasság- és               | 1     | BodyIMU nem csatlakozik.                                                                                                    |  |  |
| Iranyreterencia             | 2     | MainGNSS vagy SubGNSS még nincs mérve.                                                                                                    |  |  |
|                             | 3     | Az 1. és 2. is érvényes.                                                                                                    |  |  |
|                             | 4     | Belső IMU-hiba történt.                                                                                                    |  |  |
|                             | 5     | A MainGNSS Fix vagy Float, de a pontosságuk csökkent vagy az irány nincs rögzítve.                                                                                                    |  |  |
|                             | 6     | Az 4. és 5. is érvényes.                                                                                                    |  |  |
| Helyadatok                  | 0     | A MainGNSS FIXED-RTK.                                                                                                    |  |  |
|                             | 1     | A MainGNSS Float, és a pontossága egyelő, vagy alacsonyabb, mint a felső pontossági küszöb.                                                                                                    |  |  |
|                             | 2     | A MainGNSS Float, és a pontossága az alsó és felső küszöb között van.                                                                                                    |  |  |
|                             | 3     | A MainGNSS Float, és a pontossága egyenlő, vagy magasabb, mint az alsó<br>küszöb; a MainGNSS DGNSS vagy SinglePoint; a MainGNSS nem<br>pozícionált vagy DEAD_ LOCKING; vagy az RTCM-adatok nem foghatóak. |  |  |
|                             | 4     | Nem érkezik adat a MainGNSS felől.                                                                                                    |  |  |
| Bázisállomás-<br>kapcsolat  | 0     | Nem volt kihagyás az elmúlt öt percben (kihagyásnak minősülnek az olyan<br>események, amely során az RTCM-adatok 30 másodpercig folyamatosan<br>nem foghatóak)                                            |  |  |
|                             | 1     | Történt kihagyás az elmúlt öt percben.                                                                                                    |  |  |
|                             | 2     | Kihagyás folyamatban (RTCM legalább 30 másodperce nem fogható)                                                                                                    |  |  |
| Gém IMU                     | 0     | Normál vagy nincs használatban                                                                                                    |  |  |
| Kanálszár IMU               | 1     | Belső IMU-hiba történt.                                                                                                    |  |  |
| Kanál IMU                   | 2     | Az IMU öt másodperce nem észlelt adatot.                                                                                                    |  |  |
| Karosszéria IMU             |       |                                                                                                    |  |  |
| Dönthető kanál IMU          |       |                                                                                                    |  |  |
| Gém felső<br>nyomásérzékelő | kelő  |                                                                                                    |  |  |
| Gém alsó<br>nyomásérzékelő  | U     |                                                                                                    |  |  |

#### Hibakódlista

Az 1–10. hiba esetén csak a legmagasabb prioritású tétel jelenik meg a képernyőn, amíg az állapot nem javul.

A 11. és azt követőn hibák esetén a hiba az előforduláskor azonnal megjelenik.

| Sz. | Hibaüzenet                                   | Tartalom (röviden)                                                                         | Ok → Teendő                                                                                                    |
|-----|----------------------------------------------|--------------------------------------------------------------------------------------------|----------------------------------------------------------------------------------------------------|
| 1   | Nincs hiba                                   |                                                                                            |                                                                                                    |
| 2   | Nem csatlakozik a<br>vezérlőegység           | A táblagép nem képes<br>lekérni a vezérlőegység<br>adatait.                                | <ul> <li>Nincsenek konfigurálva a WIFI-<br/>beállítások.</li> <li>→ Ellenőrizze, hogy a kapcsolati cél a<br/>vezérlőegységre van-e beállítva a<br/>táblagép WIFI-beállításaiban.</li> <li>A vezérlőegység tápellátása ki van<br/>kapcsolva.</li> <li>→ Ellenőrizze, hogy a vezérlőegység<br/>LED-fénye világít-e.</li> </ul>                                                                                                    |
| 3   | Nem történt meg a gép<br>kalibrálása         | A kalibrációs adatokban<br>hiba észlelhető, ezért a<br>vágóélszámítás nem<br>végezhető el. | Ha a kalibrációs adatok értéke hibás<br>→ Ellenőrizze, hogy megfelelően lett-e<br>elvégezve a kalibrálás.                                                                                                    |
| 4   | Nincs kanál kiválasztva                      | Nincs kanálfájl kiválasztva.                                                               | Nincs kanálfájl kiválasztva.<br>→ Ellenőrizze, hogy lett-e<br>kanálbeállításokat tartalmazó kanálfájl.                                                                                                    |
| 5   | Nincsenek korrekciós<br>adatok (VRS)         | A vezérlőegység nem<br>képes lekérni korrekciós<br>adatokat (VR).                          | A táblagépnek nem sikerült csatlakoznia a<br>korrekciós adatok kiszolgálójához.<br>→ Ellenőrizze a korrekciós adatok<br>küldését/fogadását a táblagépen az Ntrip-<br>beállításokban.                                                                                                    |
| 6   | Nincsenek korrekciós<br>adatok (külső rádió) | A vezérlőegység nem<br>képes lekérni korrekciós<br>adatokat (külső rádió).                 | <ul> <li>A rögzített állomás nem képes<br/>korrekciós adatokat küldeni/fogadni<br/>(külső rádió).</li> <li>→ Ellenőrizze a fix állomás vezeték<br/>nélküli sugárzásának formátumát,<br/>valamint a szinkronizált műholdak<br/>típusát és számát.</li> <li>A vezérlőegység nem képes korrekciós<br/>adatokat fogadni (külső rádió).</li> <li>→ Ellenőrizze a műhold típusát a<br/>táblagépen a GNSS-beállítások közt.</li> </ul> |
| 7   | Nincs projektfájl<br>kiválasztva             | Nincs projektfájl<br>kiválasztva.                                                          | Nincs projektfájl kiválasztva.<br>→ Ellenőrizze, befejeződött-e a projektfájl<br>letöltése és a projektfájl kiválasztása.                                                                                                    |
| Sz. | Hibaüzenet                | Tartalom (röviden)                                                  | Ok → Teendő                                                                                                    |
|-----|---------------------------|---------------------------------------------------------------------|----------------------------------------------------------------------------------------------------|
| 8   | Helymeghatározási hiba    | Hiba történt a<br>helymeghatározási<br>folyamat során.              | <ul> <li>Nincs elég referenciapont a<br/>helymeghatározáshoz         <ul> <li>→ Ellenőrizze a helymeghatározás<br/>referenciapontjait.</li> </ul> </li> <li>Hibás koordinátatípus         <ul> <li>→ Ellenőrizze a koordinátatípust.</li> </ul> </li> <li>Túl nagy maradék (0,1 m vagy több)         <ul> <li>→ Ellenőrizze a maradékot.</li> </ul> </li> <li>Helymeghatározási paraméter számítási<br/>hiba             <ul> <li>→ Ellenőrizze a helymeghatározási<br/>paramétereket.</li> </ul> </li> </ul> |
| 9   | Leképezési hiba           | Számítási hiba történt a<br>leképezési folyamat során.              | Leképezési paraméter beállítási hiba<br>→ Ellenőrizze a leképezéshez kiválasztott<br>tartalmat.                                                                                                    |
| 10  | Tervezett területen kívül | Az építőipari gép nem esik<br>a tervfelület tartományán<br>belülre. | <ul> <li>Az építőipari gép vágóélének helyzete a tervfelületen kívülre esik.         <ul> <li>→ Ellenőrizze a tervfelület fájlt, és helyezze a vágóél helyzetét a tervfelületre.</li> </ul> </li> <li>A GNSS nincs szinkronizálva.         <ul> <li>→ Ellenőrizze a GNSS szinkronizálása után.</li> </ul> </li> </ul>                                                                                                    |
| 11  | OO Nem észlelt IMU        | OO Nem észlelhető IMU<br>a CAN-jelen.                               | <ul> <li>OO IMU-rendellenesség</li> <li>Vezetékköteg-rendellenesség (pl. vezetékszakadás)</li> <li>→ Ellenőrizze a vezetékköteg folytonosságát. Ha nincsen a vezetékköteg folytonosságával kapcsolatos hiba, meghibásodhatott az IMU.</li> </ul>                                                                                                    |
| 12  | OO IMU szoftverhiba       | 00 IMU szoftverhiba                                                 | <ul> <li>OO IMU-rendellenesség</li> <li>→ Kapcsolja ki, majd be. → Ha a<br/>rendellenesség a ki- és bekapcsolást<br/>követően megismétlődig, meghibásodhatott<br/>az IMU.</li> </ul>                                                                                                    |
| 13  | OO Nem észlelhető IMU     | OO Nem észlelhető IMU<br>a CAN-jelen.                               | <ul> <li>OO IMU-rendellenesség</li> <li>Vezetékköteg-rendellenesség (pl. vezetékszakadás)</li> <li>→ Ellenőrizze a vezetékköteg folytonosságát. Ha nincsen a vezetékköteg folytonosságával kapcsolatos hiba, meghibásodhatott az IMU.</li> </ul>                                                                                                    |

|     | I                               |                                           |                                                                                                    |
|-----|---------------------------------|-------------------------------------------|----------------------------------------------------------------------------------------------------|
| Sz. | Hibaüzenet                      | Tartalom (röviden)                        | Ok  ightarrow Teendő                                                                                                    |
| 14  | OO IMU szoftverhiba             | 00 IMU szoftverhiba                       | OO IMU-rendellenesség<br>→ Kapcsolja ki, majd be. → Ha a<br>rendellenesség a ki- és bekapcsolást<br>követően megismétlődig, meghibásodhatott<br>az IMU.                                                                                                    |
| 15  | OO Nem észlelt IMU              | OO Nem észlelhető IMU<br>a CAN-jelen.     | <ul> <li>OO IMU-rendellenesség</li> <li>Vezetékköteg-rendellenesség (pl. vezetékszakadás)</li> <li>→ Ellenőrizze a vezetékköteg folytonosságát. Ha nincsen a vezetékköteg folytonosságával kapcsolatos hiba, meghibásodhatott az IMU.</li> </ul>                           |
| 16  | Nem észlelhető GNSS-<br>antenna | A vezérlő nem észleli a<br>GNSS-antennát. | <ul> <li>Az antenna vezetéke megszakadhatott<br/>vagy nincsen csatlakoztatva.</li> <li>→ Ellenőrizze az antennakábel<br/>csatlakozását.</li> <li>Antennahiba</li> <li>→ Cserélje ki az antennát.</li> <li>Vezérlőhiba</li> <li>→ Cserélje ki a vezérlőegységet.</li> </ul> |

## Termékkel kapcsolatos kérdések:

EARTHBRAIN Ltd. Kapcsolattartó űrlap: <u>https://support.smartconstruction.com/hc/ja/requests/new</u> Nyissa meg a kapcsolatfelvételi űrlapot a hivatkozáson keresztül.

## Probléma esetén:

Ügyfélszolgálati központ

Smart Construction 3D Machine Guidance készlet

Kiadó: EARTHBRAIN Ltd. Izumi Garden Tower, 29th floor, 1-6-1 Roppongi, Minato-ku, Tokyo

Tilos engedély nélkül másolatot készíteni.

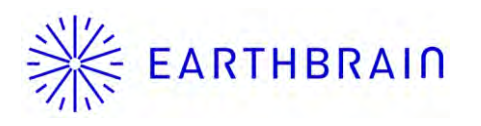